# dido.dmg.it

Startseite > Elektrische Systeme > Pitagora 4.0

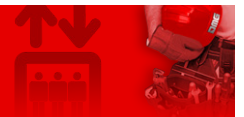

# Pitagora 4.0

Inhalt Sicherheits- und Gebrauchshinweise Beschreibung der PB 4.0 Grundplatine Hauptfunktionen Spezifikationen und Beschreibungen der Eingänge und Ausgänge Integriertes Programmiermodul **Fernprogrammiermodul Fusion APP** Hauptplatine 4.0 Manöver der Feuerwehren Öl-/Motortemperaturregelung Gewicht Laststeuerung Positions-/Drehzahlregelung mit DMG-Geber Aufzugskabinen-Positions-/Geschwindigkeitsregelung mit Motor-Encoder Türbefehl Schutz gegen elektrische Interferenzen Hauptanschlüsse und temporärer Betrieb Lernverfahren von etagen Normaler Betriebsmodus schacht: Zugriff EN81-20 Konfiguration EN81-21 Installation mit bistabilen Kontakten der Tür Installation mit monostabilen Kontakten der Tür Ändern der Systemparameter V3 Bildschirm Menüplan "Menü "Systemstatus Menü "Störungen" "Menü "E/A-Status "Menü "Konfiguration <u>"Menü "Türen</u> "Menü "Signalisierung "Menü "Besondere Merkmale "Menü "Systempositionierung Menü "VVVF" "Menü "Aufnahmeparameter Menü "Uhr" **Fehlersuche** Aufzugskabinen-Positionierungssystem und Anhaltegenauigkeit ELGO LIMAX 33 CP Absolutes Wegmess-System Zählsystem

DMG Geber-basiertes Zählsystem

Hubgeschwindigkeit und Verzögerungsweg

#### Anhänge

Anhang 1 - Einstellung der Multiplex-Parameter

Anhang 2 - Prüfung und Maßnahmen

Anhang 3 - Anleitung zum Software-Update

Anhang 4 - VVVF Frenic Lift Einstellung

Anhang 5 - Rückrollkontrolle und Fahrkomfort

Anhang 6 - Ungleichgewichtige Rettungsaktionen

Anhang 7 - Bedienfeld

Anhang 8 - UCM-Schaltung

<u>Anhang 9 - Installationstyp</u>

Anhang 10 - schacht Schutz

Anhang 11 - Verfahren zur Programmierung des Brandeinsatzes

<u>Anhang 12 - Timing-Diagramme</u>

**Download** 

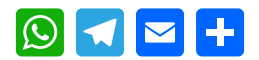

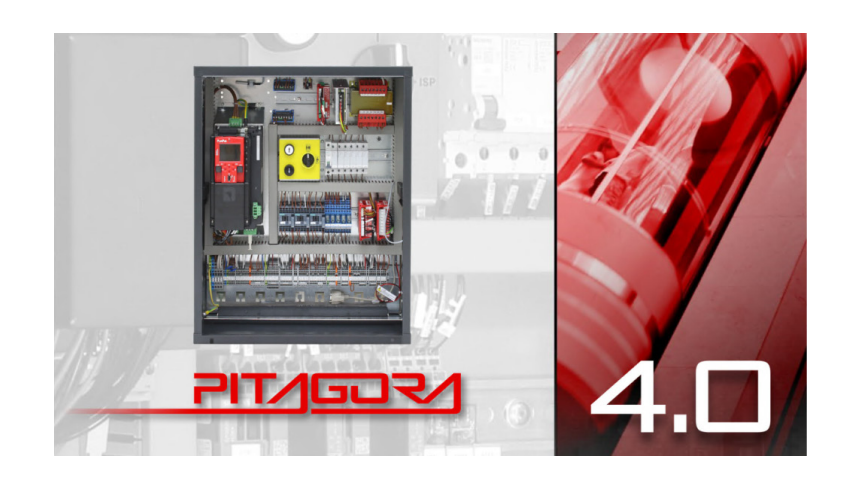

 Sie können die PDF-Schnellstartanleitung bei der unter folgendem Link herunterladen: Schnellstartanleitung
 Um die komplette Anleitung zu lesen, scrollen Sie weiter auf der Seite.

### Sicherheits- und Gebrauchshinweise

Bevor Sie unsere Produkte installieren, empfehlen wir Ihnen, den Abschnitt über Sicherheits- und Gebrauchshinweise bei der Link unten zu lesen.

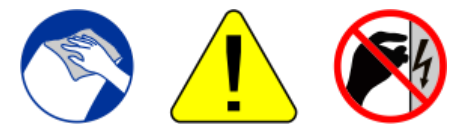

#### INSTALLATION

Das Bedienfeld muss in Innenräumen mit einem Verschmutzungsgrad von nicht mehr als 2 installiert werden.

Das Gehäuse des Bedienfelds hat die Schutzart IP2X.

Die Installation und Wartung des Schaltschranks muss von qualifiziertem und erfahrenem Personal nach sorgfältiger Lektüre der mit dem Schaltschrank gelieferten Handbücher und elektrischen Schaltpläne durchgeführt werden.

Der elektrische Schutz muss durch einen Sicherungsautomaten und einen mit der Erdungsanlage koordinierten Fehlerstromschutz erfolgen, die in der Verantwortung des Kunden liegen, sofern nicht ausdrücklich anders gefordert.

Die folgenden Schutzschaltungen entnehmen Sie bitte dem elektrischen Schaltplan, der dem Schaltschrank beiliegt:

- magnetothermischer Schutz des Motorstromkreises
- magnetothermische Absicherung des Sicherheitskreises
- Absicherung aller anderen Stromkreise durch Sicherungen

Maßnahmen zum Schutz gegen elektrischen Schlag:

- Das Gehäuse der Steuertafel ist metallisch und muss gemäß dem mit der Steuertafel gelieferten Schaltplan an ERDE angeschlossen werden.
- Die Befehls- und Steuerstromkreise (24 V) sind galvanisch vom elektrischen Netz getrennt, wie im elektrischen Schaltplan angegeben, der mit dem Bedienfeld geliefert wird.
- Der Sicherheitskreis ist galvanisch vom elektrischen Netz getrennt, wie im elektrischen Schaltplan angegeben, der mit dem Schaltschrank geliefert wird.

#### WARTUNG

Beziehen Sie sich für die Wartung der Zentrale auf die mit der Zentrale gelieferten Handbücher und überprüfen Sie den Zustand der Batterien der Alarmkreise und des Rücklaufs zu etage (falls vorhanden) bei den regelmäßigen Inspektionen des Systems.

Für den Transport und die Handhabung des Control Panels beachten Sie die Hinweise auf der Verpackung.

## Beschreibung der PB 4.0 Grundplatine

Die Steuerplatine des Pitagora 4.0 Systems basiert auf 32-Bit-Elektroniktechnologie und bedient alle Arten von elektrischen und hydraulischen Aufzügen. Es können serielle und/oder parallele Verbindungen zu Drucktastertafeln (Kabine und etage) hinzugefügt werden. Es ist besonders geeignet für elektrische VVVF-Anlagen, auch solche, die mit dem System der ungesteuerten Bewegung der Aufzugskabine ausgestattet sind (Änderung A3 oder EN81-20 / 50).

#### Hauptfunktionen

- Steuerung von elektrischen und hydraulischen Systemen aller Art
- Bis zu 28 etagen bei serieller Steuerung und bis zu 12 etagen bei paralleler Steuerung
- CAN-Bus serielle Leitung zur Verbindung von Display und serieller Ansteuerung Bedienfelder
- CAN Bus serielle Leitung für die serielle Aufzugskabinenkommunikation
- APB; Down-Kollektiv, Voll-Kollektiv
- Multiplex (max. 6) Systemsteuerung
- Alternative oder selektive Türsteuerung an Durchgangs- oder Nebeneingangssystemen
- Hublageregelung über Magnetkontakte, Inkrementalgeber DMG schacht, Motorgeber oder absolutes Positioniersystem ELGO LIMAX 33 CP
- Programmier-/Diagnoseschnittstelle, on board und/oder remote.

- · Statusdiagnose, Fehler, Ausfälle und E/A-Status
- Handhabung der VVVF-Parameter und Diagnose (nur FUJI FRENIC LIFT LM2)
- · Erweiterte Steuerung des VVVF mit Geschwindigkeit, Komfort und präziser Stoppsteuerung
- Software-Upgrade über USB-Gerät
- · Serielle RS232-Leitung für PC- und GPRS-Modem-Anschluss
- Kompatibilität mit allen DMG-Produkten
- · Kompatibilität mit allen +A3-Lösungen für elektrische und hydraulische Systeme
- · Schutz des schacht Zugriffs (Unautorisierter schacht Zugriff)

#### Spezifikationen und Beschreibungen der Eingänge und Ausgänge

Die Hauptplatine 4.0 enthält Hardware und Software, die die Steuerung des Aufzugs und aller seiner Peripheriegeräte ermöglicht. Über die integrierten und/oder ferngesteuerten Programmiermodule ermöglicht es den Zugriff auf alle verfügbaren Funktionen. Eingänge und Ausgänge sind mit allen elektronischen und elektromechanischen Geräten im steuerung und im Aufzug verbunden.

#### Integriertes Programmiermodul

Die Hauptplatine verfügt über ein abnehmbares Programmiermodul, das die Anzeige und Bearbeitung aller grundlegenden Parameter für die Verwaltung und Konfiguration des Bedienfelds ermöglicht. In der Version von VVVF können auch die FUJI-Parameter der grundlegenden (Menü VVVF BASE) und erweiterten (Menü VVVF ADVANCED) Konfiguration eingesehen und bearbeitet werden.

Einzelheiten zur Bedienung des Programmiermoduls und ein umfangreiches Menü des Managementsystems finden Sie im Abschnitt Ändern von Systemparametern.

#### Fernprogrammiermodul

Eine alternative Möglichkeit, im Ansichts-/Änderungsmodus auf das Konfigurationsmenü des steuerung zuzugreifen, besteht darin, die abnehmbare Tastatur des DMG V3 Playboards (PlayPad) mit dem Anschluss PLP V3 zu verbinden, der auf dem Lift Control Board montiert ist.

Dieses Modul kann auf verschiedene Arten angeschlossen werden:

- Direkt angeschlossen
- · Anschluss über ein spezielles Verlängerungskabel direkt an der Platine (im Maschinenraum)
- Anschluss an die Platine auf dem Kabinendach (TOC) bei Aufzügen mit DMG vorverdrahteten Seriengeräten.

#### Fusion APP

Eine alternative Möglichkeit, auf die steuerung zuzugreifen, basiert auf der Fusion App.

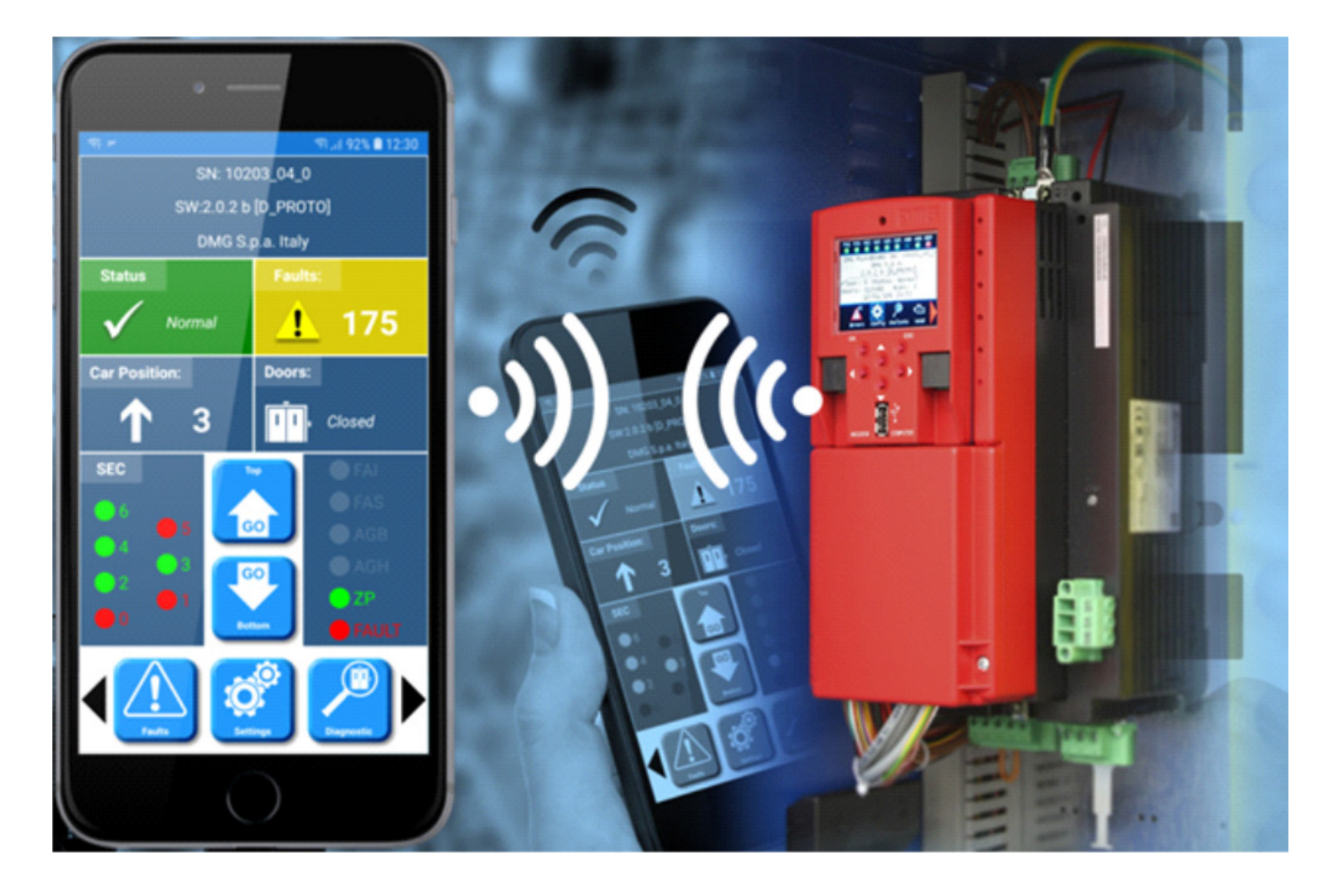

#### Hauptplatine 4.0

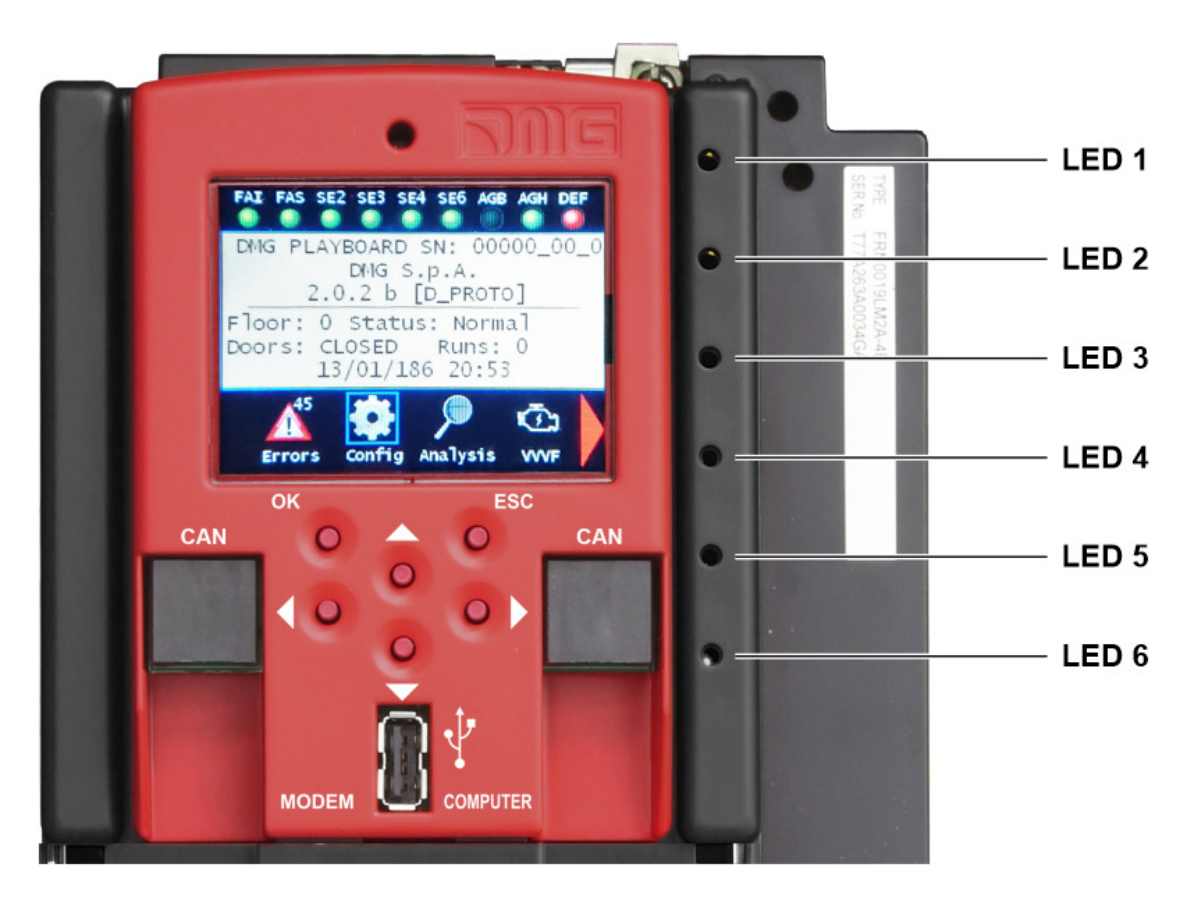

Auf der Hauptplatine befinden sich 6 Leds für eine einfache Diagnose:

LED1: (Grüne LED) CAN-Multiplex-Terminierung aktiv: Die LED erlischt, wenn die MULX-Platine angeschlossen ist (die Terminierung erfolgt automatisch auf der MULX-Platine des ersten und letzten Multiplex steuerung).

LED2: (Grüne LED) CAN-Kabinenterminierung aktiv: Die LED erlischt, wenn eine optionale Karte (PIT8 / 16IO / 16RL) innerhalb von steuerung angeschlossen ist (die Terminierung geht automatisch auf die letzte optionale Karte).

LED3: (RGB-LED) Die Farbe dieser LED gibt Auskunft über den internen Status des Lifts gemäß der folgenden Tabelle:

| Farbe      | Status                                                                     |
|------------|----------------------------------------------------------------------------|
| Abgeleitet | Das System führt den Reset-Vorgang durch                                   |
| Grün       | Das System befindet sich im normalen Betriebsmodus                         |
| Gelb       | Das System befindet sich im Inspektionsmodus                               |
| Rosa       | Das System befindet sich im temporären Betriebsmodus                       |
| Lila       | Das System ist außer Betrieb (Parken der Kabine)                           |
| Cyan       | Das System läuft im Prioritätsmodus (LOP / KABINE)                         |
| Rot        | Das System arbeitet im Modus "Feuerwehr".                                  |
| Weiß       | Das System führt das Notverfahren durch                                    |
| Blau       | Das System führt das Verfahren zur Steuerung der Aufzugskabinendrift durch |

LED4: (Gelbe LED) Die LED blinkt, wenn die Karte in Betrieb ist.

LED5: (Grüne LED) leuchtet und zeigt den Status der SE5-Sicherheitskette an

LED6: (Rote LED):

| Led Aus       | Kein Fehler aktiv               |
|---------------|---------------------------------|
| Led Blinken   | Ein (oder mehrere) Fehler aktiv |
| Eingeschaltet | Verriegelungsfehler aktiv       |

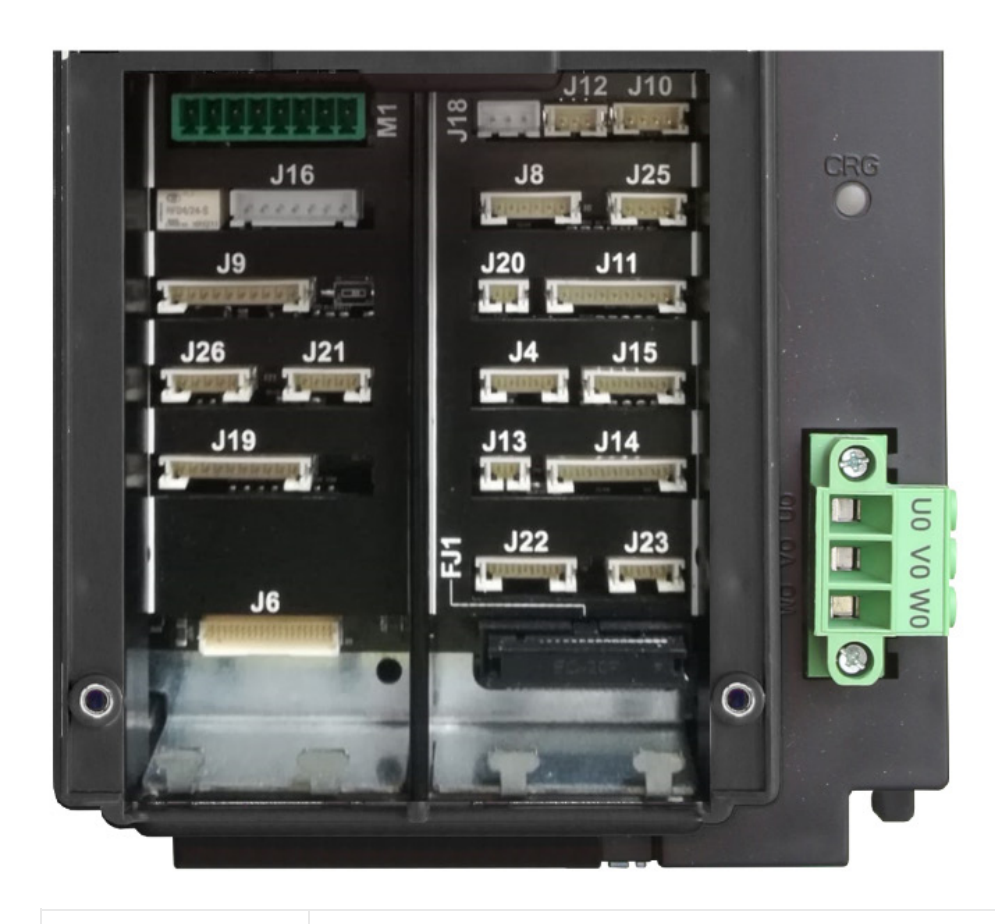

| FJ1 | FUJI-Schnittstelle    |
|-----|-----------------------|
| J4  | FUJI Analog / Seriell |
| J6  | Parallel Anzeigen     |
| J8  | UCM-Schaltung         |
| J9  | Ausgleichskreis       |
| J10 | Lichtvorhang / > <    |
| J11 | Sicherheitskette      |
| J12 | Multiplex-CAN         |
| J13 | Kabine unter Etage    |
| J14 | Hydro-Befehl          |
| J15 | EN81-21 Schaltung     |
| J16 | Geber Position        |
| J18 | Umgebungstemperatur   |
| J19 | PME-Panel             |
| J20 | Aus Ersatz            |
| J21 | Notstromkreis         |
| J22 | Motor-Relais          |
| J23 | Bremsenrelais         |
| J25 | Batterien Test        |
| J26 | Optionale Boards      |
| M1  | Spannungsversorgung   |

#### steuerung stromversorgung

Stromversorgung durch einen kommerziellen stabilisierten Stromversorger.

Der Minuspol schraube der Stromkreise und des Batterieladegeräts muss mit der Masse verbunden sein.

Interne Stromversorgung für die Uhr: Superkondensator (Autonomie von 5 Tagen ohne Spannungsversorgung).

#### **Geber Position**

Positioniersystem auf Basis eines Inkrementalgebers:

- DMG schacht Geber oder
- Motor Encoder (nur für VVVF Gearless Motor Lift)

Im Falle eines Absolutwertgeber-Positionierungssystems wird dieser Anschluss nicht verwendet.

#### Ausgleichskreis

Schaltung zur Überbrückung des Türsicherheitskontakts für:

- Vor dem Öffnen und/oder
- Nachnivellierung

Im Falle eines Absolutwertgeber-Positionierungssystems wird dieser Anschluss nicht verwendet.

Die Schaltung zur Verwaltung des Wiedereinschaltvorgangs besteht aus einem Sicherheitsmodul und einem Sicherheitsrelais.

Diese Schaltung ermöglicht die Überbrückung der Sicherheitskontakte der Türen und dadurch die Bewegung der Kabine mit geöffneten Türen mit reduzierter Geschwindigkeit im erlaubten Bereich (Bereich der Entriegelung der Türen) im Falle des Absenkens des Niveaus der Aufzugskabine, des nicht genauen Anhaltens der Aufzugskabine oder der Voröffnung der Türen. Der ISO-Ausgang schließt gegen GND.

- ISO-Ausgang (Sicherheitsrelaiskontakt Bypass-Türen) offener Kollektor Max. 24V 100mA
- Eingang CCISO (Monitor ISO-Sicherheitsrelais) Schließung gegen GND (NC) I = 5mA
- Eingang TISO (Monitor Safty Modul) Schließung gegen GND (NC) I = 5mA
- S11-S12 (freier Kontakt) schließen, wenn ISO1 geschlossen ist

Die zweite Freigabe anzeige für das Safety-Modul kommt direkt von einem zweiten Sensor (ISO2) und muss auf GND schließen.

#### **Optionale Karte**

DMG Optionskarte für:

- Parallel vorverdrahtete Taster (PIT8)
- 16 Relais-Ausgangskarte (16RL): Die Erweiterungskarte ist insbesondere erforderlich, um parallele Anzeigen (1 Draht / Etage, 1 Draht / Segment, Gray Code, binär) als Direktausgänge anzusteuern
- 16 Eingangs-/Ausgangsplatine (16IO)

#### Notstromkreis

Schaltung für kompletten Notbetrieb oder Evakuierung mit Bremsöffnung.

#### PME-Panel

Anschluss an das Control Panel im Inneren des Schaltschranks.

#### Parallel Anzeige

Anschluss an die APPO-Platine. Sie umfasst alle parallelen anzeigen , die auf dem schraube -Block im Inneren des Bedienfelds verfügbar sind

#### Umgebungstemperatur

Anschluss an den Umgebungstemperatursensor.

Zur Nutzung der Funktion Umgebungstemperaturregelung das DMG Temperatursensormodul (Cod. Q40.SND). Diese Funktion stoppt das System, wenn die Temperatur des Motorraums unter den minimalen oder über den maximalen eingestellten Schwellenwert steigt.

#### **Multiplex-CAN**

Anschluss an das MULX-Board. Sie enthält die CAN-Leitung für Multiplex-Installationen.

Weitere Informationen zu Anschlüssen und Parametern siehe ANHANG I.

#### Lichtgitter und Türtaste schließen

Nur in vollständig paralleler Konfiguration verwenden. Anschluss an die Schraube schraube des Schaltschranks.

#### UCM-Schaltung

Anschluss an den Stromkreis für die UCM-Lösung.

Für weitere Informationen zu Anschlüssen und Parametern siehe ANHANG VIII

#### **Batterien Test**

Anschluss an das CHAR-Board. Sie enthält die anzeigen für:

- Niedriger Batteriestand
- Phasenfolge (nur Hydro)
- Backup-Modus

#### Ausgang Ersatz

Generischer Ausgang, der für spezielle Funktionen verwendet wird.

#### Sicherheitskette

Anschluss an das SECU-Board. Es umfasst die 7 Punkte, die von der Sicherheitskette gelesen werden. Das System basiert auf einem optoisolierten Stromkreis, der mit der Erde verbunden ist (innerhalb des SEC-Boards):

• Eingang SE0 <-> SE6 opto-isoliert 48 Vdc

Oberhalb des Sicherheitskreises muss ein entsprechend dimensionierter magnetischer Schutzschalter (Imax = 0,5 A) vorgesehen werden.

- SE0 ist der Startpunkt der Sicherheitskette (nach dem DIS-Schutz innerhalb der steuerung)
- SE1 steuert schacht STOP-Zone und PIT-Inspektionsbox
- SE2 steuert Aufzugskabinenoberseite STOP und TOC Inspection Box
- SE3 steuert Endschalter, Fangvorrichtung, Geschwindigkeitsbegrenzer
- SE4 steuert ETAGE VORLÄUFIGE SCHLÜSSE
- SE5 steuert ETAGE LOCKS
- SE6 steuert KABINE DOORS und Pre-triggered's Kontaktsysteme

Wenn der Endschalter, der Geschwindigkeitsbegrenzer oder die Fangvorrichtung aktiviert wird (Sicherheitskettenpunkt SE3 öffnet), wird das System außer Betrieb gesetzt.

Um ihn wieder in Betrieb zu nehmen, müssen Sie den SE3-Fehler über das Programmiermodul zurücksetzen. Natürlich muss vorher der Sicherheitskontakt des Überlauf-Endschalters zurückgesetzt werden.

#### FUJI Analoge und serielle Leitung

Anschluss an den FUJI, der im Falle eines abgesetzten Wechselrichters verwendet wird.

#### 81-21 Schaltung

Anschluss an den Stromkreis zur Verwaltung des Schutzes bei Installation mit reduziertem Platzangebot in der PIT. Sie umfasst die Verwaltung des bistabilen Stromkreises an den Türen und den Schutzvorrichtungen (vorausgelöstes System oder manueller Schutz in der Grube). Weitere Informationen zu den Anschlüssen und Parametern finden Sie in ANHANG IX.

#### Kabine unter etage

Anzeige Ausgang vom Türzonensensor für leuchtende anzeige am Schrank.

#### Hydro-Befehl

Anschluss an die COIL-Platine. Es enthält die Fahrbefehle für Hydro-Installationen. Sie kann auch bei Installationen mit Fernumrichter verwendet werden.

#### Motorrelais

Anschluss an das Relais für Motorschütze (oder Freigabe von anzeigen im Falle einer schützlosen Installation). Es umfasst auch den Monitoreingang der Hauptschütze.

#### Bremsenrelais

Anschluss an das Relais für Bremsschütze (oder Ventile im Falle einer Hydro-Installation). Es beinhaltet auch den Monitoreingang der Bremsschütze.

#### **FUJI-Schnittstelle**

Anschluss an die FUJI-Schnittstelle im Umrichter.

#### Manöver der Feuerwehren

Das System verfügt über die folgenden Eingänge für Feuerwehrmanöver:

- Eingang POM (Taste von etage): Schließen gegen GND (NC / NO) I = 5mA
- Eingang CPOM (Aufzugskabinenschlüssel): Schließen gegen GND (NC / NO) I = 5mA

Für weitere Informationen zu Anschlüssen und Parametern siehe ANHANG XI

#### Öl-/Motortemperaturregelung

Im Falle einer Überhitzung des Motors öffnet sich der Kontakt und der Lift wird außer Betrieb gesetzt.

Die Sperrung des Aufzugs kann je nach Einstellung sofort oder bei Rufende erfolgen.

#### **Gewicht Laststeuerung**

Wenn der COM-Eingang aktiv ist, werden etage Reservierungsanrufe weder aufgezeichnet noch verwaltet.

Wenn der SUR-Eingang aktiv ist, fährt die Aufzugskabine nicht an und die Akustik anzeige in der Aufzugskabine ist aktiviert. Der SUR anzeige wird während der Fahrt ignoriert.

#### Positions-/Drehzahlregelung mit DMG-Geber

Wenn die etage Zählung durch den DMG-Inkrementalgeber erfolgt, werden Position, Verzögerung und Stopp durch Zählen der vom DMG-Geber kommenden Impulse gesteuert. Die Zählung der Impulse wird von der anzeigen bei der oben und unten (AGB / AGH) und von der anzeige der Türzone (ISO1) entsprechend korrigiert (zurückgesetzt).

#### Aufzugskabinen-Positions-/Geschwindigkeitsregelung mit Motor-Encoder

Dieses Steuerungssystem kann nur bei Systemen mit Umrichter VVVF mit getriebelosem Motor verwendet werden.

Position, Stopp und Verzögerung werden durch Zählen der vom Encoder des Motors kommenden Impulse gesteuert. Die Zählung der Impulse wird durch den Reset anzeigen bei der oben und unten (AGB / AGH) und vom anzeige der Türzone (ISO1) entsprechend korrigiert (zurückgesetzt).

Der gleiche J16-Eingangsanschluss wird verwendet, um mit dem entsprechenden Kabel die Encoder-Schnittstellenkarte anzuschließen, die sich im FUJI-Umrichter befindet.

Der Parameter "Zählsystem" sollte auf "Motorgeber" eingestellt sein. Im Menü wählen Sie 2048 Anzahl der Impulse. Anschließend sollten die Abmessungsparameter der Motorriemenscheibe und die Art des Zugsystems eingegeben werden. Als nächstes fordert das System auf, die Länge schacht einzustellen, um die richtige Empfindlichkeit einzustellen. Erst wenn diese Schritte abgeschlossen sind, wird es möglich sein, den automatischen etage Nivelliervorgang auszuführen.

#### Türbefehl

Die Türbefehlskarte kann entweder eine oder zwei Türen mit alternativer, selektiver oder durchgehender Öffnung steuern. Ausgänge und Eingänge sind an den jst-Anschlüssen auf der TOC-Platine und auf der APPO-Platine (im steuerung) verfügbar.

Die Türen können automatisch, halbautomatisch oder manuell sein:

#### TÜR A

- ROA-Ausgang (Relais offene Tür A) offener Kollektor max. 24V 100mA
- RFA-Ausgang (Relais Schließung Tür A) offener Kollektor max. 24V 100mA
- Eingang BRA (A oder öffnendes Tasterrelais) geschlossen gegen GND (NA) I = 5mA
- Eingang CEA (Türlichtschranke A) geschlossen gegen GND (NA) I = 5mA
- Eingang FOA (A Türöffnungsgrenze) geschlossen gegen GND (NA) I = 5mA
- Eingang FFA (Türschließgrenze A) geschlossen gegen GND (NA) I = 5mA

#### TÜR B

- ROB-Ausgang (Relais öffnet Tür B) offener Kollektor max. 24V 100mA
- RFB-Ausgang (Relais Schließung Tür B) offener Kollektor max. 24V 100mA
- Eingang BRB (Relais der Türöffnungstaste B) schließt gegen GND (NA) I = 5mA
- Eingang CEB (B-Türlichtschranke) schließt gegen GND (NA) I = 5mA
- Eingang FOB (B-Tür-Öffnungsgrenze) schließt gegen GND (NA) I = 5mA
- Eingang FFB (B-Tür-Schließgrenze) schließt gegen GND (NA) I = 5mA

#### Schutz gegen elektrische Interferenzen

Die Karten wurden so konzipiert, dass sie gegen verschiedene Arten von Störungen geschützt sind, gemäß den Anforderungen der Norm, gegen versehentliche Fehler und Lokalisierung. Dennoch raten wir, die folgenden Regeln zu beachten:

- · Verbinden Sie alle Metallmassen mit Masse;
- Verbinden Sie alle nicht verwendeten Leiter mit der Erde (an der Seite des Schaltschranks);
- Schließen Sie die mit der steuerung gelieferten Entstörfilter (im Ersatzteilsatz eingelegt) parallel zur Bremsspule (max.
   230VDC) und so nah wie möglich an diese an;
- Wenn eine Rücklauframpe vorhanden ist, schließen Sie die mit dem steuerung (Ersatzteilset) gelieferte Entstördiode parallel zur Rücklauframpenspule und so nah wie möglich an diese an; achten Sie darauf, dass Sie die Kathode (mit einem weißen Streifen markierte Diodenseite) mit dem positiven gemeinsamen Anschluss "CAME+" der Stromversorgung und die Anode mit dem negativen Anschluss "CAME-" verbinden;
- Bei der Verdrahtung zur Aufzugskabine ist darauf zu achten, dass, wenn anzeigen und 24V-Stromversorgungsleitungen im selben Fahrkabel vorhanden sind, diese getrennt voneinander verlegt werden (Sicherheitskettenschaltung, Türen oder Rücklauframpenstromversorgung, 230V usw.).
- Bei Installationen mit VVVF müssen alle Anweisungen des Herstellers erfüllt werden, sowohl hinsichtlich der Filter als auch der Verkabelung. Für einen ordnungsgemäßen Betrieb des Systems ist es unerlässlich, ein abgeschirmtes Kabel für die Anschlüsse an den Motor und den Bremswiderstand zu verwenden;
- Vermeiden Sie immer, anzeige Kabel in der Nähe der Stromkabel und / oder der Stromversorgung zu platzieren.

# Hauptanschlüsse und temporärer Betrieb

Gemäß der Seite "Temporäre Operationen" der Seite mit den elektrischen Schaltplänen schematisch:

- 1. Schließen Sie die Hauptstromversorgung an
- 2. Schließen Sie den Fahrmotor und den Bremswiderstand oder den Motor der Hydraulikpumpe an
- 3. Schließen Sie die Bremse oder Ventile an
- 4. Schließen Sie den Motortemperatursensor oder den Öltemperatursensor an
- 5. Schließen Sie die Inspektionsbox für temporäre Einsätze (mit dem temporären Kabel) an und verbinden Sie sie mit schrauben (Schraube)
- 6. Netzspannung einschalten
- 7. Führen Sie das Motortuning-Verfahren (nur Traktion) durch(Anhang IV)
- 8. Installieren des elektrischen Systems(Schnellstartanleitung)

#### Lernverfahren von etagen

Wenn die steuerung mit einem Absolutwertgeber oder DMG Encoder oder Motor Encoder ausgestattet ist, ist es möglich, die Vorteile der etage Positionslernfunktion zu nutzen, die eine schnellere Systemkonfiguration und Feineinstellung ermöglicht. Das Verfahren ist je nach Encodertyp unterschiedlich, wie in den folgenden Abschnitten beschrieben:

#### ELGO LIMAX 33CP: Manueller Teach-Vorgang

Wenn bei der Installation nicht genügend Freiraum vorhanden ist (Reduzierter Kopf), wird empfohlen, die manuelle Anlernung von außerhalb des Lifts schacht durchzuführen (zumindest die ersten 3 Stufen): In diesem Fall können Sie die Inspektionsbox im Inneren steuerung und nach dem Top of ar Inspektionsbox verwenden.

# Der Vorgang muss durchgeführt werden, bevor das System in den Normalmodus versetzt wird.

Um den Vorgang zu starten, muss sich der Aufzug im temporären Betrieb befinden. Bis zum Ende des manuellen Teach-Vorgangs sind die Sicherheitskontakte an der Sicherheitskette angeschlossen, aber noch nicht funktionsfähig (Endschalter, Inspektionsendschalter, OSG, eSGC), da der ELGO die tatsächliche Position der Endpunkte des schacht nicht kennt. Die einzige Steuerung, die auf dem ELGO-Gerät basiert, ist das Teach over speed (0,4 m/s), d.h. wenn die Kabinengeschwindigkeit höher als 0,4 m/s ist, öffnet der ELGO den OC-Kontakt (und schließt den OC-Kontakt, nachdem die Kabine stillsteht).

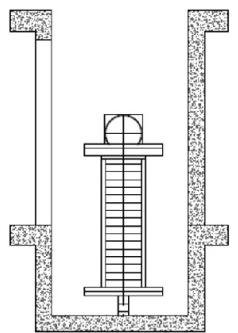

1) - Setzen Sie den Aufzug Fahrkorb in der höchsten Position (Gegengewicht auf Puffern).

2) - Drücken Sie gleichzeitig 3 Mal die UP- und DOWN-Taste der Inspection BOX, um das ELGO-Gerät in den Teach-Modus zu versetzen. Auf dem Playpad wird eine blinkende WAIT-Meldung angezeigt (bei Problem bricht der Vorgang mit einem Fault ELGO ab, siehe **Fehlersuche**).

Das ELGO-Gerät schaltet die LED MODE ein und beginnt eine akustische Rückmeldung zu geben (ein Piepton alle 2 Sekunden). Diese akustische Rückmeldung anzeige bleibt während des gesamten manuellen Anlernvorgangs bestehen. Auf dem Playpad wird eine blinkende "TOP"-Meldung angezeigt.

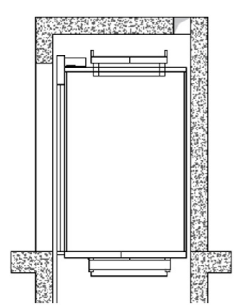

3) – Drücken Sie erneut gleichzeitig die AUF- und AB-Taste der Inspektionsbox 3 Mal, um im ELGO den höchsten Punkt der schacht zu erfassen. Dieser Punkt wird der Referenzpunkt für die oberen Grenzwerte (oberer Endschalter, obere Inspektionsgrenze, TOP ETSL-Steuerung usw.) sein.

Die Das ELGO-Gerät gibt eine lange akustische Rückmeldung, um zu bestätigen, dass die Daten des oberen Grenzwerts aufgezeichnet wurden.

Auf dem Playpad wird eine blinkende Meldung "Etage n" angezeigt (n ist die etage , die Sie aufnehmen werden). 4) – Fahren Sie die Kabine auf die höchste Position etage.

Drücken Sie gleichzeitig 3 Mal die Tasten UP und DOWN der Inspection BOX, um im ELGO die Position etage zu erfassen.

Die Das ELGO-Gerät gibt eine kurze akustische Rückmeldung, um zu bestätigen, dass die Daten von etage aufgenommen wurden.

Auf dem Playpad blinkt die Meldung "Etage n-1" (n-1 ist die nächste etage , die Sie aufnehmen werden).

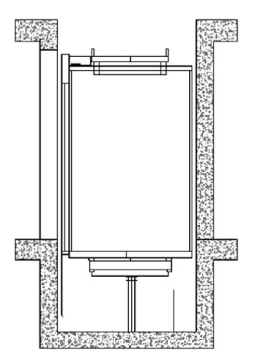

5) – Fahren Sie die Kabine nach unten bis zur nächsten etage.

Drücken Sie gleichzeitig 3 Mal die AUF- und AB-Taste der Inspektionsbox, um im ELGO die Position etage aufzunehmen.

Das ELGO-Gerät gibt eine kurze akustische Rückmeldung, um zu bestätigen, dass die Daten von etage aufgenommen wurden.

6) – Wiederholen Sie den vorherigen Punkt, bis die niedrigste etage erreicht ist.

7) – Nach der Aufnahme von die Untere etage Position auf dem Playpad zeigt eine blinkende Meldung "BOTTOM" an, verschieben Sie die Kabine an den tiefsten Punkt der schacht (Kabine auf den Puffern).

Drücken Sie die AUF- und AB-Taste der Inspektionsbox 3 Mal gleichzeitig, um im ELGO die unterste Position zu speichern. Dieser Punkt ist der Ursprung des Magnetbandes (0 mm angezeigt) und wird der Referenzpunkt für untere Grenzen (unterer Endschalter, untere Inspektionsgrenze, untere ETSL-Steuerung usw.) sein..

Das ELGO-Gerät gibt eine lange akustische Rückmeldung zur Bestätigung der Datenaufzeichnung.

In diesem Moment zeichnet steuerung automatisch auf:

- Position der erfassten etagen;

- Position der Türzone, die von steuerung verwendet wird, um die Umgehung der Türkontakte zu ermöglichen (Voröffnung / Niveauregulierung).

- Verzögerungsstrecke, entsprechend der Aufzugsgeschwindigkeit.

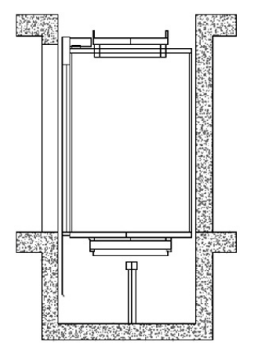

Auf dem Playpad wird eine blinkende Meldung "/\" angezeigt: Fahren Sie den Lift nach oben in die untere etage Position. Die steuerung wird den ELGO in den Normalmodus versetzen. (vorher nicht möglich, weil der ELGO an den Grenzen beim Öffnen von OC und Verriegeln der Kabine wäre).

Auf dem Playpad blinkt 10 Sekunden lang die Meldung "WAIT", warten Sie, bis Etage 0 angezeigt wird. Das ELGO-Gerät hört auf zu piepen und die LED MODE beginnt zu blinken (1 Blinken pro Sekunde). Jetzt ist das ELGO-Gerät für Sicherheitskontakte betriebsbereit:

- Elektronische Fangvorrichtung (falls vorhanden)
- Elektronisches OSG.
- Endschalter.

- Inspektionsendschalter werden noch nicht verwaltet, da sich der Aufzug im temporären Modus befindet..

Vor dem normalen Betriebsmodus ist es zwingend erforderlich, ein automatisches schacht Lernen durchzuführen, um die korrekten Anhaltewege in Aufwärts- und Abwärtsrichtung für jedes etage einzustellen.

#### Automatisches Lernverfahren (ELGO LIMAX33-CP)

9) - Der Elevator muss sich im temporären Betrieb befinden. Stellen Sie den Elevator auf der Unterseite etage mit der

Hälfte der maximalen Last.

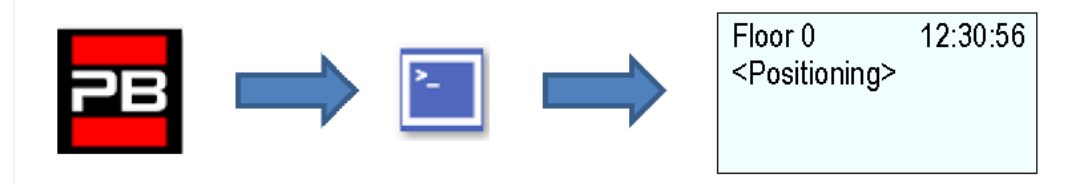

10) - Gehen Sie in <Positioning>und setzen Sie den Parameter Autosetting auf "Ja".</Positioning>

| EN                          | IT                      | FR                     | DE                      |  |
|-----------------------------|-------------------------|------------------------|-------------------------|--|
| Floor 0 12:30:50            | Piano 0 12:30:56        | Etage 0 12:30:56       | Etage 0 12:30:56        |  |
| <positioning></positioning> | <conteggio></conteggio> | <encodeur></encodeur>  | <kopierung></kopierung> |  |
| Autosetting                 | Autosetting             | Autoaprentissage gaine | Schachtlernfahrt        |  |
| YES                         | SI                      | OUI                    | JA                      |  |

Drehen Sie den Inspektionswahlschalter auf Normal

Der Lift setzt sich automatisch in Bewegung:

- Aufwärtsfahrten mit Abbremsung und Stopp an jeder etage.

- Abwärtsfahrten mit Verzögerung und Stopps an jeder etage.

Wenn die Kabine auf den niedrigsten Wert etage zurückkehrt, ist das System bereit, in den Normalbetrieb überzugehen.

Nach dem automatischen Lernvorgang in <Positioning>,</Positioning> Monitor Geber können Sie einstellen:

- Verzögerungswege im Normalbetrieb für Verzögerungskomfort

- R1S (Pag. 3) Verzögerungsweg nach oben

- R1D (Pag. 2) Verzögerungsweg abwärts

Diese Werte werden nach dem automatischen Lernen entsprechend der Geschwindigkeit des Aufzugs automatisch eingestellt (siehe Hubgeschwindigkeit und Verzögerungsweg).

- Stoppabstände in schacht's Inspektion

- I\_LIM\_S Anschlagabstand nach oben vor der oberen etage Position

- I\_LIM\_D Anschlagabstand abwärts vor unterer etage Position

Bei Reduced Head/Pit müssen diese Werte entsprechend dem Pre-Triggered Sicherheitssystem berücksichtigt werden.

- Stoppabstände im Normalbetrieb

- N\_LIM\_S Anschlagabstand nach oben nach der oberen etage Position

- N\_LIM\_D Anschlagabstand abwärts nach unten etage position

Diese Werte werden nach dem automatischen Lernen automatisch in einem Abstand von 30 mm von den extremen etagen eingestellt (bei geringerem Abstand von den Referenzpunkten wird der mittlere Punkt zwischen den extremen etage und den extremen Referenzpositionen betrachtet).

- ELGO+eSGC Vor-Trigger-Position

- TRIPS Abstand von der oberen Referenzposition, an der der elektrische Befehl eSGC die Kabine zum Anhalten zwingt (nur bei reduziertem Kopfhub).

- TRIPD-Abstand vom Boden Referenzposition, an der der elektrische Befehl eSGC die Kabine zum Anhalten zwingt (nur bei Installation mit reduzierter Grube)

Diese Werte sind Read Only-Werte und sind nur dann größer als 0 mm, wenn ELGO Teil des Safety Pre-Triggered-Systems ist (zusammen mit elektrischem Fanggerät / Geschwindigkeitsbegrenzer). Nach der Installation und während des TEMPORÄREN BETRIEBS führt die steuerung eine Reihe von Aufwärts-/Abwärts-Testfahrten durch (erst hohe Geschwindigkeit, dann niedrige Geschwindigkeit mit Stopps auf etagen), um die genaue Positionierung der etage zu erlernen.

#### Selbstlernverfahren:

1) – Stellen Sie sicher, dass sich die Anlage in der Betriebsart "Temporärer Betrieb" befindet
2) – Achten Sie darauf, dass der Geber die richtige Laufrichtung nachführt (zunehmender Weg bei Aufwärtsfahrt, abnehmender Weg bei Abwärtsfahrt); stellen Sie ggf. im Menü "Positionierung" den Parameter Positioniersystem von Rechts- auf Linkslauf (oder umgekehrt) und speichern Sie die neue Einstellung.

| EN                 | IT                | FR                               | DE               |  |
|--------------------|-------------------|----------------------------------|------------------|--|
| Floor 0 12:30:56   | Piano 0 12:30:56  | Etage 0 12:30:56                 | Etage 0 12:30:56 |  |
| Positioning system | Sistema Conteggio | Selection                        | Typ              |  |
| Encoder clockwise  | Encoder orario    | Encodeur montee rotation a droit | Encoder cw       |  |

**3)** – Überprüfen Sie die korrekte Anzeige des ZP-Eingangs (Türzone) (die ZP-LED am PLAYPAD-Modul muss leuchten, wenn es sich in der Türzone befindet)

**4)** – Prüfen Sie die korrekte Ablesung der Eingänge AGB/AGH (Verzögerungsendschalter) (AGB/AGH müssen in den Verzögerungsendlagen offen sein)

5) - Stellen Sie sicher, dass die Kabine bei der unten etage ist (AGB offen, ZP-LED leuchtet)

**6) –** Rufen Sie das Menü "Positionierung" auf, wählen Sie den Parameter "Automatische Einstellung" und bestätigen Sie:

- Am DMG-Geber: die Geberauflösung (64er-Impulszahl), dann die Länge von etage Magneten. (Länge der Türzone). Bestätigen Sie die Gesamtzahl von etage, dann drücken Sie "Ja", um den Vorgang zu starten.

- Am Motorgeber: die Geberauflösung, das Motorverhältnis, die Zugscheibe und das Seilen. Bestätigen Sie die Gesamtzahl von etage, und drücken Sie dann "Ja", um den Vorgang zu starten.

| EN                                                             |          | IT                                                        |          | FR                                                         |                       | DE                                                           |                |
|----------------------------------------------------------------|----------|-----------------------------------------------------------|----------|------------------------------------------------------------|-----------------------|--------------------------------------------------------------|----------------|
| Floor 0<br><positioning><br/>Autosetting<br/>YES</positioning> | 12:30:56 | Piano 0<br><conteggio><br/>Autosetting<br/>SI</conteggio> | 12:30:56 | Etage 0<br><encodeur><br/>Autoaprentiss<br/>OUI</encodeur> | 12:30:56<br>age gaine | Etage 0<br><kopierung><br/>Schachtlernfah<br/>JA</kopierung> | 12:30:56<br>ht |

**7)** – Stellen Sie den Wahlschalter des Inspektionspanels auf NORMAL (falls vorhanden), ansonsten stellen Sie sicher, dass die Sicherheitskette geschlossen ist.

Das System führt den folgenden automatischen Vorgang durch:

- Nach oben fahren, bis die anzeige ZP der unteren etage deaktiviert ist

- Nach unten fahren, bis die anzeige ZP der unteren etage aktiviert ist

- Auffahren mit hoher Geschwindigkeit und Positionserkennung für jede etage (Unterkante der Türzonenmagnete); die genaue Position der Unterkante des Magneten wird im Speicher steuerung abgelegt.

- Bei Erreichen des oberen Verzögerungspunkts (AGH) schaltet das System auf niedrige Geschwindigkeit und bei Erreichen der oberen etage Türzone (ZP) stoppt es.

- Abwärtsfahrt mit hoher Geschwindigkeit und Positionserfassung für jede etage (Oberkante der Türzonenmagnete); die genaue Position der Oberkante des Magneten wird im Speicher steuerung abgelegt.

- Bei Erreichen des unteren Verzögerungspunkts (AGB) schaltet das System auf niedrige Geschwindigkeit und bei

Erreichen der unteren etage Türzone (ZP) stoppt es.

- Aufwärtsfahren, Verlangsamen und Anhalten auf jeder etage (auf ZP-Magnetebene)

- Abwärtsfahren, Verlangsamen und Anhalten an jedem etage (auf ZP-Magnetebene)

Nach dem zweiten Satz von Durchläufen (der mit bei der am niedrigsten etage endet), ist die Anlage bereit, in den SERVICE-Modus zu gehen.

bei der Ende der Prozedur, gehen Sie zum Menü <Positioning>Monitor Encoder und überprüfen Sie, ob die Abstände von AGB und AGH (4/5) für Ihre Installation in Ordnung sind (vergleichen Sie die Abstände in den mitgelieferten Diagrammen). Es ist immer möglich, die Verzögerungsabstände R1D (2/5) und R1S (3/5) einzustellen, um den Verzögerungskomfort zu verbessern, ohne die Position der Endschalter zu ändern und ohne den Selbstlernvorgang zu wiederholen.</Positioning>

<u>HINWEIS</u>: Die Selbstlernprozedur muss jedes Mal durchgeführt werden, wenn entweder AGB/AGH-Endschalter und/oder Türzonenmagnete aus ihrer ursprünglichen Position bewegt werden.

Nach dem automatischen Lernvorgang in <Positioning>, Monitor Encoder prüfen, ob AGB/AGH</Positioning> Abstände für die Aufzugsgeschwindigkeit ausreichend sind. Ist es möglich, die Verzögerungsabstände im Normalbetrieb R1S und R1D zu erhöhen/verringern, ohne die automatische Lernprozedur wiederholen zu müssen.

Für AGB/AGH-Positionen und Verzögerungsstrecken verwenden Sie Tabelle entsprechend der Geschwindigkeit des Aufzugs.

In Systemen, in denen die erforderlichen Mindestmaße im oberen und unteren Bereich der schacht gemäß den Anforderungen der Vorschrift EN 81 gewährleistet sind, ist es möglich, zwei Parameter zu verwenden, um den Aufzug in der Inspektion zu stoppen.

In <Positioning>,</Positioning> Monitor Geber

- I\_LIM\_S Anschlagabstand nach oben vor der oberen etage Position

- I\_LIM\_D Anschlagabstand abwärts vor unterer etage Position

Diese Anhaltewege gelten für die Inspektion vom schacht aus (sind nicht aktiv im Falle der Inspektion vom Maschinenraum aus) und können verwendet werden, um das Risiko zu vermeiden, dass der Techniker im Inneren des Aufzugs eingeklemmt wird schacht.

Beachten Sie, dass diese Anschlagpositionen keine Sicherheitskontakte sind.

# Normaler Betriebsmodus

Wenn alle oben genannten Vorgänge abgeschlossen sind, können Sie das System in den normalen Betriebsmodus versetzen.

Für Verbesserungen des Fahrkomforts siehe ANHANG 5.

Das System führt einen Reset-Lauf durch und stoppt bei der niedrigsten etage. Wenn kein Fehler aufgetreten ist, ist es möglich, eine manuelle Feinabstimmung der Stoppgenauigkeit an jedem etage wie in Seil- und Riemenscheiben-Positionierungssystem oder Optisch/Magnetisches Positionierungssystem angegeben.

Zur Erleichterung der Überprüfung und Inbetriebnahme der Installation beachten Sie bitte das Menü "Konfiguration" => "Test" und den Anhang II.

#### Feinabstimmung der Anhaltegenauigkeit etage

Sobald der Selbstlernvorgang abgeschlossen ist, ist es möglich, die Feineinstellung der Stoppgenauigkeit auf jeder etage mit Hilfe des PLAYPAD-Programmiermoduls manuell vorzunehmen, ohne auf die schacht zugreifen zu müssen.

Regelung der Anhaltegenauigkeit:

1. Stellen Sie sicher, dass sich die Anlage im Modus "NORMALER BETRIEB" befindet

- 2. Verwenden Sie das PLAYPAD-Modul direkt mit der steuerung oder entfernen Sie es und schließen Sie es mit dem Kabel an die TOC-Platine auf der Oberseite der Kabine an (optional).
- 3. Rufen Sie das <Positioning>Menü</Positioning> auf <Positioning>, wählen Sie den Parameter "Etage Position" für den etage, der angepasst werden soll (verwenden Sie die Tasten Links / Rechts, um die gewünschte etage auszuwählen). Der Wert, der bei der unten im Playpad-Bildschirm angezeigt wird, gibt die aktuelle etage Position (in mm) für das ausgewählte etage an; drücken Sie [ENTER], um die Einstellung zu ändern.
- 4. Erhöhen oder verringern Sie die angezeigte Position mit den Tasten UP/DOWN am PLAYPAD-Modul.
- 5. Drücken Sie [ENTER], um den aktualisierten Wert zu speichern.
- 6. Überprüfen Sie die tatsächliche Stoppgenauigkeit, indem Sie den Lift auf die ausgewählte etage aufrufen. Wiederholen Sie bei Bedarf die Schritte 3, 4 und 5.
- 7. Wiederholen Sie den Vorgang für jeden etage

## schacht: Zugriff

**Tipp**: Bei Anlagen mit Encoderzählung ist es möglich, den Zutrittsvorgang in der schacht zu aktivieren, ohne dass die Anlage durch die Unterbrechung der Sicherheitskette (Öffnen der Schachttüren) angehalten wird. Dies ist auch bei der EN81-1-Installation hilfreich.

Mit dem Lift im Normalbetrieb:

- Halten Sie die Türen offen, indem Sie die Tür BRA oder BRB-Taste gedrückt halten
- Drücken Sie auf dem Bedienfeld der Aufzugskabine 3 Mal die aktuelle Taste etage .
- Die Zentrale warnt mit einem Dauerton vor der Aktivierung der Prozedur, die vorübergehend alle Rufe ausschließt. (Prozedur kann durch erneutes Drücken der Türöffnungstaste gelöscht werden)
- Verlassen Sie die Kabine;
- Die steuerung schlie
  ßt die T
  üren und f
  ährt den Lift 2 Meter nach unten mit Verlangsamung und Standardstopp. Der Techniker kann die T
  üren 
  öffnen und bequem auf das Kabinendach zugreifen. Wenn die Kabine nicht genug Platz zum Absenken hat, f
  ährt sie um 2,5 Meter nach oben (Grubenzugang und / oder Kontrolle des Kabinenbodens).
- Wenn Sie den Schacht nicht betreten, bleibt die Kabine in diesem Zustand für maximal 10 Sekunden stehen, bevor sie in den Normalbetrieb zurückkehrt (in dieser Zeit sind keine neuen Rufe möglich).

Der Zugang zu schacht für Systeme, die der Norm EN81-20 / EN81-21 entsprechen, erfordert, dass nach einem Zugang und anschließendem Verlassen des Aufzugs schacht durch eine autorisierte Person ein Rückstellungsverfahren erfolgt, das die Rückkehr zum automatischen Betrieb des Aufzugs ausschließt. Nachfolgend finden Sie die Anweisungen zum Betreten und Verlassen des schacht bei 81-20 oder 81-21 Systemen.

#### EN81-20 Konfiguration

Parameter: Siehe Anhang X.

#### Zugang zur Grube

Wird durch Betätigen des Boxenstoppschalters oder durch Einschalten des Boxenbedienfeldes auf 'Inspektion' erkannt. (beide Zustände öffnen die Sicherheitskette am Punkt SE1).

Diese Bedingung aktiviert den Fehler RSP (Code 20) und verhindert die Bewegung der Aufzugskabine im Normalbetrieb (Bewegung ist nur noch im Inspektionsmodus möglich).

Nach Beendigung des Inspektionsmanövers muss das Personal:

- Stellen Sie den Wahlschalter und eventuelle STOPP-Tasten auf 'Normal' und verlassen Sie die schacht des Aufzugs.
- Schließen Sie die Schachttüren (überprüfen Sie die Sicherheitskette) und führen Sie den Reset mit einer der folgenden Methoden durch:
  - Von der niedrigsten etage mit dreimaligem schnellen Öffnen / Schließen der Entriegelungstaste oder.
  - Vom Bedienfeld aus mit drei kurzen Tastendrücken

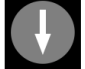

· Vom PlayPad mit spezifischem Reset (RSP-Reset).

Eigenschaften des Hilfskontakts an der Tür (s) bei der niedrigste etage:

• Monostabiler Öffnerkontakt (öffnet nicht bei normalem Türbetrieb).

Der Hilfskontakt ist elektrisch mit dem Türeingang der BDU oder mit der schraube (Schraube) der steuerung am E511-Eingang verbunden (Öffnerkontakte in Reihe, wenn es mehrere schacht Zugangstüren gibt, z. B. Pit Access Hatch).

#### Nein Zugriff auf das Dach Kabine

Für den Zugang zum Kabinendach ist keine Steuerung erforderlich.

#### EN81-21 Installation mit bistabilen Kontakten der Tür

# Kopffreiheit und reduzierter Schacht (Einhaltung von Artikel 2.2 des Anhangs 1 der Richtlinie 95/16 / EG der Europäischen Gemeinschaft)

Bei Anlagen, bei denen die geforderten Mindestmaße im oberen und unteren Bereich der schacht nicht gewährleistet werden können, müssen gemäß den Anforderungen der Vorschrift EN 81 spezielle Änderungen an der Anlage und der steuerung vorgenommen werden, um die Verletzungsgefahr für Arbeiter, die Wartungsarbeiten in der schacht durchführen, zu vermeiden.

Es folgt ein relevanter Abschnitt aus der Verordnung:

"Der Aufzug muss so konstruiert und gefertigt sein, dass die Gefahr des Quetschens vermieden wird, wenn sich der Fahrkorb in einer Extremposition befindet. Um dies zu erreichen, muss ein Freiraum oder ein Schutzraum jenseits der Extrempositionen vorgesehen werden. In Ausnahmefällen, in denen die Mitgliedstaaten die Möglichkeit haben, eine vorherige Genehmigung zu erteilen, insbesondere bei bestehenden Gebäuden, können die zuständigen Behörden jedoch andere geeignete Mittel vorsehen, um diese Gefahr zu vermeiden, wenn die vorherige Lösung nicht möglich ist".

Der steuerung des Aufzugs ist in der Lage, die etage Türöffnungskontrolle in Anlagen mit begrenztem Platzangebot in den Endpunkten des schacht automatisch zu verwalten. Wie in der nachstehenden Abbildung schematisch dargestellt, muss der steuerung mit einem Steuerkreis bei der oben/unten des schacht ausgestattet sein, so dass, wenn der Wartungsarbeiter die Schachttür öffnet, um in den schacht zu gelangen, ein Kontakt mit dem dedizierten Eingang verbunden wird, der die Überwachung des schacht Zugangs zum Aufzug steuerung ermöglicht.

Das spezifische Verfahren richtet sich nach der Art der Installation, wie in den folgenden Abschnitten beschrieben.

Die Reset-Prozedur ist nur möglich, wenn die bistabilen Kontakte geöffnet sind, andernfalls prüft die steuerung einen automatischen Reset der bistabilen Kontakte (ohne Reset-Prozedur): so gibt die steuerung einen RSP-Fehler (Cod 121) aus und es ist notwendig, den bistabilen Kreis zu öffnen und danach eine Reset-Prozedur durchzuführen.

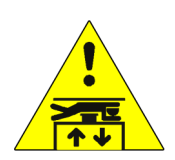

Parameter: Siehe Anhang X

#### Zugang zur Grube

Wird durch Betätigen des Boxenstoppschalters oder durch Einschalten des Boxenbedienfeldes auf "Inspektion" erkannt.

(beide Bedingungen öffnen die Sicherheitskette am Punkt SE1).

Dieser Zustand aktiviert den Fehler RSP (Code 20) und verhindert die Bewegung der Aufzugskabine im Normalbetrieb.

Nach Beendigung des Inspektionsmanövers muss das Personal:

- Entfernen Sie die Schutzvorrichtungen (bei manuellen Schutzvorrichtungen in der PIT), stellen Sie den Wahlschalter und eventuelle STOP-Tasten auf 'Normal' und verlassen Sie die schacht des Aufzugs.

- Schließen Sie die Schachttüren (überprüfen Sie die Sicherheitskette) und führen Sie den Reset mit einer der folgenden Methoden durch:

- Von der niedrigsten etage mit dreimaligem schnellen Öffnen / Schließen der Entriegelungstaste.

- Vom Bedienfeld aus mit drei kurzen Tastendrücken.

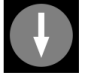

- Vom PlayPad mit spezifischem Reset (RSP-Reset).

Merkmale des Hilfskontakts an der Tür (den Türen) der untersten etage:

- Monostabiler Öffnerkontakt (öffnet nicht bei normalem Türbetrieb).

Der Hilfskontakt ist elektrisch mit dem Eingang DOOR Contact der BDU der untersten etage verbunden.

#### Zugang auf dem Dach Kabine

Der Zugriff auf die schacht wird durch das Öffnen eines Kontakts mit dem Entriegelungsschlüssel erkannt, der die RSP-Störung (Code 21) aktiviert, wodurch die Aufzugskabine im Normalbetrieb nicht fahren kann (eine Fahrt ist nur im Modus 'Inspektion' möglich). Bevor Sie die schacht des Aufzugs betreten, warten Sie, bis die Ampel den sicheren Zustand anzeigt (grünes Licht).

Nach Beendigung des Inspektionsmanövers muss das Personal:

- Entfernen Sie die Schutzvorrichtungen (bei manuellen Schutzvorrichtungen), stellen Sie den Wahlschalter und eventuelle STOP-Tasten auf "Normal" und verlassen Sie den Schacht.

- Schließen Sie die Schachttüren (überprüfen Sie die Sicherheitskette) und führen Sie den Reset mit einer der folgenden Methoden durch:

- Von etage mit dreimaligem schnellen Öffnen / Schließen des Reset-Tasters (optional).

- Vom Bedienfeld aus mit drei kurzen Tastendrücken.

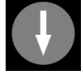

- Vom PlayPad mit spezifischem Reset (RSP-Reset).

Fehler RSP am Lift zurücksetzen steuerung und Spulenrückstellung an den bistabilen Kontakten der Haltestellen vornehmen

Wenn die steuerung einen automatischen Kontakt-Reset erkennt (Kontakt schließen vor Reset-Vorgang), gibt sie erneut einen Fehler RSP (Cod 121) als Fehler am Reset-Kreis der Spule aus.

Eigenschaften des Hilfskontakts (Typ BERNSTEIN) an allen Türen außer an der untersten etage:

- Bistabiler Öffnerkontakt (öffnet nicht während des normalen Türbetriebs), der an einen dedizierten Eingang angeschlossen ist.

- 230 Vac Rücksetzspule.

Optionale Reset-Schlüsselschalter werden elektrisch mit dem Eingang DOOR Contact der BDU verbunden.

#### Reduzierte Grubenkonfiguration

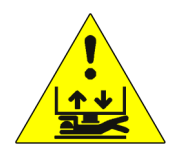

Parameter: Siehe Anhang X

#### Zugang in der Grube

Der Zugriff auf die schacht wird durch das Öffnen eines Kontakts mit dem Freigabeschlüssel erkannt, der die RSP-Störung (Code 21) aktiviert, wodurch die Aufzugskabine im Normalbetrieb nicht fahren kann (eine Fahrt ist nur im Modus 'Inspektion' möglich). Bevor Sie die schacht betreten, warten Sie, bis die Ampel den sicheren Zustand anzeigt (grünes Licht).

Nach Beendigung des Inspektionsmanövers muss das Personal:

- Entfernen Sie die Schutzvorrichtungen (bei manuellen Schutzvorrichtungen), stellen Sie den Wahlschalter und eventuelle STOP-Tasten auf "Normal" und verlassen Sie den Schacht.

- Schließen Sie die Schachttüren (überprüfen Sie die Sicherheitskette) und führen Sie den Reset mit einer der folgenden Methoden durch:

- Von der etage mit dreimaligem schnellen Öffnen / Schließen des Reset-Tasters (optional).

- Vom Bedienfeld aus mit drei kurzen Tastendrücken

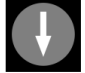

- Vom PlayPad mit spezifischem Reset (RSP-Reset).

Wenn steuerung einen automatischen Kontakt-Reset erkennt (Kontakt schließen vor Reset-Vorgang), gibt es wieder einen Fehler RSP (Cod 121) als Fehler am Reset-Kreis der Spule.

Eigenschaften des Hilfskontakts (Typ BERNSTEIN) nur auf der untersten etage:

- Bistabiler Öffnerkontakt (öffnet nicht während des normalen Türbetriebs). an einen dedizierten Eingang angeschlossen.

- 230 Vac Rücksetzspule

Optionale Reset-Schlüsselschalter werden elektrisch mit dem Eingang DOOR Contact der BDU verbunden.

#### Zugang auf dem Dach Kabine

Für den Zugang zum Kabinendach ist keine Steuerung erforderlich.

#### Reduzierte Kopf- und Grubenkonfiguration

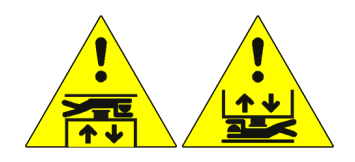

#### Zugang in der Grube oder Zugang auf dem Dach Kabine

Der Zugriff auf die schacht wird durch das Öffnen eines Kontakts mit dem Entriegelungsschlüssel erkannt, der die RSP-Störung (Code 21) aktiviert, wodurch die Aufzugskabine im Normalbetrieb nicht fahren kann (eine Fahrt ist nur im Modus 'Inspektion' möglich). Bevor Sie den Aufzug schacht betreten, warten Sie, bis die Ampel den sicheren Zustand anzeigt (grünes Licht).

Nach Beendigung des Inspektionsmanövers muss das Personal:

- Entfernen Sie die Schutzvorrichtungen (bei manuellen Schutzvorrichtungen), stellen Sie den Wahlschalter und eventuelle STOP-Tasten auf "Normal" und verlassen Sie den Schacht.

- Schließen Sie die Schachttüren (überprüfen Sie die Sicherheitskette) und führen Sie den Reset mit einer der folgenden Methoden durch:

- Von etage mit dreimaligem schnellen Öffnen / Schließen des Reset-Tasters (optional).
- Vom Bedienfeld aus mit drei kurzen Tastendrücken.

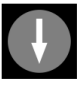

- Vom PlayPad mit spezifischem Reset (RSP-Reset).

Wenn steuerung einen automatischen Kontakt-Reset erkennt (Kontakt schließen vor Reset-Vorgang), gibt es wieder einen Fehler RSP (Cod 121) als Fehler am Reset-Kreis der Spule.

Eigenschaften des Hilfskontakts (Typ BERNSTEIN) an allen Türen:

- Bistabiler Öffnerkontakt (öffnet nicht während des normalen Türbetriebs). an dedizierten Eingang angeschlossen.
- 230 Vac Rücksetzspule

Optionale Reset-Schlüsselschalter werden elektrisch mit dem Eingang DOOR Contact der BDU verbunden.

#### Installation mit monostabilen Kontakten der Tür

# Kopffreiheit und reduzierter Schacht (Einhaltung von Artikel 2.2 des Anhangs 1 der Richtlinie 95/16 / EG der Europäischen Gemeinschaft)

Mit den gleichen Überlegungen aus dem vorherigen Kapitel ist es möglich, die Installation mit monostabilen Kontakten an den Schachttüren zu verwalten, um den schacht Zugang zu überwachen.

Wenn monostabile Türkontakte verwendet werden, ist auf steuerung ein bistabiler Stromkreis vorhanden. Der Reset-Vorgang ist nur möglich, wenn die bistabile Schaltung offen ist, andernfalls gibt die steuerung einen spezifischen Fehler RSP (§ 6) aus: Es ist notwendig, die bistabile Schaltung zu öffnen und danach den Reset-Vorgang durchzuführen.

Das spezifische Verfahren richtet sich nach der Art der Installation, wie in den folgenden Abschnitten beschrieben.

#### Konfiguration mit reduziertem Kopf

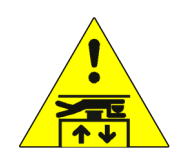

Parameter: Siehe Anhang X

#### **Zugang in der Grube** Der Zugang zur Grube wird durch Betätigen des Grubenstoppschalters oder durch Einschalten des

Grubenbedienfeldes auf "Inspektion" erkannt. (beide Bedingungen öffnen die Sicherheitskette am Punkt SE1). Diese Bedingung setzt den Fehler RSP (Code 20), indem die Bewegung der Aufzugskabine im Normalbetrieb verhindert wird.

Nach Beendigung des Inspektionsmanövers muss das Personal:

- Entfernen Sie die Schutzvorrichtungen (bei manuellen Schutzvorrichtungen in der PIT), stellen Sie den Wahlschalter und eventuelle STOP-Tasten auf 'Normal' und verlassen Sie den Lift schacht.

- Schließen Sie die Schachttüren (überprüfen Sie die Sicherheitskette) und führen Sie den Reset mit einer der folgenden Methoden durch:

- Von der niedrigsten etage mit dreimaligem schnellen Öffnen / Schließen der Entriegelungstaste.

- Vom Bedienfeld aus mit drei kurzen Tastendrücken.

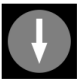

- Vom PlayPad mit spezifischem Reset (RSP-Reset).

Merkmale des Hilfskontakts an der Tür (den Türen) der untersten etage:

- Monostabiler Öffnerkontakt (öffnet nicht bei normalem Türbetrieb).

Der Hilfskontakt ist elektrisch mit dem Eingang DOOR Contact der BDU der untersten etage verbunden.

#### Zugang auf dem Dach Kabine

Der Zugriff auf die schacht wird durch das Öffnen eines Kontakts mit dem Entriegelungsschlüssel erkannt, der die RSP-Störung (Code 21) aktiviert, wodurch die Aufzugskabine im Normalbetrieb nicht fahren kann (eine Fahrt ist nur im Modus 'Inspektion' möglich). Bevor Sie den Aufzug schacht betreten, warten Sie, bis die Ampel den sicheren Zustand anzeigt (grünes Licht).

Nach Beendigung des Manövers muss das Personal:

- Entfernen Sie die Schutzvorrichtungen (bei manuellen Schutzvorrichtungen), stellen Sie den Wahlschalter und eventuelle STOP-Tasten auf "Normal" und verlassen Sie den Schacht.

- Schließen Sie die Schachttüren (überprüfen Sie die Sicherheitskette) und führen Sie den Reset mit einer der folgenden Methoden durch:

- Von etage mit dreimaligem schnellen Öffnen / Schließen des Entriegelungsschlüssels.

- Vom Bedienfeld aus mit drei kurzen Tastendrücken.

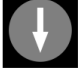

- Vom PlayPad mit spezifischem Reset (RSP-Reset).

Eigenschaften des Hilfskontakts an allen Türen außer denen auf der untersten etage:

- Monostabiler Öffnerkontakt (öffnet nicht bei normalem Türbetrieb).

Die Tasten sind elektrisch in Reihe mit der Schraube schraube der steuerung verbunden.

#### Reduzierte Grubenkonfiguration

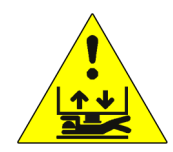

Parameter: Siehe Anhang X

#### Zugang in der Grube

Der Zugriff auf die schacht wird durch das Öffnen eines Kontakts mit dem Entriegelungsschlüssel erkannt, der die RSP-Störung (Code 21) aktiviert, wodurch die Aufzugskabine im Normalbetrieb nicht fahren kann (eine Fahrt ist nur im Modus 'Inspektion' möglich). Vor dem Betreten der schacht warten Sie, bis die Ampel den sicheren Zustand (grünes Licht) anzeigt.

Nach Beendigung des Inspektionsmanövers muss das Personal:

- Entfernen Sie die Schutzvorrichtungen (bei manuellen Schutzvorrichtungen), stellen Sie den Wahlschalter und eventuelle STOP-Tasten auf "Normal" und verlassen Sie den Schacht.

- Schließen Sie die Schachttüren (überprüfen Sie die Sicherheitskette) und führen Sie den Reset mit einer der folgenden Methoden durch:

- Von etage mit dreimaligem schnellen Öffnen / Schließen des Entriegelungsschlüssels.

- Vom Bedienfeld aus mit drei kurzen Tastendrücken.

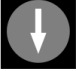

- Vom PlayPad mit spezifischem Reset (RSP-Reset).

Eigenschaften des Hilfskontakts an allen Türen außer denen auf der untersten etage: - Monostabiler Öffnerkontakt (öffnet nicht bei normalem Türbetrieb).

Schlüssel sind elektrisch in Reihe mit der Schraube schraube der steuerung verbunden.

#### Zugang auf dem Dach Kabine

Für den Zugang zum Kabinendach ist keine Steuerung erforderlich.

#### Reduzierte Kopf- und Grubenkonfiguration

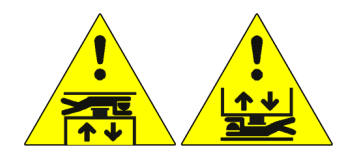

Parameter: Siehe Anhang X

#### Zugang in der Grube oder Zugang auf dem Dach Kabine

eim Betreten der schacht wird durch das Öffnen eines Kontakts mit dem Entriegelungsschlüssel die RSP-Störung (Code 21) aktiviert, wodurch die Aufzugskabine im Normalbetrieb nicht fahren kann (eine Fahrt ist nur im Modus 'Inspektion' möglich). Bevor Sie den Aufzug schacht betreten, warten Sie, bis die Ampel den sicheren Zustand anzeigt (grünes Licht).

Nach Beendigung des Inspektionsmanövers muss das Personal:

- Entfernen Sie die Schutzvorrichtungen (bei manuellen Schutzvorrichtungen), stellen Sie den Wahlschalter und eventuelle STOP-Tasten auf "Normal" und verlassen Sie den Schacht.

- Schließen Sie die Schachttüren (überprüfen Sie die Sicherheitskette) und führen Sie den Reset mit einer der folgenden Methoden durch:

- Von etage mit dreimaligem schnellen Öffnen / Schließen des Entriegelungsschlüssels.

- Vom Bedienfeld aus mit drei kurzen Tastendrücken.

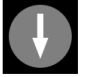

- Vom PlayPad mit spezifischem Reset (RSP-Reset).

Eigenschaften des Hilfskontakts an allen Türen:

- Monostabiler Öffnerkontakt (öffnet nicht bei normalem Türbetrieb).

Schlüssel sind elektrisch in Reihe mit der Schraube schraube der steuerung verbunden.

# Ändern der Systemparameter

#### V3 Bildschirm Menüplan

#### V3 Bildschirm Menüplan

| AUFZUG-<br>STEUERTAFEL<br>DMG S.p.A. |            | Sprache?<br>Französisch, Englisch, Portugiesisch, Italienisch, Russisch, Deutsch,<br>Niederländisch<br>ENTER: Bestätigen / ESC: Beenden |
|--------------------------------------|------------|----------------------------------------------------------------------------------------------------|
| ▲ ▼                                  |            |                                                                                                    |
| Code? ** Passwort **                 | ENTER<br>> | Systemstatus                                                                                                    |
|                                      |            |                                                                                                    |
|                                      |            | Störungen                                                                                                    |
|                                      |            | A <b>V</b>                                                                                                    |
|                                      |            | E/A-Status                                                                                                    |
|                                      |            | ▲ ▼                                                                                                    |
|                                      |            | Konfiguration                                                                                                    |
|                                      |            | ▲ ▼                                                                                                    |
|                                      |            | Türen                                                                                                    |
|                                      |            | ▲ ▼                                                                                                    |
|                                      |            | Anzeigen                                                                                                    |
|                                      |            | ▲ ▼                                                                                                    |
|                                      |            | Besondere Funktionen                                                                                                    |
|                                      |            | A <b>V</b>                                                                                                    |
|                                      |            | Positionierung                                                                                                    |
|                                      |            | ▲ ▼                                                                                                    |
|                                      |            | VVVF                                                                                                    |
|                                      |            | ▲ ▼                                                                                                    |
|                                      |            | Aufn.Parameter                                                                                                    |
|                                      |            | A <b>V</b>                                                                                                    |
|                                      |            | Uhr                                                                                                    |
|                                      |            |                                                                                                    |

Nach der Auswahl der gewünschten Sprache ist es notwendig, das Software-Upgrade durchzuführen (Anhang III)

#### "Menü "Systemstatus

Es kann einfach vom Hauptfenster des PlayPads aus aufgerufen werden, indem Sie einmal die ENTER-Taste drücken.

| Systemstatus            | Beschreibung                                                                               | Visualisierung<br>auf<br>Serielle<br>Anzeige |
|-------------------------|--------------------------------------------------------------------------------------------|----------------------------------------------|
| Zurücksetzen            | Das System führt den Reset-Vorgang durch                                                   | O -                                          |
| Im Einsatz              | Das System befindet sich im normalen Betriebsmodus                                         |                                              |
| Inspektion              | Das System befindet sich im Inspektionsmodus                                               | OR                                           |
| Temp. Operat            | Das System befindet sich im temporären Betriebsmodus                                       | Ρ                                            |
| Außer Betrieb           | Das System ist außer Betrieb                                                               |                                              |
| Kabine Vorrangig        | Das System läuft im Aufzugskabinen-Prioritätsmodus (Prioritätsschlüsselschalter aktiviert) |                                              |
| Feuerwehrleute          | Das System arbeitet im Modus "Feuerwehr" (verschiedene Vorgänge)                           |                                              |
| Notfall                 | Das System führt das Notverfahren durch                                                    | E                                            |
| Drift-Steuerung         | Das System führt das Verfahren zur Steuerung der Aufzugskabinendrift durch                 |                                              |
| Aufwärtsbetrieb         | Das System läuft aufwärts                                                                  |                                              |
| Abwärtslauf             | Das System läuft abwärts                                                                   |                                              |
| Nachnivellierung        | Die Aufzugskabine befindet sich auf etage und nivelliert sich neu                          |                                              |
| Noch bei etage          | Die Aufzugskabine befindet sich auf der Ebene etage , ohne registrierte Rufe               |                                              |
| Hohe<br>Geschwindigkeit | Das System läuft im Hochgeschwindigkeitsmodus                                              |                                              |
| Niedrige Drehzahl       | Das System läuft im Modus mit niedriger Geschwindigkeit                                    |                                              |
| Tür schließen           | Die Tür ist vollständig geschlossen                                                        |                                              |
| Tür offen               | Die Tür wird geöffnet (oder geöffnet/geschlossen)                                          |                                              |
| Kabine Volllast         | Die Aufzugskabine ist voll beladen                                                         |                                              |
| Fotozelle A             | Der für den Eingang der Lichtschranke A relevante Eingang ist aktiv                        |                                              |
| Fotozelle B             | Der für den Lichtschrankeingang B relevante Eingang ist aktiv                              |                                              |
| Lichtvorhang A          | Der für die Türöffnertaste des Eingangs A relevante Eingang ist aktiv                      |                                              |
| Lichtvorhang B          | Der für die Türöffnertaste des Eingangs B relevante Eingang ist aktiv                      |                                              |

#### Menü "Störungen"

Dieses Menü listet die letzten 60 Fehler auf, die im internen Speicher des steuerung gespeichert wurden. Alle Fehler werden im Abschnitt "Fehlerbehebung" beschrieben.

WARNUNG: Bei einem Stromausfall wird der interne Speicher nur gespeichert, wenn die Batterie angeschlossen ist.

| 0 | Referenztabelle |
|---|-----------------|
| _ |                 |

| Etage 0 12:30:56 |         | Etage 0      |  |
|------------------|---------|--------------|--|
| < Fehler >       | LINTER> | Keine Fehler |  |
|                  |         |              |  |

|                                                                                                    | ENTER>                                                               | Etage 0<br>Störungen: 4<br>Anzeige ?                           | ENTER<br>> | < Störungen > 3/4<br>43 = Inspektion<br>Pos.: 0 # 1 Cod. 0<br>17/03/09 10:10 *<br>(siehe unten für<br>Details) |
|----------------------------------------------------------------------------------------------------|----------------------------------------------------------------------|----------------------------------------------------------------|------------|----------------------------------------------------------------------------------------------------|
|                                                                                                    |                                                                      | ▲ ▼                                                            |            |                                                                                                    |
| Alle aufgezeichneten<br>(ENTER zur Bestätigu<br>HINWEIS: Störungen<br>wenn die Aufzugskabi                                                                                            | Fehler zurücksetzen<br>ıng drücken)<br>werden gelöscht<br>ine stoppt | Etage 0<br>Störungen: 4<br>Zurücksetzen ?                      |            |                                                                                                    |
|                                                                                                    |                                                                      | ▲ ▼                                                            |            |                                                                                                    |
| Löschen Sie den erkannten Fehler am<br>Endschalter<br>(drücken Sie ENTER zur Bestätigung)<br>HINWEIS: Die eigentliche Löschung erfolgt<br>nur<br>wenn das Speichersystem gestoppt ist |                                                                      | Etage 0<br>Störungen: 4<br>Reset XXX? (siehe Tabelle<br>unten) |            |                                                                                                    |

| Störung             | Beschreibung                                                                                                    |
|---------------------|----------------------------------------------------------------------------------------------------|
| SE3<br>zurücksetzen | Endschalterfehler; Sie können ihn erst nach Schließen der Sicherheitskette löschen.                                         |
| Reset 82212         | Drift-Steuerung                                                                                                    |
| RSP<br>zurücksetzen | RSP-Fehler; für reduzierte Grube und Bauhöhe.                                                                               |
| UCM<br>zurücksetzen | UCM-Fehler; für A3-Änderung                                                                                                 |
| ISO<br>zurücksetzen | ISO-Fehler; Problemerkennung in der Betriebsüberwachung des Sicherheitsmoduls für die erweiterte Türöffnung / Nachregelung. |
| SCS<br>zurücksetzen | SCS-Störung; Installation 81-20.                                                                                            |
| UAS<br>zurücksetzen | UAS-Fehler; Sonderfunktion.                                                                                                 |
| •                   | •                                                                                                    |

#### "Menü "E/A-Status

| PB | >>>>> |               |       |                                      |
|----|-------|---------------|-------|--------------------------------------|
| OR |       |               |       |                                      |
|    | >>>>> | <b>&gt;</b> _ | >>>>> | Etage 0 - 12:30:56<br>< E/A-Status > |

#### **Tabelle der Parameter**

#### Tabelle der Parameter:

| Feld              | Beschreibung                                                                    | Navigation                                                          | Werte (Grupp | e von 12                  | 2)                  |                         |                      |
|-------------------|---------------------------------------------------------------------------------|---------------------------------------------------------------------|--------------|---------------------------|---------------------|-------------------------|----------------------|
| Kabine anrufen    | Simulation eines<br>Aufzugskabinenrufs                                          | ▲ ▼ ( etage<br>auswählen)<br>ENTER<br>(Bestätigen)<br>ESC (Beenden) |              |                           |                     |                         |                      |
|                   |                                                                                 |                                                                     | GRUPPEN      |                           |                     |                         |                      |
|                   |                                                                                 |                                                                     | 1/9          | REM<br>VHS<br>SUR         | ROT<br>TH1<br>COM   | REV<br>TH2<br>LE        | REV1<br>REV2<br>LTMP |
|                   |                                                                                 |                                                                     | 2/9          | RMO<br>BRK<br>RDE         | RGV<br>RMV<br>RPV   | MTR<br>YBRK<br>CCF      | CCO<br>CCOB          |
|                   |                                                                                 |                                                                     | 3/9          | BRA<br>FOA<br>ROA         | CEA<br>FFA<br>RFA   | BRB<br>FOB<br>ROB       | CEB<br>FFB<br>RFB    |
| Spielbrett IN-OUT | System-Eingänge/-<br>Ausgang<br>= Offener Kontakt<br>= Geschlossener<br>Kontakt | ▲ ▼ (Gruppe<br>ändern)<br>ENTER<br>(Beenden)<br>ESC (Beenden)       | 4/9          | HS<br>BFR<br>OTM          | PCA                 | POM<br>RPH<br>J20       | CPOM<br>IEME<br>OEME |
|                   |                                                                                 |                                                                     | 5/9          | FLM<br>FLD                | BIP<br>GNGM<br>GNGD | 511B<br>511L            | DSA<br>212B<br>E511  |
|                   |                                                                                 |                                                                     | 6/9          | PWR<br>ENAB               | IN_A<br>IN_D        | BR1<br>BYPL             | BR2<br>BYPC          |
|                   |                                                                                 |                                                                     | 7/9          | FAI<br>ZP                 | FAS<br>TISO         | CAM<br>ISO              | AGH<br>AGB<br>CISO   |
|                   |                                                                                 |                                                                     | 8/9          | REM<br>REM1<br>REM2       | ROT<br>ROT1<br>ROT2 | PME<br>OVS              | REV<br>REV1<br>REV2  |
|                   |                                                                                 |                                                                     | 9/9          | L-ROT<br>L-GRÜN<br>SUMMER |                     | GPIO1<br>GPIO2<br>GPIO3 |                      |
|                   | VVVF                                                                            | ▲ ▼ (Gruppe                                                         | GRUPPEN      |                           |                     |                         |                      |
| VVVF IN-OUT       | Eingänge/Ausgang<br>= Offener Kontakt<br>= Geschlossener                        | ändern)<br>ENTER<br>(Beenden)<br>ESC (Beenden)                      | 1/7          | DE<br>FWD<br>REV          | X1<br>X2<br>X3      | X4<br>X5<br>X6          | X7<br>X8<br>0,0 V    |
|                   | ποπακι                                                                          |                                                                     | 2/7          | Y1<br>Y5A/C               | Y2<br>RST           | Y3<br>30<br>A/B/C       | Y4                   |
|                   |                                                                                 |                                                                     | 3/7          | BUSY<br>ACC<br>DEC        | ALM<br>INT<br>BRK   | EXT<br>NUV<br>RL        | TL<br>VL<br>IL       |

| Feld                                      | Beschreibung                                                                                     | Navigation                                                                                                   | Werte (Gruppe von 12)                                                             |                           |                           |                        |                    |
|-------------------------------------------|--------------------------------------------------------------------------------------------------|----------------------------------------------------------------------------------------------------|-----------------------------------------------------------------------------------|---------------------------|---------------------------|------------------------|--------------------|
|                                           |                                                                                                  |                                                                                                    | Fout = 0,00 Hz<br>4/7 Uout = 0,00 A<br>Vout = 0,00 V                              |                           |                           |                        |                    |
|                                           |                                                                                                  |                                                                                                    | 5/7                                                                               | Fref = 0<br>EDC<br>NST    | ),00 Hz<br>∙V             | Fref = (<br>TRQ<br>NST | 0,00 Hz<br>%<br>-h |
|                                           |                                                                                                  |                                                                                                    | 6/7                                                                               | Imax =<br>Geber (<br>kW N | 0,00 A<br>) P/s<br>MAIN = |                        |                    |
|                                           |                                                                                                  |                                                                                                    | 7/7                                                                               | Störung<br>0 =<br>2 =     | g VVVF                    | Störung<br>1 =<br>3 =  | g VVVF             |
|                                           |                                                                                                  |                                                                                                    | GRUPPEN                                                                           |                           |                           |                        |                    |
|                                           |                                                                                                  |                                                                                                    | Kabinenseite<br>A                                                                 | 7<br>3                    | 6<br>2                    | 5<br>1                 | 4<br>0             |
|                                           | Status der Ruftasten<br>□ = Taste nicht aktiviert<br>■ = Taste aktiviert                         | ▲ ▼ (Gruppe                                                                                                  | Kabinenseite<br>B                                                                 | 7<br>3                    | 6<br>2                    | 5<br>1                 | 4<br>0             |
| taster                                    |                                                                                                  | wechseln)<br>◀►<br>(Kabine/ab/auf)<br>ENTER<br>(Beenden)<br>ESC (Beenden)                                    | taster<br>unten Seite<br>A                                                        | 7<br>3                    | 6<br>2                    | 5<br>1                 | 4<br>0             |
|                                           |                                                                                                  |                                                                                                    | taster<br>unten Seite<br>B                                                        | 7<br>3                    | 6<br>2                    | 5<br>1                 | 4<br>0             |
|                                           |                                                                                                  |                                                                                                    | Aufwärts<br>Seite A                                                               | 7<br>3                    | 6<br>2                    | 5<br>1                 | 4<br>0             |
|                                           |                                                                                                  |                                                                                                    | Aufwärts<br>Seite B                                                               | 7<br>3                    | 6<br>2                    | 5<br>1                 | 4<br>0             |
| Feuer-Sensoren                            | Status der<br>Feuereingänge<br>□ = Feuereingänge<br>aus<br>■ = Feuereingänge ein                 | ▲ ▼ (Gruppe<br>ändern)<br>ENTER<br>(Beenden)<br>ESC (Beenden)                                                |                                                                                   |                           |                           |                        |                    |
| Registrierungsliste aufrufen              | Rufregistrierungsliste<br>□ = Anruf nicht<br>registriert<br>■ = Anruf registriert                | ▲ ▼ (Gruppe<br>wechseln)<br>◀►<br>(Kabine/ab/auf)<br>ENTER<br>(Beenden)<br>ESC (Beenden)                     | Dieselben Gruppen wie PUSHBUTTONS                                                 |                           |                           | 3                      |                    |
| [0] Start =<br>[1] Start =<br>[2] Start = | Ausführungszähler<br>0] Teilweise<br>(rücksetzbar)<br>[1] Gesamt<br>[2] Zukünftige<br>Verwendung | <ul> <li>↓ (Ändern)</li> <li>ENTER</li> <li>(Zurücksetzen<br/>und Beenden)</li> <li>ESC (Beenden)</li> </ul> | Angezeigtes Datum bezieht sich auf das letzte<br>Zurücksetzen des Teilzählers [0] |                           |                           | letzte                 |                    |

| Feld          | Beschreibung                       | Navigation                                                          | Werte (Gruppe von 12)                                                                                                    |  |  |
|---------------|------------------------------------|---------------------------------------------------------------------|----------------------------------------------------------------------------------------------------|--|--|
| Analog        | Analoge Maßnahmen                  | ▲ ▼ (Seite<br>wechseln)<br>ESC (Beenden)                            | 24 V = Spannungsversorgung<br>VCAB = Schrank- und Kabinenabsorptionen<br>VMR = BDU-Absorptionen<br>24VB = Batterien Spannung<br>+5,0 V = Platineninterne Spannungsversorgung<br>TAMB = Umgebungstemperatursensor<br>PWM = Analoger Drehzahlausgang |  |  |
| TOC-Maßnahmen | Analoge Maßnahmen                  | ▲ ▼ (Seite<br>wechseln)<br>ESC (Beenden)                            | T_SHA = schacht Temperatur<br>MAIN = TOC-Stromversorgung<br>COP_A = COP-Seite A Absorptionen<br>COP_B = COP-Seite B-Absorptionen                                                                                                    |  |  |
| COP-Maßnahmen | Analoge Maßnahmen                  | ▲ ▼ (Seite<br>wechseln)<br>ESC (Beenden)                            | MAIN_A = COP A Spannungsversorgung<br>MAIN_B = COP B-Stromversorgung<br>T_CAR = Kabinentemperatur                                                                                                    |  |  |
| ETAGEN Linie  | BDU<br>Kommunikation Linie         | ENTER<br>(Zurücksetzen)<br>ESC (Beenden)                            | Fehler: Nummer des Kommunikationsfehlers<br>FER: Rahmenfehlerrate<br>Datum und Uhrzeit des letzten Resets                                                                                                    |  |  |
| KABINE Linie  | TOC / COP<br>Kommunikation Linie   | ENTER<br>(Zurücksetzen)<br>ESC (Beenden)                            | Fehler: Nummer des Kommunikationsfehlers<br>FER: Rahmenfehlerrate<br>Datum und Uhrzeit des letzten Resets                                                                                                    |  |  |
| MTPX-Linie    | MULTIPLEX<br>Kommunikationsleitung | ▲ ▼ (Seite<br>wechseln)<br>ENTER<br>(Zurücksetzen)<br>ESC (Beenden) | Fehler: Nummer des Kommunikationsfehlers<br>FER: Rahmenfehlerrate<br>Datum und Uhrzeit des letzten Resets                                                                                                    |  |  |
| ELGO-Modell:  | ELGOs Diagnose                     |                                                                     |                                                                                                    |  |  |

#### PLAYBOARD IN-OUT Tabelle Beschreibung Parameter

| Eingang     | Beschreibung                                                             |
|-------------|--------------------------------------------------------------------------|
| SE0         | Sicherheitskette Start                                                   |
| SE1         | Sicherheitskette Grubensicherheitskontakte                               |
| SE2         | Sicherheitskette oben am Fahrkorb Inspektion Box/Stop                    |
| SE3         | Sicherheitskette Endschalter, Fangvorrichtung, Geschwindigkeitsbegrenzer |
| SE4         | Sicherheitskette Hallentore Vorkontakte                                  |
| SE5         | Sicherheitskette Hallentore inerlocks                                    |
| SE6         | Sicherheitskette Fahrkorbtürkontakte und Vorauslöseeinrichtung (81-21)   |
| CCO<br>CCOB | Leistungsschütze steuern                                                 |
| CISO        | ISO-Relais überwachen                                                    |
| TISO        | Sicherheitsmodul SM1-Steuerung                                           |
| LE          | Notlicht (Stromversorgung für Autolicht)                                 |
| BFR         | Tür-Zu-Taster                                                            |
| PCA         | Aufzugskabinen-Prioritätsfunktion                                        |

| POMFeurCPOMFeurSURÜberSURÜberCOMVolleHSFundZPTürzRPHSteuREVInspectorREV1InspectorREM1InspectorREM2InspectorROTInspectorROT1InspectorROT2InspectorTH1MotorIEMENotfar                                                                                                    | euerwehreinsätze (Hall-Schlüsselschalter)<br>euerwehreinsätze (Kabine Schlüsselschalter)<br>berlastkontrolle<br>olle Lastkontrolle<br>unktion außer Betrieb<br>ürzone anzeige<br>teuerung der Phasenfolge<br>ispektionsfunktion (Maschinenraum)<br>ispektionsfunktion (oben auf Kabine)<br>ispektionsfunktion (PIT)<br>ispektion oben (Maschinenraum)<br>ispektion nach oben (oben auf Kabine)  |
|----------------------------------------------------------------------------------------------------|----------------------------------------------------------------------------------------------------|
| CPOMFeurSURÜberSURÜberCOMVolleHSFundZPTürzRPHSteuREVInspectorREV1InspectorREV2InspectorREM1InspectorREM2InspectorROTInspectorROT1InspectorROT2InspectorTH1MotorIEMENotifier                                                                                                    | euerwehreinsätze (Kabine Schlüsselschalter)<br>berlastkontrolle<br>olle Lastkontrolle<br>unktion außer Betrieb<br>ürzone anzeige<br>teuerung der Phasenfolge<br>ispektionsfunktion (Maschinenraum)<br>ispektionsfunktion (oben auf Kabine)<br>ispektionsfunktion (PIT)                                                                                                    |
| SURÜberCOMVolleHSFundZPTürzRPHSteuREVInspectorREV1InspectorREV2InspectorREM1InspectorREM2InspectorROTInspectorROT1InspectorROT2InspectorTH1MotorIEMENotar                                                                                                    | berlastkontrolle<br>olle Lastkontrolle<br>unktion außer Betrieb<br>ürzone anzeige<br>teuerung der Phasenfolge<br>ispektionsfunktion (Maschinenraum)<br>ispektionsfunktion (oben auf Kabine)<br>ispektionsfunktion (PIT)                                                                                                    |
| COMVolteHSFundZPTürzRPHSteuREVInspectorREV1InspectorREV2InspectorREM1InspectorREM2InspectorROTInspectorROT1InspectorROT2InspectorTH1MotorIEMENotifier                                                                                                    | olle Lastkontrolle         unktion außer Betrieb         ürzone anzeige         teuerung der Phasenfolge         ispektionsfunktion (Maschinenraum)         ispektionsfunktion (oben auf Kabine)         ispektionsfunktion (PIT)         ispektion oben (Maschinenraum)         ispektion oben (Maschinenraum)         ispektion nach oben (Oben auf Kabine)         ispektion nach oben (PIT) |
| HSFundZPTürzRPHSteuREVInspectorREV1InspectorREV2InspectorREM1InspectorREM2InspectorROTInspectorROT1InspectorROT2InspectorTH1MotorIEMENotifier                                                                                                    | unktion außer Betrieb<br>ürzone anzeige<br>teuerung der Phasenfolge<br>ispektionsfunktion (Maschinenraum)<br>ispektionsfunktion (oben auf Kabine)<br>ispektion oben (Maschinenraum)<br>ispektion oben (Maschinenraum)<br>ispektion nach oben (oben auf Kabine)<br>ispektion nach oben (PIT)                                                                                                    |
| ZPTürzRPHSteuREVInspectorREV1InspectorREV2InspectorREM1InspectorREM2InspectorROTInspectorROT1InspectorROT2InspectorTH1MotorIEMENotifier                                                                                                    | ürzone anzeige<br>teuerung der Phasenfolge<br>ispektionsfunktion (Maschinenraum)<br>ispektionsfunktion (oben auf Kabine)<br>ispektionsfunktion (PIT)<br>ispektion oben (Maschinenraum)<br>ispektion nach oben (oben auf Kabine)                                                                                                    |
| RPHSteuREVInspREV1InspREV2InspREM2InspREM1InspREM2InspROTInspROT1InspROT2InspTH1MotoIEMENotfa                                                                                                    | teuerung der Phasenfolge<br>Ispektionsfunktion (Maschinenraum)<br>Ispektionsfunktion (oben auf Kabine)<br>Ispektionsfunktion (PIT)<br>Ispektion oben (Maschinenraum)<br>Ispektion nach oben (oben auf Kabine)                                                                                                    |
| REV<br>REV1<br>REV2Insp<<br>Insp<<br>InspREM<br>REM1<br>REM2Insp<<br>Insp<<br>Insp<                                                                                                    | nspektionsfunktion (Maschinenraum)<br>nspektionsfunktion (oben auf Kabine)<br>nspektionsfunktion (PIT)<br>nspektion oben (Maschinenraum)<br>nspektion nach oben (oben auf Kabine)                                                                                                    |
| REM Inspective<br>REM1 Inspective<br>REM2 Inspective<br>ROT Inspective<br>ROT1 Inspective<br>ROT2 Inspective<br>Inspective<br>Inspe    | ispektion oben (Maschinenraum)<br>ispektion nach oben (oben auf Kabine)<br>ispektion nach oben (PIT)                                                                                                    |
| ROT Inspective<br>ROT1 Inspective<br>ROT2 Inspective<br>Inspective<br>Inspectin<br>Inspective<br>Inspective<br>Inspectin |                                                                                                    |
| TH1<br>TH2 Moto<br>IEME Notfa                                                                                                    | ispektion unten (Maschinenraum)<br>ispektion unten (oben Kabine)<br>ispektion unten (PIT)                                                                                                    |
| IEME Notfa                                                                                                    | lotor-(Öl-)Temperatursensorsteuerung                                                                                                    |
|                                                                                                    | otfall (Ausfall der Spannungsversorgung)                                                                                                    |
| PME PME                                                                                                    | ME-Selektor (Notfall-Evakuierung)                                                                                                    |
| AGH Verz<br>AGB Unte                                                                                                    | erzögerungsschalter oben<br>nterer Verzögerungsschalter                                                                                                    |
| FAS<br>FAI Posit                                                                                                    | ositionssensoren (kein Geberpositioniersystem)                                                                                                    |
| E511 Optio                                                                                                    | ptionaler Eingang für schacht Zugriff                                                                                                    |
| BYPL<br>BYPC Sich                                                                                                    | icherheit der Tür Bypass-Wahlschalter                                                                                                    |
| BRA Taste                                                                                                    | aster Tür öffnen (Eingang A)                                                                                                    |
| CEA Foto                                                                                                    | otozelle Eingang A                                                                                                    |
| FOA Tür-0                                                                                                    | ür-Offen-Endschalter Eingang A                                                                                                    |
| FFA Türs                                                                                                    | ürschließ-Endschalter Eingang A                                                                                                    |
| BRB Taste                                                                                                    | aster Tür öffnen (Eingang B)                                                                                                    |
| CEB Foto                                                                                                    | otozelle Eingang B                                                                                                    |
| FOB Tür-0                                                                                                    | ür-Offen-Endschalter Eingang B                                                                                                    |
| FFB Fein                                                                                                    |                                                                                                    |
| BR1 Mon                                                                                                    | einer Korsarschluss (Porta B)                                                                                                    |
| BR2 Mon                                                                                                    | einer Korsarschluss (Porta B)<br>Ionitorschalter Bremse 1                                                                                                    |
| IN_A<br>IN_D                                                                                                    | einer Korsarschluss (Porta B)<br>Ionitorschalter Bremse 1<br>Ionitorschalter Bremse 2                                                                                                    |

| Ausgang | Beschreibung                                     |
|---------|--------------------------------------------------|
| VHS     | Ausgang - Außerordentliche Beleuchtung           |
| RMV     | Ausgang - Zwischendrehzahl-Befehl                |
| BRK     | Ausgang - Befehl Bremse                          |
| MTR     | Ausgang - Motorbefehl                            |
| YBRK    | Ausgang - Bremsenbefehl (VVVF)                   |
| ISO     | Ausgang - Befehl Nivellierung                    |
| RGV     | Ausgang - High-Speed-Befehl                      |
| RPV     | Ausgang - Befehl für niedrige Geschwindigkeit    |
| RMO     | Ausgang - Fahrbefehl aufwärts                    |
| RDE     | Ausgang - Abwärtsfahrbefehl                      |
| LTMP    | Ausgang - zeitlich begrenzter Kabinenlichtbefehl |
| CAM     | Ausgang - Rücklauframpenbefehl                   |
| OEM     | Ausgang - Notbefehl                              |
| CCF     | Ausgang - Motorphasenkurzschluss                 |
| J20     | Ausgang - programmierbar (Stecker J20)           |
| DSA     | Ausgang - Deaktivierung von Alarmen              |
| 511B    | Ausgang - Norm 511 Buzzer                        |
| 511L    | Ausgang - Norm 511 Licht                         |
| 212B    | Ausgang - Norm 212 Buzzer                        |
| FLD     | Ausgang - Befehl Pfeile nach unten               |
| FLM     | Ausgang - Befehl Pfeile nach oben                |
| GNGD    | Ausgang - Gong-Befehl nach oben                  |
| GNGM    | Ausgang - Gong-Befehl abwärts                    |
| BIP     | Ausgang - BIP-Signalisierung in der Kabine       |
| PWR     | UCM-Modul Leistungsbefehl                        |
| ENAB    | Befehl zur Freigabe des UCM-Moduls               |
| ROA     | Ausgang - Befehl Tür öffnen (Eingang A)          |
| RFA     | Ausgang - Türschließbefehl (Eingang A)           |
| ROB     | Ausgang - Befehl Tür öffnen (Eingang B)          |
| RFB     | Ausgang - Türschließbefehl (Eingang B)           |
| L-ROT   | Ampel anzeige 81-20/21                           |
| L-GRÜN  | Ampel anzeige 81-20/21                           |
| SUMMER  | Buzzer anzeige für Bypass 81-20                  |

#### VVVF IN-OUT Tabelle Beschreibung Parameter

| Anzeige | Beschreibung                                           |
|---------|--------------------------------------------------------|
| DE      | Freigabe des digitalen Eingangs (Schraube schraube EN) |

| Allzeige | Beschreibung                                                 |
|----------|--------------------------------------------------------------|
| FWD      | Digitaler Eingang aufwärts (Schraube schraube FWD)           |
| REV      | Abwärtsgerichteter digitaler Eingang (Schraube schraube REV) |
| X1       | High-Speed-Digitaleingang (Schraube schraube X1)             |
| X2       | Digitaleingang Drehzahl REV (Schraube schraube X2)           |
| X3       | Digitaleingang für niedrige Drehzahl (Schraube schraube X3)  |
| X4       | Ingresso digital (morsetto X4)                               |
| X5       | Digitaleingang (Schraube schraube X4)                        |
| X6       | Ingresso digital (morsetto X6)                               |
| X7       | Ingresso digital (morsetto X7)                               |
| X8       | Digitaler Notrufeingang (Schraube schraube X8)               |
| 0,0 V    | VVVF Analogeingang (schrauben 11-12)                         |
| Geber    | Encoder VVVF-Eingang (geschlossener Regelkreis)              |
| MAIN     | VVVF-Firmware-Version                                        |
| Y1       | Digitaler Ausgang (schraube Y1)                              |
| Y2       | Digitaler Ausgang (schraube Y2)                              |
| Y3       | Digitaler Ausgang (schraube Y3)                              |
| Y4       | Digitaler Ausgang (schraube Y4)                              |
| Y5A/C    | Bremsenbefehlsrelais (schraube Y5)                           |
| 30 A/B/C | Relè (schraube 30 A/B/C)                                     |
| ALM      | Alarm VVVF-Signalisierung                                    |
| RST      | VVVF zurücksetzen                                            |
| ACC      | Beschleunigung                                               |
| DEC      | Verzögerung                                                  |
| Fout     | Ausgangsfrequenz                                             |
| Vout     | Ausgangsspannung                                             |
| lout     | Ausgangsstrom                                                |
| Imax     | Maximaler Ausgangsstrom                                      |

# "Menü "Konfiguration

| PB | >>>>> |    | >>>>> |                                         |
|----|-------|----|-------|-----------------------------------------|
| OR |       |    |       |                                         |
| PB | >>>>> | >_ | >>>>> | Etage 0 - 12:30:56<br>< Konfiguration > |

#### **Tabelle der Parameter**

|  | Tabelle | der | Param | eter: |
|--|---------|-----|-------|-------|
|--|---------|-----|-------|-------|

| Parameter                  | Beschreibung                                                                                                    | Navigation                                                              | Werte                                                                                                    | Standardwert             |
|----------------------------|----------------------------------------------------------------------------------------------------|-------------------------------------------------------------------------|----------------------------------------------------------------------------------------------------|--------------------------|
| Vorübergehender<br>Betrieb | Temporärer Betriebsmodus des<br>Systems                                                                                                    | <ul><li>◄► (Auswahl)</li></ul>                                          | Nein; Ja                                                                                                    | Nein                     |
| Test                       | Zur Erleichterung der Überprüfung<br>und Inbetriebnahme der<br>Installation.<br>Die Beschreibung finden Sie in<br>Anhang II.                                                                                                    |                                                                         |                                                                                                    |                          |
| Code ?                     | Passwortschutz für den Zugriff auf die Programmierung                                                                                                    | <ul> <li>↓ (Zeichen ändern)</li> <li>▲ ▼ (Zeichen auswählen)</li> </ul> | 8 Zeichen<br>(0 - 9; A - Z;<br>a - z )                                                                             | kein Passwort            |
| Konfiguration              | Art der Verdrahtungskonfiguration:<br>-) Standardleitung schrauben<br>(Kabine und etagen);<br>-) Serielle Komm. in der<br>Aufzugskabine, 1 Leitung/etage<br>Anschlüsse bei etagen;<br>-) Leitung schrauben in der Kabine,<br>Serielle Kommunikation an etagen<br>(BDU-Module);<br>-) Serielle Kommunikation in der<br>Kabine und etagen | <ul> <li>(Auswahl)</li> </ul>                                           | Kabine & Fl.<br>STD;<br>Kabine SER.<br>/ Fl. RJ45;<br>Kabine STD.<br>/ Fl. BDU;<br>Kabine SER.<br>/ Fl. BDU        | Kabine SER /<br>Fl. RJ45 |
| Art der<br>Steuerung       | Art der Steuerung für den Aufzug                                                                                                    | <ul><li>▲► (Auswahl)</li></ul>                                          | -SAPB;<br>-SAPB<br>Aufzeichnung<br>-SAPB<br>konstanter<br>Druck<br>-Kollektiv<br>abwärts;<br>-Volles<br>Kollektiv; | SAPB;                    |
| Antrieb                    | Traktionsart:<br>-) Traktion VVVF<br>-) Hydraulisch - Motor Direkt (Dir):<br>-) Hydraulik - Motor Sanftanlasser<br>(S-S):<br>-) Hydraulisch - Motor Stern-<br>Dreieck (Y-D):<br>-) Hydraulisch - Motor mit<br>Umrichter (VVF):                                                                                                    | ▲► (Auswahl)                                                            | Traktion<br>Hydraulisch<br>Dir<br>Hydraulisch<br>S-S<br>Hydraulisch<br>Y-D<br>Hydraulisch<br>VVF                   | Traktion                 |
| Nr. von etagen             | Anzahl der etagen der Installation                                                                                                    | ▲ ▼<br>(Erhöhung/Verringerung)                                          | 2 <-> 16<br>(std.)<br>2 <-> 32 (nur<br>BDU)                                                                        | 2                        |

| Parameter        | Beschreibung                                                                                                    | Navigation | Werte                                         | Standardwert       |
|------------------|----------------------------------------------------------------------------------------------------|------------|-----------------------------------------------|--------------------|
| Nachnivellierung | Nicht vorhanden: Kein<br>Nachnivellieren<br>Typ 1: (Tür öffnen oder schließen).<br>Diese Einstellung ist bei<br>Traktionsanlagen für eine gute<br>Haltegenauigkeit angezeigt. Die<br>Nachnivellierung wird ausgelöst,<br>wenn die Aufzugskabine ihre<br>Position "perfekt etage" verlässt,<br>d.h. wenn einer der beiden Träger<br>unterbrochen ist. Die<br>Nachnivellierung endet, wenn<br>beide Balken frei sind. ACHTUNG:<br>diese Einstellung ist nicht für<br>hydraulische Anlagen geeignet, da<br>die Gefahr des "Pump"-Effekts<br>besteht (Aufzugskabine driftet<br>nach dem Anhalten nach unten)<br>Typ 2: (Tür öffnen oder schließen).<br>Diese Einstellung ist für<br>hydraulische Anlagen geeignet und<br>funktioniert wie bei Typ 1, mit dem<br>Unterschied, dass die beiden<br>Balken unterbrochen werden<br>müssen, bevor die<br>Nachnivellierung beginnt. Die<br>Niveauregulierung endet, wenn die<br>beiden Strahlen frei sind.<br>WARNUNG: Es wird die<br>Verwendung von Sensoren mit<br>reduziertem Strahlenabstand<br>(TMS03 = 20 mm) empfohlen.<br>Typ 3: Nivellierung 1 Strahl offene<br>Tür 2 Strahlen geschlossene Tür.<br>Diese Einstellung ermöglicht die<br>Nivellierung 2 Strahlen, etage Tür<br>geschlossen (Aufzugskabinenlicht an) und<br>Nivellierung 2 Strahlen, etage Tür<br>geschlossen (Aufzugskabinenlicht<br>aus). WARNUNG: um die<br>Nivelliertür offen zu betreiben, egal<br>welche Option Sie gewählt haben,<br>ist es notwendig, die Tür mit einem<br>zugelassenen System zu<br>rangieren.<br>Hinweis: mit dem<br>Positionierungssystem Encoder<br>wird der Abstand der Aktivierung<br>der Nachnivellierung angezeigt | (Auswahl)  | Nicht<br>vorhanden<br>Typ 1<br>Typ 2<br>Typ 3 | Nicht<br>vorhanden |

| Parameter                   | Beschreibung                                                                                                    | Navigation                                                                  | Werte                                                                                                    | Standardwert                                |
|-----------------------------|----------------------------------------------------------------------------------------------------|-----------------------------------------------------------------------------|----------------------------------------------------------------------------------------------------|---------------------------------------------|
| Haupt etage                 | Position der Hauptseite etage (alle<br>Aufrufe unterhalb dieser etage<br>werden nur nach oben bedient (nur<br>Abwärtssammelrufe)                                                                                                    | ▲ ▼<br>(Erhöhung/Verringerung)                                              | 0 <-> Etage<br>Nein.                                                                                                    | 0                                           |
| Low Speed<br>Fehlerzeit     | Zeit vor Aktivierung des Low<br>Speed-Fehlers (niedrige Drehzahl<br>zu lang)                                                                                                    | ▲ ▼<br>(Erhöhung/Verringerung)                                              | 7 s <-> 40 s                                                                                                    | 7 s                                         |
| Laufzeit                    | Zeit vor Aktivierung der<br>Laufzeitstörung                                                                                                    | ▲ ▼<br>(Erhöhung/Verringerung)                                              | 20 s <-> 45 s                                                                                                    | 20 s                                        |
| Art der<br>Installation     | Art der Installation (Simplex /<br>Multiplex)                                                                                                    | ◄► (Auswahl)                                                                | Simplex;<br>Multiplex                                                                                                    | Simplex                                     |
| Multiplex-<br>Konfiguration | Multiplex-Konfiguration: Lift No.<br>(LN); taster Line (PBL); Etagen im<br>Multiplex; Offset.<br>Eine Beschreibung finden Sie in<br>Anhang I.                                                                                                    | <ul> <li>♦► (Parameter<br/>auswählen)</li> <li>▲ ♥ (Wert ändern)</li> </ul> | - Lift Nr. (LN):<br>1<->4<br>-<br>PushButtons<br>Line (PBL):<br>0(1 Zeile)<-<br>>3(4 Zeilen)<br>- Etagen: 2 <-<br>> 16 [32]<br>- Ofst 0 <-> | (LN).(PBL):<br>1.0<br>Flst. : 2<br>Ofst : 0 |
| Multiplex<br>Aufruf         | In Multiplex-Anlagen kann ein<br>etage Ruf mit einem langen taster<br>Druck (mehr als 3 Sekunden)<br>unterschieden werden:<br>a) Die Anlage mit dem niedrigeren<br>Parameter "Lift No (LN)" (z. B. bei<br>einer Duplex-Anlage mit einer<br>großen Kabine für behinderte<br>Fahrgäste und einer kleineren,<br>muss die größere als "1" und die<br>andere als "2" eingestellt werden;<br>b) In einem "asymmetrischen<br>etage Verteilungssystem" die<br>Anlage, die die niedrigste/höchste<br>Ebene erreichen kann. | <ul> <li>(Auswahl)</li> </ul>                                               | N° etagen<br>Nein;<br>Ja                                                                                                    | Nein                                        |

## "Menü "Türen

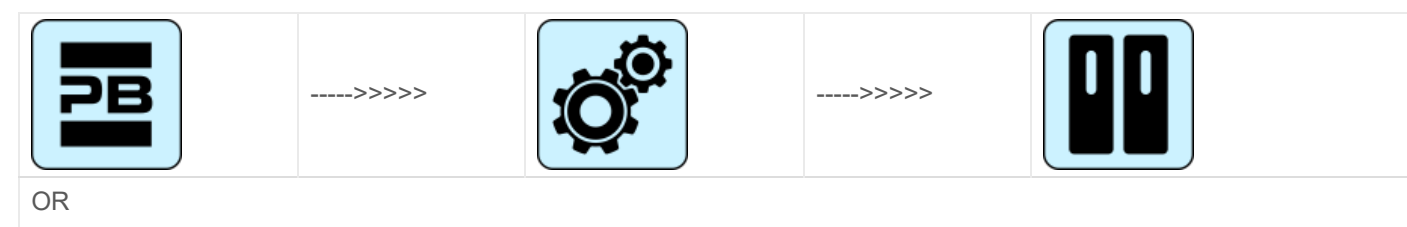

Etage 0 - 12:30:56 < Türen >
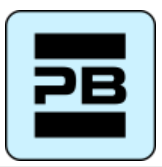

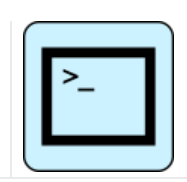

#### Tabelle der Parameter

#### Tabelle der Parameter:

| Parameter                          | Beschreibung                                                                                                    | Navigation                     | Werte                                                                                                    | Standardwert         |
|------------------------------------|----------------------------------------------------------------------------------------------------|--------------------------------|----------------------------------------------------------------------------------------------------|----------------------|
| Ret. Rampe an                      | Zeit vor Aktivierung der<br>Auslauframpe                                                                                                    | ▲ ▼<br>(Erhöhung/Verringerung) | 0,1 s <-> 9,9<br>s                                                                                         | 0,1 s                |
| Ret. Rampe aus                     | Zeit bis zur Deaktivierung der<br>Ausstiegsrampe                                                                                                    | ▲ ▼<br>(Erhöhung/Verringerung) | 0,1 s <-> 9,9<br>s                                                                                         | 0,1 s                |
| Störungszeit sperren               | Zeit vor der Aktivierung der<br>Sperrstörung                                                                                                    | ▲▼<br>(Erhöhung/Verringerung)  | 2 s <-> 60 s                                                                                               | 15 s                 |
| Verzögerung beim<br>Öffnen der Tür | Zeit vor Türöffnung - für<br>automatische Tür                                                                                                    | ▲ ▼<br>(Erhöhung/Verringerung) | 0,1 s <-> 9,9<br>s                                                                                         | 0,5 s                |
| Parkzeit bei offener<br>Tür        | Parkzeit der Aufzugskabine bei<br>geöffneter Tür (in Sek.)                                                                                                    | ▲▼<br>(Erhöhung/Verringerung)  | 1 s <-> 30 s                                                                                               | 7 s                  |
| Feierabend mit<br>Rufen            | Zeit (in Sek.) bis zum Schließen<br>der Tür bei registrierten Rufen                                                                                                    | ▲▼<br>(Erhöhung/Verringerung)  | 1 s <-> 60 s                                                                                               | 2 s                  |
| Türen Nb.                          | Anzahl und Typ der Türen                                                                                                    | <ul><li>▲► (Auswahl)</li></ul> | 1 Tür<br>-2 Türen sel.<br>-2 Türen sel.<br>-2 Türen<br>sel+through                                         | 1 Zugang             |
| Typ Tür A                          | Auswahl des Türtyps für<br>Eingang A:<br>1) Manuell / nicht vorhanden:<br>manuelle Türen auf etagen,<br>Aufzugskabinentüren manuell<br>oder nicht vorhanden;<br>2) Kabine unabhängig:<br>manuelle Türen bei etagen,<br>Aufzugskabinentüren<br>unabhängig;<br>3) Kabine automatisch:<br>manuelle Türen auf etagen,<br>Aufzugskabinentüren<br>automatisch;<br>4) Kombiniert auto:<br>automatische Türen in der<br>Aufzugskabine und auf etagen | (Auswahl)                      | Handbuch /<br>nicht<br>vorhanden;<br>Kabine<br>unabhängig;<br>Kabine<br>automatisch;<br>Kombiniert<br>Auto | Kombiniertes<br>Auto |
| Tür A mit<br>Endschalter           | Vorhandensein eines<br>Endschalters für Tür A (nicht<br>vorhanden bei manuellen und<br>unabhängigen Türen)                                                                                                    | ▲► (Auswahl)                   | Nein;<br>Ja                                                                                                | Nein                 |

| Parameter                      | Beschreibung                                                                                                    | Navigation                                                | Werte                                                                                                    | Standardwert           |
|--------------------------------|----------------------------------------------------------------------------------------------------|-----------------------------------------------------------|----------------------------------------------------------------------------------------------------|------------------------|
| Wählen Sie Tür A bei<br>etage  | Konfiguration der Tür A für jede<br>etage: Zugang zu jeder etage<br>einstellen und Türparken unter<br>etage öffnen oder schließen (für<br>automatische Türen) | <ul> <li>(Auswahl)</li> <li>▲ ▼ (Ändern etage)</li> </ul> | Nr;<br>Pkg. Tür<br>schließen;<br>Pkg. Tür<br>offen                                                         | Pkg. Tür<br>schließen; |
| Tür A<br>Öffnungs-/Schließzeit | Tür A ohne Endschalter:<br>Türöffnungs-/-schließzeit                                                                                                    | ▲ ▼<br>(Erhöhung/Verringerung)                            | 1 s <-> 60 s                                                                                               | 10 s                   |
| Tür A<br>Startverzögerung      | Tür A manuell: Zeit vor Start                                                                                                    | ▲ ▼<br>(Erhöhung/Verringerung)                            | 0,1 s <-> 9,9<br>s                                                                                         | 2,0 s                  |
| Schiebetür A                   | Tür A mit Endschalter: Zeit vor<br>Schlupfstörung                                                                                                    | ▲ ▼<br>(Erhöhung/Verringerung)                            | 1 s <-> 60 s                                                                                               | 10 s                   |
| Tür A angetrieben              | Tür A wird während des Laufs<br>mit Strom versorgt. Nicht<br>berücksichtigt für manuelle oder<br>unabhängige Türen                                            | <ul><li>▲► (Auswahl)</li></ul>                            | Nein<br>Ja<br>Ja AT40                                                                                      | Nein                   |
| Typ Tür B                      | Auswahl des Türtyps für<br>Eingang B (siehe Typ Tür A):                                                                                                    | (Auswahl)                                                 | Handbuch /<br>nicht<br>vorhanden;<br>Kabine<br>unabhängig;<br>Kabine<br>automatisch;<br>Kombiniert<br>Auto | Kombiniertes<br>Auto   |
| Tür B mit<br>Endschalter       | Vorhandensein eines<br>Endschalters für Tür A (nicht<br>vorhanden bei manuellen und<br>unabhängigen Türen)                                                    | <► (Auswahl)                                              | Nein;<br>Ja                                                                                                | Nein                   |
| Wählen Sie Tür B bei<br>etage  | Konfiguration der Tür A für jede<br>etage: Zugang zu jeder etage<br>einstellen und Türparken unter<br>etage öffnen oder schließen (für<br>automatische Türen) | <ul> <li>(Auswahl)</li> <li>▲ ▼ (Ändern etage)</li> </ul> | Nr;<br>Pkg. Tür<br>schließen;<br>Pkg. Tür<br>offen                                                         | Pkg. Tür<br>schließen  |
| Tür B<br>Öffnungs-/Schließzeit | Tür B ohne Endschalter:<br>Türöffnungs-/-schließzeit                                                                                                    | ▲ ▼<br>(Erhöhung/Verringerung)                            | 1 s <-> 60 s                                                                                               | 10 s                   |
| Startverzögerung Tür<br>B      | Tür B manuell: Zeit vor Start                                                                                                    | ▲ ▼<br>(Erhöhung/Verringerung)                            | 0,1 s <-> 9,9<br>s                                                                                         | 2,0 s                  |
| Schiebetür B                   | Tür B mit Endschalter: Zeit vor<br>Schlupfstörung                                                                                                    | ▲ ▼<br>(Erhöhung/Verringerung)                            | 1 s <-> 60 s                                                                                               | 10 s                   |
| Tür B gespeist                 | Tür B wird während des Laufs<br>mit Strom versorgt. Nicht<br>berücksichtigt für manuelle oder<br>unabhängige Türen                                            | <ul><li>▲► (Auswahl)</li></ul>                            | Nein<br>Ja<br>Ja AT40                                                                                      | Nein                   |
| Erweitertes Öffnen             | Parameter für vorzeitiges<br>Öffnen der Tür (Öffnen beginnt<br>vor dem Anhalten des<br>Fahrkorbs).                                                            | <ul><li>▲► (Auswahl)</li></ul>                            | Nein;<br>Ja                                                                                                | Nein                   |

| Parameter         | Beschreibung                                                                                                    | Navigation                    | Werte       | Standardwert |
|-------------------|----------------------------------------------------------------------------------------------------|-------------------------------|-------------|--------------|
| Lichtschranke Typ | Parameter zur Auswahl des<br>Fotozellentyps:<br>Schließer-Fotozelle: Kontakt<br>öffnet, wenn der Strahl frei ist.<br>Der Kontakt schließt, wenn der<br>Strahl unterbrochen ist. Die<br>Kontakte Schock, Fotozelle und<br>offene Tür müssen parallel<br>verdrahtet werden.<br>Lichtschranke NC: Gegenteil<br>der Lichtschranke NO. Die<br>Schock-, Fotozellen- und<br>Türöffnerkontakte müssen in<br>Reihe verdrahtet werden.<br>HINWEIS: Die Schock-,<br>Fotozellen- und<br>Türöffnerkontakte müssen alle<br>von der gleichen Art sein (NO<br>oder NC) | <ul> <li>(Auswahl)</li> </ul> | NEIN;<br>NC | Nein         |

# "Menü "Signalisierung

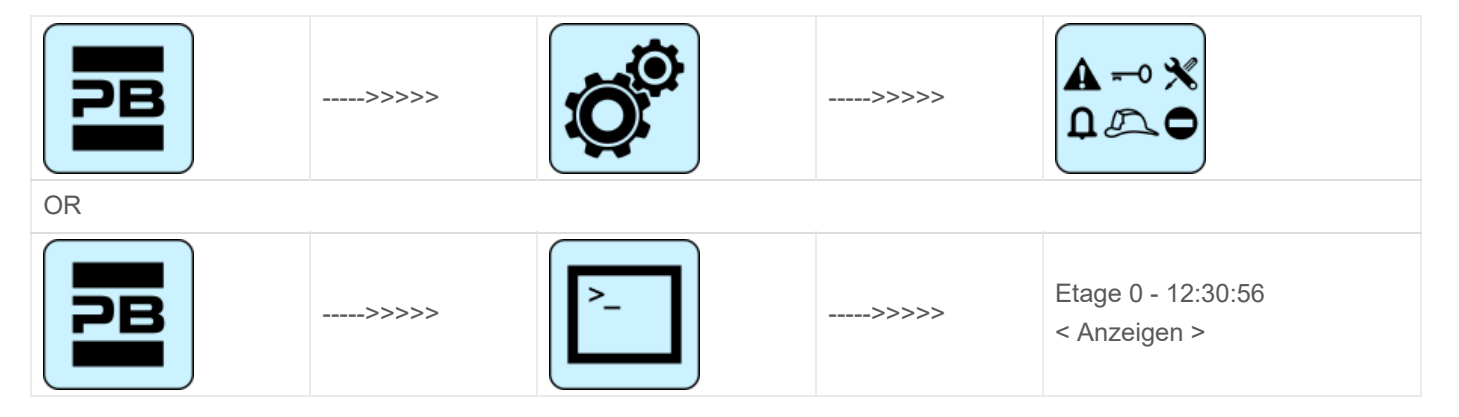

### **Tabelle der Parameter**

#### Tabelle der Parameter:

| Parameter        | Beschreibung                                                                                                    | Navigation                     | Werte           | Standardwert |
|------------------|----------------------------------------------------------------------------------------------------|--------------------------------|-----------------|--------------|
| Kabine Priorität | Zeit der Aufzugskabine auf etage<br>ohne Richtung vor dem Absetzen von<br>Außenrufen. Bei kombinierten<br>automatischen Türen beginnt die<br>Zeitmessung, wenn die Türen<br>geschlossen sind und die Schock-,<br>Fotozellen- und<br>Wiederöffnungskontakte nicht<br>aktiviert sind | ▲ ▼<br>(Erhöhung/Verringerung) | 2 s <-> 30<br>s | 10 s         |

| Parameter                            | Beschreibung                                                                                                    | Navigation                                             | Werte                                                                                                    | Standardwert         |
|--------------------------------------|----------------------------------------------------------------------------------------------------|--------------------------------------------------------|----------------------------------------------------------------------------------------------------|----------------------|
| Etage<br>Anrufregistrierung          | Einstellen des Blinkens für etage<br>Tasten bei der Registrierung                                                                                                    | ◄► (Auswahl)                                           | Dauerhaft;<br>Blinken<br>unter<br>etagen                                                                                                    | Dauerhaft            |
| AUX-Ausgang                          | Auswahl des Ausgangstyps auf den<br>16 Relaiskarten und für dynamische<br>Ausgänge auf LOP:<br>Typ 0 = Kabine auf etage und Außer<br>Betrieb<br>Typ 1 = Pfeile<br>Typ 2 = Kabine bei etage und Kabine<br>kommt<br>Typ 3 = 3-Draht-Anzeige                           | (Auswahl)                                              | 1 Draht<br>pro etage;<br>Kabine an<br>etage;<br>Etage<br>leuchtet;<br>Graue<br>Anzeige;<br>9 Segm.<br>Anzeige;<br>Heben<br>kommt;<br>1 Draht<br>pro etage<br>HYD | 1 Draht pro<br>etage |
| Automatische<br>etage<br>Bezeichnung | Automatische Einstellung von<br>numerischen Zeichen für serielle<br>Positionsanzeigen. Der Wert<br>erhöht/verringert sich automatisch bei<br>jeder etage beginnend mit Lowest<br>etage                                                                              | ▲ ▼<br>(Erhöhung/Verringerung)                         | -9 <-> 30                                                                                                    | Niedrigste FI.:<br>0 |
| Handbuch etage<br>Bezeichnung        | Manuelle Einstellung von<br>alphanumerischen Zeichen für<br>serielle Positionsanzeigen. Die<br>Einstellung muss für jede etage                                                                                                    | <ul> <li>(Auswahl)</li> <li>▼ (Wert ändern)</li> </ul> | - ;<br>0 <-> 9 ;<br>A <-> Z                                                                                                    |                      |
| Auslöser auf PV                      | Es ist möglich, den Trigger<br>(Sprachsynthesizer /<br>weiterfahrtspfeile) auf den<br>Verzögerungspunkt (Ja) oder auf<br>etage Ankunft (Nein) zu starten.                                                                                                    | ▲► (Auswahl)                                           | Nein<br>ja                                                                                                    | Nein                 |
| weiterfahrtspfeile                   | Im Falle der Parameteraktivierung<br>werden die Pfeilausgänge nur<br>aktiviert, wenn der Aufzug auf etage<br>stoppt (oder beim Abbremsen, wenn<br>der Triggerparameter auf PV aktiv<br>ist).                                                                        | ▲► (Auswahl)                                           | Nein<br>ja                                                                                                    | Nein                 |
| LTMP-<br>Verzögerung                 | Diese Funktion handhabt die<br>Verzögerung zwischen einem<br>etage/car-Ruf und dem Einschalten<br>des Lichts. Der Ausgang wird XX<br>Sekunden, nachdem der Ruf bedient<br>worden ist, deaktiviert.<br>0 Sekunden bedeutet, dass kein<br>Timer aktiv ist (Licht EIN) | ▲ ▼<br>(Erhöhung/Verringerung)                         | 0 s <-><br>240 s                                                                                                    | 1 sec.               |

| Parameter           | Beschreibung                                                                                                    | Navigation                     | Werte           | Standardwert |
|---------------------|----------------------------------------------------------------------------------------------------|--------------------------------|-----------------|--------------|
| EME-<br>Verzögerung | Diese Funktion verwaltet die<br>Verzögerung zwischen dem Blackout<br>anzeige (IEME) und dem<br>Ausgangsbefehl (OEME) vor der<br>Systemumschaltung im<br>automatischen Notverfahren.                              | ▲ ▼<br>(Erhöhung/Verringerung) | 0 s <-> 30<br>s | 0 sec.       |
| Summer 81-21        | Für die 81-21-Installation: Verwenden<br>Sie den akustischen Summer des 81-<br>20 (Bypass-Tür) auf der<br>Kabinendecke als akustischen Alarm,<br>wenn die Schutzvorrichtungen nicht<br>in aktiver Position sind. | <► (Auswahl)                   | Nein<br>ja      | Nein         |

### "Menü "Besondere Merkmale

| >>>>> |               | >>>>> |                                              |
|-------|---------------|-------|----------------------------------------------|
| >>>>> | <b>&gt;</b> _ | >>>>> | Etage 0 - 12:30:56<br>< Besondere Merkmale > |

#### **Tabelle der Parameter**

#### Tabelle der Parameter:

| Parameter                            | Beschreibung                                                                                                    | Navigation                     | Werte                                 | Standardwert |
|--------------------------------------|----------------------------------------------------------------------------------------------------|--------------------------------|---------------------------------------|--------------|
| Zurücksetzen in                      | Fahrtrichtung beim Reset-<br>Vorgang                                                                                                    | <ul><li>(Auswahl)</li></ul>    | 2 s <-> 30 s                          | 10 s         |
| Verfahrgrenzen bei der<br>Inspektion | Gültig nur für FAI/FAS-<br>Positionierungssystem.<br>Einstellungen für die<br>Verfahrgrenzen im<br>Inspektionsbetrieb.<br>Wenn das Verfahren über<br>die Grenzen hinaus<br>programmiert wird, lässt<br>steuerung keine<br>Bewegung über die<br>Ober-/Unterkante hinaus<br>zu etagen. | <ul><li>▲► (Auswahl)</li></ul> | Dauerhaft;<br>Blinken unter<br>etagen | Dauerhaft    |

| Parameter      | Beschreibung                                                                                                    | Navigation                                                        | Werte                                                            | Standardwert       |
|----------------|----------------------------------------------------------------------------------------------------|-------------------------------------------------------------------|------------------------------------------------------------------|--------------------|
| Feuerwehrleute | (Siehe Anhang XI -<br>Verfahren zur<br>Programmierung des<br>Brandeinsatzes )<br>Art des<br>Feuerwehreinsatzes (falls<br>vorhanden) und relevante<br>Parameter<br>(Feuerwehrzugangsebene<br>und -seite, POM- und<br>CPOM-Tastenkontakttyp);<br>Auswahl der jeweils<br>gültigen Norm:<br>-) Norm NF P82-207<br>(Frankreich);<br>-) EN 81-72 (a): kein<br>Schlüsselschalter der<br>Kabine FF;<br>-) EN 81-72 (b): mit<br>Kabinen-FF-                                                                                       | <ul> <li>♦ (Feld auswählen)</li> <li>▲ ♥ (Wert ändern)</li> </ul> | Nicht vorhanden;<br>NF P82-207;<br>EN 81-72 (a);<br>EN 81-72 (b) | Nicht<br>vorhanden |
| Branderkennung | Parameter für die<br>Branderkennung unter<br>etagen. Wenn ein Feuer<br>erkannt wird:<br>- wenn sich der Aufzug an<br>einem anderen etage<br>befindet als dem, an dem<br>Feuer erkannt wurde,<br>werden alle registrierten<br>Rufe von/zu diesem etage<br>gelöscht;<br>- wenn der Aufzug bei der<br>etage ist, wo das Feuer<br>erkannt wurde, blockiert<br>steuerung die Türöffnung,<br>schließt die Türen (falls<br>sie bei der<br>Branderkennung offen<br>waren) und schickt den<br>Fahrkorb in einen sicheren<br>etage | <ul> <li>(Auswahl)</li> </ul>                                     | Nein;<br>Ja                                                      | Nein               |

| Parameter                                | Beschreibung                                                                                                    | Navigation                                                                 | Werte                                        | Standardwert         |
|------------------------------------------|----------------------------------------------------------------------------------------------------|----------------------------------------------------------------------------|----------------------------------------------|----------------------|
| Registrierung der<br>Stopptaste          | Das System registriert die<br>Außerbetriebsetzung<br>(Druck der STOP-Taste).<br>Es ist auch möglich, die<br>Verzögerung einzustellen,<br>um eine gleichzeitige<br>Bewegung in<br>Installationen, die mit<br>einem Generator<br>betrieben werden, zu<br>vermeiden.                         | <ul> <li>(Auswahl)</li> </ul>                                              | Nein;<br>Ja                                  | Nein                 |
| Temperatursensor<br>während des Betriebs | Zeigt an, ob der Fahrkorb<br>auch während der Fahrt<br>durch den<br>Motortemperatursensor<br>blockiert werden kann                                                                                                    | ▲► (Auswahl)                                                               | Nein;<br>Ja                                  | Nein                 |
| Anti-Störungs-Fehler                     | Parameter für die<br>Erkennung des<br>Störungsschutzes (Anzahl<br>der Stopps ohne<br>Lichtschrankenaktivierung,<br>nach denen alle Innenrufe<br>gelöscht werden)                                                                                                    | <ul> <li>(Auswahl)</li> <li>(Keine Anrufe)</li> </ul>                      | Nein; Ja<br>2 <-> 10                         | Nein<br>3            |
| Außer Betrieb etage                      | Etage für "Außer Betrieb".<br>Parken etage wenn der<br>HS-Eingang aktiviert ist.                                                                                                    | ▲ ▼<br>(Erhöhung/Verringerung)                                             | 0 <-> Etage Nr.:                             | 0                    |
| Automatische<br>Rückkehr                 | Parameter für die<br>automatische Rückkehr<br>der Aufzugskabine unter<br>etage: Rückkehr etage<br>und Mindestwartezeit vor<br>der automatischen<br>Rückkehr                                                                                                    | <ul> <li>♦► (Parameter auswählen)</li> <li>▲ ♥ (Wert ändern)</li> </ul>    | Nein<br>0 <-> Etage Nr.:<br>1 min <-> 60 min | Nein<br>0<br>15 min. |
| Rücklaufzonen                            | Erweiterte Einstellungen<br>für die Rückkehr auf etage<br>zu geplanten Stunden /<br>Tagen:<br>-) Tag (0 = täglich, 1 =<br>montags 7 = sonntags);<br>-) Gewähltes Zeitintervall<br>(4 Intervalle pro Tag);<br>-) Rückgabe etage;<br>-) Startzeit;<br>-) Endzeit (max. Zeit: 7h<br>45 min); | <ul> <li>♦ (Parameter<br/>auswählen)</li> <li>▲ ♥ (Wert ändern)</li> </ul> |                                              |                      |
| R. zone timing                           | Timing für ausgewählte<br>Rücklaufzonen                                                                                                    | <ul><li>↓ (Auswahl)</li><li>↓ (Wert ändern)</li></ul>                      | Nein; Ja<br>1 s <-> 120 s                    | Nein<br>60 s         |

| Parameter                          | Beschreibung                                                                                                    | Navigation                                                    | Werte                                     | Standardwert |
|------------------------------------|----------------------------------------------------------------------------------------------------|---------------------------------------------------------------|-------------------------------------------|--------------|
| Aufruf des Löschens<br>unter etage | Löschen aller Rufe auf<br>etage , wo die<br>Aufzugskabine anhält,<br>ohne Kontrolle der<br>Richtung (nur bei<br>Vollsammelanlagen)                                                                                                    | <ul><li>▲► (Auswahl)</li></ul>                                | Nein;<br>Ja                               | Nein         |
| Driftkontrolle (FR)                | Driftkontrolle (Frankreich)                                                                                                    | ◄► (Auswahl)                                                  | Keine;<br>Fahrantrieb;<br>Trommelmaschine | Keine        |
| taster code                        | Sie ermöglicht die<br>Programmierung eines 4-<br>stelligen Codes für<br>Aufzugskabinenrufe.<br>Jedem BCx-<br>Aufzugstasteneingang<br>kann ein 4-stelliger Code<br>zugewiesen werden, der<br>den<br>Aufzugstasteneingängen<br>entspricht.<br>Beispiel: wenn der Taster<br>BC0 mit dem Code 0123<br>verbunden ist, können Sie,<br>um etage 0 von der<br>Kabine zu reservieren<br>a) Halten Sie die Taste<br>etage 0 für 3 Sekunden<br>gedrückt.<br>b) Alle COP-Tasten<br>blinken<br>c) Drücken Sie<br>nacheinander die<br>Drucktasten, die dem<br>BC0, BC1, BC2, BC3<br>entsprechen;<br>Hinweis: Geben Sie einen<br>Code zwischen 0 und 9<br>ein, der den Eingängen<br>BC0 ÷ BC9 entspricht | <ul> <li>(Feld auswählen)</li> <li>▼ (Wert ändern)</li> </ul> |                                           |              |

| Parameter                            | Beschreibung                                                                                                    | Navigation                                                    | Werte                   | Standardwert |
|--------------------------------------|----------------------------------------------------------------------------------------------------|---------------------------------------------------------------|-------------------------|--------------|
| Kontrolle der<br>Umgebungstemperatur | Prüfen Sie die Temperatur<br>im Motorraum über den<br>Sensor (falls vorhanden).<br>Wenn die Temperatur die<br>eingestellten<br>Schwellenwerte für mehr<br>als 30 Sekunden<br>überschreitet, stoppt das<br>System bei der etage und<br>der Fehler wird<br>aufgezeichnet. Die<br>Steuerung ist nur während<br>des Normalbetriebs oder<br>der Kabinenpriorität aktiv.<br>Nachdem Sie die beiden<br>Schwellenwerte eingestellt<br>haben, können Sie durch<br>Drücken von Enter die<br>Sensorkalibrierung<br>durchführen (drücken Sie<br>sofort Enter, um die<br>aktuelle Kalibrierung<br>beizubehalten, andernfalls<br>stellen Sie den<br>Raumtemperaturwert ein<br>und drücken dann Enter).<br>Die erste Schwelle kann<br>zwischen -10 ° C und +5 °<br>C eingestellt werden,<br>während die zweite<br>Schwelle zwischen +40 ° | <ul> <li>(Feld auswählen)</li> <li>▼ (Wert ändern)</li> </ul> | Ohne;<br>+5°C <=> +40°C | Ohne         |

| Parameter             | Beschreibung                                                                                                    | Navigation                                        | Werte                       | Standardwert |
|-----------------------|----------------------------------------------------------------------------------------------------|---------------------------------------------------|-----------------------------|--------------|
| Automatisch<br>Anrufe | Wenn sich der Aufzug im<br>Normalbetrieb befindet,<br>kann "Automatische Rufe"<br>aktiviert werden, um eine<br>bestimmte Rufnummer<br>(bis zu 120 Rufe oder<br>unbegrenzt) in Schritten<br>von einer Minute<br>auszuführen. Es ist jedoch<br>möglich, die Funktion an<br>den Türen zu aktivieren<br>oder nicht (das System<br>nimmt auch weiterhin<br>etage Rufe an, die<br>programmierte Rufe<br>simulieren, falls aktiviert).<br>Die Funktion endet<br>automatisch, wenn die<br>Maschinen ausgeschaltet<br>werden oder wenn das<br>System in den<br>Inspektionsmodus versetzt<br>wird. | ▲▼<br>(Erhöhen/Verringern<br>◀▶ (Türen auswählen) | 0 <-> 120<br>∞<br>Ja - Nein | 0<br>Ja      |
| Monitor UCM           | A3 Änderung.<br>Konfigurieren Sie den Typ<br>des Monitors.<br>Die Beschreibung ist in<br>Anhang VIII zu finden.                                                                                                    | ▲▼<br>(Erhöhen/Verringern)<br>◀► (Auswahl)        |                             |              |
| UCM                   | Installationsart 81-1 / 81-<br>20 / 81-21<br>schacht Zugriffsverfahren<br>und Schutzmaßnahmen.<br>Die Beschreibung finden<br>Sie in Anhang IX.                                                                                                    | ▲ ▼<br>(Erhöhen/Verringern)<br>◀▶ (Auswahl)       |                             |              |
| Erzwungener Halt      | Wenn programmiert, hält<br>die Anlage bei jeder<br>Kreuzung an einer<br>bestimmten etage an<br>(einige Hotels nutzen<br>diese Funktion).                                                                                                    | ▲ ▼<br>(Erhöhen/Verringern)<br>◀▶ (Auswahl)       |                             |              |

| Parameter          | Beschreibung                                                                                                    | Navigation                                                               | Werte | Standardwert |
|--------------------|----------------------------------------------------------------------------------------------------|--------------------------------------------------------------------------|-------|--------------|
| Schützen Sie etage | Wenn eine geschützte<br>etage programmiert ist,<br>öffnet sich die Tür nicht,<br>wenn die Aufzugskabine<br>die etage erreicht;<br>stattdessen zeigt der<br>Monitor Bilder, die von der<br>Kamera kommen, die<br>dieser etage entspricht.<br>Die Türen können nur<br>durch Drücken der Taste<br>TÜR ÖFFNEN geöffnet<br>werden; wenn dies nicht<br>geschieht, fährt der<br>Aufzug zum vorherigen<br>etage und beendet dann<br>den geschützten etage<br>Modus (diese Betriebsart<br>ist nur mit dem<br>Überwachungssystem der<br>DMG möglich). | <ul> <li>▼</li> <li>(Erhöhen/Verringern)</li> <li>■ (Auswahl)</li> </ul> |       |              |
| Lop-Priorität      | Aktivieren der Prioritätsruf-<br>Funktion etage . Kopplung<br>mit 16 IN-Karte (oder<br>Tasteneingängen von<br>BDU)                                                                                                    | <ul><li>▲ ▼</li><li>(Erhöhen/Verringern)</li><li>◄ ► (Auswahl)</li></ul> |       |              |
| Etage Habilitation | Freigabe der<br>Ruffreigabefunktion (z. B.<br>CARD Reader). In<br>Kombination mit 16 IN-<br>Karte.<br>Typ 1: LOP-Freigabe: Um<br>Rufe freizugeben, muss<br>der entsprechende<br>Eingang der 16 IN-Karte<br>geschlossen sein.<br>Typ 2: COP-Freigabe: zur<br>Freigabe von Rufen muss<br>der entsprechende<br>Eingang der 16 IN-Karte<br>geschlossen sein<br>Typ 3: COP-Freigabe +<br>LOP: um Rufe<br>freizugeben, muss der<br>entsprechende Eingang<br>der 16 IN-Karte<br>geschlossen sein<br>(Deaktivierung der etage)                      | <ul> <li>▼</li> <li>(Erhöhen/Verringern)</li> <li>► (Auswahl)</li> </ul> |       |              |

| Parameter      | Beschreibung                                                                                 | Navigation                    | Werte | Standardwert |
|----------------|----------------------------------------------------------------------------------------------|-------------------------------|-------|--------------|
| schacht Schutz | Schutz von Fach und<br>Türen.<br>Die Beschreibung ist in<br><mark>Anhang X</mark> zu finden. | ▲ ▼<br>(Erhöhung/Verringerung |       |              |

# "Menü "Systempositionierung

| PB | >>>>> |             | >>>>> |                                          |
|----|-------|-------------|-------|------------------------------------------|
| OR |       |             |       |                                          |
| PB | >>>>> | <b>&gt;</b> | >>>>> | Etage 0 - 12:30:56<br>< Positionierung > |

#### **Tabelle der Parameter**

#### Tabelle der Parameter: (FAI/FAS-Positioniersystem):

| Parameter         | Beschreibung                                                                                                    | Navigation                     | Werte                                                                                                 | Standardwert |
|-------------------|----------------------------------------------------------------------------------------------------|--------------------------------|----------------------------------------------------------------------------------------------------|--------------|
| Positioniersystem | Typ des<br>Positioniersystems: mit<br>Encoder oder<br>traditionell. Kann nur in<br>der Betriebsart<br>"Temporär" geändert<br>werden. Modus<br>Hinweis: Bei absoluten<br>Encodern und schacht<br>Längen über 65 Meter<br>ändern Sie die<br>Auflösung des<br>Encoders = 2 im<br>Autosetting-Menü,<br>bevor Sie den<br>manuellen<br>Lernvorgang starten. | ▲► (Auswahl)                   | FAI/FAS;<br>Encoder Im<br>Uhrzeigersinn;<br>Encoder Gegen<br>den<br>Uhrzeigersinn<br>Absolutwertgeber | FAI/FAS      |
| Obere PV          | Position der<br>Verzögerung<br>(Durchgang in Low<br>Speed) und Anzahl der<br>Eingänge                                                                                                    | ▲ ▼<br>(Erhöhung/Verringerung) | 2 <-> 6                                                                                               | 5            |

| Parameter                  | Beschreibung                                                                                                    | Navigation                                             | Werte                                                   | Standardwert                                               |
|----------------------------|----------------------------------------------------------------------------------------------------|--------------------------------------------------------|---------------------------------------------------------|------------------------------------------------------------|
| PV bei etagen              | Position der<br>spezifischen<br>Verzögerung für jede<br>etage                                                            | <ul> <li>♦ (Top PV)</li> <li>♦ (Etage Wahl)</li> </ul> | Kurz etage oder<br>2<->6<br>0 <-> Nein.<br>Etage        | 5<br>alle etagen                                           |
| Kurze Pegelverzögerung     | Zeit vor kurzer<br>Pegelverzögerung (nur<br>wenn ein kurzer Pegel<br>programmiert ist)                                   | ▲ ▼<br>(Erhöhung/Verringerung)                         | 0,00 s <-> 2,50 s                                       | 0,00s                                                      |
| Top PV 2 Verzögerung       | Verzögerung vor dem<br>Übergang zur<br>Zwischendrehzahl                                                                  | ▲ ▼<br>(Erhöhung/Verringerung)                         | 0,00 s <-> 2,50 s                                       | 0,00s                                                      |
| Verzägerung Dir PPK        | VVVF: Verzögerung<br>zwischen Aktivierung<br>der Fahrtrichtung und<br>Fahrbefehl (BRK)                                   | ▲ ▼<br>(Erhöhung/Verringerung)                         | 0,0 s <-> 3,0 s                                         | 0,5 s - VVVF<br>0,0 s - Andere                             |
| Verzögerung DirBRK         | OLEO: Star / Delta<br>Verzögerung                                                                                        | ▲ ▼<br>(Erhöhung/Verringerung)                         | 0,0 s <-> 3,0 s                                         | 0,5 s - VVVF<br>0,5 s -<br>Stern/Dreieck<br>0,0 s - Andere |
| Verzögerung BRK-S          | Verzögerung zwischen<br>Aktivierung des BRK-<br>Befehls und des<br>Drehzahlbefehls                                       | ▲ ▼<br>(Erhöhung/Verringerung)                         | 0,0 s <-> 3,0 s                                         | 0,00 s                                                     |
| Verzögerung BRK-Dir.       | Verzögerung zwischen<br>Deaktivierung des<br>Fahrbefehls und<br>Deaktivierung der<br>Fahrtrichtung (Ankunft<br>al piano) | ▲ ▼<br>(Erhöhung/Verringerung)                         | 0,0 s <-> 3,0 s                                         | 1,5 s - VVVF<br>0,0 s - Andere                             |
| Inspektionsgeschwindigkeit | Legt die<br>Verfahrgeschwindigkeit<br>bei der Inspektion fest                                                            | <ul><li>▲► (Auswahl)</li></ul>                         | Niedrige<br>Geschwindigkeit;<br>Hohe<br>Geschwindigkeit | Niedrige<br>Drehzahl                                       |
| Notfall BRK Ein            | Parameter für die<br>Notbremsmodulation<br>(nur ändern, wenn<br>keine EME-Karte<br>vorhanden ist)                        | ▲ ▼<br>(Erhöhung/Verringerung)                         | 0,0 s <-> 5,0 s                                         | 0,0s                                                       |
| Notfall BRK Aus            | Parameter für die<br>Notbremsmodulation<br>(nur ändern, wenn<br>keine EME-Karte<br>vorhanden ist)                        | ▲ ▼<br>(Erhöhung/Verringerung)                         | 0,0 s <-> 5,0 s                                         | 0,0s                                                       |

Tabelle der Parameter: (Encoder-Positionierungssystem):

| Parameter | Beschreibung | Navigation | Werte | Standardwert |
|-----------|--------------|------------|-------|--------------|
|-----------|--------------|------------|-------|--------------|

| Parameter                  | Beschreibung                                                                                                    | Navigation                                                               | Werte                                                                                                    | Standardwert                                               |
|----------------------------|----------------------------------------------------------------------------------------------------|--------------------------------------------------------------------------|----------------------------------------------------------------------------------------------------|------------------------------------------------------------|
| Positioniersystem          | Typ des<br>Positionierungssystems:<br>mit Encoder oder<br>traditionell. Hinweis:<br>Kann nur im Modus<br>"Temporärer Betrieb"<br>geändert werden. | <ul><li>▲► (Auswahl)</li></ul>                                           | <ul> <li>Geber im</li> <li>Uhrzeigersinn;</li> <li>Geber gegen</li> <li>den</li> <li>Uhrzeigersinn</li> </ul> |                                                            |
| Automatische Einstellung   | Start des<br>Selbstlernverfahrens<br>der Position etage .<br>Kann nur im Modus<br>"Temporärer Betrieb"<br>geändert werden.                        | <► (Auswahl)                                                             | Nein;<br>Ja                                                                                                   | Nein                                                       |
| Etage Position             | Positionswert für jede<br>etage                                                                                                    | <ul><li>▲ ▼</li><li>(Erhöhen/Verringern)</li><li>▲ ► (Auswahl)</li></ul> |                                                                                                    |                                                            |
| Beschleunigen. Zeit        | Beschleunigungszeit.<br>Zeit, die benötigt wird,<br>um von der<br>Startgeschwindigkeit auf<br>die Fahrgeschwindigkeit<br>zu wechseln.             | ▲ ▼<br>(Erhöhung/Verringerung)                                           | 1,0 s <-> 5,0 s                                                                                               | 3,0 s                                                      |
| Startverstärkung           | Startdrehzahl                                                                                                    | ▲ ▼<br>(Erhöhung/Verringerung)                                           | 0 s <-> 10 s                                                                                                  | 3 %                                                        |
| Anhaltende Verstärkung     | Endgeschwindigkeit<br>(Anhalten)                                                                                                    | ▲ ▼<br>(Erhöhung/Verringerung)                                           | 0 s <-> 10 s                                                                                                  | 4 %                                                        |
| Maximale Geschwindigkeit   | Maximale<br>Geschwindigkeit<br>während der Fahrt                                                                                                  | ▲ ▼<br>(Erhöhung/Verringerung)                                           | 5 s <-> 100 s                                                                                                 | 100 %                                                      |
| Inspektionsgeschwindigkeit | Verfahrgeschwindigkeit<br>im Inspektionsmodus                                                                                                    | ▲ ▼<br>(Erhöhung/Verringerung)                                           | 5 s <-> 100 s                                                                                                 | 50 %                                                       |
| AGB/AGH-Geschwindigkeit    | Fahrgeschwindigkeit an<br>AGB/AGH-<br>Grenzpunkten. Dieselbe<br>Geschwindigkeit, die bei<br>Notfalleinsätzen<br>angenommen wird                   | ▲ ▼<br>(Erhöhung/Verringerung)                                           | 1 s <-> 15 s                                                                                                  | 10 %                                                       |
|                            | VVVF: Verzögerung<br>zwischen Aktivierung<br>der Fahrtrichtung und<br>BRK-Befehl (Start)                                                          | ▲ ▼<br>(Erhöhung/Verringerung)                                           | 0,0 s <-> 3,0 s                                                                                               | 0,5 s - VVVF<br>0,0 s - Andere                             |
| verzogerung DitDKK         | OLEO: Star / Delta<br>Verzögerung                                                                                                    | ▲ ▼<br>(Erhöhung/Verringerung)                                           | 0,0 s <-> 3,0 s                                                                                               | 0,5 s - VVVF<br>0,5 s -<br>Stern/Dreieck<br>0,0 s - Andere |

| Parameter            | Beschreibung                                                                                                    | Navigation                     | Werte           | Standardwert                   |
|----------------------|----------------------------------------------------------------------------------------------------|--------------------------------|-----------------|--------------------------------|
| Verzögerung BRK-S    | Verzögerung zwischen<br>Aktivierung des BRK-<br>Befehls und Beginn der<br>analogen<br>Drehzahlrampe                                                                                                    | ▲ ▼<br>(Erhöhung/Verringerung) | 0,0 s <-> 3,0 s | 0,3 s - VVVF<br>0,0 s - Andere |
| Verzögerung BRK-Dir. | Verzögerung zwischen<br>Deaktivierung des<br>Fahrbefehls und<br>Deaktivierung der<br>Fahrtrichtung (Stopp auf<br>etage)                                                                                                    | ▲ ▼<br>(Erhöhung/Verringerung) | 0,0 s <-> 3,0 s | 1,5 s - VVVF<br>0,0 s - Andere |
| Notfall BRK Ein      | Parameter für die<br>Notbremsmodulation                                                                                                    | ▲ ▼<br>(Erhöhung/Verringerung) | 0,0 s <-> 5,0 s | 0,0s                           |
| Notfall BRK Aus      | Parameter für die<br>Notbremsmodulation                                                                                                    | ▲ ▼<br>(Erhöhung/Verringerung) | 0,0 s <-> 5,0 s | 0,0s                           |
| Monitor Geber        | Enthält Informationen<br>über:<br>Geberfunktionen,<br>Ablesen der<br>Abbremshöhen (R1D /<br>R1S), Nachnivellierung<br>(RRIPD / RRIPS) und<br>Stopp der Kabine (RLD<br>/ RLS), wobei D für<br>abwärts und S für<br>aufwärts steht;<br>schließlich enthält es<br>Informationen zum<br>Ablesen von AGB /<br>AGH und ZP-Höhen.<br>Hinweis: Die Höhen<br>R1D und R1S können<br>durch Drücken der<br>Eingabetaste geändert<br>werden, ohne dass die<br>Selbstlernprozedur<br>wiederholt werden muss<br>(damit der Abbremsweg<br>im Auf- und Abstieg<br>gleich ist). |                                |                 |                                |
| Türbereich           | Länge der Türzone ZP<br>in mm                                                                                                    |                                |                 |                                |

HINWEIS: Bitte konsultieren Sie das Zeitdiagramm bei der am Ende dieses Handbuchs, um die Bedeutung einiger Parameter besser zu verstehen.

# Menü "VVVF"

Dieses Menü ist nur verfügbar, wenn ein FUJI FRENIC LIFT VVVF an eine Control Lift Board angeschlossen ist.

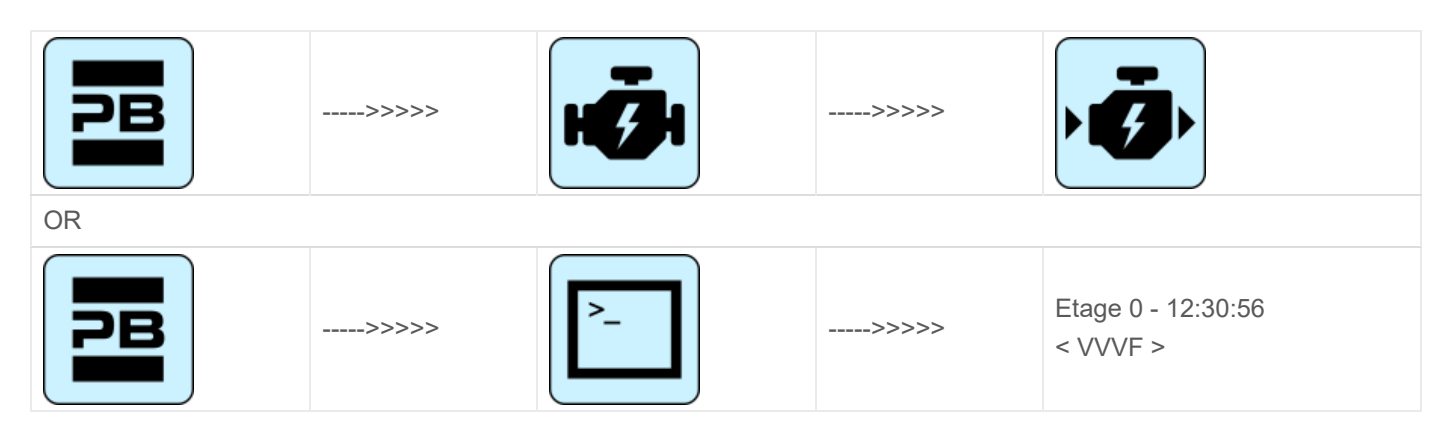

#### • VVVF Grundmenüliste Parameter

VVVF Grundmenüliste Parameter

| Cod. | Parameter                   | Beschreibung                                                | Navigation                                                        | Werte                 | Standardwert                                                                                                    |
|------|-----------------------------|-------------------------------------------------------------|-------------------------------------------------------------------|-----------------------|----------------------------------------------------------------------------------------------------|
| F03  | Maximale<br>Geschwindigkeit | Maximale Drehzahl des Motors                                | <ul> <li>↓</li> <li>(Auswahl)</li> <li>↓ (Wert ändern)</li> </ul> | 150-<br>3600<br>U/MIN | 1500 RPM                                                                                                    |
| F05  | Nennspannung                | Nennspannung des vom Umrichter<br>angetriebenen Motors      | <ul> <li>↓</li> <li>(Auswahl)</li> <li>↓ (Wert ändern)</li> </ul> | 160-<br>500 V         | 380 V                                                                                                    |
| F07  | Acc T1                      | Beschleunigungsrampe (nur bei<br>FAI/FAS-Positioniersystem) | <ul> <li>↓</li> <li>(Auswahl)</li> <li>↓ (Wert ändern)</li> </ul> | 0,00-<br>99,9<br>sec  | 1,8 sec (FAI/FAS)<br>0,01 sec (Geber)                                                                                                    |
| F08  | Dez T2                      | Beschleunigungsrampe (nur bei<br>FAI/FAS-Positioniersystem) | <ul> <li>↓</li> <li>(Auswahl)</li> <li>↓ (Wert ändern)</li> </ul> | 0,00-<br>99,9<br>sec  | 1,8 sec (FAI/FAS)<br>0,01 sec (Geber)                                                                                                    |
| F42  | Steuerungsmodus             | Steuerungsmodus                                             | <ul> <li>(Auswahl)</li> <li>▲ ♥ (Wert ändern)</li> </ul>          | 0-1-2                 | 0 (Getriebeantriebe,<br>geschlossener<br>Kreislauf)<br>1 (Getriebelose<br>Antriebe,<br>geschlossener<br>Kreislauf)<br>2 (Getriebeantriebe,<br>offener Kreislauf) |
| E12  | Acc/dec T5                  |                                                             | <ul> <li>↓</li> <li>(Auswahl)</li> <li>↓ (Wert ändern)</li> </ul> |                       | 1,8 sec (FAI/FAS)<br>0,0 sec (Geber)                                                                                                    |
| E13  | Acc/dec T6                  |                                                             | <ul> <li>↓</li> <li>(Auswahl)</li> <li>↓ (Wert ändern)</li> </ul> |                       | 1,8 sec (FAI/FAS)<br>0,0 sec (Geber)                                                                                                    |

| Cod. | Parameter                       | Beschreibung                                                                                            | Navigation                                                        | Werte                 | Standardwert                                                                |
|------|---------------------------------|----------------------------------------------------------------------------------------------------|-------------------------------------------------------------------|-----------------------|-----------------------------------------------------------------------------|
| E15  | Acc/dec T8                      |                                                                                                    | <ul> <li>↓</li> <li>(Auswahl)</li> <li>↓ (Wert ändern)</li> </ul> |                       | 1,8 sec (FAI/FAS)<br>0,0 sec (Geber)                                        |
| E16  | Acc/dec T9                      |                                                                                                    | <ul> <li>↓</li> <li>(Auswahl)</li> <li>↓ (Wert ändern)</li> </ul> | 0.00 -<br>99.9<br>sec | 1,8 sec (FAI/FAS)<br>0,0 sec (Geber)                                        |
| C07  | Schleichgang<br>Geschwindigkeit | Schleichfahrt (nur bei Positioniersystem<br>FAI/FAS)                                                    | <ul> <li>↓</li> <li>(Auswahl)</li> <li>↓ (Wert ändern)</li> </ul> |                       | 4,0 Hz                                                                      |
| C10  | Mittlere<br>Geschwindigkeit     | Systemgeschwindigkeit im<br>Inspektionsbetrieb (nur bei FAI/FAS-<br>Positioniersystem)                  | <ul> <li>↓</li> <li>(Auswahl)</li> <li>↓ (Wert ändern)</li> </ul> |                       | 20 Hz                                                                       |
| C11  | Hohe<br>Geschwindigkeit         | Hohe Geschwindigkeit für mehrstufige<br>Geschwindigkeitsänderung (nur mit<br>FAI/FAS-Positioniersystem) | <ul> <li>↓</li> <li>(Auswahl)</li> <li>↓ (Wert ändern)</li> </ul> |                       | 50 Hz                                                                       |
| P01  | Motorpole                       | Anzahl der Pole des Motors                                                                              | <ul> <li>↓</li> <li>(Auswahl)</li> <li>↓ (Wert ändern)</li> </ul> |                       | 4 (siehe Motordaten)                                                        |
| P02  | Motor<br>Nennleistung           | Nennleistung des Motors                                                                                 | <ul> <li>↓</li> <li>(Auswahl)</li> <li>↓ (Wert ändern)</li> </ul> |                       | Funktion der<br>Umrichtergröße<br>(siehe Motordaten)                        |
| P03  | Motor Nennstrom                 | Nennstromstärke des Motors                                                                              | <ul> <li>↓</li> <li>(Auswahl)</li> <li>↓ (Wert ändern)</li> </ul> |                       | Funktion der<br>Umrichtergröße<br>(siehe Motordaten)                        |
| P04  | Motor-Autotuning                | Auto-Tuning der Motorparameter (nur<br>bei Getriebeantrieben)                                           | <ul> <li>↓</li> <li>(Auswahl)</li> <li>↓ (Wert ändern)</li> </ul> |                       | 0 (2 zum Auslösen<br>des Auto-Tuning-<br>Verfahrens für<br>Zahnradantriebe) |
| P06  | M-No-Load Curr.                 | Motor-Leerlaufstrom                                                                                     | <ul> <li>↓</li> <li>(Auswahl)</li> <li>↓ (Wert ändern)</li> </ul> |                       | Automatisch<br>eingestellt während<br>der automatischen<br>Abstimmung       |
| P12  | M-bewerteter Slip               | Nennschlupffrequenz des Motors                                                                          | <ul> <li>↓</li> <li>(Auswahl)</li> <li>↓ (Wert ändern)</li> </ul> | 0-<br>15Hz            | Automatisch<br>eingestellt                                                  |
| L01  | PG wählen                       | Siehe Anhang IV                                                                                         | <ul> <li>↓</li> <li>(Auswahl)</li> <li>↓ (Wert ändern)</li> </ul> | 0-5                   | 0 Antriebe mit<br>Getriebe<br>4 Getriebelose<br>Antriebe                    |

| Cod. | Parameter                  | Beschreibung                                      | Navigation                                                        | Werte                  | Standardwert                                                   |
|------|----------------------------|---------------------------------------------------|-------------------------------------------------------------------|------------------------|----------------------------------------------------------------|
| L02  | PG-Auflösung               | Auflösung des Impulsgebers (Pulse/<br>Turn)       | <ul> <li>↓</li> <li>(Auswahl)</li> <li>↓ (Wert ändern)</li> </ul> | 360-<br>60000<br>P/R   | 1024 Antriebe mit<br>Getriebe<br>2048 Getriebelose<br>Antriebe |
| L19  | S-Kurve 1                  | S-Kurve - 1                                       | <ul> <li>↓</li> <li>(Auswahl)</li> <li>↓ (Wert ändern)</li> </ul> |                        | 30 % (FAI/FAS)<br>20 % (Geber)                                 |
| L24  | S-Kurve 6                  | S-Kurve - 6                                       | <ul> <li>↓</li> <li>(Auswahl)</li> <li>↓ (Wert ändern)</li> </ul> |                        | 25 % (FAI/FAS)<br>20 % (Geber)                                 |
| L25  | S-Kurve 7                  | S-Kurve - 7                                       | <ul> <li>↓</li> <li>(Auswahl)</li> <li>↓ (Wert ändern)</li> </ul> |                        | 30 % (FAI/FAS)<br>20 % (Geber)                                 |
| L26  | S-Kurve 8                  | S-Kurve - 8                                       | <ul> <li>↓</li> <li>(Auswahl)</li> <li>↓ (Wert ändern)</li> </ul> |                        | 25 % (FAI/FAS)<br>20 % (Geber)                                 |
| L27  | S-Kurve 9                  | S-Kurve - 9                                       | <ul> <li>↓</li> <li>(Auswahl)</li> <li>↓ (Wert ändern)</li> </ul> |                        | 30 % (FAI/FAS)<br>20 % (Geber)                                 |
| L82  | Bremse Ein-<br>Verzögerung | Verzögerung ab Aktivierung des BRKS-<br>Ausgangs  | <ul> <li>↓</li> <li>(Auswahl)</li> <li>↓ (Wert ändern)</li> </ul> | 0,00-<br>10,00<br>Sek. | 0,1 (FAI/FAS)<br>0,3 (Geber)                                   |
| L83  | Bremse Aus-<br>Verzögerung | Verzögerung ab Deaktivierung des<br>BRKS-Ausgangs | <ul> <li>↓</li> <li>(Auswahl)</li> <li>↓ (Wert ändern)</li> </ul> | 0,00-<br>10,00<br>Sek. | 0,4 (FAI/FAS)<br>0,1 (Geber)                                   |

### VVVF Erweiterte Menüliste Parameter (erster Teil)

| Cod. | Parameter                   | Beschreibung                           | Navigation                                                        | Werte                                                                   | Standardwert                                             |
|------|-----------------------------|----------------------------------------|-------------------------------------------------------------------|-------------------------------------------------------------------------|----------------------------------------------------------|
| F01  | Geschwindigkeitsbefehl      | Befehlsauswahl für<br>Drehzahländerung | <ul> <li>↓</li> <li>(Auswahl)</li> <li>↓ (Wert ändern)</li> </ul> | 0=MULTISPEED<br>1=NR Analogic<br>(nicht polarisiert)<br>nicht verfügbar | 0 (mit FAI/FAS-<br>Positioniersystem)<br>1 (mit Encoder) |
| F03  | Maximale<br>Geschwindigkeit | Maximale Drehzahl des<br>Motors        | <ul> <li>↓</li> <li>(Auswahl)</li> <li>↓ (Wert ändern)</li> </ul> | 150-3600 U/MIN                                                          | 1500 RPM                                                 |

VVVF Erweiterte Menüliste Parameter (erster Teil)

| Cod. | Parameter                 | Beschreibung                                                                                                    | Navigation                                                        | Werte                         | Standardwert                                 |
|------|---------------------------|----------------------------------------------------------------------------------------------------|-------------------------------------------------------------------|-------------------------------|----------------------------------------------|
| F04  | Nenndrehzahl              | Nenndrehzahl des Motors<br>(Frequenz)                                                                                | <ul> <li>↓</li> <li>(Auswahl)</li> <li>↓ (Wert andern)</li> </ul> |                               | 50 Hz                                        |
| F05  | Nennspannung              | Nennspannung des vom<br>Umrichter angetriebenen<br>Motors                                                            | <ul> <li>↓</li> <li>(Auswahl)</li> <li>↓ (Wert ändern)</li> </ul> | 160-500 V                     | 380 V                                        |
| F07  | Acc T1                    | Beschleunigungsrampe<br>(nur bei Positioniersystem<br>FAI/FAS)                                                       | <ul> <li>↓</li> <li>(Auswahl)</li> <li>↓ (Wert ändern)</li> </ul> | 0,00-99,9 sec                 | 1,8 sec (FAI/FAS)<br>0,01 sec (Geber)        |
| F08  | Dez T2                    | Verzögerungsrampe (nur<br>bei FAI/FAS-<br>Positioniersystem)                                                         | <ul> <li>↓</li> <li>(Auswahl)</li> <li>↓ (Wert ändern)</li> </ul> | 0,00-99,9 sec                 | 1,8 sec (FAI/FAS)<br>0,01 sec (Geber)        |
| F09  | TRQ-Anhebung              | Erhöhung des<br>Drehmoments                                                                                          | <ul> <li>↓</li> <li>(Auswahl)</li> <li>↓ (Wert ändern)</li> </ul> | 0,0-5,0                       | 0,0                                          |
| F10  | Elektronisches OL         | Elektrischer Überlastschutz                                                                                          | <ul> <li>↓</li> <li>(Auswahl)</li> <li>↓ (Wert ändern)</li> </ul> | 1 - 2                         | 2                                            |
| F11  | Überlast Level            | Elektronischer thermischer<br>Überlastschutz für den<br>Motor (Wert in Ampere<br>entsprechend der<br>Umrichtergröße) | <ul><li>(Auswahl)</li><li>▲ ▼ (Wert ändern)</li></ul>             | 1 bis 200 % des<br>Nennstroms | 100 % des<br>Nennstroms                      |
| F12  | Überlastzeit              | Thermische Zeitkonstante                                                                                             | <ul> <li>↓</li> <li>(Auswahl)</li> <li>↓ (Wert ändern)</li> </ul> | 0,5 - 75,0 min.               | 5.0 (bis zu 22 kW)<br>10.0 (bis zu 30<br>kW) |
| F20  | DC Drehzahl der<br>Bremse | Frequenzschwelle für DC<br>INJECTION                                                                                 | <ul> <li>↓</li> <li>(Auswahl)</li> <li>↓ (Wert ändern)</li> </ul> |                               | 1,0 Hz                                       |
| F21  | DC-Bremspegel             | Intensitätsschwelle für DC<br>INJECTION                                                                              | <ul> <li>↓</li> <li>(Auswahl)</li> <li>↓ (Wert ändern)</li> </ul> |                               | 45 %                                         |
| F22  | Gleichstrombremse T       | DC-EINSPEISUNG Zeit                                                                                                  | <ul> <li>↓</li> <li>(Auswahl)</li> <li>↓ (Wert ändern)</li> </ul> |                               | 0,8 sec                                      |

| Cod. | Parameter              | Beschreibung                                                                                 | Navigation                                                        | Werte                                    | Standardwert                                                                                                    |
|------|------------------------|----------------------------------------------------------------------------------------------|-------------------------------------------------------------------|------------------------------------------|----------------------------------------------------------------------------------------------------|
| F23  | Startgeschwindigkeit   | Startdrehzahl (in Hz) für<br>den Umrichter                                                   | <ul> <li>↓</li> <li>(Auswahl)</li> <li>↓ (Wert andern)</li> </ul> | 0,00-150                                 | 0,5 Hz (FAI/FAS)<br>0,1 Hz (Geber)                                                                                                    |
| F24  | Haltezeit              | Haltezeit des Betriebs bei<br>Startdrehzahl für den<br>Umrichter                             | <ul> <li>↓</li> <li>(Auswahl)</li> <li>↓ (Wert ändern)</li> </ul> | 0,00-10 Sec                              | 0,0 sec (FAI/FAS)<br>0,3 sec (Geber)                                                                                                    |
| F25  | Anhaltegeschwindigkeit | Anhaltegeschwindigkeit (in<br>Hz) für den Umrichter                                          | <ul> <li>↓</li> <li>(Auswahl)</li> <li>↓ (Wert ändern)</li> </ul> |                                          | 0,0 Hz (FAI/FAS)<br>0,1 Hz (Geber)                                                                                                    |
| F26  | Motorgeräusch          | Trägerfrequenz                                                                               | <ul> <li>↓</li> <li>(Auswahl)</li> <li>↓ (Wert ändern)</li> </ul> |                                          | 15 KHz                                                                                                    |
| F42  | Steuerungsmodus        | Steuerungsmodus                                                                              | (Auswahl) ▲ ♥ (Wert ändern)                                       | 0-1-2                                    | 0<br>(Getriebeantriebe,<br>geschlossener<br>Kreislauf)<br>1 (Getriebelose<br>Antriebe,<br>geschlossener<br>Kreislauf)<br>2<br>(Getriebeantriebe,<br>offener Kreislauf) |
| F44  | Strombegrenzer         | Aktivierungsgrad des<br>Strombegrenzers. Wenn<br>999, Wert bedeutet keine<br>Strombegrenzung | <ul> <li>↓</li> <li>(Auswahl)</li> <li>↓ (Wert ändern)</li> </ul> | % auf den<br>Nennstrom des<br>Umrichters | 200 %                                                                                                    |
| E04  | Befehl X4              | Eingang X4 nicht benutzt                                                                     | <ul> <li>↓</li> <li>(Auswahl)</li> <li>↓ (Wert ändern)</li> </ul> |                                          | 8                                                                                                    |
| E05  | Befehl X5              | Eingang X5 nicht benutzt                                                                     | <ul> <li>↓</li> <li>(Auswahl)</li> <li>↓ (Wert ändern)</li> </ul> |                                          | 60                                                                                                    |
| E06  | Befehl X6              | Eingang X6 nicht benutzt                                                                     | <ul> <li>↓</li> <li>(Auswahl)</li> <li>↓ (Wert ändern)</li> </ul> |                                          | 61                                                                                                    |
| E07  | Befehl X7              | Eingang X7 nicht benutzt                                                                     | <ul> <li>(Auswahl)</li> <li>▲ ♥ (Wert ändern)</li> </ul>          |                                          | 62                                                                                                    |

| Cod. | Parameter  | Beschreibung                             | Navigation                                                        | Werte | Standardwert                         |
|------|------------|------------------------------------------|-------------------------------------------------------------------|-------|--------------------------------------|
| E08  | Befehl X8  | Eingang X8 nicht benutzt                 | <ul><li>↓</li><li>(Auswahl)</li><li>↓ (Wert andern)</li></ul>     |       | 63                                   |
| E10  | Acc/dec T3 |                                          | <ul> <li>↓</li> <li>(Auswahl)</li> <li>↓ (Wert ändern)</li> </ul> |       | 1,8 sec (FAI/FAS)<br>0,0 sec (Geber) |
| E11  | Acc/dec T4 |                                          | <ul> <li>↓</li> <li>(Auswahl)</li> <li>↓ (Wert andern)</li> </ul> |       | 1,8 sec (FAI/FAS)<br>0,0 sec (Geber) |
| E12  | Acc/dec T5 |                                          | <ul> <li>↓</li> <li>(Auswahl)</li> <li>↓ (Wert ändern)</li> </ul> |       | 1,8 sec (FAI/FAS)<br>0,0 sec (Geber) |
| E13  | Acc/dec T6 |                                          | <ul> <li>↓</li> <li>(Auswahl)</li> <li>↓ (Wert ändern)</li> </ul> |       | 1,8 sec (FAI/FAS)<br>0,0 sec (Geber) |
| E14  | Acc/dec T7 |                                          | <ul> <li>↓</li> <li>(Auswahl)</li> <li>↓ (Wert ändern)</li> </ul> |       | 1,8 sec (FAI/FAS)<br>0,0 sec (Geber) |
| E15  | Acc/dec T8 |                                          | <ul> <li>↓</li> <li>(Auswahl)</li> <li>↓ (Wert ändern)</li> </ul> |       | 1,8 sec (FAI/FAS)<br>0,0 sec (Geber) |
| E16  | Acc/dec T9 |                                          |                                                                   |       | 1,8 sec (FAI/FAS)<br>0,0 sec (Geber) |
| E20  | Anzeige Y1 | Ausgang Y1 (Transistor)<br>nicht benutzt | <ul> <li>↓</li> <li>(Auswahl)</li> <li>↓ (Wert ändern)</li> </ul> |       | 10                                   |
| E21  | Anzeige Y2 | Ausgang Y2 (Transistor)<br>nicht benutzt | <ul> <li>↓</li> <li>(Auswahl)</li> <li>↓ (Wert ändern)</li> </ul> |       | 25                                   |
| E22  | Anzeige Y3 | Ausgang Y3 (Transistor)<br>nicht benutzt | <ul> <li>↓</li> <li>(Auswahl)</li> <li>↓ (Wert ändern)</li> </ul> |       | 2                                    |
| E23  | Anzeige Y4 | Ausgang Y4 (Transistor)<br>nicht benutzt | <ul> <li>(Auswahl)     <li>▲ ▼ (Wert ändern)     </li> </li></ul> |       | 57                                   |

| Cod. | Parameter                    | Beschreibung                                        | Navigation                                                        | Werte | Standardwert                     |
|------|------------------------------|-----------------------------------------------------|-------------------------------------------------------------------|-------|----------------------------------|
| E30  | Geschwindigkeit Arr.<br>Hyst | Nicht verwendet                                     | <ul> <li>↓</li> <li>(Auswahl)</li> <li>↓ (Wert ändern)</li> </ul> |       | 0,5                              |
| E31  | Geschwindigkeit<br>Det.Lev   | Nicht verwendet                                     | <ul> <li>↓</li> <li>(Auswahl)</li> <li>↓ (Wert ändern)</li> </ul> |       | 50,00                            |
| E32  | Geschwindigkeit Det<br>Hyst  | Nicht verwendet                                     | <ul> <li>↓</li> <li>(Auswahl)</li> <li>↓ (Wert ändern)</li> </ul> |       | 0,51                             |
| E39  | RRD-Pegel                    | Empfohlene Richtung im<br>Notfall (nicht verwendet) | <ul> <li>↓</li> <li>(Auswahl)</li> <li>↓ (Wert ändern)</li> </ul> |       | 0%                               |
| E61  | Analogeingang 12             | Funktion des<br>Analogeingangs 12                   | <ul> <li>↓</li> <li>(Auswahl)</li> <li>↓ (Wert ändern)</li> </ul> | 0-2   | 0 sec (FAI/FAS)<br>2 sec (Geber) |
| E98  | Befehl FWD                   | Funktion für Schraube<br>schraube FWD               | <ul> <li>↓</li> <li>(Auswahl)</li> <li>↓ (Wert ändern)</li> </ul> |       | 98                               |
| E99  | Befehl REV                   | Funktion für Schraube<br>schraube REV               | <ul> <li>↓</li> <li>(Auswahl)</li> <li>↓ (Wert ändern)</li> </ul> |       | 99                               |

## VVVF Erweiterte Menüliste Parameter (zweiter Teil)

VVVF Erweiterte Menüliste Parameter (zweiter Teil)

| Cod. | Parameter                   | Beschreibung                                                                           | Navigation                                                        | Werte | Standardwert |
|------|-----------------------------|----------------------------------------------------------------------------------------|-------------------------------------------------------------------|-------|--------------|
| C01  | BATRY TL I                  | Drehmomentbegrenzung im Notfall (Wert 999<br>bedeutet, dass der Grenzwert wie F44 ist) | <ul> <li>↓</li> <li>(Auswahl)</li> <li>↓ (Wert ändern)</li> </ul> |       | 999          |
| C02  | BATRY TL T                  |                                                                                        | <ul> <li>↓</li> <li>(Auswahl)</li> <li>↓ (Wert ändern)</li> </ul> |       | 0 Sek.       |
| C03  | Batterie<br>Geschwindigkeit | Geschwindigkeit bei Notlauf                                                            | <ul> <li>↓</li> <li>(Auswahl)</li> <li>↓ (Wert ändern)</li> </ul> |       |              |

| Cod. | Parameter                       | Beschreibung                                                                                     | Navigation                                                        | Werte | Standardwert |
|------|---------------------------------|--------------------------------------------------------------------------------------------------|-------------------------------------------------------------------|-------|--------------|
| C07  | Schleichgang<br>Geschwindigkeit | Schleichfahrt (nur bei Positioniersystem FAI/FAS)                                                | <ul> <li>↓</li> <li>(Auswahl)</li> <li>↓ (Wert ändern)</li> </ul> |       |              |
| C10  | Mittlere<br>Geschwindigkeit     | Systemgeschwindigkeit im Inspektionsbetrieb<br>(nur bei FAI/FAS-Positioniersystem)               | <ul> <li>↓</li> <li>(Auswahl)</li> <li>↓ (Wert ändern)</li> </ul> |       |              |
| C11  | Hohe<br>Geschwindigkeit         | Hohe Geschwindigkeit für mehrstufige<br>Geschwindigkeitsänderung (FAI/FAS-<br>Positioniersystem) | <ul> <li>↓</li> <li>(Auswahl)</li> <li>↓ (Wert ändern)</li> </ul> |       |              |
| P01  | Motorpole                       | Anzahl der Pole des Motors                                                                       | <ul> <li>↓</li> <li>(Auswahl)</li> <li>↓ (Wert ändern)</li> </ul> |       |              |
| P02  | Motor<br>Nennleistung           | Nennleistung des Motors                                                                          | <ul> <li>↓</li> <li>(Auswahl)</li> <li>↓ (Wert ändern)</li> </ul> |       |              |
| P03  | Motor<br>Nennstrom              | Nennstromstärke des Motors                                                                       | <ul> <li>↓</li> <li>(Auswahl)</li> <li>↓ (Wert ändern)</li> </ul> |       |              |
| P04  | Motor-<br>Autotuning            | Auto-Tuning der Motorparameter (nur bei<br>Getriebeantrieben)                                    | <ul> <li>↓</li> <li>(Auswahl)</li> <li>↓ (Wert ändern)</li> </ul> |       |              |
| P06  | M-No-Load<br>Curr.              | Motor-Leerlaufstrom                                                                              | <ul> <li>↓</li> <li>(Auswahl)</li> <li>↓ (Wert ändern)</li> </ul> |       |              |
| P07  | M-%R1                           | Motor (%R1)                                                                                      | <ul> <li>↓</li> <li>(Auswahl)</li> <li>↓ (Wert ändern)</li> </ul> |       |              |
| P08  | M-%X                            | Motor (%X)                                                                                       | <ul> <li>↓</li> <li>(Auswahl)</li> <li>↓ (Wert ändern)</li> </ul> |       |              |
| P09  | M-Schlupf<br>Fahren             | Schlupfkompensationsverstärkung in Prozent zum Nennschlupf (P12) bei der Fahrseiten              |                                                                   |       |              |
| P10  | M-Schlupf-<br>Bremsung          | Schlupfkompensationsverstärkung in Prozent<br>zum Nennschlupf (P12) bei der Bremsseiten          | <ul> <li>↓</li> <li>(Auswahl)</li> <li>↓ (Wert ändern)</li> </ul> |       |              |

| Cod. | Parameter               | Beschreibung                                                                                                    | Navigation                                                          | Werte | Standardwert |
|------|-------------------------|----------------------------------------------------------------------------------------------------|---------------------------------------------------------------------|-------|--------------|
| P11  | M-Schlupf T             | Schlupfkompensationszeitwert (fest)                                                                                                    | <ul> <li>↓</li> <li>(Auswahl)</li> <li>↓ (Wert ändern)</li> </ul>   |       |              |
| P12  | M-bewerteter<br>Slip    | Nennschlupffrequenz des Motors                                                                                                    | <ul> <li>↓</li> <li>(Auswahl)</li> <li>↓ (Wert ändern)</li> </ul>   |       |              |
| H04  | Auto-Reset<br>Zeiten    | Auto-Rückstellung (Anzahl der Male)                                                                                                    | <ul> <li>↓</li> <li>(Auswahl)</li> <li>↓ (Wert ändern)</li> </ul>   |       |              |
| H05  | Auto-Reset int          | Auto-Rückstellung (Rückstellintervall)                                                                                                    | <ul> <li>↓</li> <li>(Auswahl)</li> <li>↓ (Wert ändern)</li> </ul>   |       |              |
| H06  | Kühlgebläse<br>CTRL     | Verzögerung beim Ausschalten des<br>Kühlgebläses (Wert 999 bedeutet, dass es keine<br>Begrenzung der Lüftersteuerung gibt; der Lüfter<br>ist immer eingeschaltet) | <ul> <li>↓</li> <li>(Auswahl)</li> <li>↓ (Wert andern)</li> </ul>   |       |              |
| H57  | S-Kurve 11              | Kurve zu S-11                                                                                                    | <ul> <li>↓</li> <li>(Auswahl)</li> <li>↓ ♥ (Wert ändern)</li> </ul> |       |              |
| H58  | S-Kurve 12              | Kurve zu S-12                                                                                                    | <ul> <li>↓</li> <li>(Auswahl)</li> <li>↓ (Wert ändern)</li> </ul>   |       |              |
| H64  | Null-Haltezeit          |                                                                                                    | <ul> <li>↓</li> <li>(Auswahl)</li> <li>↓ (Wert ändern)</li> </ul>   |       |              |
| H65  | Softstart-Zeit          |                                                                                                    | <ul> <li>↓</li> <li>(Auswahl)</li> <li>↓ (Wert ändern)</li> </ul>   |       |              |
| H67  | Stopp-Haltezeit         |                                                                                                    | <ul> <li>↓</li> <li>(Auswahl)</li> <li>↓ (Wert ändern)</li> </ul>   |       |              |
| H96  | Bremsenmonitor          | Bremsenüberwachung einschalten                                                                                                    | <ul> <li>↓</li> <li>(Auswahl)</li> <li>↓ (Wert ändern)</li> </ul>   |       |              |
| H190 | Motor UVW<br>Bestellung | Sequenza fasi uscita motore                                                                                                    | <ul> <li>↓</li> <li>(Auswahl)</li> <li>↓ (Wert ändern)</li> </ul>   |       |              |

# VVVF Erweiterte Menüliste Parameter (dritter Teil)

| L01PG wahlenSiehe Anhang IVImage: Antriebe mit Guernabia and mit Generabe and Generabelose Antriebe mit Generabe and Generabelose AntriebeO Antriebe mit Generabe and Generabelose AntriebeL02PG-AutlosungAutlosung des Impulsgebers (Pulse/<br>Tum)Image: Antriebe mit Generabelose AntriebeImage: Antriebe mit Generabelose AntriebeL03P.P.TuningSiehe Anhang IVImage: Antriebe mit Generabelose AntriebeImage: Antriebe mit Generabelose AntriebeL04P.P.VersatzMagnetischer Polpositionsversatz (Magenetischer Polpositionsversatz (Versatzwinkel) für getriebelose AntriebeImage: Antriebe mit Generabelose AntriebeL05ACR P<br>VersatzkungImage: Antriebe Polpositionsversatz (Magenetischer Polpositions versatz (Magenetischer Polpositions versatz (Magenetischer Polpositischer Polpositischer Polpositions vers | Cod. | Parameter             | Beschreibung                                                                                               | Navigation                                                        | Werte            | Standardwert                                                                      |
|----------------------------------------------------------------------------------------------------|------|-----------------------|----------------------------------------------------------------------------------------------------|-------------------------------------------------------------------|------------------|-----------------------------------------------------------------------------------|
| L02PG-AuflösungAuflösung des Impulsgebers (Pulse/<br>Arribe<br>andern)Image of Calification<br>Arribe<br>andern)1024 Antribe<br>mit Getriebelose<br>AntriebeL03P.P.TuningSiehe Anhang IVImage of Calification<br>(Auswahl)Image of Calification<br>(Auswahl)Image of Calification<br>(Auswahl)L04P.P.TuningMagnetischer Polpositionsversatz<br>(Versatzwinkel) für getriebelose AntriebImage of Calification<br>(Auswahl)Image of Calification<br>(Auswahl)L05ACR P-<br>VerstarkungImage of Calification<br>(Versatzwinkel) für getriebelose AntriebImage of Calification<br>(Auswahl)Image of Calification<br>(Auswahl)L06ACR P-<br>VerstarkungImage of Calification<br>(Versatzwinkel) für getriebelose AntriebImage of Calification<br>(Auswahl)Image of Calification<br>(Auswahl)L05S-Kurve 1Image of Calification<br>(Palification)Image of Calification<br>(Auswahl)Image of Calification<br>(Auswahl)Image of Calification<br>(Auswahl)L06S-Kurve 3Image of Calification<br>(Palification)Image of Calification<br>(Auswahl)Image of Calification<br>(Auswahl)Image of Calification<br>(Auswahl)L19S-Kurve 3Image of Calification<br>(Palification)Image of Calification<br>(Calification)Image of Calification<br>(Calification)Image of Calification<br>(Calification)L21S-Kurve 3S-Kurve 3Image of Calification<br>(Calification)Image of Calification<br>(Calification)Image of Calification<br>(Calification)L22S-Kurve 3S-Kurve 3Image of Calification<br>(Calification) <t< td=""><td>L01</td><td>PG wählen</td><td>Siehe Anhang IV</td><td><ul> <li>↓</li> <li>(Auswahl)</li> <li>↓ (Wert ändern)</li> </ul></td><td>0-5</td><td>0 Antriebe mit<br/>Getriebe<br/>4 Getriebelose<br/>Antriebe</td></t<>                                                                                                    | L01  | PG wählen             | Siehe Anhang IV                                                                                            | <ul> <li>↓</li> <li>(Auswahl)</li> <li>↓ (Wert ändern)</li> </ul> | 0-5              | 0 Antriebe mit<br>Getriebe<br>4 Getriebelose<br>Antriebe                          |
| L03P.P.TuningSehe Anhang IVImage: Ankang IVImage: Ankang IVL04P.P.VersatzMagnetischer Polpositionsversatz<br>(Versatzwinkel) für getriebelose Antrieb<br>(Versatzwinkel) für getriebelose Antrieb<br>andern)Image: Ankang IVImage: Ankang IVL05ACR P-<br>VersitärkungImage: Ankang IVImage: Ankang IVImage: Ankang IVL19S-Kurve 1L19 bis L28 spezifizieren S-Kurven-<br>Zonen, die auf Operationen angewenden<br>werden, die von Multistep-<br>Geschwindigkeitsbefehlen mit S-Kurven-<br>Beschleunigung/Verzögerung gesteuter<br>werden, die von Multistep-<br>                                                                                                    | L02  | PG-Auflösung          | Auflösung des Impulsgebers (Pulse/<br>Turn)                                                                | <ul><li>(Auswahl)</li><li>▲ ▼ (Wert ändern)</li></ul>             | 360-60000<br>P/R | 1024 Antriebe<br>mit Getriebe<br>2048<br>Getriebelose<br>Antriebe                 |
| L04P.P.VersatzMagnetischer Polpositionsversatz<br>(Versatzwinkel) für getriebelose Antriebel<br>(Versatzwinkel) für getriebelose Antriebel<br>                                                                                                    | L03  | P.P.Tuning            | Siehe Anhang IV                                                                                            | <ul> <li>↓</li> <li>(Auswahl)</li> <li>↓ (Wert ändern)</li> </ul> |                  |                                                                                   |
| L05ACR P-<br>VerstärkungI.5L19S-Kurve 1L19 bis L28 spezifizieren S-Kurven-<br>Zonen, die auf Operationen angewendet<br>werden, die von Multistep-<br>Geschwindigkeitsbefehlen mit S-Kurven<br>werden.Image: Norman specificiteren S-Kurven-<br>Auswahl)<br>Image: Nerver<br>Solution (KAI/FAS)<br>20% (Geber)L20S-Kurve 3Geschwindigkeitsbefehlen mit S-Kurven-<br>                                                                                                    | L04  | P.P.Versatz           | Magnetischer Polpositionsversatz<br>(Versatzwinkel) für getriebelose Antriebe                              | <ul><li>(Auswahl)</li><li>▲ ♥ (Wert ändern)</li></ul>             |                  | Automatisch<br>eingestellt<br>während der<br>automatischen<br>Abstimmung<br>(L03) |
| L19S-Kurve 1L19 bis L28 spezifizieren S-Kurven-<br>Zonen, die auf Operationen angewendet<br>werden, die von Multistep-<br>Geschwindigkeitsbefehlen mit S-Kurven-<br>Beschleunigung/Verzögerung gesteuert<br>werden.▲(Auswahl)<br>(Auswahl)<br>▲▼ (Wert<br>andern)30 %<br>(FAI/FAS)<br>20 % (Geber)L20S-Kurve 330 %<br>(FAI/FAS)<br>20 % (Geber)30 %<br>(FAI/FAS)<br>20 % (Geber)L21S-Kurve 3\$\$\$L22S-Kurve 4\$\$\$L23S-Kurve 5\$\$\$L24S-Kurve 6\$\$\$L24S-Kurve 6\$\$\$L24S-Kurve 6\$\$\$L24S-Kurve 6\$\$\$L24S-Kurve 6\$\$\$L25S-Kurve 6\$\$\$L26S-Kurve 6\$\$\$L27S-Kurve 6\$\$\$L28S-Kurve 5\$\$\$L29S-Kurve 5\$\$\$L20S-Kurve 6\$\$\$L21S-Kurve 6\$\$\$L22S-Kurve 5\$\$\$L23S-Kurve 5\$\$\$L24S-Kurve 6\$\$\$L24S-Kurve 6\$\$\$L24S-Kurve 6\$\$\$L24S-Kurve 6\$\$\$L25\$\$\$\$L24S-Kurve 6 <td< td=""><td>L05</td><td>ACR P-<br/>Verstärkung</td><td></td><td><ul> <li>↓</li> <li>(Auswahl)</li> <li>↓ (Wert ändern)</li> </ul></td><td></td><td>1,5</td></td<>                                                                                                    | L05  | ACR P-<br>Verstärkung |                                                                                                    | <ul> <li>↓</li> <li>(Auswahl)</li> <li>↓ (Wert ändern)</li> </ul> |                  | 1,5                                                                               |
| L20S-Kurve2Geschwindigkeitsbefehlen mit S-Kurven-<br>Beschleunigung/Verzögerung gesteuert<br>werden.ändern)30 %<br>(FAI/FAS)<br>                                                                                                    | L19  | S-Kurve 1             | L19 bis L28 spezifizieren S-Kurven-<br>Zonen, die auf Operationen angewendet<br>werden, die von Multistep- | <ul><li>▲ ►</li><li>(Auswahl)</li><li>▲ ▼ (Wert</li></ul>         |                  | 30 %<br>(FAI/FAS)<br>20 % (Geber)                                                 |
| L21S-Kurve 330 %<br>(FAI/FAS)<br>20 % (Geber)L22S-Kurve 430 %<br>(FAI/FAS)<br>20 % (Geber)L23S-Kurve 530 %<br>(FAI/FAS)<br>20 % (Geber)L24S-Kurve 625 %<br>(FAI/FAS)<br>20 % (Geber)                                                                                                    | L20  | S-Kurve2              | Geschwindigkeitsbefehlen mit S-Kurven-<br>Beschleunigung/Verzögerung gesteuert werden.                     | ändern)                                                           |                  | 30 %<br>(FAI/FAS)<br>20 % (Geber)                                                 |
| L22S-Kurve 430 %<br>(FAI/FAS)<br>20 % (Geber)L23S-Kurve 530 %<br>(FAI/FAS)<br>20 % (Geber)L24S-Kurve 625 %<br>(FAI/FAS)<br>20 % (Geber)                                                                                                    | L21  | S-Kurve 3             |                                                                                                    |                                                                   |                  | 30 %<br>(FAI/FAS)<br>20 % (Geber)                                                 |
| L23S-Kurve 530 %<br>(FAI/FAS)<br>20 % (Geber)L24S-Kurve 625 %<br>(FAI/FAS)<br>20 % (Geber)                                                                                                    | L22  | S-Kurve 4             |                                                                                                    |                                                                   |                  | 30 %<br>(FAI/FAS)<br>20 % (Geber)                                                 |
| L24 S-Kurve 6 25 % (FAI/FAS) 20 % (Geber)                                                                                                    | L23  | S-Kurve 5             |                                                                                                    |                                                                   |                  | 30 %<br>(FAI/FAS)<br>20 % (Geber)                                                 |
|                                                                                                    | L24  | S-Kurve 6             |                                                                                                    |                                                                   |                  | 25 %<br>(FAI/FAS)<br>20 % (Geber)                                                 |

#### VVVF Erweiterte Menüliste Parameter (dritter Teil)

| Cod. | Parameter                        | Beschreibung                                                             | Navigation                                                        | Werte | Standardwert                      |
|------|----------------------------------|--------------------------------------------------------------------------|-------------------------------------------------------------------|-------|-----------------------------------|
| L25  | S-Kurve 7                        |                                                                          |                                                                   |       | 30 %<br>(FAI/FAS)<br>20 % (Geber) |
| L26  | S-Kurve 8                        |                                                                          |                                                                   |       | 25 %<br>(FAI/FAS)<br>20 % (Geber) |
| L27  | S-Kurve 9                        |                                                                          |                                                                   |       | 30 %<br>(FAI/FAS)<br>20 % (Geber) |
| L28  | S-Kurve 10                       |                                                                          |                                                                   |       | 30 %<br>(FAI/FAS)<br>20 % (Geber) |
| L29  | SFO Halten T                     | Kurzer Etage Betrieb (Haltezeit) - NICHT<br>VERWENDET                    | <ul> <li>↓</li> <li>(Auswahl)</li> <li>↓ (Wert ändern)</li> </ul> |       | 0,00 sec                          |
| L30  | SFO<br>Geschwindigkeit           | Kurzer Etage Betrieb (zulässige<br>Geschwindigkeit) - NICHT<br>VERWENDET | <ul> <li>↓</li> <li>(Auswahl)</li> <li>↓ (Wert ändern)</li> </ul> |       | 0,00 sec                          |
| L36  | ASR P-<br>Verstärkung<br>Hoch    | Siehe Anhang V                                                           | <ul> <li>↓</li> <li>(Auswahl)</li> <li>↓ (Wert ändern)</li> </ul> |       | 30 (FAI/FAS)<br>10 (Geber)        |
| L37  | ASR I<br>Verstärkung<br>Hoch     | Siehe Anhang V                                                           | <ul> <li>↓</li> <li>(Auswahl)</li> <li>↓ (Wert ändern)</li> </ul> |       | 0,1 (FAI/FAS)<br>0,1 (Geber)      |
| L38  | ASR P-<br>Verstärkung<br>Niedrig | Siehe Anhang V                                                           | <ul> <li>↓</li> <li>(Auswahl)</li> <li>↓ (Wert ändern)</li> </ul> |       | 40 (FAI/FAS)<br>30 (Geber)        |
| L39  | ASR I<br>Verstärkung<br>Niedrig  | Siehe Anhang V                                                           | <ul> <li>↓</li> <li>(Auswahl)</li> <li>↓ (Wert ändern)</li> </ul> |       | 0,09<br>(FAI/FAS)<br>0,1 (Geber)  |
| L40  | Schalter<br>Geschwindigkeit<br>1 | Nicht verwendet                                                          | <ul> <li>↓</li> <li>(Auswahl)</li> <li>↓ (Wert ändern)</li> </ul> |       | 5 (FAI/FAS)<br>5 (Geber)          |
| L41  | Schalter<br>Geschwindigkeit<br>2 | Nicht verwendet                                                          | <ul> <li>↓</li> <li>(Auswahl)</li> <li>↓ (Wert ändern)</li> </ul> |       | 10 (FAI/FAS)<br>10 (Geber)        |

| Cod. | Parameter                    | Beschreibung                                 | Navigation                                                        | Werte                 | Standardwert                      |
|------|------------------------------|----------------------------------------------|-------------------------------------------------------------------|-----------------------|-----------------------------------|
| L42  | ASR-FF<br>Verstärkung        |                                              | <ul> <li>↓</li> <li>(Auswahl)</li> <li>↓ (Wert ändern)</li> </ul> | 0.000 - 10.000<br>sec | 0,000 sec                         |
| L55  | TB Startzeit                 |                                              | <ul> <li>↓</li> <li>(Auswahl)</li> <li>↓ (Wert ändern)</li> </ul> | 0.00 - 1.00 sec       | 0.20 sec                          |
| L56  | TB Endzeit                   |                                              | <ul> <li>↓</li> <li>(Auswahl)</li> <li>↓ (Wert ändern)</li> </ul> | 0.00 - 20.00<br>sec   | 0.20 sec                          |
| L64  | TB Digital 3                 |                                              | <ul> <li>↓</li> <li>(Auswahl)</li> <li>↓ (Wert ändern)</li> </ul> | -200 - +200 %         | 0 %                               |
| L65  | ULC-Betrieb                  | Unsymmetrische Last Kompensation             | <ul> <li>↓</li> <li>(Auswahl)</li> <li>↓ (Wert ändern)</li> </ul> | 0-1                   | 0 (FAI/FAS)<br>0 (Geber)          |
| L66  | ULC-<br>Ansteuerung          | Schieflastkompensation<br>(Aktivierungszeit) | <ul> <li>↓</li> <li>(Auswahl)</li> <li>↓ (Wert ändern)</li> </ul> | 0,01-2 Sec            | 0,5 (FAI/FAS)<br>0,5 (Geber)      |
| L68  | ULC ASR P-<br>Verstärkung    | Siehe Anhang V                               | <ul> <li>↓</li> <li>(Auswahl)</li> <li>↓ (Wert ändern)</li> </ul> |                       | 10 (FAI/FAS)<br>10 (Geber)        |
| L69  | ULC ASR I<br>Verstärkung     | Siehe Anhang V                               | <ul> <li>↓</li> <li>(Auswahl)</li> <li>↓ (Wert ändern)</li> </ul> |                       | 0,01<br>(FAI/FAS)<br>0,01 (Geber) |
| L73  | APR P<br>Verstärkung<br>Null | Siehe Anhang V                               | <ul> <li>↓</li> <li>(Auswahl)</li> <li>↓ (Wert ändern)</li> </ul> |                       | 0 (FAI/FAS)<br>0 (Geber)          |
| L74  | APR D<br>Verstärkung         |                                              | <ul> <li>↓</li> <li>(Auswahl)</li> <li>↓ (Wert ändern)</li> </ul> |                       | 0.0                               |
| L75  | Filterzeit                   |                                              | <ul> <li>↓</li> <li>(Auswahl)</li> <li>↓ (Wert ändern)</li> </ul> |                       | 0,000 sec                         |
| L76  | ACR P-<br>Konstante          |                                              | <ul> <li>↓</li> <li>(Auswahl)</li> <li>↓ (Wert ändern)</li> </ul> |                       | 0.00                              |

| Cod. | Parameter                  | Beschreibung                                                       | Navigation                                                        | Werte                                   | Standardwert                 |
|------|----------------------------|--------------------------------------------------------------------|-------------------------------------------------------------------|-----------------------------------------|------------------------------|
| L80  | Modus Bremse               | Ausgangsmodus Bremsensteuerung<br>(BRKS)                           | <ul> <li>↓</li> <li>(Auswahl)</li> <li>↓ (Wert ändern)</li> </ul> | 1-2                                     | 2                            |
| L81  | Bremse auf<br>Niveau       | Ausgangsstrom, der den BRKS anzeige<br>EIN schaltet, wenn L80 = 2. | <ul> <li>↓</li> <li>(Auswahl)</li> <li>↓ (Wert ändern)</li> </ul> | 0,-200% des<br>Motor-<br>Leerlaufstroms | 30 %                         |
| L82  | Bremse Ein-<br>Verzögerung | Verzögerung ab Aktivierung des BRKS-<br>Ausgangs                   | <ul> <li>↓</li> <li>(Auswahl)</li> <li>↓ (Wert ändern)</li> </ul> | 0,00-10,00<br>Sek.                      | 0,1 (FAI/FAS)<br>0,3 (Geber) |
| L83  | Bremse Aus-<br>Verzögerung | Verzögerung ab Deaktivierung des<br>BRKS-Ausgangs                  | <ul> <li>↓</li> <li>(Auswahl)</li> <li>↓ (Wert ändern)</li> </ul> | 0,00-100 Sec                            | 0,4 (FAI/FAS)<br>0,1 (Geber) |
| L84  | BRKS prüfen t              | Zulässige Zeit zwischen BRKS-Ausgang<br>und BRKE-Eingang (Er6)     | <ul> <li>↓</li> <li>(Auswahl)</li> <li>↓ (Wert ändern)</li> </ul> | 0,00-10 sec                             | 0,0 sec                      |
| L99  | AKTION SEL                 | Nicht verwendet                                                    | <ul> <li>↓</li> <li>(Auswahl)</li> <li>↓ (Wert ändern)</li> </ul> |                                         | 0                            |

# "Menü "Aufnahmeparameter

Hinweis: Nur bei der Emulation von PBV3 steuerungen ist eine Datensicherung nicht erforderlich.

| PB | >>>>> | >_ | >>>>> | Etage 0 - 12:30:56<br>< Rec Parameter > |
|----|-------|----|-------|-----------------------------------------|
|----|-------|----|-------|-----------------------------------------|

### Referenztabelle

| Etage 0 12:30:56<br>< Rec Parameter > | ENTER> | Etage 0 12:30:56<br>< Parameter aufnehmen ><br>Parameter speichern | ENTER><br>< ESC | Etage 0 12:30:56<br>< Parameter aufnehmen ><br>Parameter speichern<br>Sind Sie sicher? |
|---------------------------------------|--------|--------------------------------------------------------------------|-----------------|----------------------------------------------------------------------------------------|
|                                       |        |                                                                    |                 | ENTER<br>↓                                                                             |
|                                       |        | ▲ ▼                                                                |                 | Etage 0 12:30:56<br>< Parameter aufnehmen ><br>Parameter speichern<br>Ende reg.        |

| Etage 0Etage 0 12:30:56<br>< Parameter aufnehmen ><br>Parameter zurücksetzen | ENTER><br>< ESC | Etage 0Etage 0 12:30:56<br>< Parameter aufnehmen ><br>Parameter zurücksetzen<br>Sind Sie sicher? |
|------------------------------------------------------------------------------|-----------------|--------------------------------------------------------------------------------------------------|
|                                                                              |                 | ENTER<br>↓                                                                                       |
|                                                                              |                 | Etage 0Etage 0 12:30:56<br>< Parameter aufnehmen ><br>Parameter zurücksetzen<br>Ende reg.        |

### Menü "Uhr"

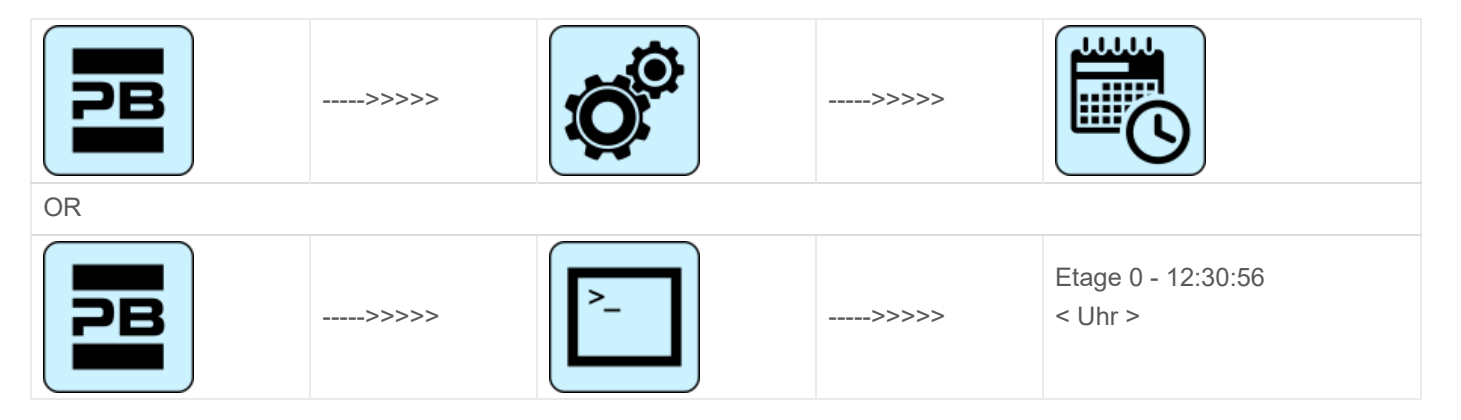

- ∘ Da = Tag
- Mo = Monat
- Yr = Jahr
- D = Wochentag (1=Mon)
- Hr = Stunden
- Mn = Minuten

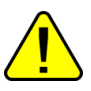

<u>WARNUNG</u>: Im Falle einer Systemabschaltung wird die Zeit mit Hilfe eines Superkondensators gespeichert (bis zu 5 Tage ohne Stromversorgung).

# Fehlersuche

#### **Fehlersuche (erster Teil)**

| Ν. | Störung      | Тур | Beschreibung                                                                       | Abhilfe |
|----|--------------|-----|------------------------------------------------------------------------------------|---------|
| 1  | Zurücksetzen |     | Ausfall der Spannungsversorgung:<br>Die steuerung wird nicht mit Strom<br>versorgt |         |

| N. | Störung                          | Тур  | Beschreibung                                                                                                    | Abhilfe                                                                                                    |
|----|----------------------------------|------|----------------------------------------------------------------------------------------------------|----------------------------------------------------------------------------------------------------|
| 2  | Schütze blockiert                |      | Ein oder mehrere Öffnerkontakte,<br>die den Leistungsschützen<br>zugeordnet und in Reihe am<br>Eingang CCO und CCOB<br>angeschlossen sind, bleiben nach<br>dem Anhalten des Fahrkorbs<br>geöffnet.<br>Cod. 0 CCO offen<br>Cod. 1 CCOB offen<br>Cod. 2 CCO+CCOB offen                                                                                                    | Prüfen Sie:<br>1- die Reihenschaltung der<br>Hilfskontakte (NC) der<br>Leistungsschütze und anderer Kabel<br>in Reihe am Stromkreis CCO und<br>CCOB<br>2- die Verdrahtung des CCO- und<br>CCOB-Kreises<br>3- den Anschluss des CCO und<br>CCOB auf der Platine                                                                                                    |
| 3  | Niedrige Drehzahl zu<br>lang     |      | Kabine sich zu lange mit niedriger<br>Geschwindigkeit bewegt. Im Falle<br>von VVVF kann das<br>Motordrehmoment in der<br>Annäherungsphase etage zu<br>niedrig sein.                                                                                                    | Prüfen:<br>1- Parameter "Low Speed fault time"<br>(§ 5.5) prüfen und ggf. Zeit erhöhen<br>2- die Höhenrudergeschwindigkeit<br>auf eine niedrige Geschwindigkeit<br>(im Falle von VVVF); erhöhen Sie<br>sie, falls nötig<br>3a- der Verzögerungsabstand zur<br>angezeigten Ebene (Magnete /<br>Fahnen FAI / FAS)<br>3B- der Wert des Abstandes R1D /<br>R1S, wenn Encoder verwendet wird<br>(§ 5.9) |
| 4  | Überlast                         |      | Überlasteingang (SUR) aktiviert<br>(Schließer)                                                                                                    | Prüfen Sie<br>1- den SUR-Eingang (falls gesperrt)<br>und die Verkabelung<br>2- die Einstellung der<br>Lastwiegeeinrichtung                                                                                                    |
| 5  | Fehler bei der<br>Positionierung |      | Dieser Fehler zeigt eine Differenz<br>zwischen der durchgeführten<br>theoretischen Zählung und der<br>tatsächlich erkannten Position an:<br>FAI/FAS: bei der Aktivierung der<br>AGB/AGH-Grenzkontakte;<br>ENCODER: bei der Aktivierung<br>der AGB/AGH-Grenzkontakte (cod<br>0) und bei der Aktivierung des ZP-<br>Magneten etage (cod 100) oder<br>des ZP-Magneten der Stoppebene<br>etage (cod 200) | Prüfen Sie:<br>1- die korrekte Positionierung der<br>Magnete (oder Fahnen)<br>2- die Funktion der magnetischen<br>Zungen, des optischen Detektors<br>oder des Encoders; überprüfen Sie<br>die Ankunft des 24V-Stroms<br>3- den Abstand zwischen<br>Extremkontakt und Magnet (oder<br>Fahne)                                                                                                    |
| 6  | Richtungsfehler                  | STOP | Die steuerung erkennt die falsche<br>Fahrtrichtung                                                                                                    | <ul> <li>Prüfen Sie:</li> <li>1- die Fahrtrichtung des Motors</li> <li>(Steuerung UP vs. Kabine</li> <li>Bewegungsrichtung)</li> <li>2- die Installation und den Anschluss</li> <li>der FAI / FAS-Sensoren</li> <li>3- die Konfiguration des CW / CCW</li> <li>Encoders (§ 5.9)</li> <li>4- die Eingänge AGH und AGB</li> </ul>                                                                    |

| Ν. | Störung                                                                                                    | Тур  | Beschreibung                                                                                                    | Abhilfe                                                                                                    |
|----|----------------------------------------------------------------------------------------------------|------|----------------------------------------------------------------------------------------------------|----------------------------------------------------------------------------------------------------|
| 7  | Sicherheit 3 offen bei<br>Stopp                                                                                                    |      | Sicherheitskette bei nicht<br>laufendem Aufzug unterbrochen.<br>Rufe werden gelöscht. Am<br>PlayPad ist die Led SE3<br>ausgeschaltet.                                                                                                    | Prüfen Sie alle Kontakte zwischen<br>schrauben SC2 und SE3<br>(Fangvorrichtung, Endschalter,<br>Geschwindigkeitsbegrenzer).                                                                                                    |
| 9  | Störung der<br>Türverriegelung                                                                                                    |      | Sicherheitskette offen am Punkt<br>SE6, wenn ein Ruf registriert wird.<br>Bei Automatiktür: Tür öffnet wieder<br>und schließt dann (3 Mal, danach<br>werden alle Rufe gelöscht).<br>Andere Türtypen: nach einigen<br>Sekunden werden alle Rufe<br>gelöscht<br>Cod 5: etage schlösser<br>Cod 6: Kabinentür | Prüfen Sie alle Kontakte zwischen<br>schrauben SD2 und SD3 (etage<br>locks) oder SC4 und SC5 (car doors)<br>nach cod info, deren Verbindung und<br>ob ein Gegenstand das Schließen<br>der Tür zur angegebenen etage<br>(POS) behindert.<br>Bei 81-21-Geräten prüfen Sie deren<br>Kontakte im Normalbetrieb. |
| 10 | Schlupf beim Öffnen<br>der Tür A                                                                                                    |      | Nur Türen mit Endschalter: Tür<br>öffnet nicht innerhalb der<br>geplanten Zeit. Bei Schlupf<br>während der Türöffnung wird die<br>Tür als offen betrachtet                                                                                                    | <ul> <li>Prüfen:</li> <li>1- Türöffnungsendschalter (FOA)</li> <li>und seine Verkabelung;</li> <li>2- Stromversorgung des Türantriebs</li> <li>und Sicherungen;</li> <li>3- Türöffnungsschütze (ROA)</li> </ul>                                                                                             |
| 11 | Schlupf beim Öffnen<br>der Tür B                                                                                                    |      | Wie bei Tür A, für zweiten Eingang                                                                                                    | Gleich wie A, aber anzeigen (FOB) und (ROB).                                                                                                    |
| 12 | Sicherheitskette vor<br>dem Eingang SE3<br>während der Autofahrt<br>geöffnet. Kabine stoppt<br>und Autoanrufe werden<br>abgebrochen.<br>Am PlayPad ist die Led<br>SE3 ausgeschaltet. |      | Sicherheitskette vor dem Eingang<br>SE3 während der Autofahrt<br>geöffnet. Kabine stoppt und<br>Autoanrufe werden abgebrochen.<br>Am PlayPad ist die Led SE3<br>ausgeschaltet.                                                                                                    | Prüfen Sie alle Kontakte zwischen<br>den schrauben<br>S35-S36 (oben auf Kabine)<br>SC3-SM4 (steuerung)<br>Sicherheitseinrichtungen:<br>Fangvorrichtung, Endschalter,<br>Geschwindigkeitsbegrenzer.                                                                                                    |
| 13 | Motortemperatursensor                                                                                                    |      | Eingänge TH1 oder TH2 der<br>Motortemperatur werden aktiviert<br>(Öffner)<br>Cod 1: TH1 offen<br>Cod 2: TH2 offen<br>Cod 3: TH1 und TH2 offen                                                                                                    | Überprüfen Sie die Eingänge (TH1,<br>TH2), die Sensoranschlüsse und<br>den Zustand des Temperatursensors<br>des Motors.                                                                                                    |
| 14 | Parameter Speicher                                                                                                    | STOP | Fehler im Speicher der Eprom-<br>Parameter                                                                                                    | Alle Parameter zurücksetzen, neu eingeben und aufzeichnen                                                                                                    |

| Ν. | Störung                                     | Тур  | Beschreibung                                                                                                    | Abhilfe                                                                                                    |
|----|---------------------------------------------|------|----------------------------------------------------------------------------------------------------|----------------------------------------------------------------------------------------------------|
| 15 | Endlagenschalter                            | STOP | Bei Erreichen des Endschalters<br>(oder Auslösung der<br>Fangvorrichtung oder des<br>Geschwindigkeitsbegrenzers) ist<br>der Eingang SE3 aktiv (Öffner).<br>Nach einer Verzögerung von 1,5 s<br>bleibt der Fehler im Speicher, auch<br>nach Deaktivierung der anzeige,<br>und sperrt die Außenrufe und die<br>Fahrkorbbewegungen, bis ein<br>spezieller Reset Menü "Fehler"<br>durchgeführt wird<br>(Reset SE3). | <ol> <li>Lassen Sie den Endschalter (oder<br/>Fangvorrichtung oder OSG) los, der<br/>die Sicherheitskette (SE3) schließt,<br/>und löschen Sie den Fehler im Menü<br/>"Fehler" (§ 5.3).</li> <li>Überprüfen Sie die Verbindung<br/>des Öffnerkontakts zwischen SC2<br/>und SE3. schrauben</li> </ol> |
| 16 | Branderkennung.                             |      | Falls Feuersensoren installiert<br>sind, zeigt dieser Fehler an, dass<br>ein oder mehrere Sensoren aktiv<br>sind                                                                                                    | Feuersensoreingang(e) prüfen                                                                                                    |
| 17 | Safety 4 geöffnet<br>während der Fahrt      |      | Sicherheitskette vor dem Eingang<br>SE4 während der Kabinenfahrt<br>geöffnet.<br>Außenrufe und die<br>Fahrkorbbewegungen werden<br>abgebrochen<br>Am PlayPad ist die Led SE4<br>ausgeschaltet.                                                                                                    | Überprüfen Sie alle Kontakte<br>zwischen den schrauben SD1 und<br>SD2 (Preliminaries etage doors).                                                                                                    |
| 18 | Sicherheit 6 geöffnet<br>während der Fahrt  |      | Sicherheitskette vor Eingang SE6<br>während der Kabinenfahrt<br>geöffnet.<br>Außenrufe und die<br>Fahrkorbbewegungen werden<br>abgebrochen<br>Am PlayPad ist die Led SE6<br>ausgeschaltet.<br>Cod 5: etage verriegelt<br>Cod 6: Kabinentür                                                                                                    | Prüfen Sie alle Kontakte zwischen<br>dem schrauben SD2 und SD3 (etage<br>Schlösser).<br>Prüfen Sie alle Kontakte zwischen<br>schrauben SC4 und SC5<br>(Kabinentür).<br>Prüfen Sie alle Kontakte zwischen<br>dem schrauben SC5 und SE6<br>(Schutzeinrichtung 81-21).                                 |
| 19 | Geringe Spannung<br>während der<br>Bewegung |      | Hauptplatinenspannung unter 17V<br>(dieser Fehler verschwindet, wenn<br>die 24V wiederhergestellt sind)<br>Cod 0: Hauptstromeingang<br>Cod 1: Überstrom an VCAB<br>Cod 2: Überstrom am VMR<br>Cod 3: Kurzschluss am VCAB<br>Cod 4: Kurzschluss am VMR                                                                                                    | Überprüfen Sie das Netz, die<br>Versorgungsspannung an der<br>Primärseite des Transformators, das<br>Vorhandensein von 24V und den<br>Verbrauch des Stromkreises.                                                                                                    |

| Ν. | Störung             | Тур | Beschreibung                                                                                                    | Abhilfe                                                                                                    |
|----|---------------------|-----|----------------------------------------------------------------------------------------------------|----------------------------------------------------------------------------------------------------|
| 20 | Reisen unterbrochen |     | Bei Aufwärts- (oder Abwärts-)<br>Bewegungen öffnen Schütze,<br>während RMO- (oder RDE-)<br>Befehle aktiv sind. Mögliche kurze<br>Unterbrechung des<br>Sicherheitskreises während der<br>Fahrt.<br>Cod 100: CCO anzeige fallend<br>während der Fahrt<br>Cod 200: CCOB anzeige fallend<br>während der Fahrt | Prüfen:<br>1- Vorlaufkontakte und Türschlösser<br>bei der angezeigt etage<br>2- die Kabinentürkontakte<br>3- die Versorgungsspannung des<br>Sicherheitskreises |

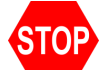

Dieses Symbol bedeutet einen Blockierfehler: Schalten Sie die Hauptstromversorgung aus und dann wieder ein, um den Lift wieder in Betrieb zu nehmen.

#### Fehlersuche (zweiter Teil)

| Ν. | Störung                          | Тур  | Beschreibung                                                                                                    | Abhilfe                                                                                                    |
|----|----------------------------------|------|----------------------------------------------------------------------------------------------------|----------------------------------------------------------------------------------------------------|
| 21 | CCO-Eingang gesperrt             | STOP | Der Steuerstromkreis der Schütze<br>(Eingang CCO) bleibt nach dem<br>Fahrbefehl geschlossen<br>Cod. 100 CCO<br>Cod. 200 CCOB<br>Cod. 250 CTB nicht aktiviert                                                                                                    | prüfen:<br>1- Verdrahtung und Zustand der<br>Hilfskontakte (NC) der<br>Leistungsschütze und anderer in<br>Reihe geschalteter NC-Kontakte<br>im CCO / CCOB-Stromkreis<br>2- CCO / CCOB Eingang der<br>Hauptplatine |
| 22 | Niedrige Spannung am<br>Anschlag |      | Gleich wie Störung N.19                                                                                                    | Überprüfen Sie das Netz, die<br>Versorgungsspannung an der<br>Primärseite des Transformators,<br>das Vorhandensein von 24V und<br>den Verbrauch des<br>Stromkreises.                                              |
| 23 | AGB gesperrt                     |      | Die erwartete Funktion des AGB (NC)-<br>Kontakts wird nicht überprüft.<br>Cod 100: Kontakt ist nicht geschlossen<br>bei etage abweichend von unten etage<br>(Abwärtsrufe gelöscht).<br>Cod 200: Kontakt ist bei unterster<br>etage nicht geöffnet (Aufzug gesperrt). | Überprüfen Sie den Zustand des<br>Kontakts AGB (mechanischer<br>Schalter oder Magnetsensor)<br>und der AGB-Verdrahtung                                                                                            |

| Ν. | Störung                             | Тур  | Beschreibung                                                                                                    | Abhilfe                                                                                                    |
|----|-------------------------------------|------|----------------------------------------------------------------------------------------------------|----------------------------------------------------------------------------------------------------|
| 24 | AGH blockiert                       |      | Die erwartete Funktion des AGH<br>(Öffner)-Kontakts wird nicht überprüft.<br>Cod 100: Kontakt ist nicht geschlossen<br>bei etage abweichend von oben etage<br>(Aufwärtsrufe gelöscht).<br>Cod 200: Kontakt ist oben nicht<br>geöffnet etage (Aufzug gesperrt).                                                                                                    | Was den Fehler 23, bezüglich<br>des AGH-Eingangs betrifft                                                                                                    |
| 25 | AGH und AGB<br>gleichzeitig         |      | Eingänge AGB / AGH gleichzeitig<br>geöffnet. Das System schaltet sich ab.                                                                                                    | Überprüfen Sie den Zustand der<br>Kontakte AGH und AGB<br>(mechanisch oder magnetisch)<br>und deren Verdrahtung.<br>Wenn einer der beiden Kontakte<br>geschlossen ist, führt das<br>System ein Rücksetzmanöver<br>durch. |
| 26 | Laufzeit UP                         | STOP | Keine Änderung des Strahlstatus bei<br>Bewegungsmeldern (oder etage) für<br>mehr als geplant während der<br>Kabinenfahrt. Bei Kodierer ist der<br>Schwellenwert 1 Sek. über AGB/AGH-<br>Grenzpunkt<br>Cod 0: Problem am FAI FAS-Eingang<br>(keine Änderung der Eingänge für eine<br>längere Zeit als der Parameter<br>"Fahrzeit"<br>Cod 100: Problem am Encoderkanal<br>Cod 200: keine Änderung des ZP-<br>Eingangs für eine längere Zeit als der<br>Parameter "Laufzeit" | Schütze, Bremse,<br>Motorstromversorgung, FAI/FAS-<br>Sensoren (oder ENCODER)<br>prüfen.<br>Eingänge "X1" und "12" des<br>VVVF prüfen. Anti-Schlupf-Test:<br>Siehe Anhang 2 - Test und<br>Maßnahmen                      |
| 27 | Laufzeit DOWN                       | STOP | Siehe oben, aber in Abwärtsbewegung                                                                                                    | Siehe oben, aber in<br>Abwärtsbewegung                                                                                                    |
| 28 | Schlupf beim<br>Schließen der Tür A |      | Nur Türen mit Endschalter:<br>Tür A schließt nicht innerhalb der<br>programmierten Zeit.<br>3 komplette Öffnungs-/Schließzyklen<br>werden durchgeführt, dann werden alle<br>registrierten Rufe gelöscht                                                                                                    | Prüfen:<br>1- Türschließ-Endschalter FFA<br>(Öffner) und Verkabelung<br>2- Spannungsversorgung des<br>Türmotors und Sicherungen<br>3- Türschließschütze (RFA)                                                            |
| 29 | Schlupf beim<br>Schließen der Tür B |      | Wie bei Tür A, für zweiten Eingang                                                                                                    | Wie bei Tür A, jedoch anzeigen<br>(FFB) und (RFB)                                                                                                    |
| 30 | Außerbetrieblicher<br>Schalter      |      | Wenn der entsprechende Parameter<br>programmiert wurde, zeigt er an, dass<br>das System durch die Aktivierung des<br>Eingangs HS außer Betrieb gesetzt<br>wurde                                                                                                    | Eingang HS prüfen (Schließer)                                                                                                    |

| Ν. | Störung                                                                                                    | Тур | Beschreibung                                                                                                    | Abhilfe                                                                                                    |
|----|----------------------------------------------------------------------------------------------------|-----|----------------------------------------------------------------------------------------------------|----------------------------------------------------------------------------------------------------|
| 31 | Gleichzeitige Variation<br>der FAI/FAS-<br>Positionssensoren.<br>POS [n] zeigt an, dass<br>der Fehler bei etage<br>[n] aufgetreten ist.<br>POS 100 zeigt eine<br>falsche Reihenfolge<br>der Strahlen an |     | Gleichzeitige Variation der FAI/FAS-<br>Positionssensoren. POS [n] zeigt an,<br>dass der Fehler bei etage [n]<br>aufgetreten ist.<br>POS 100 zeigt eine falsche<br>Reihenfolge der Strahlen an                                                                                                    | Spannungsversorgung der<br>Sensoren prüfen;<br>Position der Sensoren und<br>Magnete prüfen.                                        |
| 32 | Temporärer Betrieb<br>ohne Insp.                                                                                                    |     | Bei temporärem Betrieb muss der<br>Eingang REV oder REV1 oder REV2<br>aktiv sein, sonst fährt der Aufzug nicht.                                                                                                    | Eingang REV, REV1 oder REV2<br>prüfen (Öffner)                                                                                     |
| 33 | Anhaltegenauigkeit                                                                                                    |     | Wenn der Aufzug auf etage stoppt,<br>leuchten die beiden LEDs FAI/FAS.<br>Wenn innerhalb von 2 Sekunden nach<br>dem Stopp einer der Strahlen<br>unterbrochen wird, tritt dieser Fehler<br>auf. Wenn das System mit ENCODER<br>ausgestattet ist, beträgt die<br>Unsicherheit des Stopps mehr als 2<br>cm.                                                                                      | Prüfen Sie:<br>1- Position der Magnete (oder<br>Fahnen);<br>2- Verzögerungswege;<br>3- Motorbremse                                 |
| 34 | Anti-Belästigung                                                                                                    |     | Sie erscheint nach einer Rufabstellung<br>und wenn der Parameter "Anti-<br>nuisance" programmiert wurde.<br>Der Grund sind zu viele Anrufe aus der<br>Kabine, ohne dass die Zelle getrennt<br>wird (bei kombinierten Türen) oder<br>ohne dass sich die Schachttüren<br>öffnen (andere Türtypen)                                                                                               | Anzahl der unerwünschten<br>Anrufe im Parameter Anti-<br>Unterdrückung ändern                                                      |
| 35 | Aufzug nicht verfügbar                                                                                                    |     | Der Aufzug kann keine Rufe<br>annehmen und wird bei der<br>Rufabfertigung (im Multiplex) nicht<br>berücksichtigt. Nach 3 Schließzyklen<br>der Tür wird der Aufzug für 1 Minute<br>als nicht verfügbar betrachtet.<br>Cod 10: Kein Strom auf Kabine Licht<br>Nur im Multiplex:<br>Cod 100: Lichtvorhang / Tür-Auf-Taster<br>Cod 200: kein SE4 anzeige (z.B.<br>manuelle Tür nicht geschlossen) |                                                                                                    |
| 36 | Phasenfolge                                                                                                    |     | Falsche Reihenfolge in den<br>Eingangsphasen. Könnte auch beim<br>Herunterfahren des Systems erkannt<br>werden.                                                                                                    | Überprüfen Sie die richtige<br>Reihenfolge der Phasen oder<br>vertauschen Sie zwei Phasen<br>am Netzeingang schrauben L1-<br>L2-L3 |

| Ν. | Störung             | Тур  | Beschreibung                                                                                                    | Abhilfe                                                                                                    |
|----|---------------------|------|----------------------------------------------------------------------------------------------------|----------------------------------------------------------------------------------------------------|
| 37 | Schwache Batterie   |      | Niedrige Ladung der 24V-Batterie                                                                                                    | Batterieladung testen oder<br>Batterie wechseln                                                                                                    |
| 38 | SE2 offen           |      | Sicherheitskette offen. Außenrufe und<br>die Fahrkorbbewegungen werden<br>abgebrochen. Die LED des Playpads<br>SE2 ist aus.<br>Cod 0: DIS-Schalter offen (SE0 led off)<br>Cod 1: PIT-Sicherheitskreis offen (SE1<br>led off)<br>Cod 2: TOC-Sicherheitskreis offen<br>(SE2 led off).                                                                                             | DIS-Schalter prüfen<br>Prüfen Sie alle Kontakte<br>zwischen den schrauben SP3<br>und SP4 (STOP in der Grube,<br>Grubenleiter, Inspektionsbox,<br>etc.).<br>Prüfen Sie alle Kontakte<br>zwischen dem schrauben SC1<br>und SC2 (STOP am Toc, Toc-<br>Schutz, Inspektionsbox, etc.).                                                                                                    |
| 39 | Umgebungstemperatur |      | Dieser Fehler zeigt an, dass die vom<br>Sensor erfasste<br>Umgebungstemperatur außerhalb der<br>eingestellten Grenzwerte liegt.<br>Temperatur unterhalb des unteren<br>Schwellenwerts (Code 100);<br>Temperaturen oberhalb des oberen<br>Schwellenwerts (Code 200).                                                                                                    | <ol> <li>1 - Überprüfen Sie das</li> <li>Vorhandensein und den</li> <li>Anschluss des</li> <li>Temperatursensors.</li> <li>2 - Die Aktivierung der</li> <li>Steuerung, die Einstellung des</li> <li>Schwellenwerts und die</li> <li>Kalibrierung des Sensors können</li> <li>im Menü Sonderfunktionen</li> <li>vorgenommen werden.</li> </ol>                                                                                                    |
| 40 | Störung RSP         | STOP | Für reduzierte Gruben- und Stehhöhe.<br>Cod. 20: Grubenzugang nach EN81.20<br>Cod. 21 schacht Zugang nach<br>EN81.21<br>Kod. 111: Überwachungsrelais RSDC<br>fail (Kontakt öffnet nicht)<br>Cod. 121: Reset-Schaltung bi stabilem<br>Kontakt EN81.21 (automatischer<br>Reset)<br>Cod 131: Bistabile Schaltung (Relais<br>RSR1)<br>Cod 132: Bistabile Schaltung (Relais<br>RSR2) | RSP-Parameter im Menü<br>Störungen löschen (§ 5.3)<br>Cod 111 Richtige Funktion des<br>Relais RSDC prüfen<br>Cod. 121: Reset-Schaltung<br>prüfen. Es könnte möglich sein,<br>dass ein automatischer Reset<br>der bi-stabilen Kontakte durch<br>ein Problem im Resetkreis<br>verursacht wird. Die Kontaktreihe<br>muss offen sein und dann einen<br>Standard-Reset durchführen.<br>Cod 131 (132): Prüfen Sie die<br>korrekte Funktion des Relais<br>RSR1 (RSR2) und führen Sie<br>anschließend den Reset-<br>Vorgang durch. |

STOP
Dieses Symbol bedeutet einen Blockierfehler: Schalten Sie die Hauptstromversorgung aus und dann wieder ein, um den Lift wieder in Betrieb zu nehmen.

#### **Fehlersuche (dritter Teil)**

| N. | Störung               | Тур  | Beschreibung                                                                                                    | Abhilfe                                                                                                 |
|----|-----------------------|------|----------------------------------------------------------------------------------------------------|----------------------------------------------------------------------------------------------------|
| 41 | Störung ISO           | STOP | Problem in der Betriebsüberwachung<br>des Sicherheitsmoduls für die<br>erweiterte Türöffnung /<br>Nachnivellierung erkannt. Wenn<br>aktiviert, geht die Anlage in den<br>Modus "Außer Betrieb" bei der oben<br>etage (elektrisch) oder unten etage<br>(hydro).<br>Cod 100: Fail am Sicherheitsmodul-<br>Monitor während der Fahrt<br>Cod 200: Ausfall des<br>Sicherheitsmodulwächters in der<br>Ebene | Prüfen Sie die Ausrichtung von ISO1<br>und ISO2.<br>Setzen Sie ISO im Menü Störungen<br>zurück (§ 5.3). |
| 42 | TOC-<br>Kommunikation |      | Keine serielle Verbindung zwischen<br>steuerung und Fahrzeug (bei<br>Konfiguration des Fahrzeugs mit<br>serieller Verbindung)                                                                                                    | Prüfen Sie die CAN-Verbindung<br>zwischen steuerung und dem oberen<br>Teil der Kabinenplatine.          |

| Ν. | Störung                                    | Тур | Beschreibung                                                                                                    | Abhilfe                                                                                                    |
|----|--------------------------------------------|-----|----------------------------------------------------------------------------------------------------|----------------------------------------------------------------------------------------------------|
| 43 | Inspektion                                 |     | Das System befindet sich im<br>Inspektionsmodus (NORM/ISP-<br>Schalter auf Inspektion gestellt)<br>EN 81.1/2<br>Cod 1: REV-Eingang offen (STD-<br>Version)<br>Cod 2: REV1-Eingang des TOC offen<br>Cod 3: REV + TOC's REV1-Eingang<br>offen<br>Cod 5: REV-Eingang offen (Pitagora-<br>Version)<br>Cod 6: REV1-Eingang offen<br>Cod 7: REV + TOC's REV1-Eingang<br>offen<br>EN 81.20<br>Cod 11: PME-Prüfung (REV)<br>Cod 12: TOC-Prüfung (REV)<br>Cod 13: PME + TOC-Prüfung (REV +<br>REV1)<br>Cod 14: PIT-Prüfung (REV2)<br>Cod 15: PME + PIT-Prüfung (REV +<br>REV2)<br>Cod 16: TOC + PIT-Prüfung (REV1 +<br>REV2)<br>Cod 17: PME + TOC + PIT-Inspektion<br>(REV + REV1 + REV2) | Um den Inspektionsmodus zu<br>verlassen, stellen Sie den<br>NORM/ISP-Schalter auf Normal und<br>schließen Sie die Sicherheitskette,<br>um den Reset-Vorgang auszulösen                                                                                                    |
| 44 | Nachnivellierung<br>nicht<br>abgeschlossen |     | Hydraulische Aufzüge: Der<br>Nachnivelliervorgang wurde nicht<br>innerhalb von 10 Sekunden<br>abgeschlossen. Alle nachfolgenden<br>Nachnivellierungsanfragen bei der<br>gleichen etage sind gesperrt                                                                                                    | <ul> <li>Prüfen Sie:</li> <li>1- den korrekten Betrieb des</li> <li>Sicherheitsmoduls und seiner</li> <li>Sensoren ZP1 und ZP2;</li> <li>2- Überprüfung der Sensoren</li> <li>FAI/FAS oder ENCODER und des</li> <li>Sensors ZP;</li> <li>3- Position der Magnete in der</li> <li>Nachnivellierzone;</li> <li>4- RISO-Relais.</li> </ul> |
| 45 | Störung ZP                                 |     | Türzonenkontakt bleibt offen, wenn<br>der Sensor in Türzonenposition ist                                                                                                    | Überprüfen Sie den korrekten<br>Betrieb des Türzonensensors (falls<br>vorhanden);<br>Siehe Störung # 33                                                                                                    |

| Ν. | Störung                             | Тур | Beschreibung                                                                                                    | Abhilfe                                                                                                    |
|----|-------------------------------------|-----|----------------------------------------------------------------------------------------------------|----------------------------------------------------------------------------------------------------|
| 46 | Multiplexverbindung<br>unterbrochen |     | In Multiplex-Systemen zeigt dieser<br>Fehler an, dass die Verbindung<br>zwischen zwei oder mehreren<br>steuerungen in der Multiplex-Schleife<br>fehlt. Alle steuerung schalten auf<br>SIMPLEX-ähnliche Funktion um.<br>Cod 0: Kabelverdrahtung zwischen<br>steuerung<br>Cod 255: Problem mit der Firmware                                                                                                    | Prüfen Sie die Verbindung zwischen<br>der steuerungen (MULX-Platine);<br>Prüfen Sie alle Multiplex-<br>Einstellungen.                                                                                                    |
| 47 | Fehlerspeicher                      |     | Fehler im Fehlerspeicher                                                                                                    | Alle Fehler löschen                                                                                                    |
| 48 | BDU-Link nicht<br>verfügbar         |     | Bei serieller Kommunikation mit<br>etagen, zeigt den Verlust der<br>Verbindung zwischen steuerung und<br>allen BDU-Modulen an etagen                                                                                                    | <ul> <li>Prüfen:</li> <li>1- BDU-Anschluss an der Schraube</li> <li>schrauben;</li> <li>2- die Verbindung zwischen</li> <li>steuerung und der nächstgelegenen</li> <li>BDU;</li> <li>3- die Systemkonfiguration (§ 5.5)</li> </ul> |
| 49 | BDU-Fehler                          |     | Zeigt bei serieller Kommunikation mit<br>etagen den Verlust der Verbindung<br>zwischen der steuerung und einer<br>oder mehreren BDU auf etagen an.<br>Auf der BDU<br>GRÜNE LED blinkt schnell (0,5 Sek.):<br>OK<br>GRÜNE LED langsam blinkend (1<br>Sek.): OK BDU nicht angesprochen<br>ROTE LED LEUCHTET: Defekte BDU<br>ROTE LED blinkt langsam (1 Sek.):<br>keine Kommunikation.<br>GRÜNE und ROTE LED blinken<br>langsam (1 Sek.): | Prüfen Sie die Funktionen der BDU<br>und deren Anschlüsse;<br>Defekte BDUs austauschen;<br>Adressierungsvorgang wiederholen                                                                                                    |
| 50 | Drift-Steuerung                     |     | Aktivierung der Driftkontrolle (falls<br>vorhanden): Das System wird bei<br>einem extremen Anstieg außer<br>Betrieb gesetzt etage                                                                                                    | Reset 82212 im Menü Störungen (§<br>5.3)                                                                                                    |
| 51 | Falsches Passwort                   |     | Wenn das System über ein Passwort<br>verfügt, erscheint dieser Fehler nach<br>dreimaliger Falscheingabe des<br>Passworts.                                                                                                    |                                                                                                    |
| 52 | Störung VVVF                        |     | Im Umrichter ist ein Fehler<br>aufgetreten<br>Cod-Wert ist die Subcode-Information<br>des Fehlers der VVVF                                                                                                    | Nur im Falle des VVVF FUJI<br>FRENIC LIFT.<br>Siehe Anhang 4.                                                                                                    |

| N. | Störung         | Тур  | Beschreibung                                                                                                    | Abhilfe                                                                                                    |
|----|-----------------|------|----------------------------------------------------------------------------------------------------|----------------------------------------------------------------------------------------------------|
| 53 | Störung UCM     | STOP | UCM-Schaltkreisfehler:<br>Cod 2: Bremsen offen<br>Cod 3: Bremsen geschlossen in Fahrt<br>Cod 100: UCM-Erkennung<br>Cod 201: RUCM1 eingeklemmt offen<br>Cod 202: RUCM2 eingeklemmt offen<br>Cod 203: RUCM3 Eingeklemmt Offen<br>Cod 204: Monitor OSG A3 (bolzen<br>verklemmt in ausgefahrener Position)<br>Cod 210: RUCM1 eingeklemmt<br>geschlossen<br>Cod 220: RUCM2 eingeklemmt<br>geschlossen<br>Steg 230: RUCM3 Eingeklemmt<br>Geschlossen<br>Kabeljau 240: Monitor OSG A3<br>(bolzen verklemmt in eingefahrener<br>Position)                                                | Reset UCM im Menü Störungen (§<br>5.3).                                                                                    |
| 54 | Sicherheitszone |      | Nur für Aufzug ohne Kabinentür und<br>Sicherheitslichtvorhänge.<br>Cod 0: Lichtvorhang während der<br>Fahrt aktiv (Aufzug wartet auf einen<br>neuen Kabine -Aufruf zum Neustart).<br>Cod 1: Fail-Test CEDES-Türseite A<br>Cod 2: Fehlertest CEDES-Türseite B<br>Cod 10: Fehlertest am<br>Sicherheitsrelais KSA<br>Cod 20: Fehlertest am<br>Sicherheitsrelais KSB                                                                                                    | Prüfen Sie die Schaltung gemäß den<br>Angaben des Kabeljauers.                                                             |
| 55 | Störung SCS     | STOP | Sicherheitsschaltkreis Shunt.<br>Funktion freigegeben durch den<br>Parameter "schacht Monitor". Siehe<br>Anhang X<br>Cod 2: Zweiter Kontakt Tür A<br>überbrückt (FFA Anzeige).<br>Cod 4: Etage Türkontakte Tür A<br>Shunted (SE4 Eingang)<br>Cod 6: Kabine Türkontakte Tür A<br>rangiert (SE6-Eingang)<br>Cod 12: Zweiter Kontakt Tür B<br>überbrückt (FFA Anzeige).<br>Cod 14: Etage Türkontakte Tür B<br>Nebenschluss (SE4-Eingang)<br>Cod 16: Kabine Türkontakte Tür B<br>Nebenschluss (SE6-Eingang)<br>Cod 100: Kein SE6-Eingang während<br>der Überbrückung (ISO-Schaltung) | Prüfen Sie die Schaltung gemäß den<br>Angaben des Kabeljauers.<br>SCS-Parameter im Menü Störungen<br>zurücksetzen (§ 5.3). |

| N. | Störung      | Тур  | Beschreibung                                                                                                    | Abhilfe                                                                                                    |  |
|----|--------------|------|----------------------------------------------------------------------------------------------------|----------------------------------------------------------------------------------------------------|--|
| 56 | Störung UAS  | STOP | Unbeabsichtigter schacht Zugriff<br>Funktion wird durch den Parameter<br>"schacht Monitor" aktiviert.<br>Muss BDU mit zusätzlichem<br>Türeingang verwendet werden (kann<br>NO oder NC sein).<br>System erkennt eine manuell etage<br>Türöffnung durch Überwachung des<br>Zusatztüreingangs.<br>Cod 1: Eine Etage Tür manuell<br>geöffnet (ohne Türöffnungsbefehl).<br>Cod 2: Mehr als eine Etage Tür<br>manuell geöffnet (bei verschiedenen<br>etagen) | Reset UAS im Menü Störungen (§<br>5.3).                                                                                                    |  |
| 57 | Bypass-Tür   |      | Nur für EN 81-20.<br>Bypass aktiv bei<br>Türsicherheitskontakten.<br>(Bewegung nur bei Inspektion<br>freigegeben)<br>Prüfen Sie auch SM1 Modul Monitor<br>Cod 1: Bypass Kabine aktiv<br>Cod 2: Bypass Vorverriegelungen<br>aktiv<br>Cod 3: Bypass Schlösser aktiv<br>Cod 100: Modul SM1 gesperrt                                                                                                    | Cod 100: Das Modul SM1 wird<br>geprüft, wenn nur der PME-<br>Wahlschalter aktiv ist und weder<br>STOPP noch Richtungstaste<br>gedrückt ist: in diesem Zustand darf<br>das Modul SM1 nicht aktiviert sein<br>und der Eingang SE3 muss offen<br>sein |  |
| 58 | Überdrehzahl |      | Nur für Encoder-Positioniersystem.<br>Im Inspektions- oder temporären<br>Modus ist die Geschwindigkeit des<br>Aufzugs größer als 0,63 m/s                                                                                                    | Prüfen Sie die Encoderparameter<br>oder die Inspektionsgeschwindigkeit<br>im Positioniermenü.                                                                                                    |  |
| 59 | Störung SHI  |      | Nur bei 81-21 Vorgetriggertem Gerät<br>Cod 0: Falsche Rückmeldung, wenn<br>SHI nicht bestromt ist<br>Cod 255: Falsche Rückmeldung,<br>wenn GKV unter Spannung steht<br>Manueller Schutz:<br>Cod 101: Überwachungsrelais RMPP<br>(Kontakt wird nicht geöffnet)<br>Cod 102: Überwachungsrelais RMPP<br>(Kontakt schließt nicht)                                                                                                    | Pre-Triggered Device (oder Relais<br>RMPP) prüfen                                                                                                    |  |

| Ν. | Störung      | Тур | Beschreibung                                                                                                    | Abhilfe                                                                                                    |
|----|--------------|-----|----------------------------------------------------------------------------------------------------|----------------------------------------------------------------------------------------------------|
| 60 | Störung ELGO |     | ELGO-Fehler.<br>Cod 4: Vorgetriggertes Stoppsystem<br>Oben<br>Cod 5: Vorausgelöstes Stoppsystem<br>Unten<br>Cod 8: Überdrehzahl im<br>Normalbetrieb (Vorauslösung)<br>Cod 9: Überdrehzahl im<br>Normalbetrieb (Endauslösung)<br>Cod 11: Überdrehzahl im<br>Inspektionsmodus (endgültige<br>Auslösung)<br>Cod 13: Teach-Modus Überdrehzahl<br>(Endauslösung)<br>Cod 14: Überdrehzahl im<br>Normalbetrieb (Nivellierung)<br>Cod 15: Überdrehzahl im<br>Normalbetrieb (Nachnivellierung)<br>Cod 24: Unbeabsichtigte<br>Fahrkorbbewegung<br>Cod 100: ELGO nicht im<br>Betriebsmodus<br>Cod 102: ELGO's Eingang EN81-21<br>im Manual-Teach-Modus<br>Cod 103: ELGO's eSGC_POW fehlt<br>in der Betriebsart Manuelles<br>Einlernen<br>Cod 104: Fehler beim Wiederanlauf in<br>der Betriebsart Manuelles Einlernen<br>Cod 200: Kommunikations-Timeout<br>Cod 255: Magnetisches Band fehlt | ELGO-Konfigurationsdaten prüfen.<br>ELGO-Verdrahtung prüfen<br>Führen Sie einen Fault-Reset durch,<br>um den Fehler zu beseitigen. |

# STOP

Dieses Symbol bedeutet einen Blockierfehler: Schalten Sie die Hauptstromversorgung aus und dann wieder ein, um den Lift wieder in Betrieb zu nehmen.

# Aufzugskabinen-Positionierungssystem und Anhaltegenauigkeit

# ELGO LIMAX 33 CP Absolutes Wegmess-System Zählsystem

ELGO LIMAX 33 CP Absolutes Wegmess-System Zählsystem

Mit dem Absolutwertgeber können Sie alle Sicherheitskontakte im Inneren des Aufzugs schacht ersetzen. Die Position der Kabine wird dank eines Magnetstreifens erkannt. Merkmale:

- Absolute Positionserkennung und Sicherheitsfunktionen:
- Zusätzliche Endschalter
- Inspektionsendschalter
- Geschwindigkeitsbegrenzer (kombiniert mit einer elektronischen Fangvorrichtung
- Tür-Bypass-Schaltung (Bewegung bei geöffneten Türen)
- UCM (im Falle einer zertifizierten Doppelbremse)
- EU-zugelassen, SIL3 (TÜV)

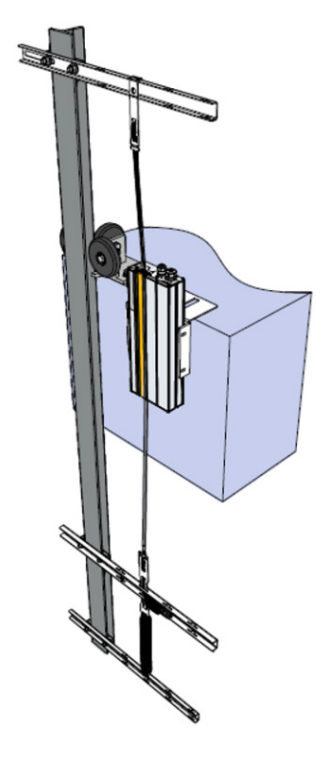

#### Magnetband

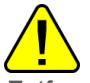

Entfernen Sie alle Magnete im Fach, bevor Sie das Magnetband anbringen.

Installieren Sie das Magnetband nicht in der Nähe von Permanentmagnetmotoren.

Verwenden Sie keine magnetisierten Werkzeuge in der Nähe des Magnetbandes.

Verwenden Sie keine Schweißgeräte in der Nähe des Magnetbandes.

Beachten Sie die auf dem Klebeband gezeigte Armatur und stellen Sie sicher, dass sie sich in der richtigen Position befindet, wie in der folgenden Abbildung gezeigt:

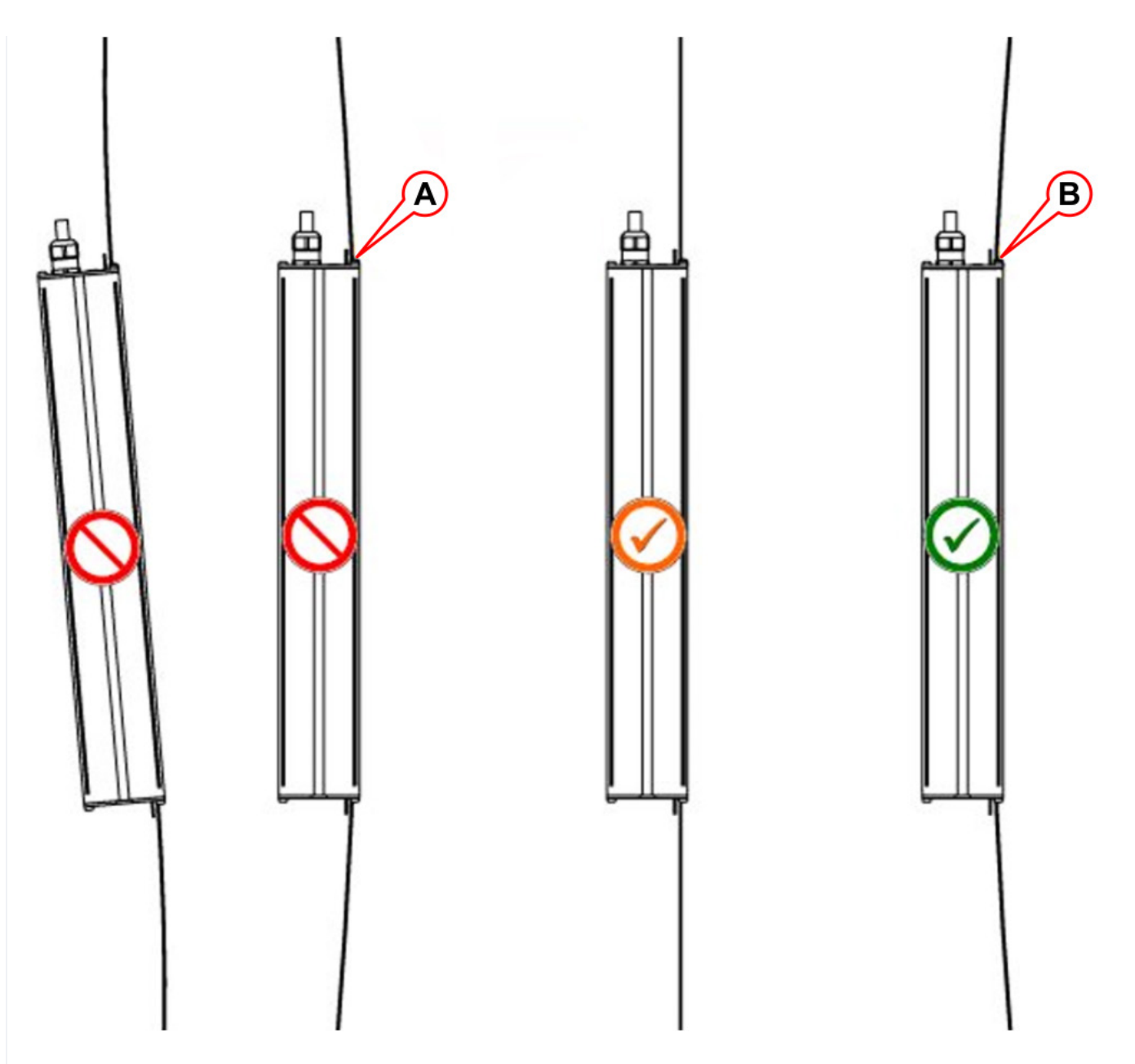

- A) Klebeband berührt die Führung mit der magnetisierten Seite.
- B) Das Band berührt die Führung mit der Stahlseite.

#### LED Anzeige

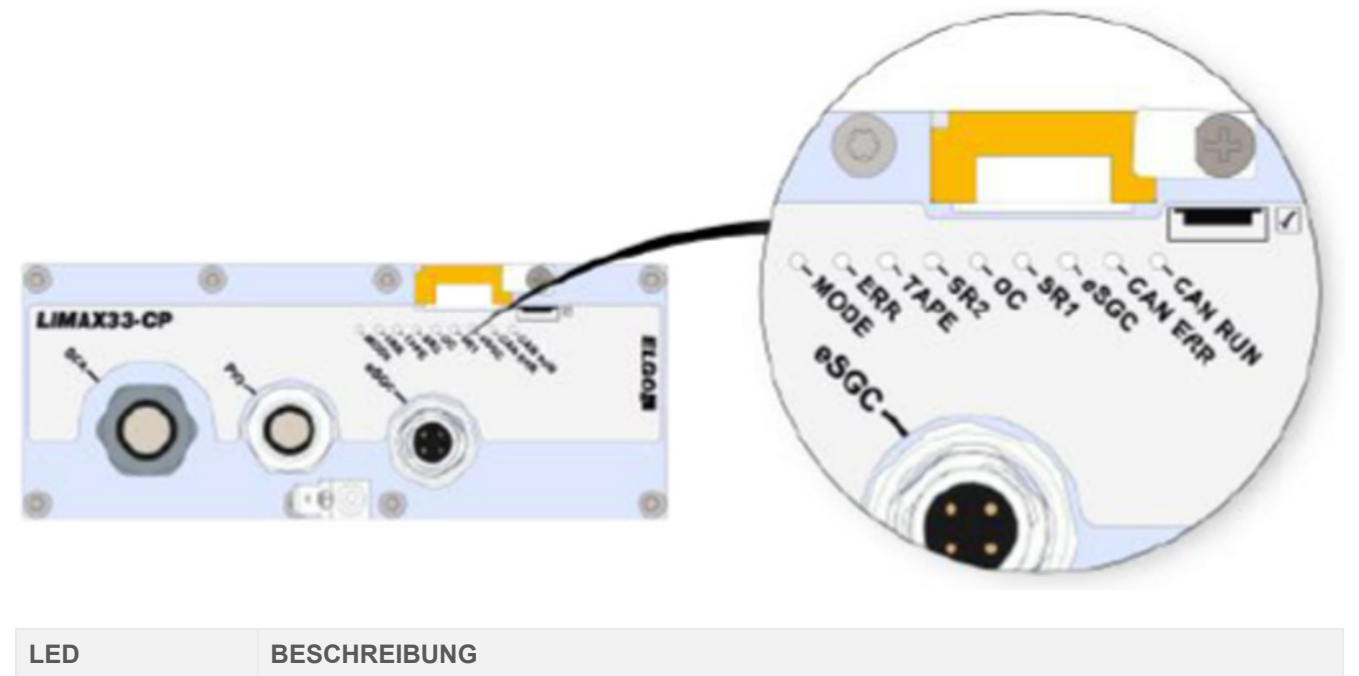

| LED     | BESCHREIBUNG             |                           |
|---------|--------------------------|---------------------------|
|         | Normaler Modus           | Langsam blinkend (1 s)    |
| MODE    | Vor-Inbetriebnahme-Modus | Schnelles Blinken (0,1 s) |
|         | Teach-Modus              | Leuchtet permanent        |
|         | Kein Fehler              | Led AUS                   |
| ERROR   | Allgemeiner Fehler       | Led EIN                   |
|         | Notfall-Fehler           | Blinkend                  |
| TAPE    | Magnetband nicht erkannt | Led EIN                   |
| ~SCC    | eSGC Kontakt schließen   | Led EIN                   |
| 6990    | eSGC Kontakt Offen       | Led AUS                   |
| 00      | OC Kontakt schließen     | Led EIN                   |
| 00      | OC Kontakt Offen         | Led AUS                   |
| SD1     | SR1 Kontakt schließen    | Led EIN                   |
| 51(1    | SR1 Kontakt offen        | Led AUS                   |
| SD2     | SR2 Kontakt schließen    | Led EIN                   |
| 5112    | SR2 Kontakt offen        | Led AUS                   |
| CAN-ERR | Status CAN Offen         | Led EIN                   |
| CAN-RUN | Status Dose öffnen       | Led AUS                   |

#### Erläuterung der Sicherheitskontakte

| Reduzierte Förderhöhe und/oder reduzierte PIT-Installation | Ausreichende Kopf- und Grubenfreiheit |
|------------------------------------------------------------|---------------------------------------|
|                                                            | gemäß EN81-20 §5.2.5.7 / § 5.2.5.8    |

Reduzierte Förderhöhe und/oder reduzierte PIT-Installation

Ausreichende Kopf- und Grubenfreiheit gemäß EN81-20 §5.2.5.7 / § 5.2.5.8

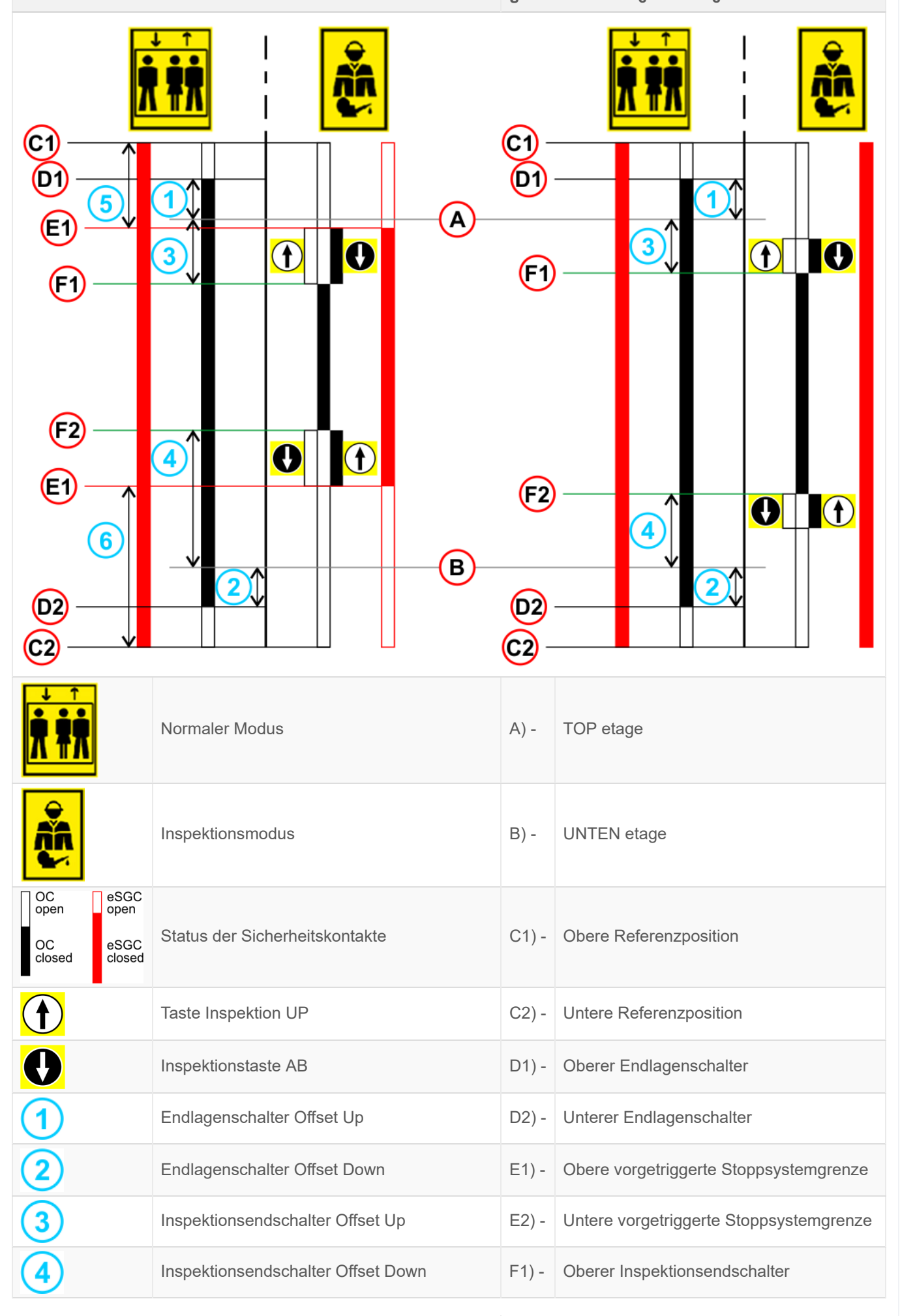

| Reduzierte Förde | erhöhe und/oder reduzierte PIT-Installation | Ausreichende Kopf- und Grubenfreiheit gemäß EN81-20 §5.2.5.7 / § 5.2.5.8 |                                |  |
|------------------|---------------------------------------------|--------------------------------------------------------------------------|--------------------------------|--|
| 5                | Pre-Triggered Stopping System Offset Up     | F2) -                                                                    | Unterer Inspektionsendschalter |  |
| 6                | Pre-Triggered Stopping System Offset Down   |                                                                          |                                |  |

Zur manuellen Einstellung der Positionen der angezeigten ist aus dem Menü *Positioning Monitor Encoer* (siehe Tabelle unten).

|   | Etikett | Seite | Beschreibung                                                                 |
|---|---------|-------|------------------------------------------------------------------------------|
| 1 | N_LIM_S | 7     | Oberer Endschalter-Offset (Offset über den oberen etage)                     |
| 2 | N_LIM_D | 7     | Offset des unteren Endschalters (Offset unter etage)                         |
| 3 | I_LIM_S | 6     | Oberer Inspektionsendschalter (versetzt unter etage)                         |
| 4 | I_LIM_D | 6     | Unterer Inspektionsendschalter (Versatz über Boden etage)                    |
| 5 | TRIPS   | 8     | Obere vorgetriggerte Stoppsystemgrenze (ab oberer Referenzposition)          |
| 6 | TRIPD   | 8     | Untere Grenze des vorgetriggerten Stoppsystems (ab unterer Referenzposition) |

TRIPS- und TRIPD-Werte werden nur verwendet, wenn ELGO Teil des Sicherheitssystems für reduzierte Förderhöhe und/oder Grube (ELGO + eSGC) ist.

# DMG Geber-basiertes Zählsystem

DMG Geber-basiertes Zählsystem

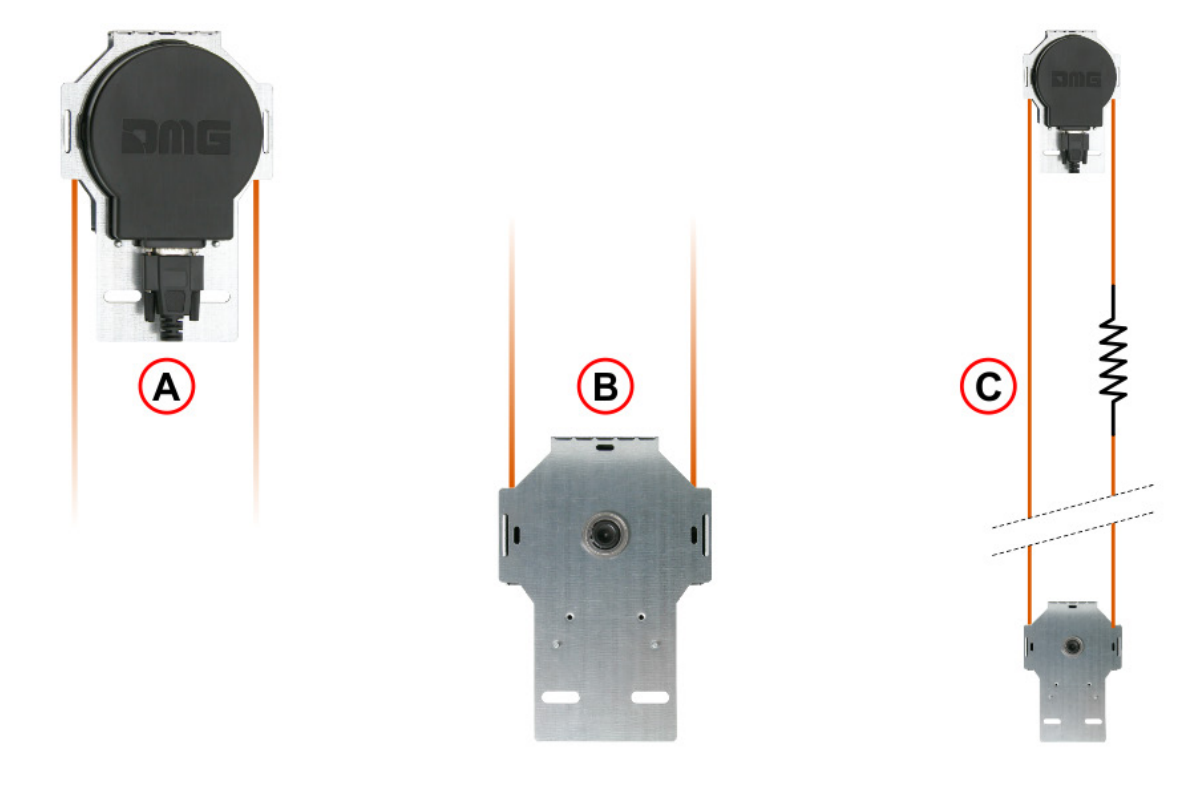

- A) Geber
- B) Riemenscheibe
- C) Symbole

Der Seil- und Umlenkrollen-Drehgeber von DMG bietet dem Playboard steuerung ein zuverlässiges, genaues und einfach zu installierendes System zur Erkennung der Aufzugskabinenposition. Der Encoder berechnet die Aufzugskabinenposition, indem er die Bewegung des an der Kabine befestigten Seils erfasst und diese Information mit Referenzpositionen (erfasst während

den anfänglichen Selbstlernvorgang). Falls vorhanden, werden bei jeder Passage an AGB/AGH-Endschaltern und Türzonen (ZP)-Positionen Diskrepanzen im Messwert erkannt und kompensiert. Der tatsächliche Verzögerungsweg wird durch die Position der AGB/AGH-Endschalter eingestellt. Die Systemgenauigkeit beträgt 1,2 mm.

Die Aktivierung von ZP-Türzonensensoren ermöglicht auch den Befehl zum Öffnen der Tür.

Darüber hinaus ist es möglich, einen Inpsection-Grenzwert zu setzen (keine Sicherheitskontakte).

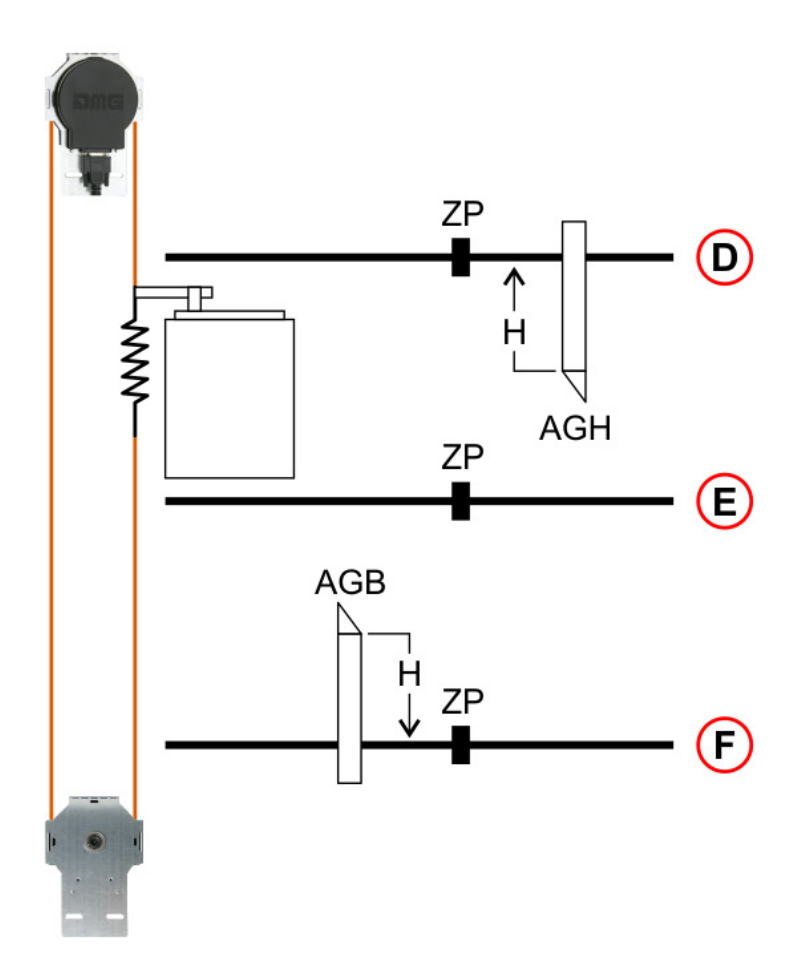

- D) schraube Oben Etage
- E) Etage N
- F) Etage 0
- H) Verzögerungsweg
- ZP) Türzone
- AGB) Endschalter für untere Verzögerung oder Reset
- AGH) Endschalter für obere Verzögerung oder Reset

# Inspektionsendstellung

| (A)<br>(B) |                             |       | G1           G2                |
|------------|-----------------------------|-------|--------------------------------|
|            | Normaler Modus              | A) -  | TOP etage                      |
| <b>Å</b>   | Inspektionsmodus            | В) -  | UNTEN etage                    |
|            | Taste Inspektion UP         | F1) - | Oberer Inspektionsendschalter  |
| Ð          | Inspektionstaste AB         | F2) - | Unterer Inspektionsendschalter |
| 3          | Inspektionsendstellung Oben | G1) - | Bewegliche Freigabe            |
| (4)        | Inspektionsendlage Ab       | G2) - | Verschieben nicht freigegeben  |

Eine manuelle Einstellung der Positionen der angezeigten ist über das Menü <Positioning>Monitor Encoder</Positioning> möglich <Positioning>(siehe Tabelle unten).</Positioning>

|   | Etikett | Seite | Beschreibung                                      |
|---|---------|-------|---------------------------------------------------|
| 3 | I_LIM_S | 6     | Obere Inspektionsgrenze (Offset unter oben etage) |
| 4 | I_LIM_D | 6     | Untere Prüfgrenze (Versatz über den Boden etage)  |

# Hubgeschwindigkeit und Verzögerungsweg

# Hubgeschwindigkeit und Verzögerungsweg

In der Tabelle sind die empfohlenen Werte für den Verzögerungsweg und die Beschleunigungszeit entsprechend der Geschwindigkeit des Aufzugs angegeben.

| Geschwindigkeit [m/s] | Verzögerung [mm] | Beschleunigungszeit [s] |
|-----------------------|------------------|-------------------------|
| 0,6                   | 900              | 3,0                     |
| 0,7                   | 1050             | 3,0                     |
| 0,8                   | 1200             | 3,0                     |
| 0,9                   | 1350             | 3,0                     |
| 1,0                   | 1500             | 3,0                     |
| 1,1                   | 1750             | 3,2                     |
| 1,2                   | 2000             | 3,3                     |
| 1,3                   | 2250             | 3,5                     |
| 1,4                   | 2500             | 3,6                     |
| 1,5                   | 2750             | 3,7                     |
| 1,6                   | 3000             | 3,8                     |
| 1,7                   | 3250             | 3,8                     |
| 1,8                   | 3500             | 3,9                     |
| 1,9                   | 3800             | 4,0                     |
| 2,0                   | 4100             | 4,1                     |
| 2,1                   | 4200             | 4,2                     |
| 2,2                   | 4700             | 4,3                     |
| 2,3                   | 5000             | 4,3                     |
| 2,4                   | 5300             | 4,4                     |
| 2,5                   | 5600             | 4,5                     |
| 2,6                   | 5950             | 4,6                     |
| 2,7                   | 6300             | 4,7                     |
| 2,8                   | 6650             | 4,8                     |
| 2,9                   | 7000             | 4,8                     |
| 3,0                   | 7350             | 4,9                     |
| 3,1                   | 7700             | 5,0                     |
| 3,2                   | 8050             | 5,1                     |
| 3,3                   | 8500             | 5,2                     |
| 3,4                   | 9000             | 5,3                     |
| 3,5                   | 9500             | 5,4                     |
| 3,6                   | 10000            | 5,6                     |

| Geschwindigkeit [m/s] | Verzögerung [mm] | Beschleunigungszeit [s] |
|-----------------------|------------------|-------------------------|
| 3,7                   | 10500            | 5,7                     |
| 3,8                   | 11000            | 5,8                     |
| 3,9                   | 11500            | 5,9                     |
| 4,0                   | 12000            | 6,0                     |
|                       |                  |                         |

# Anhänge

# Anhang 1 - Einstellung der Multiplex-Parameter

```
Duplex-Aufzug (Beispiel 1)
```

#### - Beispiel 1 -

| Etagen im Multiplex | steuerung A etagen | steuerung B etagen |
|---------------------|--------------------|--------------------|
| 7                   | 7                  | 7                  |
| 6                   | 6                  | 6                  |
| 5                   | 5                  | 5                  |
| 4                   | 4                  | 4                  |
| 3                   | 3                  | 3                  |
| 2                   | 2                  | 2                  |
| 1                   | 1                  | 1                  |
| 0                   | 0                  | 0                  |

|                         | steuerung A | steuerung B |
|-------------------------|-------------|-------------|
| Anzahl von etagen       | 8           | 8           |
|                         |             |             |
| Multiplex-Konfiguration |             |             |
| Lift-Nummer             | 1.X         | 2.X         |
| Etagen im Multiplex     | 8           | 8           |
| OFFSET                  | 0           | 0           |

HINWEIS : Die Konfiguration der mit X gekennzeichneten Tastenverdrahtung entnehmen Sie bitte den Beispielen 5 und 6

Duplex "Dog Leg"-Aufzug (Beispiel 2/3/4)

- Beispiel 2 -

| Etagen im Multiplex | steuerung A etagen | steuerung B etagen |
|---------------------|--------------------|--------------------|
| 7                   | 7                  | 5                  |
| 6                   | 6                  | 4                  |
| 5                   | 5                  | 3                  |
| 4                   | 4                  | 2                  |
| 3                   | 3                  | 1                  |
| 2                   | 2                  | 0                  |
| 1                   | 1                  |                    |
| 0                   | 0                  |                    |

|                         | steuerung A | steuerung B |
|-------------------------|-------------|-------------|
| Anzahl von etagen       | 8           | 6           |
|                         |             |             |
| Multiplex-Konfiguration |             |             |
| Lift-Nummer             | 1.X         | 2.X         |
| Etagen im Multiplex     | 8           | 8           |
| OFFSET                  | 0           | 2           |

HINWEIS : Die Konfiguration der mit X gekennzeichneten Tastenverdrahtung entnehmen Sie bitte den Beispielen 5 und 6

# - Beispiel 3 -

| Etagen im Multiplex | steuerung A etagen | steuerung B etagen |
|---------------------|--------------------|--------------------|
| 7                   | 7                  |                    |
| 6                   | 6                  |                    |
| 5                   | 5                  |                    |
| 4                   | 4                  | 4                  |
| 3                   | 3                  | 3                  |
| 2                   | 2                  | 2                  |
| 1                   | 1                  | 1                  |
| 0                   | 0                  | 0                  |

|                         | steuerung A | steuerung B |
|-------------------------|-------------|-------------|
| Anzahl von etagen       | 8           | 5           |
|                         |             |             |
| Multiplex-Konfiguration |             |             |
| Lift-Nummer             | 1.X         | 2.X         |
| Etagen im Multiplex     | 8           | 8           |

|        | steuerung A | steuerung B |
|--------|-------------|-------------|
| OFFSET | 0           | 0           |

HINWEIS : Die Konfiguration der mit X gekennzeichneten Tastenverdrahtung entnehmen Sie bitte den Beispielen 5 und 6

#### - Example 4 –

| Etagen im Multiplex | steuerung A etagen | steuerung B etagen |
|---------------------|--------------------|--------------------|
| 7                   |                    | 5                  |
| 6                   |                    | 4                  |
| 5                   | 5                  | 3                  |
| 4                   | 4                  | 2                  |
| 3                   | 3                  | 1                  |
| 2                   | 2                  | 0                  |
| 1                   | 1                  |                    |
| 0                   | 0                  |                    |

|                         | steuerung A | steuerung B |
|-------------------------|-------------|-------------|
| Anzahl von etagen       | 6           | 6           |
|                         |             |             |
| Multiplex-Konfiguration |             |             |
| Lift-Nummer             | 1.X         | 2.X         |
| Etagen im Multiplex     | 8           | 8           |
| OFFSET                  | 0           | 2           |

HINWEIS : Die Konfiguration der mit X gekennzeichneten Tastenverdrahtung entnehmen Sie bitte den Beispielen 5 und 6

#### Gemeinsame Tastenverdrahtung (Beispiel 5)

#### - Example 5 -

| steuerung A | taster     | steuerung B |
|-------------|------------|-------------|
| 7           | $\bigcirc$ | 7           |
| 6           | $\bigcirc$ | 6           |

| steuerung A | taster     | steuerung B |
|-------------|------------|-------------|
| 5           | $\bigcirc$ | 5           |
| 4           | $\bigcirc$ | 4           |
| 3           | $\bigcirc$ | 3           |
| 2           | $\bigcirc$ | 2           |
| 1           | $\bigcirc$ | 1           |
| 0           | $\bigcirc$ | 0           |

|                         | steuerung A | steuerung B |
|-------------------------|-------------|-------------|
| Anzahl von etagen       | 8           | 8           |
|                         |             |             |
| Multiplex-Konfiguration |             |             |
| Lift-Nummer             | 1.0         | 2.0         |
| Etagen im Multiplex     | 8           | 8           |
| OFFSET                  | 0           | 0           |

HINWEIS : jede Taste muss mit allen steuerungen

# Unabhängige Tastenverdrahtung (Beispiel 6)

# - Beispiel 6 -

| steuerung A | taster     | taster     | steuerung B |
|-------------|------------|------------|-------------|
| 7           | $\bigcirc$ | $\bigcirc$ | 7           |
| 6           | $\bigcirc$ | $\bigcirc$ | 6           |

| steuerung A | taster     | taster     | steuerung B |
|-------------|------------|------------|-------------|
| 5           | $\bigcirc$ | $\bigcirc$ | 5           |
| 4           | $\bigcirc$ | $\bigcirc$ | 4           |
| 3           | $\bigcirc$ | $\bigcirc$ | 3           |
| 2           | $\bigcirc$ | $\bigcirc$ | 2           |
| 1           | $\bigcirc$ | $\bigcirc$ | 1           |
| 0           | $\bigcirc$ | $\bigcirc$ | 0           |

|                         | steuerung A | steuerung B |
|-------------------------|-------------|-------------|
| Anzahl von etagen       | 8           | 6           |
|                         |             |             |
| Multiplex-Konfiguration |             |             |
| Lift-Nummer             | 1.0         | 2.1         |
| Etagen im Multiplex     | 8           | 8           |
| OFFSET                  | 0           | 0           |

HINWEIS : jede Taste ist nur mit ihrer steuerung verbunden und darf NICHT parallel geschaltet werden

# Multiplex-Ruf (Beispiel 7/8)

# - Beispiel 7 -

| steuerung A etagen | steuerung B etagen |
|--------------------|--------------------|
| 7                  | 7                  |
| 6                  | 6                  |
| 5                  | 5                  |
| 4                  | 4                  |
| 3                  | 3                  |
| 2                  | 2                  |
| 1                  | 1                  |

| steuerung A etagen | steuerung B etagen |
|--------------------|--------------------|
| 0                  | 0                  |

Wenn diese Funktion aktiviert ist, sind zwei Arten von Rufen möglich:

a) Standarddruckruf (der Ruf wird dem nächstgelegenen Aufzug zugewiesen);

*b)* Langdruckruf (mehr als 3 Sekunden Druck); dieser Ruf wird dem Aufzug mit der niedrigeren "Aufzugsnummer" (MASTER) zugewiesen; verwenden Sie diese Funktion, wenn Sie zwei Aufzugskabinen unterschiedlicher Größe haben (z.B. eine für behinderte Fahrgäste und eine Standardkabine) und der Ruf an die größere Aufzugskabine gehen muss.

#### - Beispiel 8 -

| steuerung A etagen | steuerung B etagen |
|--------------------|--------------------|
|                    | 5                  |
|                    | 4                  |
| 5                  | 3                  |
| 4                  | 2                  |
| 3                  | 1                  |
| 2                  | 0                  |
| 1                  |                    |
| 0                  |                    |

Wenn diese Funktion aktiviert ist, sind zwei Arten von Rufen möglich:

a) Standarddruckruf (der Ruf wird dem nächstgelegenen Aufzug zugewiesen);

*b)* Langdruckruf (mehr als 3 Sekunden Druck); dieser Ruf wird dem Aufzug zugewiesen, der den höchsten etage (AUF-Ruf) oder den niedrigsten (AB-Ruf) erreichen kann. Das Beispiel zeigt, dass ein langer Druckruf immer steuerung A zugewiesen wird, während ein langer Druck-Auf-Ruf immer steuerung B zugewiesen wird.

# Anhang 2 - Prüfung und Maßnahmen

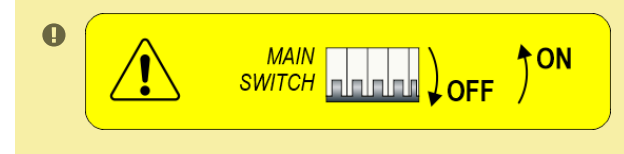

Der Hauptschalter der steuerung muss bei jeder Wartung und mindestens 365 Tage nach dem letzten Aus- und Einschalten ausgeschaltet werden.

Diese Prozedur ist obligatorisch und muss befolgt werden, um den Autotest der Komponenten ELGO LIMAX CP33 und FUJI LM2 zu starten.

#### Test und Maßnahmen (erster Teil)

Die folgenden Tests und Maßnahmen können Kontrollen und Prüfungen erleichtern, die vor der Inbetriebnahme der Anlage (EN81-X D) und während der periodischen Wartungseingriffe (EN81-X E) durchzuführen sind. Einige Maßnahmen können nur über das Zählsystem des Encoders durchgeführt werden.

Tests können nur durchgeführt werden, wenn sich die Anlage im normalen Betriebsmodus befindet; wählen Sie den

Parameter "Test", um den Test durchzuführen und drücken Sie ENTER, um ihn zu starten. Der Testvorgang kann gestoppt werden, indem die Anlage in den Inspektionsmodus geschaltet wird.

# Test 1: Messung des Anhaltewegs und der Anhaltezeit in AUF-Richtung, DMG UCM-Modul in der Beschleunigung aus der Türzone

Fahren Sie vor dem Start des Tests die leere Aufzugskabine in die etage , in der Sie die Messung durchführen möchten.

Während des Tests fährt die Aufzugskabine bis zum Ende dieser etage Türzone nach oben; jetzt wird der Zwangseingriff des UCM-Moduls aktiviert und die Aufzugskabine hält somit an. Nachdem die Aufzugskabine angehalten hat, wird der zurückgelegte Weg von der etage Ebene angezeigt (zu vergleichen mit Punkt 9.11.5 der EN81) und die Anhaltezeit seit der UCM-Aktivierung. Wichtig: der Anhalteweg muss vorher berechnet werden, unter Berücksichtigung der Summe der Eingriffszeiten (steuerung + Anhalteeinheit). Nach dem Test muss das UCM-Modul zurückgesetzt werden (Menü Reset UCM).

#### Test 2: Messung des Anhalteweges und der Anhaltezeit in AB-Richtung, DMG UCM-Modul

Fahren Sie vor dem Test die leere Aufzugskabine zu der etage Stelle, an der Sie die Messung durchführen wollen. Während des Tests fährt die Aufzugskabine abwärts bis zum Ende dieser etage Türzone; nun wird der Zwangseingriff des UCM-Moduls aktiviert und die Aufzugskabine hält somit an. Nachdem die Aufzugskabine angehalten hat, wird der zurückgelegte Weg von der etage Ebene angezeigt (zu vergleichen mit Punkt 9.11.5 der EN81) und die Anhaltezeit seit der UCM-Aktivierung. Wichtig: der Anhalteweg muss vorher berechnet werden, unter Berücksichtigung der Summe der Eingriffszeiten (steuerung + Anhalteeinheit). Nach dem Test muss das UCM-Modul zurückgesetzt werden (Menü Reset UCM).

#### **Test 3: Messung des Anhaltewegs und der Anhaltezeit in AUF-Richtung bei Nenngeschwindigkeit** Fahren Sie vor dem Test die leere Aufzugskabine auf den Boden etage.

Während des Tests fährt die Aufzugskabine nach oben bis zur vorletzten etage (AGH für Anlagen mit zwei Haltestellen); jetzt hält die Aufzugskabine an. Nachdem die Aufzugskabine angehalten wurde, wird der zurückgelegte Weg ab der vorletzten etage und die Anhalteebene und die Anhaltezeit angezeigt.

#### **Test 4: Messung des Anhaltebereichs und der Anhaltezeit in Abwärtsrichtung bei Nenngeschwindigkeit** Fahren Sie vor Beginn des Tests die voll beladene Aufzugskabine nach oben etage.

Während des Tests fährt die Aufzugskabine nach unten bis zur ersten etage (AGB bei Anlagen mit zwei Haltestellen); jetzt hält die Aufzugskabine an. Nachdem die Aufzugskabine gestoppt wurde, wird der zurückgelegte Weg von der ersten etage und der Stoppebene sowie die Stoppzeit angezeigt.

#### Test 5: Nachnivellierungstest mit zu hoher Aufzugskabine (EN 81 Punkt 14.2.1.2)

Fahren Sie die Aufzugskabine vor Beginn des Tests an die etage Stelle, an der Sie die Messung durchführen möchten.

Während des Tests fährt die Aufzugskabine nach oben, bis die Nachnivellierungsfunktion aktiviert wird; nun wird die Aufzugskabine nachnivelliert. Nachdem die Aufzugskabine gestoppt hat, werden der Abstand, bei dem die Nachnivellierung beginnt, und die Eingriffszeit angezeigt. Wir empfehlen, den Test auf jeder etage durchzuführen, um die korrekte Installation der Nachnivellierungssensoren zu überprüfen.

#### Test 6: Nachnivellierungstest mit zu niedriger Aufzugskabine (EN 81 Punkt 14.2.1.2)

Fahren Sie die Aufzugskabine vor Beginn des Tests an die etage Stelle, an der Sie die Messung durchführen möchten.

Während des Tests fährt die Aufzugskabine nach unten, bis die Nachnivellierungsfunktion aktiviert wird; nun wird die Aufzugskabine nachnivelliert. Nachdem die Aufzugskabine gestoppt hat, werden der Abstand, bei dem die Nachnivellierung beginnt, und die Eingriffszeit angezeigt. Wir empfehlen, den Test auf jeder etage durchzuführen, um die korrekte Installation der Nachnivelliersensoren zu überprüfen.

#### Test und Maßnahmen (zweiter Teil)

#### Test 7: Endschaltertest (EN 81 Punkt 10.5)

Fahren Sie den Fahrkorb vor Beginn des Tests auf den Boden oder nach oben etage.

Während des Tests fährt der Fahrkorb zum schacht Ende, bis die Sicherheitskette öffnet (oder bis der FCO-Eingang erkannt wird). Nachdem die Aufzugskabine angehalten hat, wird der Abstand zwischen dem Eingriff etage und dem Endschaltereingriff und der Status des FCO-Eingangs (Schließer zur Registrierung des Endschaltereingriffs)

angezeigt. Die Aufzugskabine kann über das Inspektionsbedienfeld im Maschinenraum über den Endschalter hinaus bewegt werden (im Inspektionsmodus ist die Bewegung über den oberen und unteren etage deaktiviert), um die Aufzugskabine oder das Gegengewicht auf die Stoßdämpfer zu legen und den Seilrutschtest durchzuführen. Fahren Sie die Aufzugskabine aus dem Endschalterbereich heraus und versetzen Sie die Anlage in den normalen Betriebsmodus (wenn der zweite Schließer des FCO-Eingangs angeschlossen ist, müssen Sie FCO im Menü "Störungen" zurücksetzen).

#### Test 8: Motorlaufzeittest (EN 81 Punkt 12.10)

Bevor Sie den Test starten, fahren Sie die Aufzugskabine auf den Boden oder nach oben etage.

Während des Tests fährt die Aufzugskabine mit Nullgeschwindigkeit in Richtung des gegenüberliegenden Extrems etage . Nach 5 Sekunden wird der Auf-/Ablaufzeitfehler erkannt (Kontrolle im Menü "Fehler"). Löschen Sie alle Fehler, um die Anlage wieder in den normalen Betriebsmodus zu versetzen.

#### Test 9: Systemausgleichstest

Bevor Sie den Test starten, stellen Sie die Kabine auf den Boden etage mit einem Gewicht, das geeignet ist, das System selbst auszubalancieren (typischerweise 50 % der maximalen Last). Während des Tests startet die Kabine in Richtung des höchsten etage und der aufgenommene Strom bei der Mitte des schacht wird angezeigt. Die Kabine bewegt sich dann in Richtung des niedrigsten etage und zeigt wiederum den absorbierten Strom bei der Mitte des schacht an. Die Werte bleiben auch nach Testende zu Auswertungszwecken erhalten.

#### Test 10: ELGO UCM in AUF-Richtung (ELGO-CP)

Stellen Sie die leere Aufzugskabine vor dem Start an die etage Stelle, an der Sie den Test durchführen wollen (ausgenommen oben etage).

Während des Tests fährt der Aufzug in AUF-Richtung bis zum Ende der Türzone; an diesem Punkt gibt ELGO eine Störung (Fault ELGO Cod. 24) und hält die Aufzugskabine an (OC-Kontakt offen) und auf dem Display wird der Raum und die Zeit des Systemeingriffs angezeigt (zu vergleichen mit Eelevator N81 Punkt 9.11.5).

WICHTIG: die Räume müssen vorher als Summe der Eingriffszeiten berechnet werden (steuerung, Anhaltevorrichtung)

Nach dem Test ist ein Fehler-Reset (Menü Fault, Reset) notwendig, um den ELGO LIMAX33-CP in den normalen Betriebsmodus zu versetzen.

#### Test und Maßnahmen (dritter Teil)

#### Test 11: ELGO UCM in AB-Richtung (ELGO-CP)

Stellen Sie vor dem Start die leere Aufzugskabine an die etage Stelle, an der Sie den Test durchführen wollen (ausgenommen unten etage).

Während des Tests fährt der Aufzug in AB-Richtung bis zum Ende der Türzone; an diesem Punkt gibt ELGO eine Störung (Fault ELGO Cod. 24) und hält die Aufzugskabine an (OC-Kontakt offen) und auf dem Display wird der Raum und die Zeit des Systemeingriffs angezeigt (zu vergleichen mit EN81 Punkt 9.11.5).

WICHTIG: die Räume müssen vorher als Summe der Eingriffszeiten berechnet werden (steuerung, Anhaltevorrichtung)

Nach dem Test ist ein Fehler-Reset notwendig (Menü Fehler, Reset), um das ELGO LIMAX33-CP in den normalen Betriebsmodus zu bringen.

#### Test 12: OSG und Fangvorrichtungstest (ELGO-CP + eSGC)

Vor dem Start die Aufzugskabine nach oben oder unten fahren etage.

Während des Tests startet der Aufzug mit hoher Geschwindigkeit und das OSG+eSGC öffnet mit

Nenngeschwindigkeit (Fault ELGO Cod. 9) und hält die Aufzugskabine an.

Nach dem Test ist ein Fehler-Reset erforderlich (Menü Fehler, Reset), um das ELGO LIMAX33-CP in den normalen Betriebsmodus zu versetzen.

#### Test 13: ETSL-Systemeingriff in AUF-Richtung (ELGO-CP)

Optionale Funktion. Im Normalzustand öffnet der Schutz den OC-Kontakt, wenn die Geschwindigkeit der Kabine während der Fahrt in AUF-Richtung zu hoch ist (Gefahr für das Gegengewicht auf den Puffern).

Während des Tests betrachtet ELGO die Mitte der schacht als oberen Referenzpunkt.

Stellen Sie die leere Kabine vor Beginn des Tests ohne Last auf den Boden etage (unterste etage), um die schlechtesten Bedingungen zu simulieren. Während des Tests wird die Kabine in Richtung des höchsten etage

starten. Vor dem Mittelpunkt des Aufzugs schacht öffnet der ELGO den OC-Sicherheitskontakt (Störung ELGO Cod. 16) und die Aufzugskabine stoppt für den Bremseingriff vor Erreichen der halben Kabinenposition (angenommen als simulierte Pufferposition).

Die Eingriffszeit (ab dem Öffnen des OC-Kontakts) und der Abstand vom Mittelpunkt des Aufzugs schacht (Sicherheitsabstand mit den Puffern) werden angezeigt.

#### Test 14: Eingriff des ETSL-Systems in AB-Richtung (ELGO-CP)

Optionale Funktion. Im Normalzustand öffnet der Schutz den OC-Kontakt, wenn die Geschwindigkeit der Kabine während der Fahrt in AUF-Richtung zu hoch ist (Risiko für die Kabine auf den Puffern).

Während des Tests betrachtet ELGO die Mitte des schacht , als ob es der untere Referenzpunkt wäre.

Bevor Sie den Test starten, stellen Sie die Kabine mit einer voll beladenen Aufzugskabine auf die Oberseite etage , um die schlimmsten Bedingungen zu simulieren. Während des Tests wird die Kabine nach unten etage starten. Vor der Aufzugsmitte schacht öffnet der ELGO den OC-Sicherheitskontakt (Störung ELGO Cod. 16) und die

Aufzugskabine hält zum Bremseingriff an, bevor sie die halbe Kabinenposition (angenommen als simulierte Pufferposition) erreicht.

Die Eingriffszeit (ab dem Öffnen des OC-Kontakts) und der Abstand zur Aufzugsmitte schacht (Sicherheitsabstand mit den Puffern) werden angezeigt.

## Test 15: Sicherheitstest mit reduziertem Kopf (EN 81-21 - ELGO-CP+eSGC)

Test für reduzierten Kopf und Schutzsystem basierend auf ELGO+eSGC.

Der Eingriff des Schutzes erfolgt nach einem schacht Zugang, in dem Punkt, der durch den Abstand TRIPS (Monitor Encoder, Seite 8) von der oberen Referenzposition (Gegengewicht auf dem Puffer) gegeben ist.

Während des Tests erfolgt der ELGO-Eingriff auch mit dem Aufzug im Normalmodus, ohne schacht

Zugangssimulation. Bevor der Test beginnt, stellen Sie den Aufzug unter den Eingriffspunkt.

Während des Tests fährt die Aufzugskabine in Richtung AUF (nach oben etage). Wenn die Aufzugskabine den Interventionspunkt erreicht, öffnet ELGO den OC-Kontakt und schaltet den eSGC-Ausgang ab, wodurch die Aufzugskabine gestoppt wird (Fault ELGO Cod. 4).

Nach dem Test ist ein Fehler-Reset erforderlich (Menü Fault, Reset), um das ELGO LIMAX33-CP in den normalen Betriebsmodus zu bringen.

#### Test und Maßnahmen (vierter Teil)

## Test 16: Sicherheitstest für reduzierte Grube (EN 81-21 - ELGO-CP+eSGC)

Test für reduzierte Grube und Schutzsystem basierend auf ELGO+eSGC.

Der Eingriff in den Schutz erfolgt nach einem schacht Zugang, an dem Punkt, der durch den Abstand TRIPD (Monitor Encoder, Seite 8) von der unteren Referenzposition (Kabine auf dem Puffer) vorgegeben ist.

Während des Tests wird der ELGO-Eingriff auch mit dem Aufzug im normalen Modus gegeben, ohne schacht Zugangssimulation.

Bevor der Test beginnt, stellen Sie den Aufzug über den Eingriffspunkt.

Während des Tests fährt die Aufzugskabine in Richtung AB (nach unten etage). Wenn die Aufzugskabine den Interventionspunkt erreicht, öffnet der ELGO den OC-Kontakt und schaltet den eSGC-Ausgang ab, wodurch die Aufzugskabine gestoppt wird (Fault ELGO Cod. 5).

Nach dem Test ist ein Fehler-Reset erforderlich (Menü Fault, Reset), um den ELGO LIMAX33-CP in den normalen Betriebsmodus zu versetzen.

## Test 17: OC-Sicherheitskontakt-Test (ELGO-CP)

Nur für Installationen mit ELGO-CP.

Der Test prüft, ob der OC-Sicherheitskontakt im ELGO einwandfrei funktioniert: der Kontakt öffnet für 0,5 Sek. (Sie können die Sicherheitskette vom SE3-Punkt aus überprüfen).

Der Test wird automatisch einmal am Tag ausgeführt.

Nach dem Test ist keine weitere Bedienung erforderlich (der Aufzug ist im normalen Betrieb).

#### Test 18: Türsperre

Test zur vorübergehenden Deaktivierung von Türantrieben.

Der Test ist nützlich, wenn ein Techniker einige Tests mit dem Aufzug im normalen Betrieb durchführen muss, ohne dass ein Benutzer in die Aufzugskabine eintreten kann.

Es ist möglich, eine Zeit von 1/5/10/30/60 Minuten zu programmieren.

Die Zeit ist auch dann gültig, wenn der Aufzug wieder in Inspektion/Normalbetrieb versetzt wird.

bei der Ende des Timers, der Aufzug kehrt in den Normalbetrieb zurück.

#### Test 19: Black-out-Simulation

Nur für Anlagen mit voller Notfalloption. Der Aufzug verhält sich wie bei einem Stromausfall, d.h. er macht eine automatische Notfahrt, indem er den Fahrkorb zur etage fährt und die Tür öffnet.

Test 20: Simulation eines Telefonanrufs bei niedrigem Batteriestand

steuerung sendet einen Befehl an DMCPIT (Ausgang ALARM Enable), als ob der Batteriestand für einen Notruf falsch wäre. Dieses anzeige muss mit dem Eingang des Telefons für den Notruf verbunden werden.

# Anhang 3 - Anleitung zum Software-Update

#### PlayPad (PLP) SW-Update-Verfahren

SW-Update-Datei für PLP ist: Dateiname.PP2

Stecken Sie das USB-Gerät in den Steckplatz und warten Sie auf die Meldung wie in Abbildung 1.

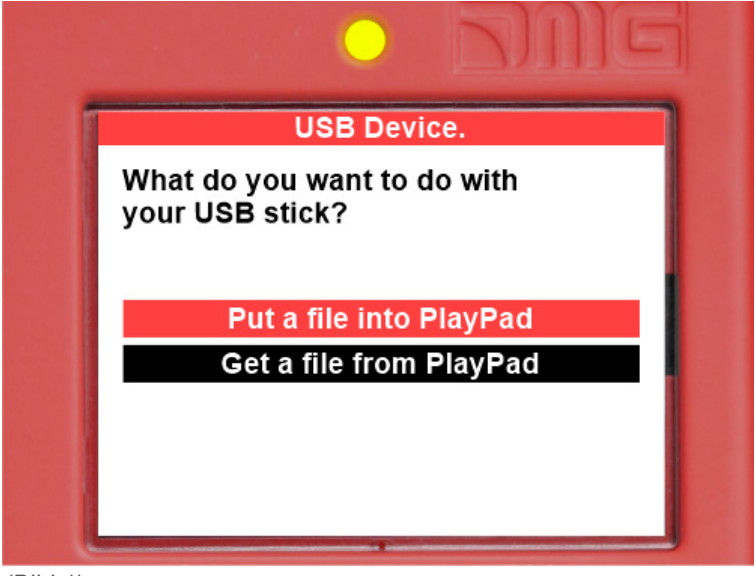

(Bild 1)

Wählen Sie "Put a file into PlayPad" (Standard), drücken Sie die OK-Taste. Das Fenster ändert sich in Abbildung 2.

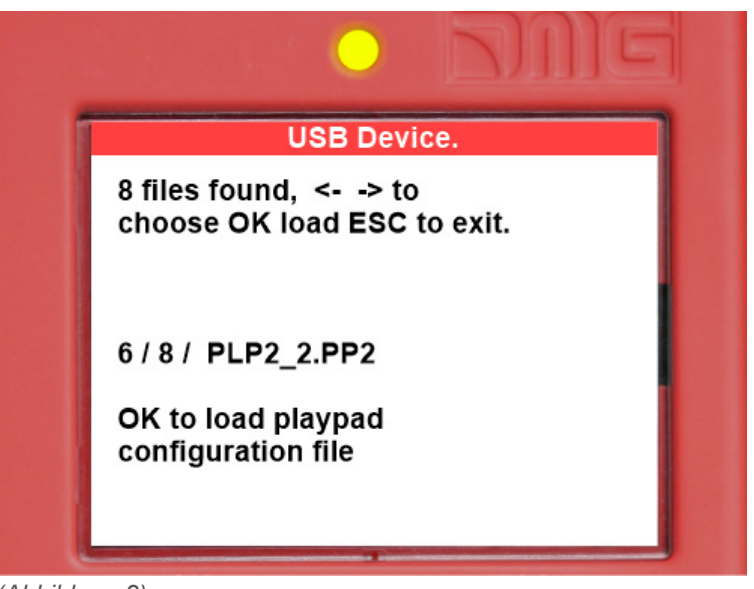

(Abbildung 2)

Folgen Sie den Anweisungen auf dem Bildschirm und wählen Sie die .PP2-Datei (im Beispiel PLP2\_2.PP2) und drücken Sie OK. Das Fenster ändert sich in Abbildung 3

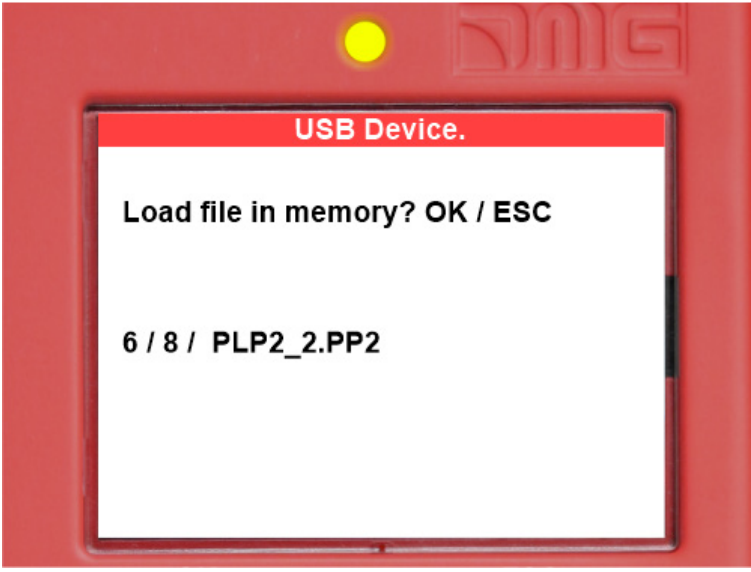

(Abbildung 3)

Drücken Sie OK, um den Update-Vorgang zu bestätigen. Das Fenster ändert sich in Abbildung 4

|                |               | PUDE  | 1 |
|----------------|---------------|-------|---|
|                | USB Dev       | vice. | 1 |
| Erasin         | g memory      |       |   |
| Loadin<br>99 % | g / PLP2_2.PP | 2     |   |
|                |               |       |   |

#### (Abbildung 4)

bei der Ende der Prozedur müssen Sie den USB entfernen (Abbildung 5 oder Abbildung 6 wird angezeigt).

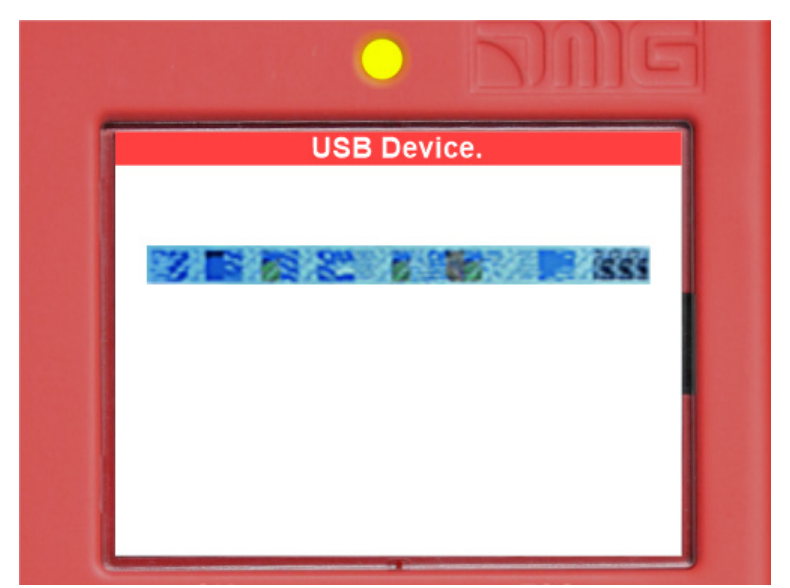

(Abbildung 5)

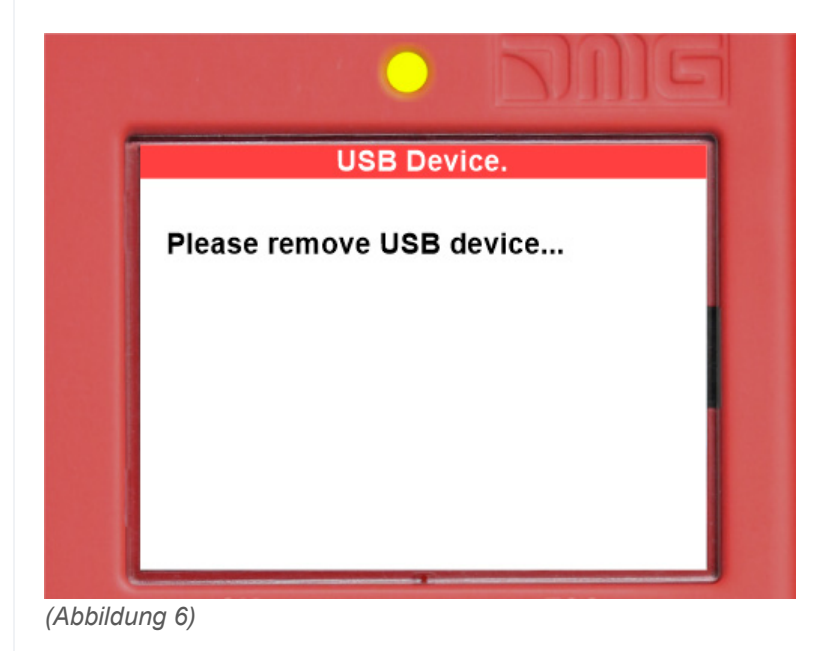

#### Geräte SW-Update-Verfahren

Stecken Sie das USB-Gerät in den Steckplatz, warten Sie auf die Meldung wie in Abbildung 7 und wählen Sie "Put a file into PlayPad" (Standard) und drücken Sie die OK-Taste.

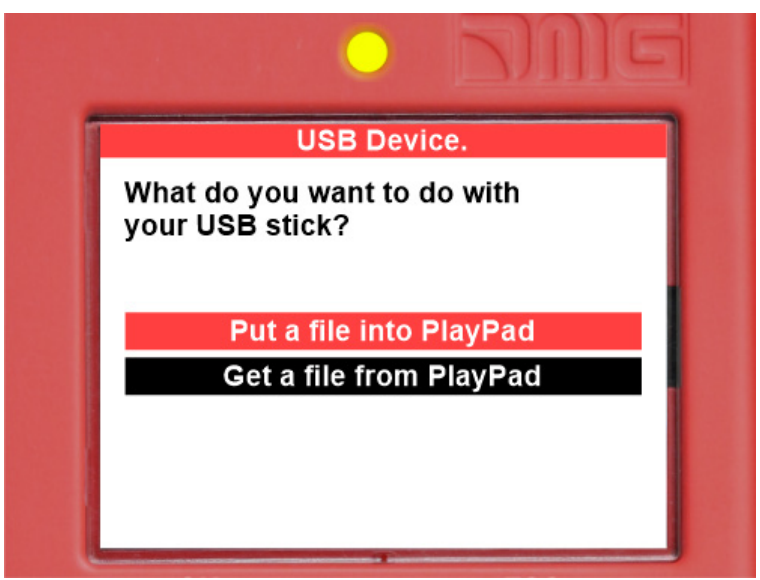

(Abbildung 7)

Das Fenster wechselt in Abbildung 8.

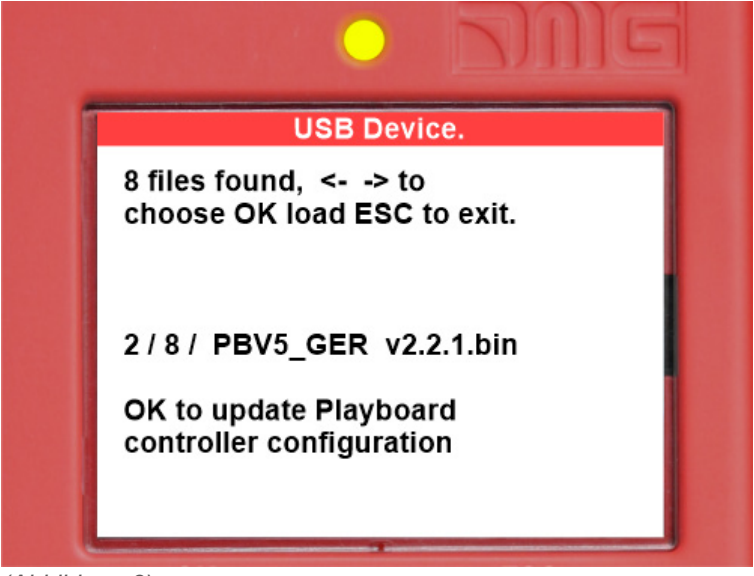

#### (Abbildung 8)

Folgen Sie den Anweisungen auf dem Bildschirm und wählen Sie die \*.bin-Datei aus und drücken Sie OK. Das Fenster ändert sich in Abbildung 9.

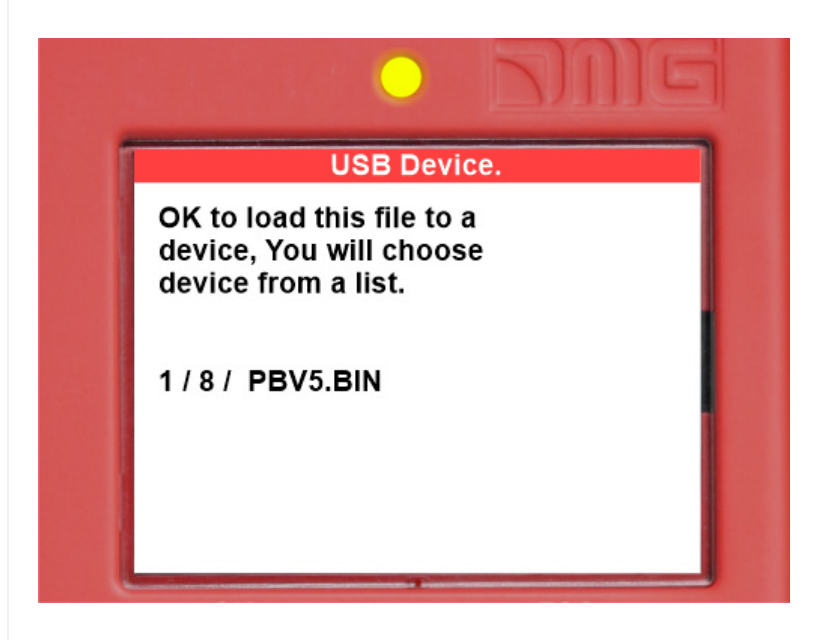

#### (Abbildung 9)

Drücken Sie OK, um den Aktualisierungsvorgang zu bestätigen. Das Fenster wechselt zu Abbildung 10, warten Sie eine Weile.

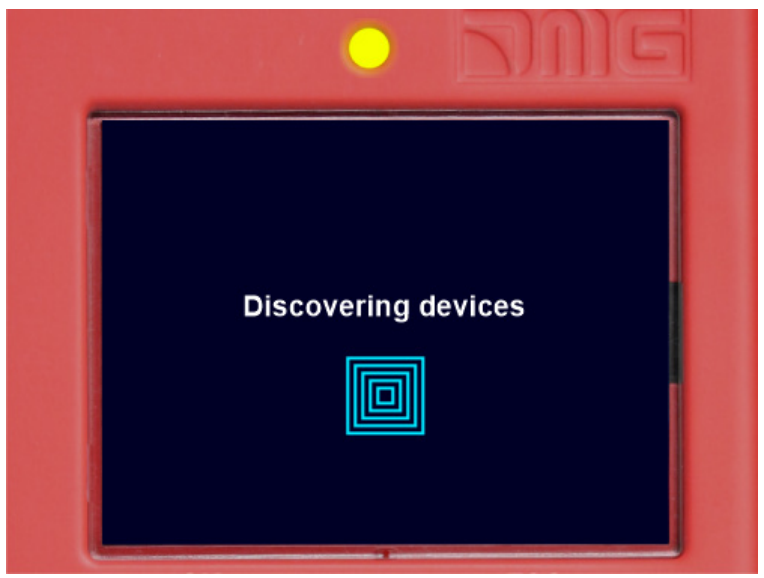

(Abbildung 10)

Wählen Sie das zu aktualisierende Gerät (oder die Gerätegruppe) und drücken Sie OK (Abbildung 11)

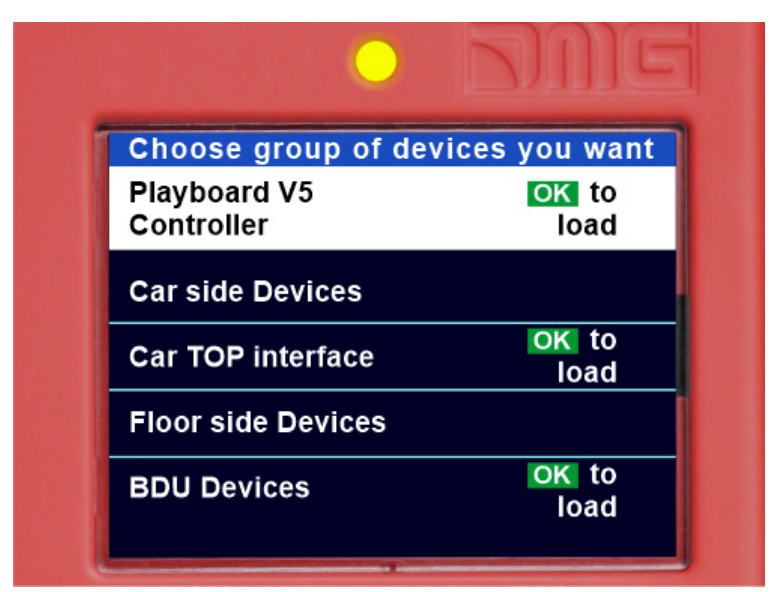

(Abbildung 11)

Fenster ändert sich in Abbildung 12: Warten Sie, bis der Prozess is abgeschlossen. Wenn Sie eine beliebige Pfeiltaste drücken müssen, um die Hintergrundbeleuchtung einzuschalten.

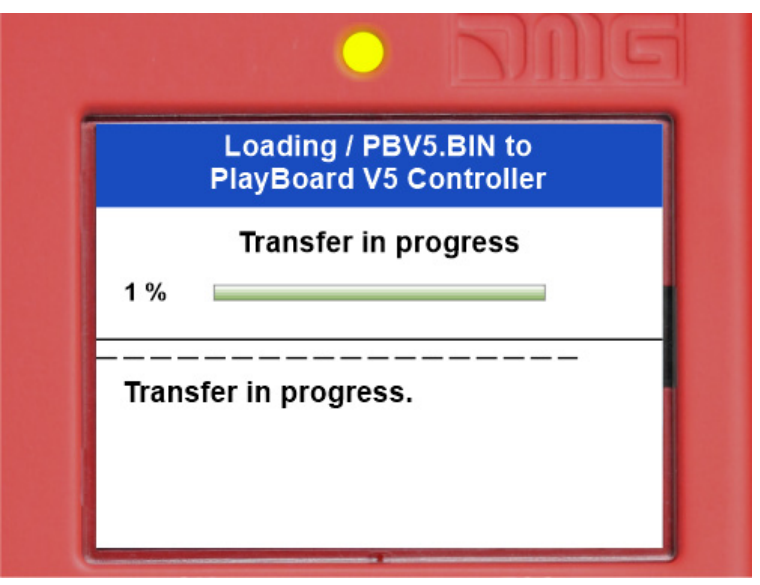

(Abbildung 12)

Wenn der Vorgang beendet ist (Abbildung 13), drücken Sie die Esc-Taste, bis das Fenster "Please remove USB Device" (Abbildung 14) angezeigt wird.

| o bine                                                   |
|----------------------------------------------------------|
| Loading / PBV5.BIN to<br>PlayBoard V5 Controller         |
| Operation completed<br>successfully                      |
| Transfer in progress.<br>Device PlayBoard V5 Controller: |
| Operation completed.<br>Operation completed.             |
| Press ESC to exit                                        |

(Abbildung 13)

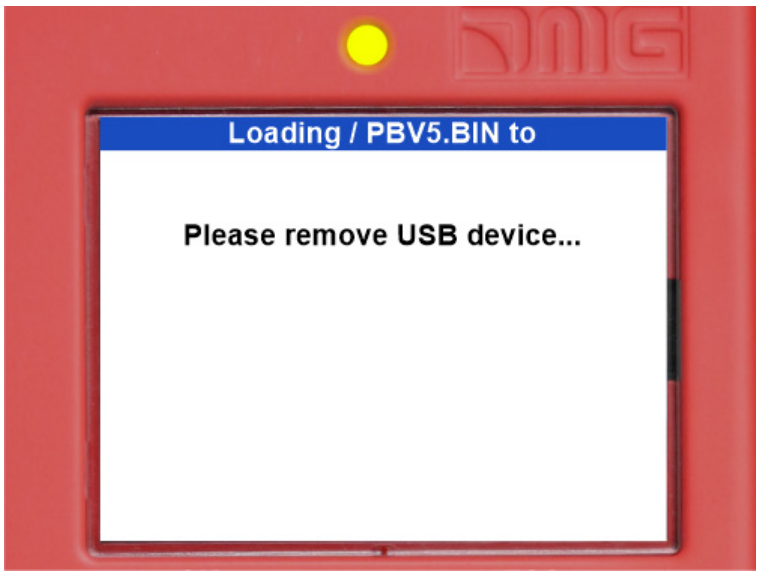

(Abbildung 14)

| Gerät                                        | Zeitbedarf für SW-Update |
|----------------------------------------------|--------------------------|
| Hauptplatine (Playboard steuerung)           | 3 Minuten                |
| PlayPad 4.0                                  | 1 Minute                 |
| TOC-Karte (Kabine TOP Interface)             | 1 Minute                 |
| DMCPIT-Karte (Kabine COP-Schnittstelle)      | 1 Minute                 |
| Serielle Pushbittons Intarfaces (BDU-Geräte) | 30 Sekunden              |
| Erweiterungskarten (PIT8 / 16RL / 16IO)      | 30 Sekunden              |

(Tabelle III.1 - Timing für SW-Update)

# Anhang 4 - VVVF Frenic Lift Einstellung

#### Motorabstimmung (VVVF steuerung)

Bei einer steuerung , die mit dem Elektroumrichter Fuji FRENIC Lift ausgestattet ist, muss der Selbstlernvorgang der Motordaten ("Tuning") durchgeführt werden. Dies muss durchgeführt werden, um die Funktion des Umrichters an die elektrischen Eigenschaften des Motors vor Ort anzupassen. Der Tuning-Vorgang muss im temporären Betrieb durchgeführt werden. Der Vorgang ist je nach Motortyp unterschiedlich.

#### - Abstimmungsverfahren -

Wählen Sie "Installationsmenü"

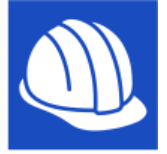

#### Auf dem Bildschirm wird angezeigt:

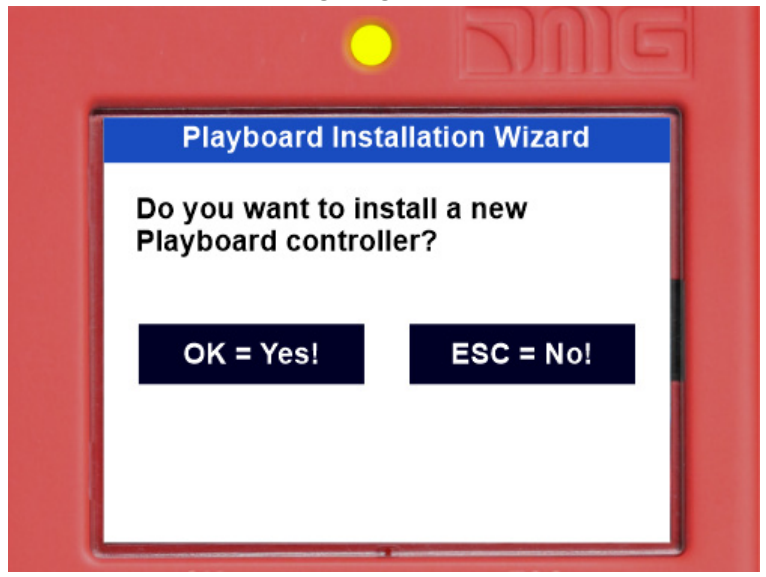

Bestätigen Sie mit OK und wählen Sie "Maschine / VVVF Autotuning":

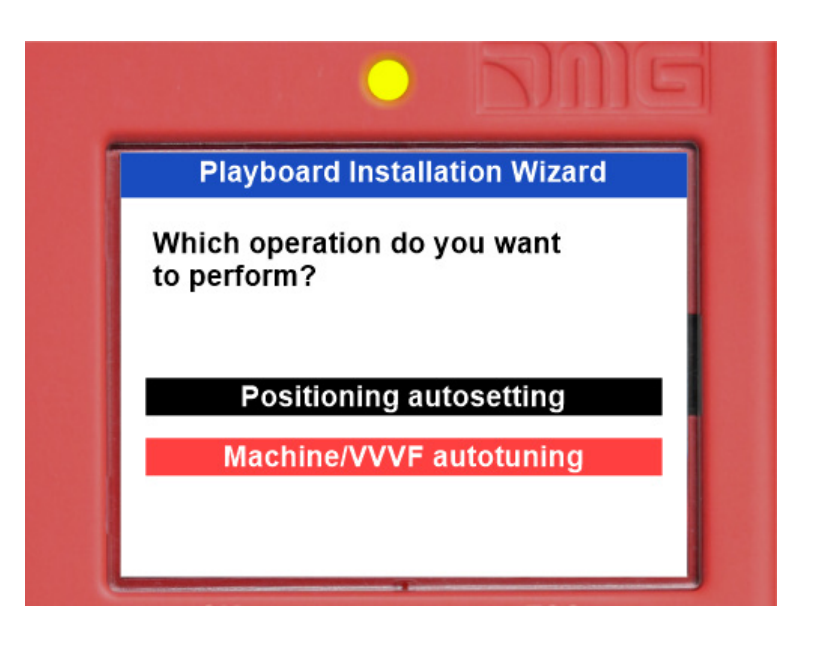

Fügen Sie den gewünschten Parameter ein und gehen Sie zum nächsten weiter, indem Sie den Pfeil nach rechts drücken.

Die Liste der VVVF Parameter ist:

| Parameter                             | Beschreibung                                                    | Getriebeloser<br>Motor | Getriebemotor |
|---------------------------------------|-----------------------------------------------------------------|------------------------|---------------|
| P01 - Motorpole                       | Nummer des Motorpols einfügen                                   | Х                      | Х             |
| F03 - Maximale<br>Geschwindigkeit     | Maximale Motordrehzahl [RPM] eingeben<br>(Motor platte)         | Х                      | х             |
| F04 - Nennstrom                       | Nenndrehzahl des Motors [Hz] einfügen<br>(Motor platte)         | х                      | х             |
| F05 - Nennspannung                    | Motornennspannung [V] einfügen<br>(Motor platte)                | х                      | Х             |
| P08 - M-%X                            | Wert einfügen 10 %                                              | Х                      |               |
| P07 - M-%R1                           | Wert einfügen 5 %                                               | Х                      |               |
| P06 - M-No Load Curr.                 | Wert 0 einfügen [A]                                             | Х                      |               |
| P03 - Motornennstrom                  | Nennstrom [A] einfügen<br>(Motor platte)                        | Х                      |               |
| P02 - Motornennkappe                  | Nennleistung [kW] einfügen<br>(Motor platte)                    | х                      |               |
| C11 - Hohe Geschwindigkeit            | Hohe Drehzahl einfügen [Hz]<br>(Motor platte)                   | х                      |               |
| C10 - Mittlere Drehzahl               | Mittlere Drehzahl [Hz] einfügen<br>(Inspektionsgeschwindigkeit) | х                      |               |
| C07 -<br>Schleichfahrtgeschwindigkeit | Niedrige Drehzahl einfügen [Hz]<br>(10% von C11)                | х                      |               |
| L01 - PG-Auswahl                      | Motor einstellen Gebertyp:<br>(VVVF Optionale Karten)           | Х                      | X (*)         |
| L02 - PG-Auflösung                    | Insert Motor Encoder Auflösung                                  | Х                      | X (*)         |

Der letzte Parameter ist je nach Motortyp unterschiedlich:

#### GEARLESS-Motor:

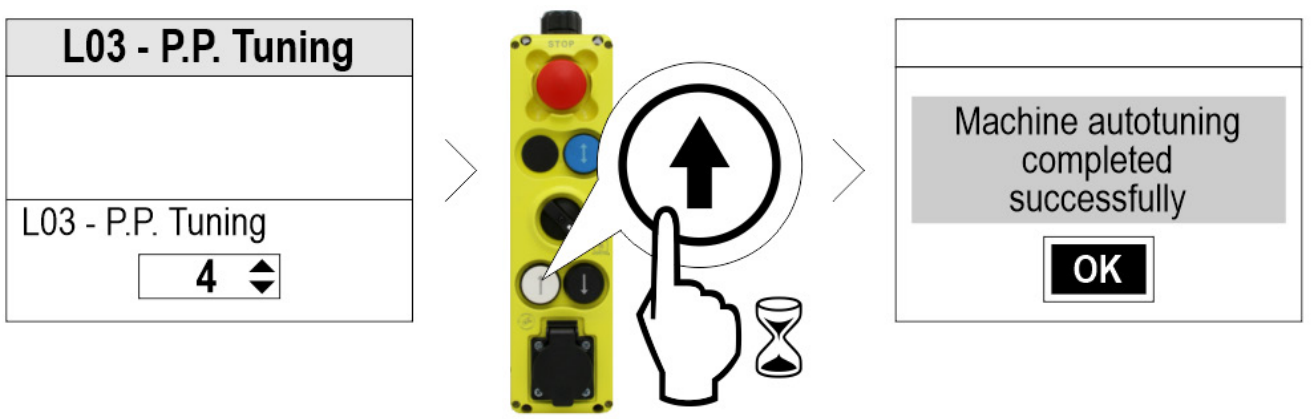

Wählen Sie 4 : Statische Abstimmung Wählen Sie 5 : Dynamische Abstimmung (nur wenn frei von Seilen)

# Getriebemotor: P04 - Motor Autotuning P04 - Motor Autotuning 3 \$

Wählen Sie 3

Falls ein Problem auftritt, gehen Sie in das Menü "Fehler", um das Problem zu identifizieren (§ Motor-Tuning-Fehler)

bei der Ende der Prozedur, drücken Sie die Auf-/Ab-Taste und prüfen Sie die korrekte Bewegungsrichtung der Aufzugskabine; falls nicht korrekt, invertieren Sie die Werte der Parameter E98 und E99.

Prüfen Sie bei Installationen mit geschlossenem Regelkreis im Menü <I/O Status>, VVVF IN/OUT, dass der Wert des VVVF-Motorgebers (4/7) bei Aufwärtsbewegung positiv (+) und bei Abwärtsbewegung negativ (-) ist, wenn der Befehl FWD (1/7) aktiviert ist. Wenn nicht, invertieren Sie einen Kanal im Motorgeber der VVVF.

#### VVVF Optionale Platinen

| L01 | A/B Ausgangskanal                                                       | Absolut Anzeige | Hinweis                                                         |
|-----|-------------------------------------------------------------------------|-----------------|-----------------------------------------------------------------|
| 0   |                                                                         | Keine           | Eine Auswahl ist nicht möglich, da für<br>Asynchronmotoren      |
| 1   | 12/15V Komplementär;<br>12/15V Offener Kollektor;<br>5V Leitungstreiber | Z               | Für Encoder 5V Line Driver benötigte<br>Optionskarte OPC-LM1-IL |

| L01 | A/B Ausgangskanal                              | Absolut Anzeige                                                | Hinweis                                   |
|-----|------------------------------------------------|----------------------------------------------------------------|-------------------------------------------|
| 2   | 5V Leitungstreiber                             | 3-Bit-Code (Segnale U, V, W)                                   | Erforderliche Optionskarte OPC-LM1-<br>PP |
| 3   | 5V Leitungstreiber                             | 4 Bit Gray-Code                                                | Erforderliche Optionskarte OPC-LM1-<br>PP |
| 4   | Sinusförmige<br>Differenzialspannung 1<br>Vs-s | EnDat 2.1<br>(ECN1313 kompatibel)                              | Erforderliche Optionskarte OPC-LM1-<br>PS |
| 5   | Sinusförmige<br>Differenzialspannung 1<br>Vs-s | Sinusförmige Differenzspannung 1 Vp-<br>p (ERN1387-kompatibel) | Erforderliche Optionskarte OPC-LM1-<br>PR |

# VVVF-Fehlertabelle

| Code  | Beschreibung                                        |                                                                                                    |  |
|-------|-----------------------------------------------------|----------------------------------------------------------------------------------------------------|--|
| OC1   | Überstrom bei<br>Beschleunigung                     |                                                                                                    |  |
| OC2   | Überstrom beim<br>Abbremsen                         | Der momentane Ausgangsstrom des Wechselrichters hat den<br>Überstrompegel.                                                                          |  |
| OC3   | Überstrom bei Betrieb mit<br>konstanter Drehzahl    |                                                                                                    |  |
| EF    | Erdschluss                                          | Der Nullstrom durch Erdschluss im Ausgangskreis<br>Der zulässige Grenzwert wurde überschritten.<br>(30kW oder mehr)                                 |  |
| OV1   | Überspannung bei<br>Beschleunigung                  |                                                                                                    |  |
| OV2   | Überspannung während<br>der Verzögerung             | Die Zwischenkreisspannung hat die Überspannungserkennung<br>Pegel.                                                                                  |  |
| OV3   | Überspannung bei Betrieb<br>mit konstanter Drehzahl |                                                                                                    |  |
| LV    | Unterspannung                                       | Die Zwischenkreisspannung ist unter den Unterspannungserkennungspegel gefallen. age                                                                 |  |
| Lin * | Eingangsphasenverlust                               | Ein Eingangsphasenverlust ist aufgetreten oder die Interphase-Spannung Unsymmetrie war groß.                                                        |  |
| OH1   | Kühlkörper überhitzen                               | Die Temperatur in der Umgebung des Kühlkörpers ist ungewöhnlich stark angestiegen.                                                                  |  |
| OH2   | Externer Alarm                                      | Der externe Alarm THR wurde eingegeben.<br>(wenn der THR "Externe Alarmauslösung freigeben"<br>einem beliebigen Digitaleingang zugewiesen schraube) |  |
| OH3   | Interne Überhitzung des<br>Umrichters               | Die Temperatur im Inneren des Wechselrichters hat den<br>zulässige Grenze überschritten.                                                            |  |
| OH4   | Motorschutz (PTC/NTC-<br>Thermistor)                | Die Temperatur des Motors ist abnormal angestiegen.                                                                                                 |  |

| Code | Beschreibung                                     |                                                                                                    |  |
|------|--------------------------------------------------|----------------------------------------------------------------------------------------------------|--|
| DBH  | Überhitzung des<br>Bremsregisters                | Die Temperatur des Bremswiderstands hat den zulässigen Grenzwert<br>überschritten.                                                                        |  |
| OL1  | Überlastung von Motor 1                          | Der elektronische Thermoschutz zur Motorüberlastungserkennung wurde aktiviert.                                                                            |  |
| OLU  | Überlast des<br>Wechselrichters                  | Die Temperatur im Inneren des IGBTs ist ungewöhnlich angestiegen.                                                                                         |  |
| OS   | Schutz vor Überdrehzahl                          | Die Motordrehzahl ist höher als die maximale Drehzahl * L32.                                                                                              |  |
| PG   | Defekte Verdrahtung im<br>PG                     | Die Motordrehzahl ist höher als die maximale Drehzahl * L32.                                                                                              |  |
| nrb  | NTC-Drahtbruch-Fehler                            | Es wurde ein Drahtbruch im Erkennungskreis des NTC-Thermistors festgestellt.                                                                              |  |
| Er1  | Speicherfehler                                   | Beim Schreiben von Daten in den Umrichterspeicher ist ein Fehler<br>aufgetreten<br>Speicher.                                                              |  |
| Er2  | Kommunikationsfehler der<br>Tastatur             | Es ist ein Kommunikationsfehler zwischen dem Schlüssel und dem Umrichter aufgetreten. pad                                                                 |  |
| Er3  | CPU-Fehler                                       | Ein CPU-Fehler oder LSI-Fehler ist aufgetreten.                                                                                                    |  |
| Er4  | Option<br>Kommunikationsfehler                   | Es ist ein Kommunikationsfehler zwischen der angeschlossenen<br>Optionskarte und dem Umrichter aufgetreten.                                               |  |
| Er5  | Option Fehler                                    | Ein Fehler wurde von der angeschlossenen Optionskarte erkannt (nicht vom dem Umrichter).                                                                  |  |
| Er6  | Betriebsschutz                                   | Es wurde eine falsche Operation versucht.                                                                                                    |  |
| Er7  | Abstimmungsfehler                                | Die Selbstabstimmung oder die Abstimmung des magnetischen<br>Polpositionsversatzes ist fehlgeschlagen,<br>was zu abnormalen Abstimmungsergebnissen führt. |  |
| Er8  | RS-485-<br>Kommunikationsfehler<br>(Port 1)      | Während der RS-485-Kommunikation ist ein Kommunikationsfehler                                                                                             |  |
| ErP  | RS-485-<br>Kommunikationsfehler<br>(Anschluss 2) | Kommunikation aufgetreten.                                                                                                    |  |
| OPL  | Ausgangsphasenverlust                            | Ein Ausgangsphasenverlust ist aufgetreten.                                                                                                    |  |
| ErE  | Fehlanpassung der<br>Geschwindigkeit             | Die Referenzgeschwindigkeit und die Erfassungsgeschwindigkeit sind unterschiedlich.                                                                       |  |
| ErF  | Datensicherungsfehler bei<br>Unterspannung       | Wenn der Unterspannungsschutz aktiviert war, konnte der Umrichter die Daten nicht speichern und zeigte diesen Fehler an.                                  |  |
| ErH  | Hardware-Fehler                                  | Die LSI auf der Leistungsplatine hat eine Fehlfunktion aufgrund von Rauschen usw.                                                                         |  |
| Ert  | CAN open<br>Kommunikationsfehler                 | Bei der CANopen-Kommunikation ist ein Kommunikationsfehler aufgetreten.                                                                                   |  |
| ECF  | EN1, EN2 schrauben<br>Schaltungsfehler           | Es wurde eine Abnormalität im EN1, EN2 schrauben Kreislauf diagnostiziert.                                                                                |  |
| Ot   | Über Drehmomentstrom                             | Der Referenzmomentstrom wurde zu hoch.                                                                                                    |  |
| DBA  | Bremstransistor gebrochen                        | Erkennung einer Abnormalität im Bremstransistor                                                                                                    |  |

| Code | Beschreibung                                            |                                                                                                    |
|------|---------------------------------------------------------|----------------------------------------------------------------------------------------------------|
| bbE  | Bestätigung der Bremse                                  | Der Umrichter erkennt eine Fehlanpassung zwischen der Bremsensteuerung anzeige und der Bremsenerkennung (Rückmeldung) anzeige.              |
| Eo   | EN1, EN2 schrauben<br>klappern                          | Erkannte Kollision zwischen ENOFF-Ausgang und EN1/EN2 schrauben.<br>Eingang                                                                 |
| ECL  | Anpassbare logische<br>Fehler                           | Ein anpassbarer Logik-Konfigurationsfehler hat einen Alarm verursacht.                                                                      |
| OH6  | Überhitzung des<br>Ladewiderstands                      | Die Temperatur des Ladewiderstands im Inneren des Wechselrichters hat den zulässigen Grenzwert überschritten.                               |
| rbA  | Rettung durch Bremsalarm                                | Keine Bewegung während der Rettungsaktion durch die BH-Steuerung erkannt.                                                                   |
| tCA  | Erreichen der maximalen<br>Anzahl von Auslöse<br>Zähler | Die Anzahl der Fahrtrichtungswechsel hat den voreingestellten Wert erreicht.                                                                |
| SCA  | Kurzschluss-<br>Steuerungsfehler                        | Der Wechselrichter erkennt eine Fehlanpassung zwischen der Kurzschluss<br>Steuerung anzeige und Kurzschlusserkennung (Rückmeldung) anzeige. |
| LCO  | Überlastung der<br>Kraftmesszelle                       | Die Wägezellenfunktion hat die Überlastsituation mittels des voreingestellten Pegels.                                                       |

#### Fehler bei der Motorabstimmung

#### **GETRIEBE-Motor**

Bei alten Motoren kann das Autotuning fehlschlagen: in diesen Fällen kann der Autotuning-Typ 1 (bei Punkt 10 P04 = 1 wählen) ausgeführt werden, aber in diesem Fall müssen die Werte P06 und P12 manuell eingegeben werden.

$$P06 = \sqrt{(P03)^2 - \left(\frac{P02*1000}{1.47*F05}\right)^2}$$

Typische Werte von P06 liegen zwischen 30% und 70% von P03.

P12 = F.r. \* 
$$\left(\frac{S.s. - S.r.}{S.s.}\right)$$
\* 0,7

F.r. = Nennfrequenz S.s. = Drehzahl synchron S.r. = Nenndrehzahl

Akzeptable Werte von P12 liegen zwischen 0,5 und 5 Hz.

Bei einem 4-poligen Motor beträgt beispielsweise die Nennfrequenz 50 Hz, die Synchrondrehzahl 1500 U/min und die Nenndrehzahl steht auf dem Typenschild des Motors (immer in Umdrehungen pro Minute).

#### **GEARLESS-Motor**

Im Falle eines Problems wird im MENÜ FEHLER "Fehler 52 = er7 Fehler VVVF" angezeigt. Überprüfen Sie in diesem Fall bitte die Anschlüsse des Motorgebers, löschen Sie die Fehler im Menü "Fehler" und wiederholen Sie den Poletuning-Vorgang ab Punkt 14.

Nach dem Poletuning-Vorgang versuchen Sie, den Aufzug in der Wartung einige Motorumdrehungen auf und ab zu
bewegen. Wenn er sich korrekt bewegt, ist die Prozedur beendet, andernfalls, im Falle eines Fehlers der VVVF (ere oder Ocx oder Os), kehren Sie die beiden Motorphasen um, indem Sie den H190-Parameter der VVVF ändern, löschen Sie die Fehler im Menü "Störung" und wiederholen Sie die Poletuning-Prozedur.

## Anhang 5 - Rückrollkontrolle und Fahrkomfort

Wenn das Playboard steuerung in Anlagen eingesetzt wird, die mit getriebelosen Maschinen mit geschlossenem Regelkreis ausgestattet sind, können Komfort und Präzision optimiert werden, wodurch unerwünschte Effekte wie Rollback (typisch für Aufzüge mit unausgeglichener Last) vermieden werden.

Die folgenden Parameter können angepasst werden, um eine optimale Einstellung für Ihre Installation zu erreichen. Es wird empfohlen, das Verfahren von Anfang bis Ende in der vorgeschlagenen Reihenfolge durchzuführen.

#### Einstellungen der Startphase

Passen Sie die folgenden Parameter an, um andere unerwünschte Effekte zu kompensieren.

| Parameter | Beschreibung                                                                                                    | Standard    |           | Vorgeschlagene<br>Anpassungen                                                                                                    |
|-----------|----------------------------------------------------------------------------------------------------|-------------|-----------|----------------------------------------------------------------------------------------------------|
|           |                                                                                                    | Getriebelos | Getrieben |                                                                                                    |
| H64       | Null-Drehzahl-Regelzeit                                                                                                    | 0,8         | 0,8       | Wert zwischen 0,7 und<br>0,8 einstellen und<br>dann erhöhen, um die<br>Startphasenrampe zu<br>erweichen<br>Wichtig: Im Menü<br>"Positionierung" :<br>Verzögerung DIR-BRK<br><= 0,2 s<br>Verzögerung BRK-S ><br>H64 |
| L68       | RBC-Proportionalverstärkung (P-Konstante)<br>(gibt die P-Konstante des automatischen<br>Drehzahlreglers an, die während der RBC-<br>Berechnungszeit verwendet werden soll) | 1,8         | 10        | Motorüberschwinger:<br>Wert um 0,25 erhöhen<br>Vibrationen: Wert um<br>0,25 verringern                                                                                                    |
| L69       | RBC-Integralzeit (I-Konstante)<br>(gibt die I-Konstante des automatischen<br>Drehzahlreglers an, die während der RBC-<br>Berechnungszeit verwendet werden soll)            | 0,003 s     | 0,010 s   | Motorüberschwinger:<br>Wert um 0,001<br>verringern<br>Vibrationen: Wert um<br>0,001 erhöhen                                                                                                    |
| L73       | Schieflastkompensation<br>(gibt die I-Konstante des automatischen<br>Positionsreglers an, die während der RBC-<br>Berechnungszeit verwendet werden soll)                   | 0,5         | 0         | Motorüberschwinger:<br>Wert um 0,50 erhöhen<br>Vibrationen: Wert um<br>0,50 verringern                                                                                                    |

| Parameter | Beschreibung                                                                                                    | Standard |       | Vorgeschlagene<br>Anpassungen                                                          |
|-----------|----------------------------------------------------------------------------------------------------|----------|-------|----------------------------------------------------------------------------------------|
| L82       | Einschaltverzögerungszeit<br>(legt die Verzögerungszeit fest, während der der<br>Hauptstromkreis des Wechselrichters aktiviert<br>bleibt) | 0,2 s    | 0,2 s | Größere Bremsen:<br>Wert um 0,1 verringern<br>Kleinere Bremsen:<br>Wert um 0,1 erhöhen |

<u>Hinweise:</u> L65 gibt an, ob der Schieflastausgleich (Rollback-Steuerung) aktiviert oder deaktiviert werden soll. Standardmäßig ist er auf 1 gesetzt (Rollback-Regelung aktiv). Die Geschwindigkeit wird auf Null gehalten, wenn die Bremsen gelöst werden, um den Rollback-Effekt zu vermeiden.

#### Phasenanpassungen mit hoher Geschwindigkeit

Die Hochgeschwindigkeits-"P"-Verstärkungen und "I"-Zeitkonstanten werden von der automatischen Drehzahlregelung (ASR) des Umrichters während der Hochgeschwindigkeitsfahrt des Aufzugs verwendet. Diese Konstanten können wie folgt eingestellt werden:

| Parameter | Beschreibung                                    | Standard    |           | Vorgeschlagene Anpassungen                                                               |
|-----------|-------------------------------------------------|-------------|-----------|------------------------------------------------------------------------------------------|
|           |                                                 | Getriebelos | Getrieben |                                                                                          |
| L24       | Einstellung der "S"-Kurve 6                     | 25\$        | 25%       | Drehzahlschwankungen: Wert um 5<br>erhöhen                                               |
| L36       | "P" Verstärkungskonstante bei hoher<br>Drehzahl | 2           | 10        | Drehzahlschwankungen: Wert um<br>0,25 erhöhen<br>Vibrationen: Wert um 0,25<br>verringern |
| L37       | "I" Zeit I konstant bei hoher Drehzahl          | 0,100 s     | 0,100 s   | Drehzahlschwankungen: Wert um<br>0,01 verringern<br>Vibrationen: Wert um 0,01 erhöhen    |

#### Hinweise:

Eine Erhöhung der P-Konstante führt zu einer schnelleren Reaktion der Maschine, kann aber ein Überschwingen oder Schwingen des Motors verursachen. Darüber hinaus kann die Maschine oder der Motor aufgrund von Maschinenresonanzen oder überhöhten Geräuschen Vibrationsgeräusche erzeugen.

Im Gegensatz dazu verzögert das Verringern der P-Konstante die Reaktion übermäßig und kann zu Drehzahlschwankungen in einem langen Zyklus führen, der Zeit benötigt, um die Drehzahl zu stabilisieren. "I"-Zeitwerte (L37 und L39) müssen normalerweise nicht geändert werden, es sei denn, die "P"-Verstärkungen reichen nicht aus, um optimalen Komfort zu erreichen. Das Einstellen einer kleinen "I"-Zeitkonstante verkürzt das Integrationsintervall und sorgt für eine schnellere Reaktion. Die Einstellung einer großen "I"-Zeitkonstante hingegen verlängert das Intervall und hat weniger Einfluss auf die ASR. Dies kann hilfreich sein, wenn Maschinenresonanzen auftreten, die abnormale mechanische Geräusche von Motor oder Getriebe erzeugen.

#### Einstellungen der Stopp-Phase

Verwenden Sie die Konstanten der Verstärkungen "P" und der Zeiten "I", bei niedriger Geschwindigkeit, um die endgültige Einstellung für die Stoppphase vorzunehmen:

| Parameter | Beschreibung                                                                                                    | Standard    |           | Vorgeschlagene<br>Anpassungen                                                                                                    |
|-----------|----------------------------------------------------------------------------------------------------|-------------|-----------|----------------------------------------------------------------------------------------------------|
|           |                                                                                                    | Getriebelos | Getrieben |                                                                                                    |
| E16       | Verzögerungszeit # 9<br>(Letzte Verzögerungsrampe)                                                                                                    | 1,80 s      | 1,80 s    | Wert um 0,5 erhöhen, um<br>die letzte Rampe<br>abzuschwächen (max.<br>vorgeschlagener Wert: 3<br>sec)                                                                   |
| H67       | Stopp-Haltezeit                                                                                                    | 1,5 s       | 1,5 s     | Kabine kann nicht auf etage<br>bleiben : 0,25 erhöhen<br>Wichtig: Im Menü<br>"Positionierung" :<br>Verzögerung BRK-DIR <=<br>2,0 s<br>Anhalteüberhöhung = 1%<br>oder 2% |
| L38       | "P" Verstärkungskonstante bei niedriger<br>Drehzahl                                                                                                    | 2           | 10        | Kabine kann nicht auf etage<br>bleiben: Wert um 0,25<br>erhöhen<br>Vibrationen: Wert um 0,25<br>verringern                                                              |
| L39       | I" Zeit I konstant bei niedriger Drehzahl                                                                                                    | 0,100 s     | 0,100 s   | Kabine kann nicht auf etage<br>bleiben: Wert um 0,01<br>verringern<br>Vibrationen: Wert um 0,01<br>erhöhen                                                              |
| L83       | Bremsensteuerung<br>(Ausschaltverzögerungszeit)<br>(legt die Verzögerungszeit zwischen<br>Stoppgeschwindigkeit und Deaktivierung der<br>Bremse fest anzeige) | 0,3 s       | 0,1 s     | Größere Bremsen: Wert um<br>0,1 verringern<br>Kleinere Bremsen: Wert um<br>0,1 erhöhen                                                                                  |

<u>Hinweise:</u> Damit der Umrichter die Auslaufphase korrekt durchführen kann, stellen Sie sicher, dass die Betriebsschütze mindestens 2 Sekunden nach dem Bremsschütz öffnen. Wenn Betriebsschütze vorher öffnen, kann es zu einem Stoß an der Maschine kommen.

#### Gehäuse VVVF steuerungen mit nicht-encoderbasierten Positioniersystemen

Wenn in der Anlage ein digitales Positionssystem verwendet wird (d. h.: digital anzeige von Magnetdetektoren), müssen einige zusätzliche Parameter verwendet werden:

| Parameter | Beschreibung                | Standard | Vorgeschlagene Anpassungen           |
|-----------|-----------------------------|----------|--------------------------------------|
| F24       | Startdrehzahl Haltezeit     | 0,7      | Wert zwischen 0,7 und 0,8 einstellen |
| H64       | Null-Drehzahl-<br>Regelzeit | 0        | Wert auf 0 setzen                    |

| Parameter | Beschreibung                                          | Standard                                        | Vorgeschlagene Anpassungen                                                                                                    |
|-----------|-------------------------------------------------------|-------------------------------------------------|----------------------------------------------------------------------------------------------------|
| E12       | Beschleunigung bei<br>hoher Geschwindigkeit           | 2                                               | Drehzahlschwankungen: Wert um 0,25 erhöhen                                                                                                    |
| E13       | Beschleunigung bei<br>niedriger<br>Geschwindigkeit    | 2                                               | Motor stoppt: Wert um 0,25 erhöhen                                                                                                    |
| C07       | Schleichfahrt (5-10%<br>der<br>Höchstgeschwindigkeit) |                                                 | Motorstopps: Wert um 0,1 erhöhen<br>Vibrationen: Wert um 0,1 erhöhen/verringern                                                                                                    |
| C11       | Hohe Geschwindigkeit                                  | Siehe<br>Nennwert<br>auf dem<br>Motor<br>platte | Wenn das Fahrzeug nicht in der Lage ist, das Niveau etage zu<br>halten, stellen Sie sicher, dass die Phase der niedrigen<br>Geschwindigkeit korrekt ausgeführt wird, indem Sie die hohe<br>Geschwindigkeit C11 auf die Hälfte ihres Wertes reduzieren,<br>um zu prüfen, ob die niedrige Geschwindigkeit für einige<br>Sekunden gehalten wird, und dann C11 langsam erhöhen. |

## Anhang 6 - Ungleichgewichtige Rettungsaktionen

## Unwucht der Rettungsaktion

Die Bedienung muss von qualifiziertem Personal durchgeführt werden.

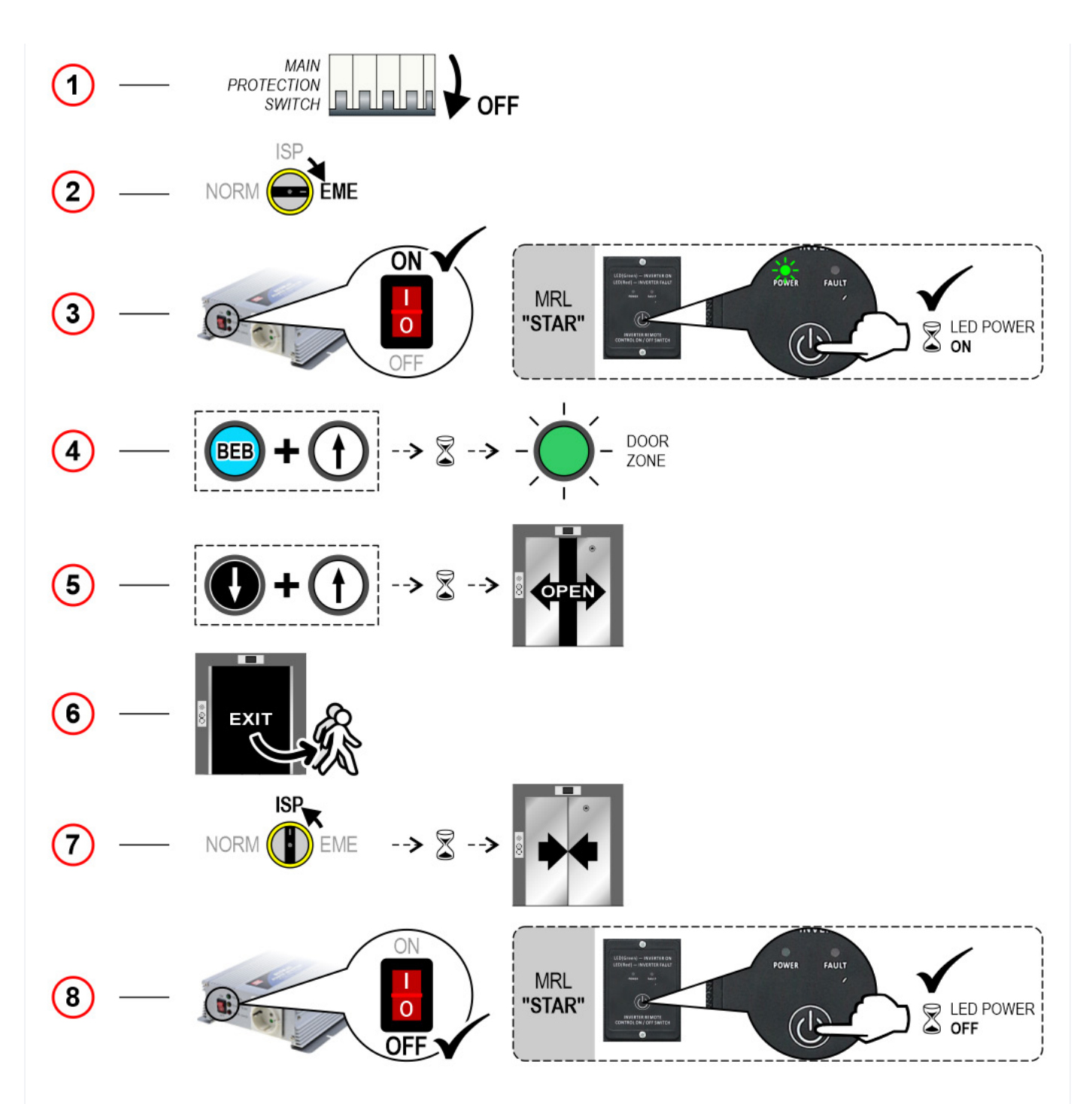

4) - Drücken Sie die Tasten BEB und Up.

HINWEIS: Die Kontakte der Türsicherheitskette werden komplett überbrückt. Die Bremsen werden aktiviert, die Kabine sollte sich bei Unwucht bewegen (Richtung entsprechend der Last in der Kabine). Bei Überschreitung der Geschwindigkeit (> 0,3 m/s) hält die Kabine an und muss die Tasten Ioslassen und erneut drücken, um neu zu starten. Wenn die Kabine die etage erreicht (grünes Licht "DOOR ZONE"), hält steuerung automatisch an. Lassen Sie die Tasten BEB und Richtung los.

## Anhang 7 - Bedienfeld

## Bedienfeld

Die Bedienung muss von qualifiziertem Personal durchgeführt werden.

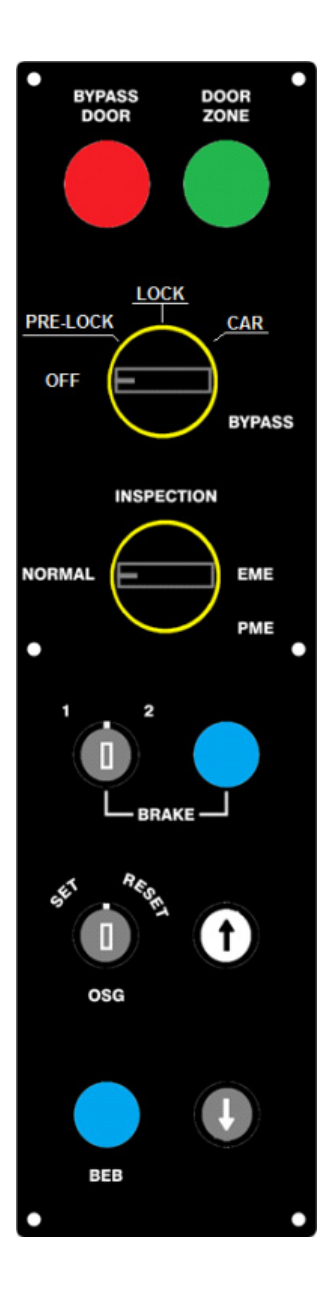

#### Sicherheitskontakte der Tür überbrücken

Drehen Sie den BYPASS-Wahlschalter in die gewünschte Position:

a) Bei jedem BYPASS schaltet das ROTE Licht EIN.

b) steuerung gibt den Bypass-Fehler aus.

c) Das Bewegen des Aufzugs ist nur in der Inspektion oder von der PME aus möglich.

PRE-LOCK = Vorlaufkontakte (Manuell etage Türen) LOCK = Etage Türschlösser KABINE = Kabine Türkontakte

#### **Einzel-Bremsentest**

1 - Taste BRAKE drücken

2 - Drehen Sie den BRAKE-Schlüssel auf Position 1, um die erste Bremse zu öffnen, oder auf 2, um die Bremse zu öffnen.

Es kann nur ein Test durchgeführt werden:

a) Bei stehender Kabine und geschlossenen Türen;

- b) Bei Test 3 und Test 4 (Messung des Anhaltewegs bei Nenngeschwindigkeit)
- c) Während der Verzögerung und des Standardstopps (zur Überprüfung des Fehlers "Schütz verriegelt")

#### Test des Überdrehzahlreglers

Betrieb auf OSG-Taste:

- Aktivieren des OSG: Drehen Sie auf SET;
- Zurücksetzen: PME-Wahlschalter auf INSPECTION drehen und OSG-Taste drehen an RESET.

#### Anhang 8 - UCM-Schaltung

#### UCM-Schaltung

Die folgende Tabelle zeigt, wie Sie den Parameter UCM-Monitor je nach Gerät oder Schaltung zur Erkennung unkontrollierter Bewegungen einstellen.

Bei hydraulischen Anlagen wird der Parameter für verwendet:

-) Konfiguration Zentraleinheit / Ventile (siehe Tabelle 2)

-) UCM-Lösung verwaltet von steuerung

#### Tabelle 1 - Monitor UCM

| Moni<br>UCM | tor      | Gerät / Hydraulische Steuereinheit                                                                                              | UCM-<br>Lösung | Aktuator                    |
|-------------|----------|----------------------------------------------------------------------------------------------------|----------------|-----------------------------|
| Тур         | Zeit     |                                                                                                    |                |                             |
| Nein        |          | Nicht vorhanden                                                                                                    | Nein           | -                           |
| 1           | 1,5<br>s | Geschwindigkeitsbegrenzer OSG A3 Montanari RQ-AXXX                                                                              | Ja             | Fangvorrichtung             |
| 2           | 1,5<br>s | 1,5<br>s steuerung = Bremsenwächter<br>Bewegung bei geöffneter Tür nur mit Encoder ELGO LIMAX 33CP<br>möglich                   |                | A3 Zertifizierte<br>Bremsen |
| 317         |          | Nicht verwenden                                                                                                    |                |                             |
| 18          | 1,5<br>s | Bremsenüberwachung für Türöffnungsfreigabe (Tür öffnet nur, wenn<br>Bremse gefallen ist)                                        | Nein           |                             |
| 19          | 1,5<br>s | DMG UCM Schaltung 4.0 (kein Bremsenwächter)<br>Nur zur temporären Deaktivierung des Bremsenwächters                             | Nein           |                             |
| 20          | 1,5<br>s | DMG UCM Schaltung 4.0 und Bremsenüberwachung                                                                                    | Ja             | A3 Zertifizierte<br>Bremsen |
| 21          | 1,5<br>s | Geschwindigkeitsbegrenzer OSG A3 Montanari RQ-AXXX<br>steuerung = Bremsenwächter                                                | Ja             | Fangvorrichtung             |
| 222         | 9        | Nicht verwenden                                                                                                    |                |                             |
| 30          | 1,5<br>s | Hydro-Zentraleinheit mit elektromechanischen Ventilen<br>(A3 zweites Abwärtsventil ist optional, kein Test durchgeführt)        | Ohne<br>UCM    |                             |
| 31          | 1,5<br>s | Hydro-Zentraleinheit mit elektromechanischen Ventilen<br>(A3 zweites Abwärtsventil ist optional, kein Test durchgeführt)        | Ja = OSG<br>A3 | Fangvorrichtung             |
| 32          | 1,5<br>s | Hydro-Zentraleinheit mit elektromechanischen VentilenJa = UCM(A3 zweites Abwärtsventil ist optional, kein Test durchgeführt)4.0 |                | Zwei Ventile                |
| 33          | 1,5<br>s | Hydro-Zentraleinheit mit elektromechanischen Ventilen<br>(A3 zweites Abwärtsventil ist optional, kein Test durchgeführt)        |                |                             |

| Monitor<br>UCM |          | Gerät / Hydraulische Steuereinheit                                                                                       | UCM-<br>Lösung  | Aktuator        |
|----------------|----------|----------------------------------------------------------------------------------------------------|-----------------|-----------------|
| 34             | 1,5<br>s | Hydro-Zentraleinheit mit elektromechanischen Ventilen<br>(A3 zweites Abwärtsventil ist optional, kein Test durchgeführt) |                 |                 |
| 35             | 1,5<br>s | Hydro-Zentraleinheit mit elektromechanischen Ventilen + A3-Ventil<br>(Test)                                              | Ohne<br>UCM     |                 |
| 36             | 1,5<br>s | Hydro-Zentraleinheit mit elektromechanischen Ventilen + A3-Ventil<br>(Test)                                              | Ja = OSG<br>A3  | Fangvorrichtung |
| 37             | 1,5<br>s | Hydro-Zentraleinheit mit elektromechanischen Ventilen + A3-Ventil<br>(Test)                                              | Ja = UCM<br>4.0 | Zwei Ventile    |
| 38             | 1,5<br>s | Hydro-Zentraleinheit mit elektromechanischen Ventilen + A3-Ventil<br>(Test)                                              |                 |                 |
| 39             | 1,5<br>s | Hydro-Zentraleinheit mit elektromechanischen Ventilen + A3-Ventil<br>(Test)                                              |                 |                 |
| 40             | 1,5<br>s | GMV-Modell NGV-Zentraleinheit                                                                                            | Ohne<br>UCM     |                 |
| 41             | 1,5<br>s | GMV-Modell NGV-Zentraleinheit                                                                                            | Ja = OSG<br>A3  | Fangvorrichtung |
| 42             | 1,5<br>s | GMV-Modell NGV-Zentraleinheit                                                                                            | Ja = UCM<br>4.0 | Zwei Ventile    |
| 43             | 1,5<br>s | GMV-Modell NGV-Zentraleinheit                                                                                            |                 |                 |
| 44             | 1,5<br>s | GMV-Modell NGV-Zentraleinheit                                                                                            |                 |                 |
| 45             | 1,5<br>s | GMV-Modell NGV A3 Zentraleinheit (RDY - RUN anzeigen monitor)                                                            | Ohne<br>UCM     |                 |
| 46             | 1,5<br>s | GMV-Modell NGV A3 Zentraleinheit (RDY - RUN anzeigen monitor)                                                            | Ja = OSG<br>A3  | Fangvorrichtung |
| 47             | 1,5<br>s | GMV-Modell NGV A3 Zentraleinheit (RDY - RUN anzeigen monitor)                                                            | Ja = UCM<br>4.0 | Zwei Ventile    |
| 48             | 1,5<br>s | GMV-Modell NGV A3 Zentraleinheit (RDY - RUN anzeigen monitor)                                                            |                 |                 |
| 49             | 1,5<br>s | GMV-Modell NGV A3 Zentraleinheit (RDY - RUN anzeigen monitor)                                                            |                 |                 |
| 50             | 1,5<br>s | Bucher Elektronikeinheit LRV + NTA-2<br>(A3 zweites Abwärtsventil ist optional, kein Test durchgeführt)                  | Ohne<br>UCM     |                 |
| 51             | 1,5<br>s | Bucher Elektronikeinheit LRV + NTA-2<br>(A3 zweites Abwärtsventil ist optional, kein Test durchgeführt)                  | Ja = OSG<br>A3  | Fangvorrichtung |
| 52             | 1,5<br>s | Bucher Elektronikeinheit LRV + NTA-2<br>(A3 zweites Abwärtsventil ist optional, kein Test durchgeführt)                  | Ja = UCM<br>4.0 | Zwei Ventile    |
| 53             | 1,5<br>s | Bucher Elektronikeinheit LRV + NTA-2<br>(A3 zweites Abwärtsventil ist optional, kein Test durchgeführt)                  |                 |                 |
| 54             | 1,5<br>s | Bucher Elektronikeinheit LRV + NTA-2<br>(A3 zweites Abwärtsventil ist optional, kein Test durchgeführt)                  |                 |                 |

| Monitor<br>UCM |          | Gerät / Hydraulische Steuereinheit                              | UCM-<br>Lösung  | Aktuator        |
|----------------|----------|-----------------------------------------------------------------|-----------------|-----------------|
| 55             | 1,5<br>s | Bucher Elektronikeinheit LRV + NTA-2 + DSV A3 (Test)            | Ohne<br>UCM     |                 |
| 56             | 1,5<br>s | Bucher Elektronikeinheit LRV + NTA-2 + DSV A3 (Test)            | Ja = OSG<br>A3  | Fangvorrichtung |
| 57             | 1,5<br>s | Bucher Elektronikeinheit LRV + NTA-2 + DSV A3 (Test)            | Ja = UCM<br>4.0 | Zwei Ventile    |
| 58             | 1,5<br>s | Bucher Elektronikeinheit LRV + NTA-2 + DSV A3 (Test)            |                 |                 |
| 59             | 1,5<br>s | Bucher Elektronikeinheit LRV + NTA-2 + DSV A3 (Test)            |                 |                 |
| 60             | 1,5<br>s | Bucher Elektronikeinheit i-Valve / iCON-2 (SMA-Monitor anzeige) | Ohne<br>UCM     |                 |
| 61             | 1,5<br>s | Bucher Elektronikeinheit i-Valve / iCON-2 (SMA-Monitor anzeige) | Ja = OSG<br>A3  | Fangvorrichtung |
| 62             | 1,5<br>s | Bucher Elektronikeinheit i-Valve / iCON-2 (SMA-Monitor anzeige) | Ja = UCM<br>4.0 | Zwei Ventile    |
| 63             | 1,5<br>s | Bucher Elektronikeinheit i-Valve / iCON-2 (SMA-Monitor anzeige) |                 |                 |
| 64             | 1,5<br>s | Bucher Elektronikeinheit i-Valve / iCON-2 (SMA-Monitor anzeige) |                 |                 |

Tabelle 2 - Hydraulische Zentraleinheit verwaltet

| Steuergerät                                                                        | A3-<br>Ventil | Befehl Ventile                                                            | Monitor<br>UCM                | Hinweis                                                                                                    |
|------------------------------------------------------------------------------------|---------------|---------------------------------------------------------------------------|-------------------------------|----------------------------------------------------------------------------------------------------|
| Generisch 2<br>oder 3<br>Ventile<br>BLAIN<br>EV100<br>GMV T3010<br>MORIS CM<br>320 | Nein          | CV1 = AUF<br>CV2 = AB<br>CV3 = HOHE<br>GESCHWINDIGKEIT                    | 30 34                         | CV4 kann anstelle von CV1 als UP-Ventil verwendet<br>werden, um Soft Stop auszuschließen (Ventil wird auch<br>nach Motorstopps erregt) |
| Generisch 2<br>oder 3<br>Ventile<br>BLAIN<br>EV100<br>GMV T3010<br>MORIS CM<br>320 | Ja            | CV1 = AUF<br>CV2 = AB<br>CV3 = HOHE<br>GESCHWINDIGKEIT<br>CV5 = A3-VENTIL | 30 34<br>(*)<br>35 39<br>(**) | CV4 kann anstelle von CV1 als UP-Ventil verwendet<br>werden, um Soft Stop auszuschließen (Ventil wird auch<br>nach Motorstopps erregt) |

| Steuergerät                                                  | A3-<br>Ventil | Befehl Ventile                                                                                           | Monitor<br>UCM                | Hinweis                                                              |
|--------------------------------------------------------------|---------------|----------------------------------------------------------------------------------------------------|-------------------------------|----------------------------------------------------------------------|
| GMV NGV                                                      | Nein          | CV1 = AUF<br>CV2 = AB<br>CV3 = HOHE<br>DREHZAHL<br>CV4 = MITTLERE<br>GESCHWINDIGKEIT<br>CV5 = INSPEKTION | 40 44                         |                                                                      |
| GMV NGV<br>A3                                                | Nein          | CV1 = AUF<br>CV2 = AB<br>CV3 = HOHE<br>DREHZAHL<br>CV4 = MITTLERE<br>GESCHWINDIGKEIT<br>CV5 = INSPEKTION | 45 49                         | Monitor anzeigen<br>RDY / RUN                                        |
| Bucher LRV<br>Bucher<br>NTA-2                                | Nein          | CV1 = AUF<br>CV2 = AB                                                                                    | 50 54                         | Benötigt eine 16RL-Platine konfiguriert als<br>1 Draht pro etage HYD |
| Bucher LRV<br>Bucher<br>NTA-2<br>Bucher<br>NTA-2 +<br>DSV A3 | Ja            | CV1 = AUF<br>CV2 = AB<br>CV5 = A3 VENTIL                                                                 | 50 54<br>(*)<br>55 59<br>(**) | Benötigt eine 16RL-Platine konfiguriert als<br>1 Draht pro etage HYD |
| Bucher<br>iCON-2<br>Bucher i-<br>Ventil                      |               | CV1 = AUF<br>CV2 = AB                                                                                    | 60 69                         | Benötigt eine 16RL-Platine konfiguriert als<br>1 Draht pro etage HYD |

(\*) = Kein Test 2 Ventile (\*\*) = Mit 2 Ventilen Test

## Anhang 9 - Installationstyp

#### Installation Typ

Die folgende Tabelle zeigt, wie der UCM-Parameter je nach Anlagentyp einzustellen ist, einschließlich der Lösungen, die für den Schutz in Anlagen mit reduzierter Bauhöhe und / oder Grubenräumen gewählt wurden. Die Verwendung von monostabilen Kontakten bedingt das Vorhandensein einer bistabilen Schaltung in der Schalttafel.

| UCM  |       | Installation Typ                          | Reduziert |      | Türkontakte |          |
|------|-------|-------------------------------------------|-----------|------|-------------|----------|
| Тур  | Zeit  |                                           | PIT       | KOPF | Monostabil  | Bistabil |
| Nein |       | EN 81.1 / EN 81.2                         |           |      |             |          |
| 1    | 1,5 s | EN 81.1 / EN 81.2 mit Bypass-Türschaltung |           |      |             |          |
| 2 19 | 1,5 s | Nicht verwenden                           |           |      |             |          |

| UCM |       | Installation Typ                                                              | Reduziert |   | Türkontakte |      |
|-----|-------|-------------------------------------------------------------------------------|-----------|---|-------------|------|
| 20  | 1,5 s | EN 81.20 mit monostabilen Kontakten<br>Grube Zugangskontrolle                 |           |   | X(*)        |      |
| 21  | 1,5 s | EN 81.20 / 21 mit bistabilen Kontakten<br>Schutzgerät ELGO + OSG A3 (Typ 1)   |           | Х | X(*)        | х    |
| 22  | 1,5 s | EN 81.20 / 21 mit bistabilen Kontakten<br>Manuelle Schutzeinrichtung in PIT   |           | Х | X(*)        | х    |
| 23  | 1,5 s | EN 81.20 / 21 mit bistabilen Kontakten<br>Manuelle Schutzeinrichtung in PIT   | Х         |   |             | X(*) |
| 24  | 1,5 s | EN 81.20 / 21 mit bistabilen Kontakten<br>Manuelle Schutzeinrichtung in PIT   | Х         | Х |             | х    |
| 25  | 1,5 s | EN 81.20 / 21 mit bistabilen Kontakten<br>Schutzeinrichtung SHI Technolift    |           | Х | X(*)        | х    |
| 26  | 1,5 s | EN 81.20 / 21 mit bistabilen Kontakten<br>Schutzeinrichtung SHI Technolift    | Х         |   |             | X(*) |
| 27  | 1,5 s | EN 81.20 / 21 mit bistabilen Kontakten<br>Schutzeinrichtung SHI Technolift    | Х         | Х |             | х    |
| 28  | 1,5 s | EN 81.20 / 21 mit bistabilen Kontakten<br>Schutzgerät OSG A3 Montanari        |           | Х | X(*)        | х    |
| 29  | 1,5 s | EN 81.20 / 21 mit bistabilen Kontakten<br>Schutzgerät OSG A3 Montanari        | Х         |   |             | X(*) |
| 30  | 1,5 s | EN 81.20 / 21 mit bistabilen Kontakten<br>Schutzgerät OSG A3 Montanari        | Х         | Х |             | х    |
| 31  | 1,5 s | EN 81.20 / 21 mit bistabilen Kontakten<br>Schutzgerät ELGO + OSG A3 (Typ 2)   | Х         | Х |             | х    |
| 32  | 1,5 s | EN 81.20 / 21 mit bistabilen Kontakten<br>Schutzeinrichtung AMI 100 CMF       |           | Х | X(*)        | х    |
| 33  | 1,5 s | EN 81.20 / 21 mit bistabilen Kontakten<br>Schutzeinrichtung AMI 100 CMF       | х         |   |             | X(*) |
| 34  | 1,5 s | EN 81.20 / 21 mit bistabilen Kontakten<br>Schutzeinrichtung AMI 100 CMF       | х         | Х |             | х    |
| 35  | 1,5 s | EN 81.20 / 21 mit monostabilen Kontakten<br>Manuelle Schutzeinrichtung in PIT |           | Х | Х           |      |
| 36  | 1,5 s | EN 81.20 / 21 mit monostabilen Kontakten<br>Manuelle Schutzeinrichtung in PIT | х         |   | X(*)        |      |
| 37  | 1,5 s | EN 81.20 / 21 mit monostabilen Kontakten<br>Manuelle Schutzeinrichtung in PIT | Х         | Х | Х           |      |
| 38  | 1,5 s | EN 81.20 / 21 mit monostabilen Kontakten<br>Schutzeinrichtung SHI Technolift  |           | Х | Х           |      |
| 39  | 1,5 s | EN 81.20 / 21 mit monostabilen Kontakten<br>Schutzeinrichtung SHI Technolift  | х         |   | X(*)        |      |
| 40  | 1,5 s | EN 81.20 / 21 mit monostabilen Kontakten<br>Schutzeinrichtung SHI Technolift  | х         | Х | Х           |      |
| 41  | 1,5 s | EN 81.20 / 21 mit monostabilen Kontakten<br>Schutzgerät OSG A3 Montanari      |           | Х | х           |      |

| UCM |       | Installation Typ                                                         | Redu | ıziert | Türkontakte |  |
|-----|-------|--------------------------------------------------------------------------|------|--------|-------------|--|
| 42  | 1,5 s | EN 81.20 / 21 mit monostabilen Kontakten<br>Schutzgerät OSG A3 Montanari | Х    |        | X(*)        |  |
| 43  | 1,5 s | EN 81.20 / 21 mit monostabilen Kontakten<br>Schutzgerät OSG A3 Montanari | Х    | Х      | Х           |  |
| 44  | 1,5 s | EN 81.20 / 21 mit monostabilen Kontakten<br>Schutzgerät AMI 100 CMF      |      | Х      | Х           |  |
| 45  | 1,5 s | EN 81.20 / 21 mit monostabilen Kontakten<br>Schutzgerät AMI 100 CMF      | Х    |        | X(*)        |  |
| 46  | 1,5 s | EN 81.20 / 21 mit monostabilen Kontakten<br>Schutzgerät AMI 100 CMF      | Х    | Х      | Х           |  |

X(\*) = Bedeutet, dass der Kontakt nur bei der unterste etage Tür benötigt wird.

## Anhang 10 - schacht Schutz

## schacht Schutz

Die folgende Tabelle zeigt, wie Sie den Parameter schacht Schutz je nach System einstellen. Der Parameter aktiviert zwei verschiedene Funktionen:

- Jumper an Türkontakten prüfen (SCS-Fehler)

- Unberechtigte Zugangskontrolle im Fach (UAS-Fehler): Funktion auf dem russischen Markt erforderlich.

| schacht Schutz | SCS-Fehler      | UAS-Fehler      |                    |  |  |  |
|----------------|-----------------|-----------------|--------------------|--|--|--|
| Тур            |                 | Türkontakte     | Schraffur Kontakte |  |  |  |
| Nein           | Deaktiviert     | Deaktiviert     |                    |  |  |  |
| 1 5            | Nicht verwenden |                 |                    |  |  |  |
| 6              | Ja              | Deaktiviert     |                    |  |  |  |
| 7              | Ja              | Türkontakt N.O. | Deaktiviert        |  |  |  |
| 8              | Ja              | Türkontakt N.C. | Deaktiviert        |  |  |  |
| 9              | Deaktiviert     | Deaktiviert     | Türkontakt N.O.    |  |  |  |
| 10             | Deaktiviert     | Deaktiviert     | Türkontakt N.C.    |  |  |  |
| 11             | Deaktiviert     | Türkontakt N.O. | Türkontakt N.O.    |  |  |  |
| 12             | Deaktiviert     | Türkontakt N.C. | Türkontakt N.C.    |  |  |  |
| 13 16          | Nicht verwenden |                 |                    |  |  |  |
| 17             | Ja              | Deaktiviert     | Türkontakt N.O.    |  |  |  |
| 18             | Ja              | Deaktiviert     | Türkontakt N.C.    |  |  |  |
| 19             | Ja              | Türkontakt N.O. | Türkontakt N.O.    |  |  |  |
| 20             | Ja              | Türkontakt N.C. | Türkontakt N.C.    |  |  |  |

#### Situation 1 - Nur eine Feuerwehrtaste (unter etage)

Gehen Sie in das Menü "SONDERFUNKTIONEN" Untermenü "FEUERWEHR" und stellen Sie ein:

- Die etage , wo sich die Feuerwehrtaste befindet

- Den Zugang (wenn es mehrere Türen gibt)

- Den Stand-by-Zustand des Schlüsselschalterkontakts (Schließer oder Öffner); im Falle des Öffnerkontakts muss der Eingang CPOM der TOC-Box rangiert werden.

- Der Betrieb EN 81-72 (a)

Mit diesen Einstellungen und sobald die Feuerwehrtaste an der Feuerwehr etage aktiviert wurde (Eingang POM), fährt der Aufzug zum programmierten etage, öffnet die Türen und schaltet die Stockwerkbedienfelder aus (PHASE 1); das Bedienfeld Kabine bleibt in Betrieb. Der Betrieb endet, wenn der Aufzug die programmierte bei der etage erreicht und die Feuerwehrtaste in den Zustand "Aus" gedreht wird.

#### Situation 2 - Zwei Feuerwehrleute tasten Schalter (auf etage und in der Aufzugskabine)

Gehen Sie in das Menü "SONDERFUNKTIONEN" Untermenü "FEUERWEHR" und stellen Sie ein:

- Die etage , wo sich die Feuerwehrtaste befindet
- Der Zugang (wenn es mehrere Türen gibt)
- Der Stand-by-Zustand der Schlüsselschalter (NO oder NC)
- Die Bedienung DE 81-72 (b)

Mit diesen Einstellungen und sobald die Feuerwehrtaste bei der Feuerwehr etage aktiviert wurde, geht der Aufzug in die programmierte etage (PHASE 1), öffnet die Türen und schaltet die Landebedientableaus aus. Das Bedienfeld Kabine bleibt in Betrieb, aber erst nachdem die Feuerwehrtaste im KABINE (Eingang CPOM) eingeschaltet wurde. Der Betrieb endet, wenn der Aufzug bei der programmierten etage ankommt und die Feuerwehrtasten in den Zustand "Aus" gedreht werden.

#### Situation 3 - Externer Brandkontakt zur Branderkennung mit nur einem Kontakt

Gehen Sie in das Menü "SONDERFUNKTIONEN" Untermenü "FEUERWEHR" und stellen Sie ein:

- Die etage wohin der Aufzug im Falle einer direkten Aktivierung des Kontaktes vom externen Feuerkontakt fahren muss

- Der Zugang (wenn es mehrere Türen gibt)

- Der Stand-by Zustand des Kontaktes des externen Feuerkontaktes (NO oder NC) . Bei programmierten Kontakten vom Typ NC muss der Eingang CPOM der TOC-Box rangiert werden

- Die Bedienung EN 81-72 (b)

Schließen Sie den Kontakt an den POM-Eingang der steuerung an.

Mit diesen Einstellungen und sobald der Kontakt durch den externen Brandkontakt aktiviert wird, fährt der Aufzug in die programmierte etage, öffnet die Türen und bleibt stehen (PHASE 1). Die Haltestellenbedienfelder und das Kabine Bedienfeld sind deaktiviert. Die Reaktivierung des Aufzugs erfolgt bei der Deaktivierung des Kontakts durch den externen Feuerkontakt.

#### Situation 4 - Externer Brandkontakt mit nur einem Kontakt und einer Feuerwehrtaste (unter etage)

Gehen Sie in das Menü "SONDERFUNKTIONEN", Untermenü "FEUERWEHR" und stellen Sie ein:

- Die etage , wo sich der Feuerwehrschlüssel befindet

- Der Zugang (wenn es mehrere Türen gibt)

- Der Stand-by-Zustand des Schlüsselschalters und des externen Feuerkontakts (NO oder NC)

- Der Betrieb EN 81-72 (b)

- Schließen Sie die Verdrahtung wie im Schaltplan angegeben an: der Kontakt des externen Feuerkontakts muss an den Eingang CPOM der TOC-Box angeschlossen werden.

Die Aktivierung dieses Eingangs startet die PHASE 1 des Betriebs (auch Evakuierung genannt) und erlaubt keine Aufzugskabinenrufe ohne die Aktivierung des Feuerwehr-Schlüsselschalters. Mit diesen Einstellungen und sobald der Kontakt durch den externen Feuerkontakt aktiviert wurde, fährt der Aufzug auf die programmierte etage, öffnet die Türen und bleibt stehen (PHASE 1). Die Haltestellen-Bedienfelder sind deaktiviert und das Bedienfeld Kabine bleibt in Betrieb, aber erst nach dem Einschalten der Feuerwehrtaste bei der etage (Eingang POM). Die Reaktivierung des Aufzugs erfolgt, (indem der Aufzug auf die programmierte etage gebracht wird), durch das Ausschalten des Schlüssels und die Deaktivierung des Kontakts vom externen Brandkontakt.

# Situation 5 - Externer Brandkontakt mit einem Kontakt und zwei Feuerwehrschlüsseln (auf etage und in der Aufzugskabine)

Rufen Sie das Menü "SONDERFUNKTIONEN" Untermenü "FEUERWEHR" auf und stellen Sie ein:

- Die etage , wo sich der Feuerwehrschlüssel befindet
- Den Zugang (wenn es mehrere Türen gibt)
- Den Stand-by-Zustand der Schlüsselschalter und des externen Feuerkontakts (NO oder NC)
- Den Betrieb EN 81-72 (b)

- Schließen Sie die Verdrahtung wie im Elektroschema angegeben an: der Kontakt der externen Einheit muss zusammen mit etage Schlüsselschalter POM angeschlossen werden (in Reihe für NC-Kontakte, parallel für NO-Kontakte).

Die Aktivierung dieses Eingangs startet PHASE1 des Betriebs (auch Evakuierung genannt) und erlaubt keine Aufzugskabinenrufe ohne die Aktivierung des Feuerwehr-Schlüsselschalters in der Aufzugskabine. Mit diesen Einstellungen und sobald der Kontakt durch den externen Feuerkontakt ODER den Schlüssel auf etage aktiviert wurde, fährt der Aufzug auf die programmierte etage, öffnet die Türen und bleibt stehen (PHASE 1). Die Haltestellen-Bedienfelder sind deaktiviert und das Kabine -Bedienfeld bleibt in Betrieb, aber erst nachdem die Feuerwehrtaste im KABINE (Eingang CPOM) eingeschaltet wurde. Die Reaktivierung des Aufzugs erfolgt (indem der Aufzug auf die programmierte etage gebracht wird), indem die Feuerwehrtasten (bei der etage und in der Aufzugskabine) ausgeschaltet werden und der Kontakt vom externen Brandkontakt deaktiviert wird.

## Anhang 12 - Timing-Diagramme

Installation mit Frequenzumrichter FUJI LM2

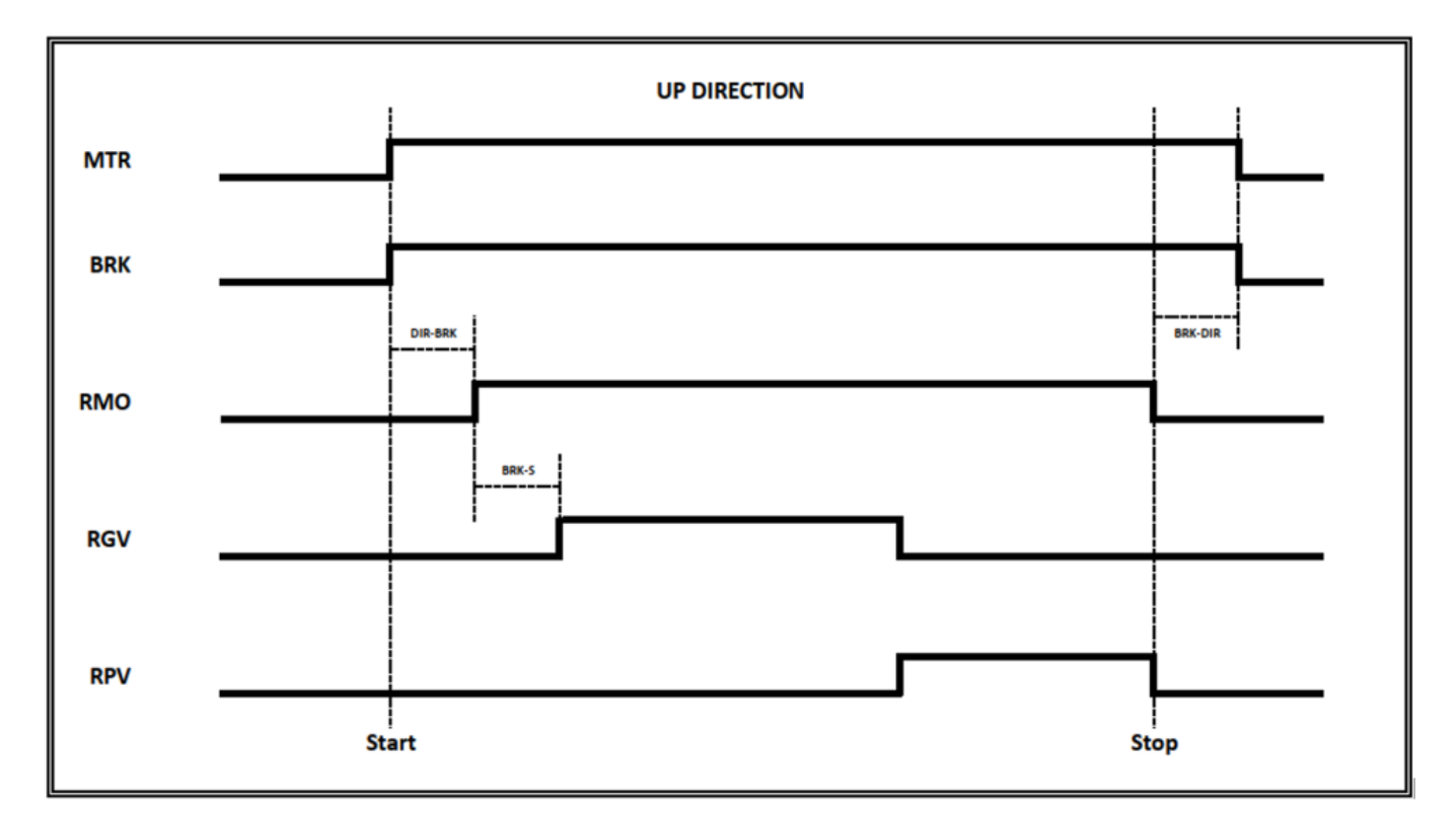

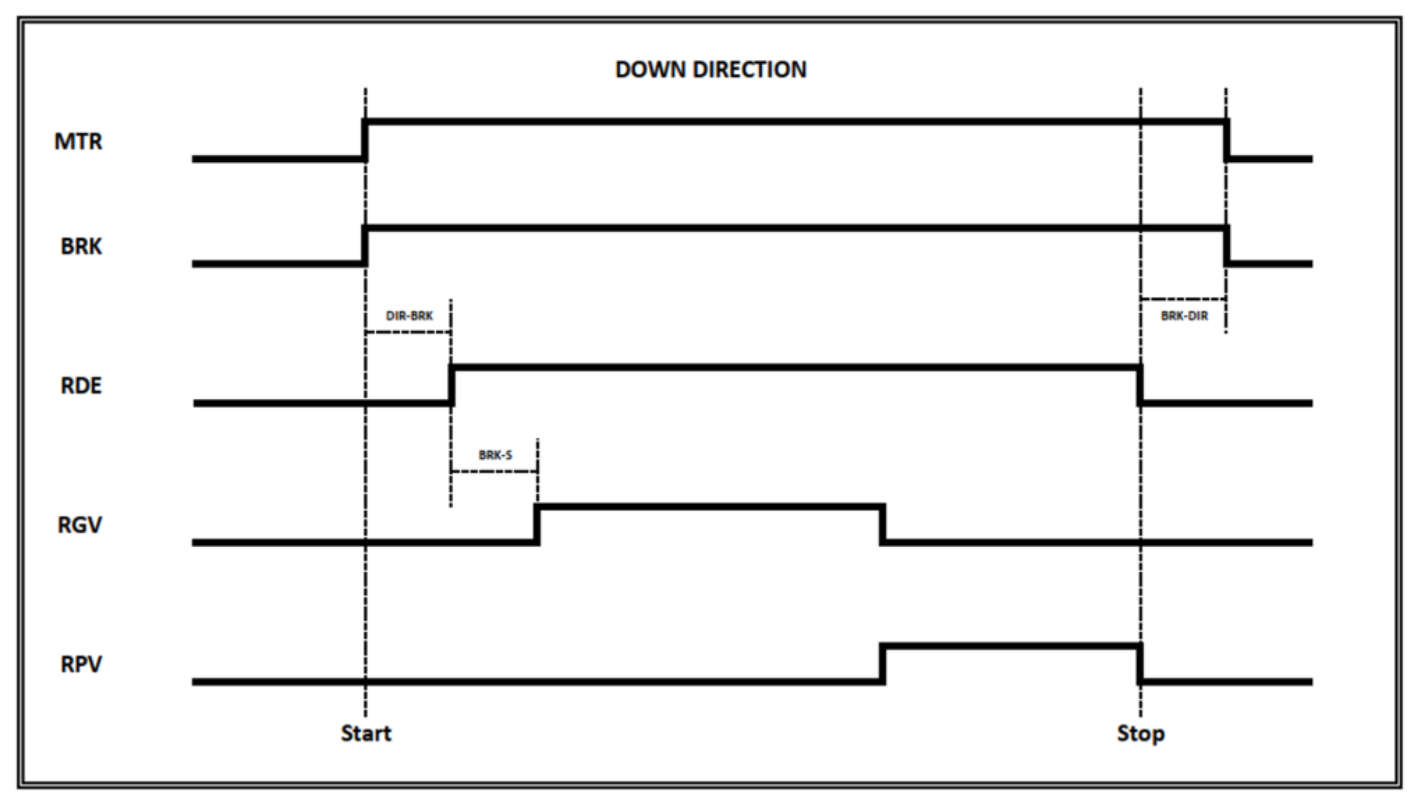

Hydraulische Aufzüge - Motorschütze

Direkt

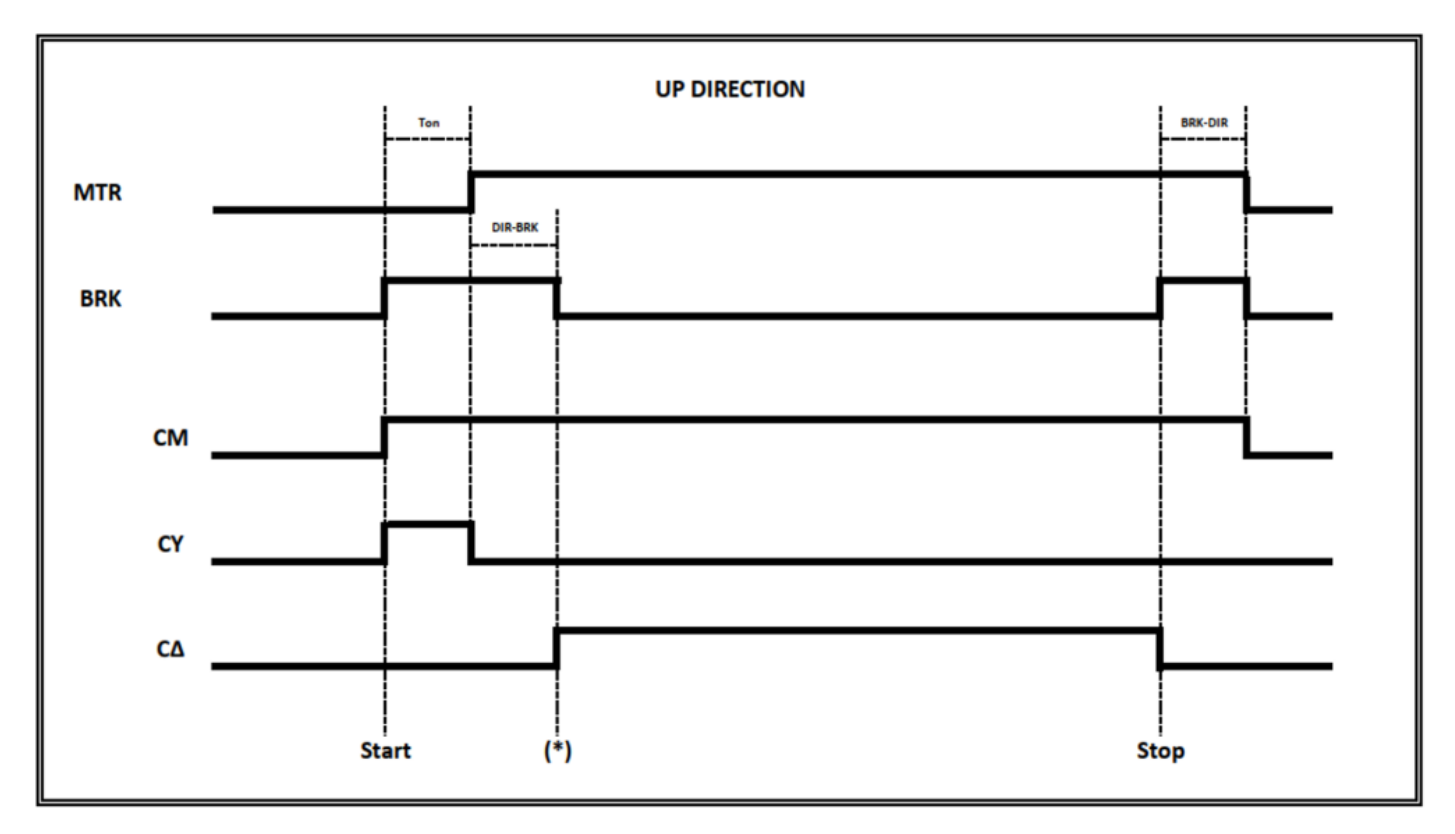

(T on) = Zeitaktivierung des Schützes, Kontrolle der cco-Rückmeldungen

(\*) Anzeige Rückmeldung für Start Ventil AUF-Befehl

Sanftanlasser

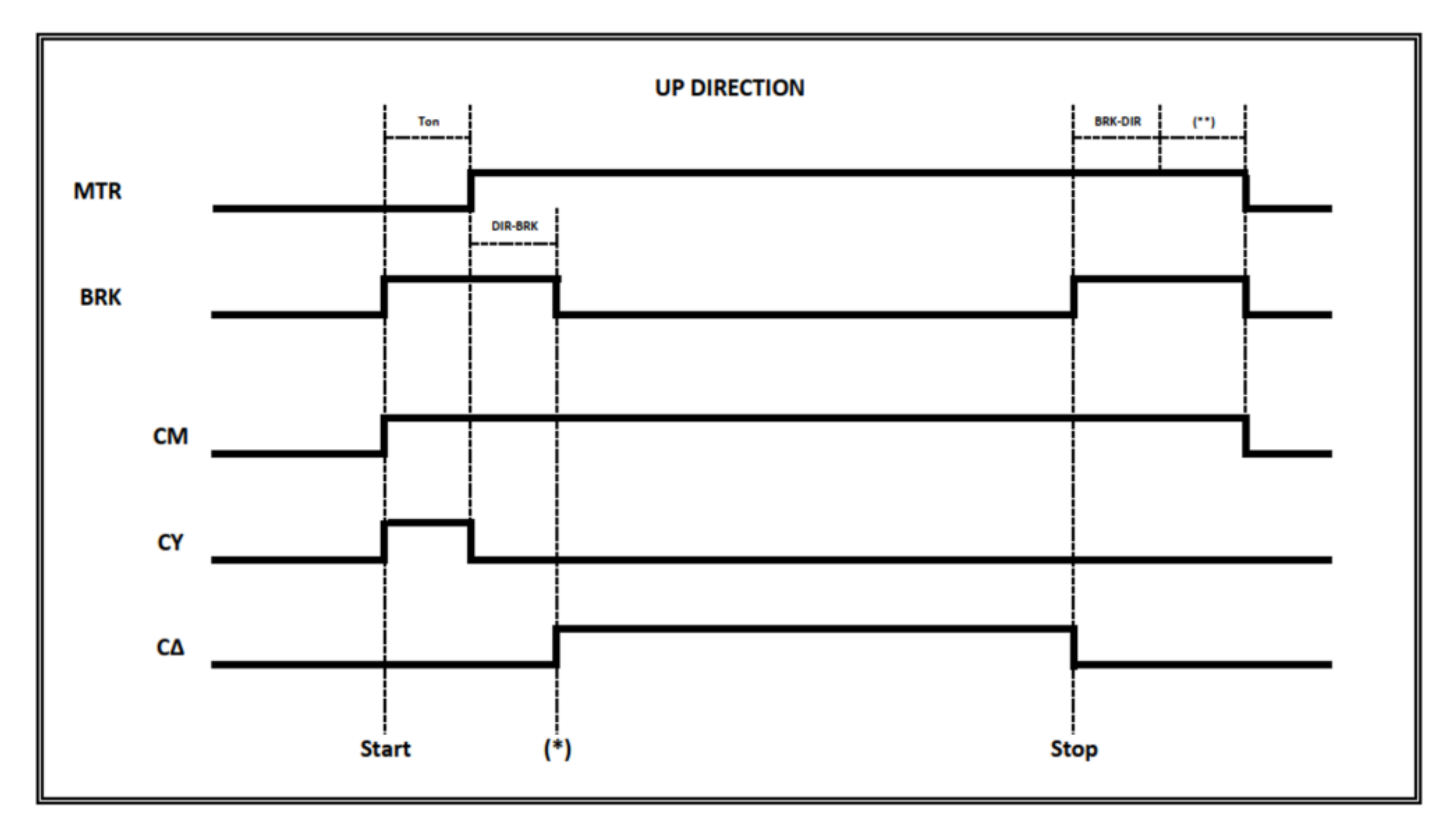

(T on) = Zeitaktivierung des Schützes, Kontrolle der cco-Rückmeldungen

(\*) Anzeige Rückmeldung für Start Ventil AUF-Befehl

(\*\*) Anzeige Rückmeldung von Softstarter-Verzögerung (Soft Stop)

Start Delta

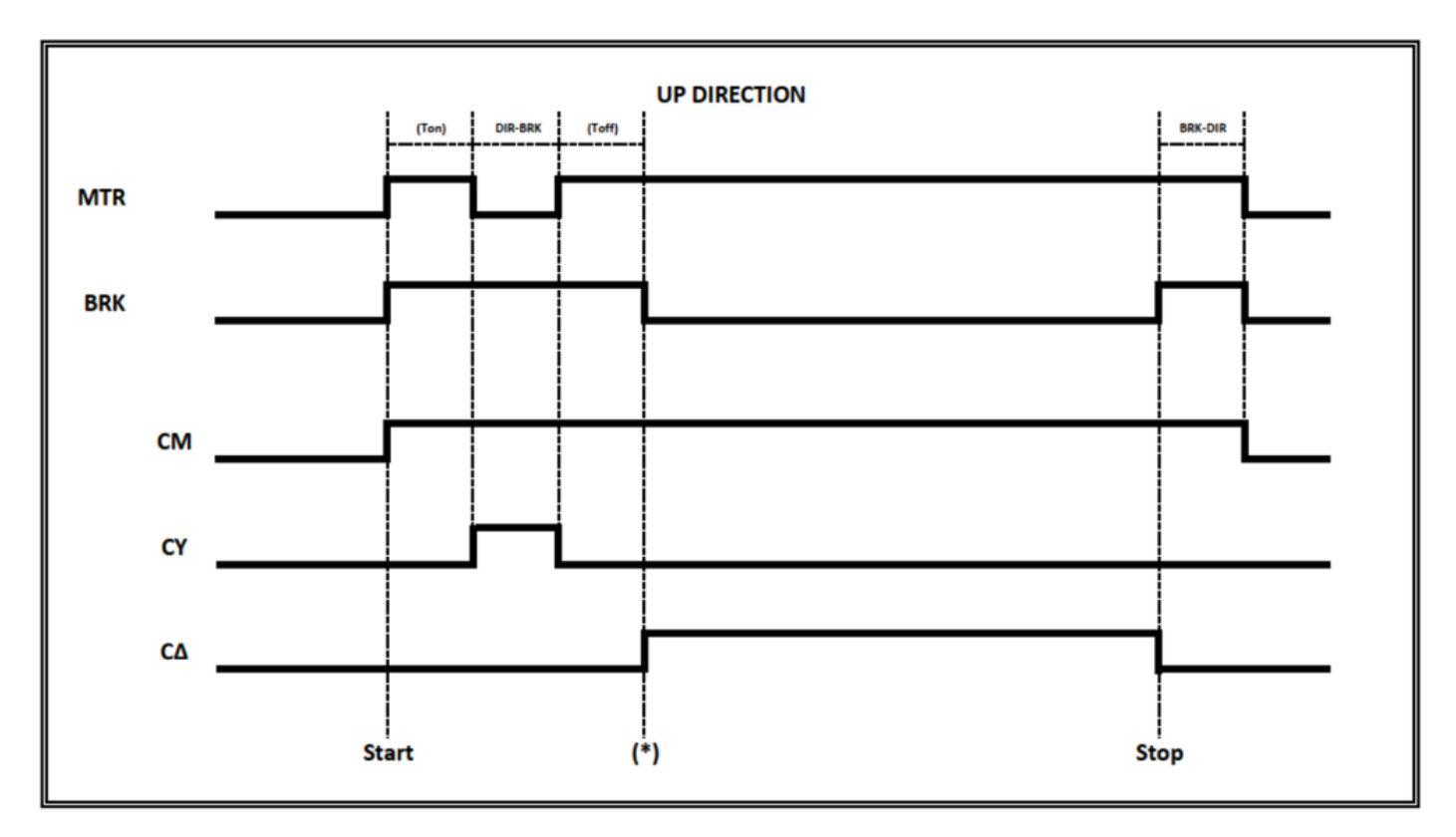

(T on) = Zeitaktivierung des Schützes, Kontrolle der cco-Rückmeldungen

(T on) = Zeitabschaltung des Schützes, Kontrolle der cco-Rückmeldungen

(\*) Anzeige Rückmeldung für Start Ventil AUF-Befehl

## Hydraulischer Aufzug - Ventile Schütze / Ventilsteuerungen

Monitor UCM = 30...39 (2 Ventile / 3 Ventile / BLAIN EV100 / GMV T3010 / MORIS CM 320)

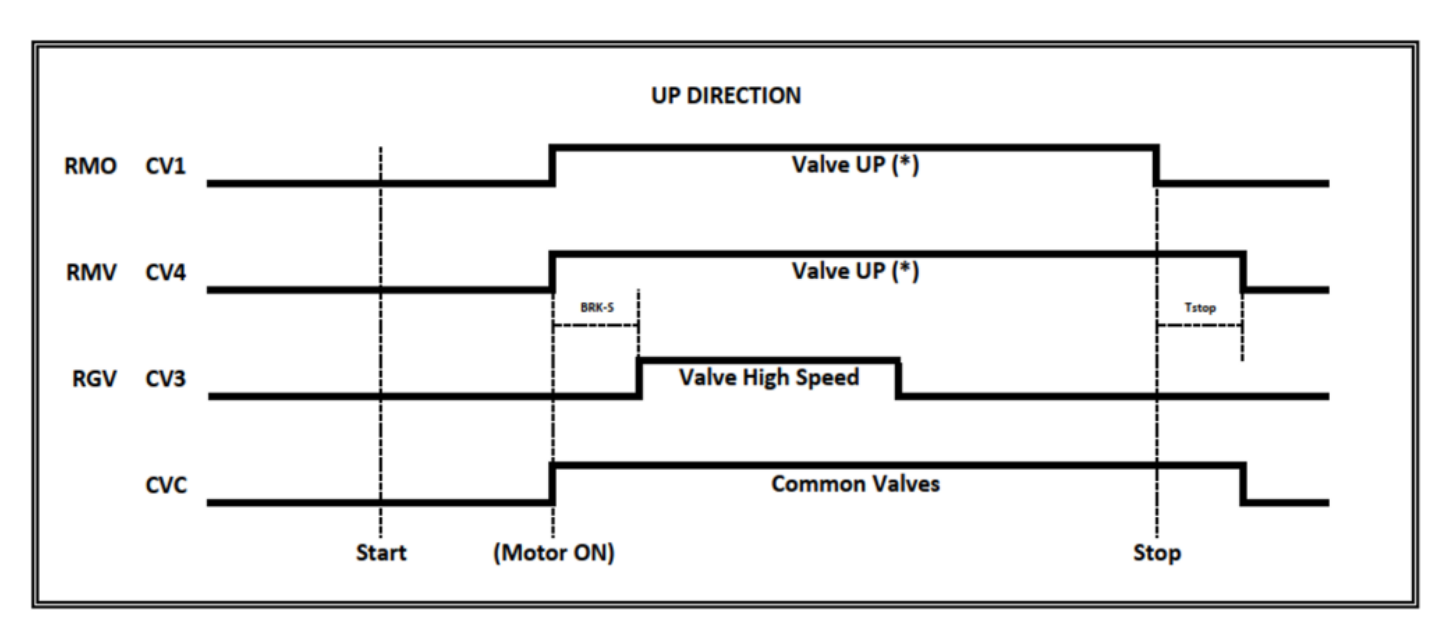

(\*) Im Falle von Soft Stop verwenden Sie CV1 für den Schütz des UP-Ventils

(\*) falls kein Soft-Stop vorhanden ist, CV4 für das Schütz des UP-Ventils verwenden - Tstop = BRK-DIR + 1,5s

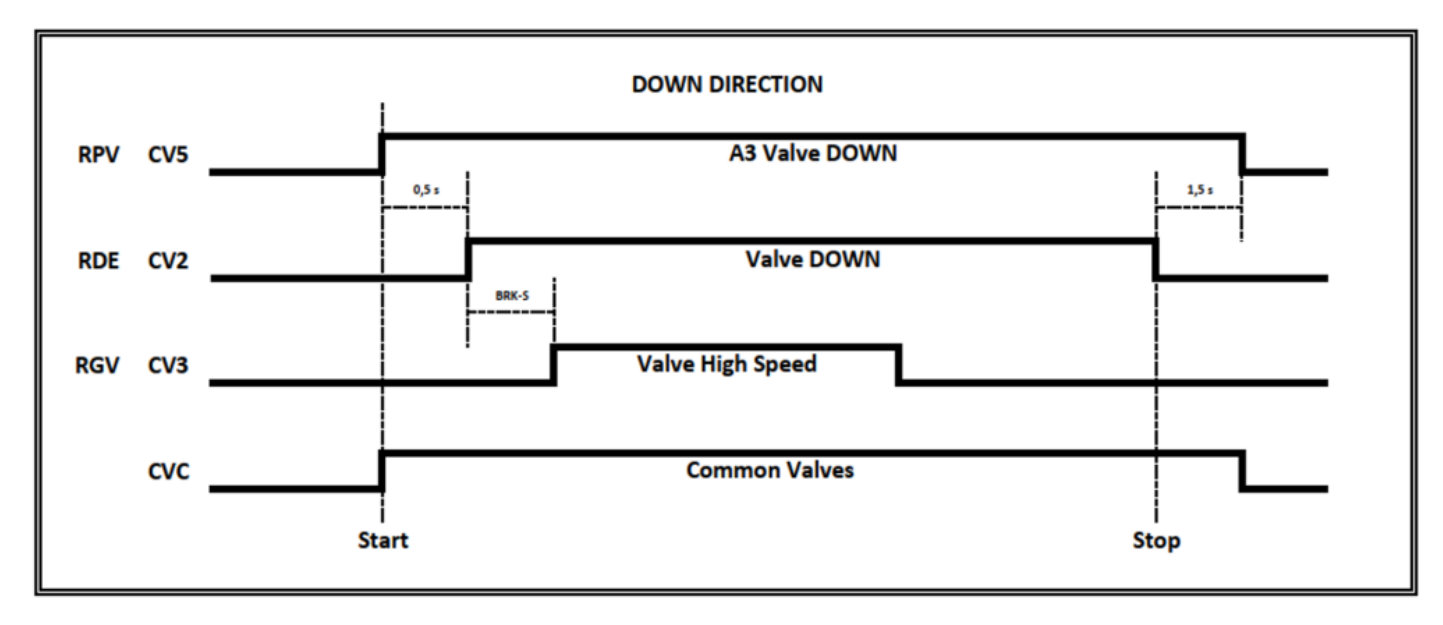

3 Ventil => kein Double Valve Down Test (A3 Valve Down konnte nicht vorhanden sein)

3 Ventile + A3 => Doppelter Ventiltest nach unten

Monitor UCM = 40...44 (GMV NGV)

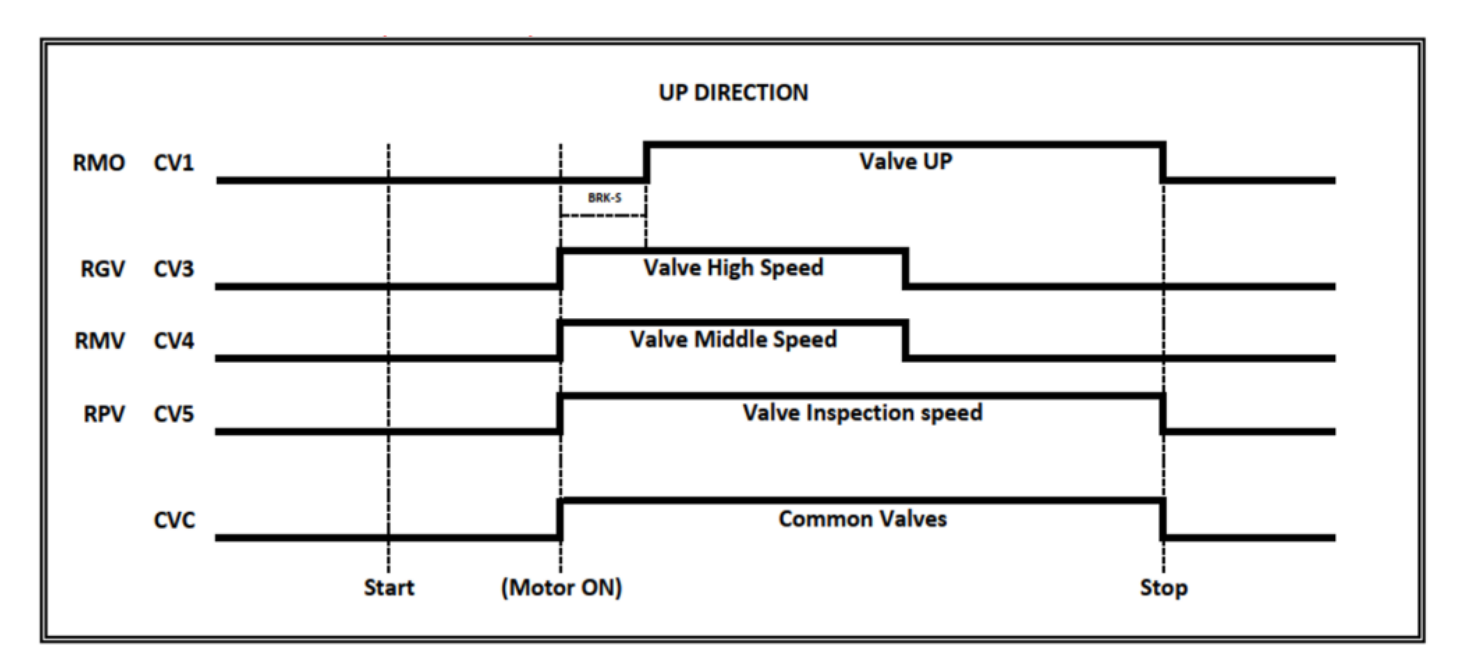

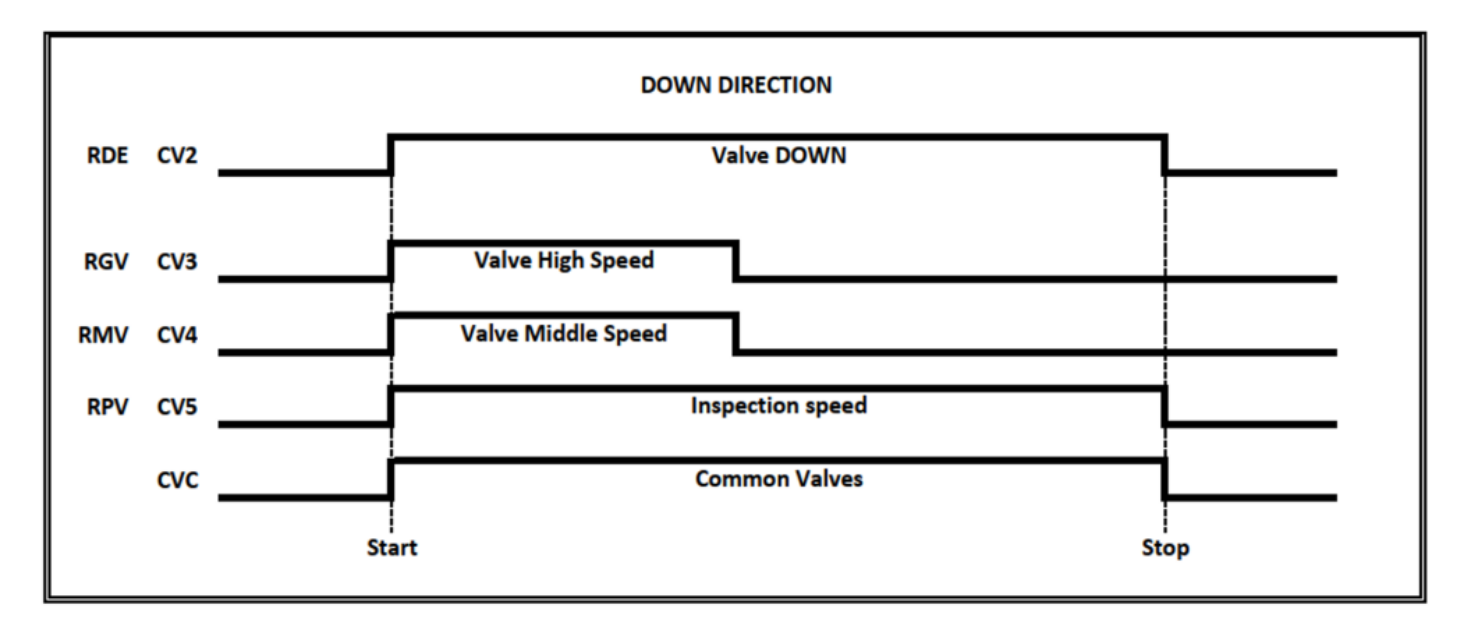

Kein Double Valve Down Test

Monitor UCM = 45...49 (GMV NGV A3)

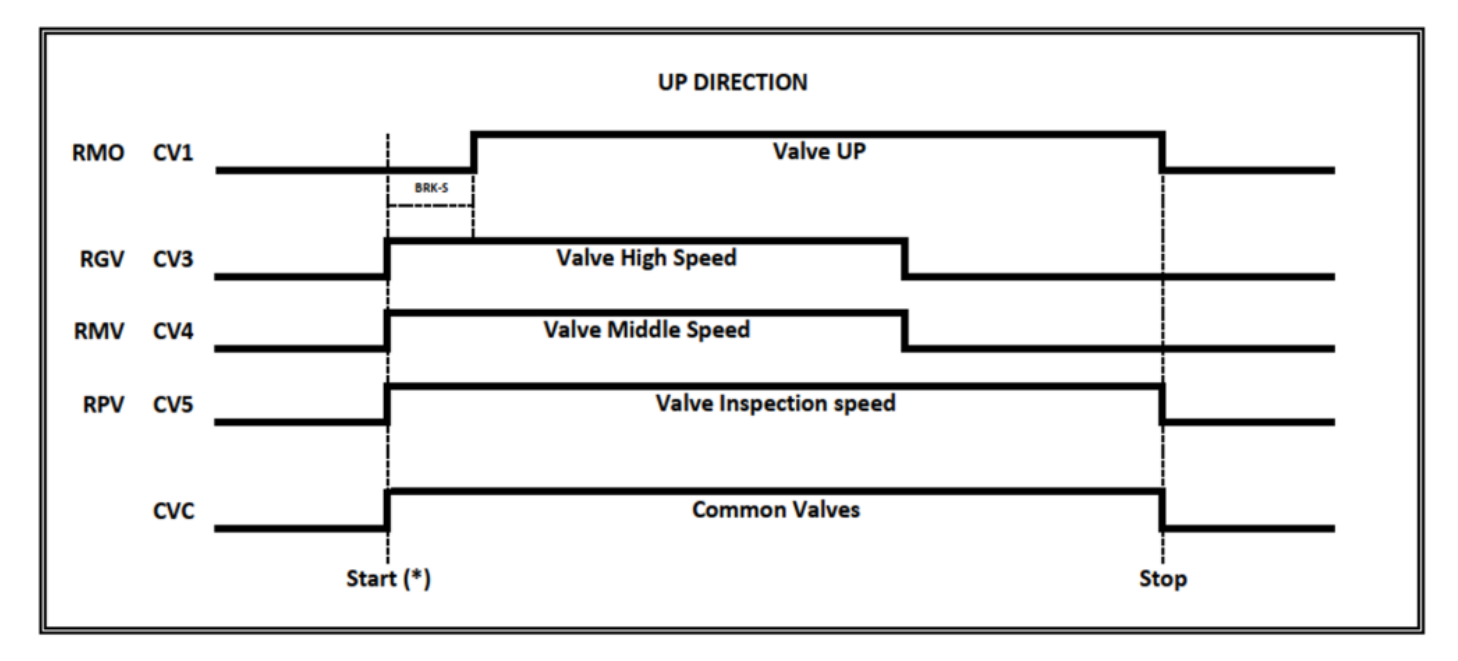

(\*) Ventilbefehle starten nur, wenn RDY anzeige aktiv ist

Hinweis: Motorschütze starten nur mit RUN-Rückmeldung Anzeige

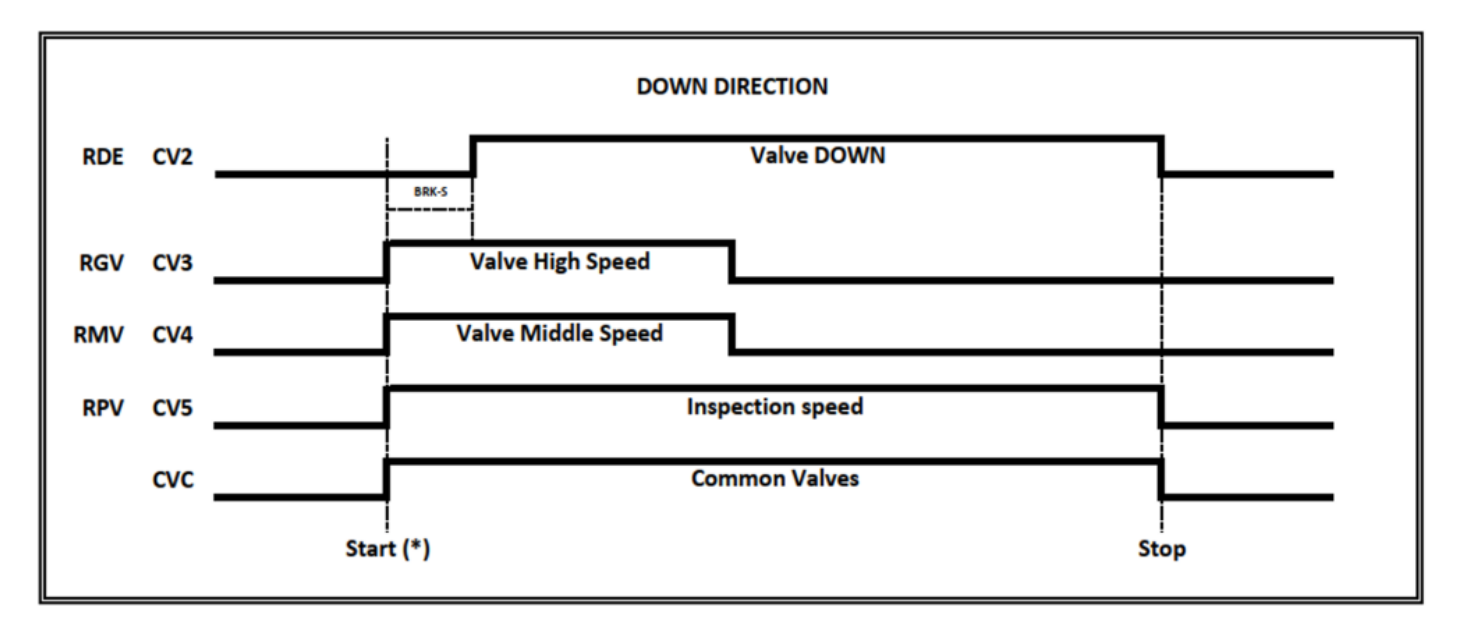

(\*) Ventilbefehle starten nur, wenn RDY anzeige aktiv ist

Monitor UCM = 50...59 (BUCHER LRV / BUCHER NTA-2 / BUCHER NTA-2 + DSV A3)

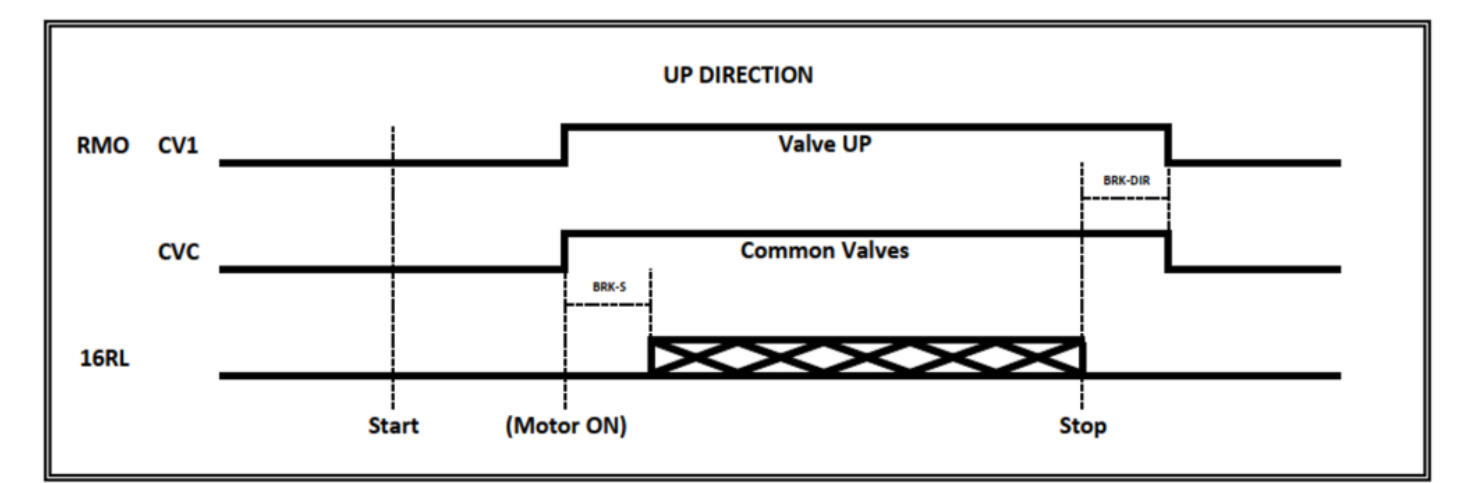

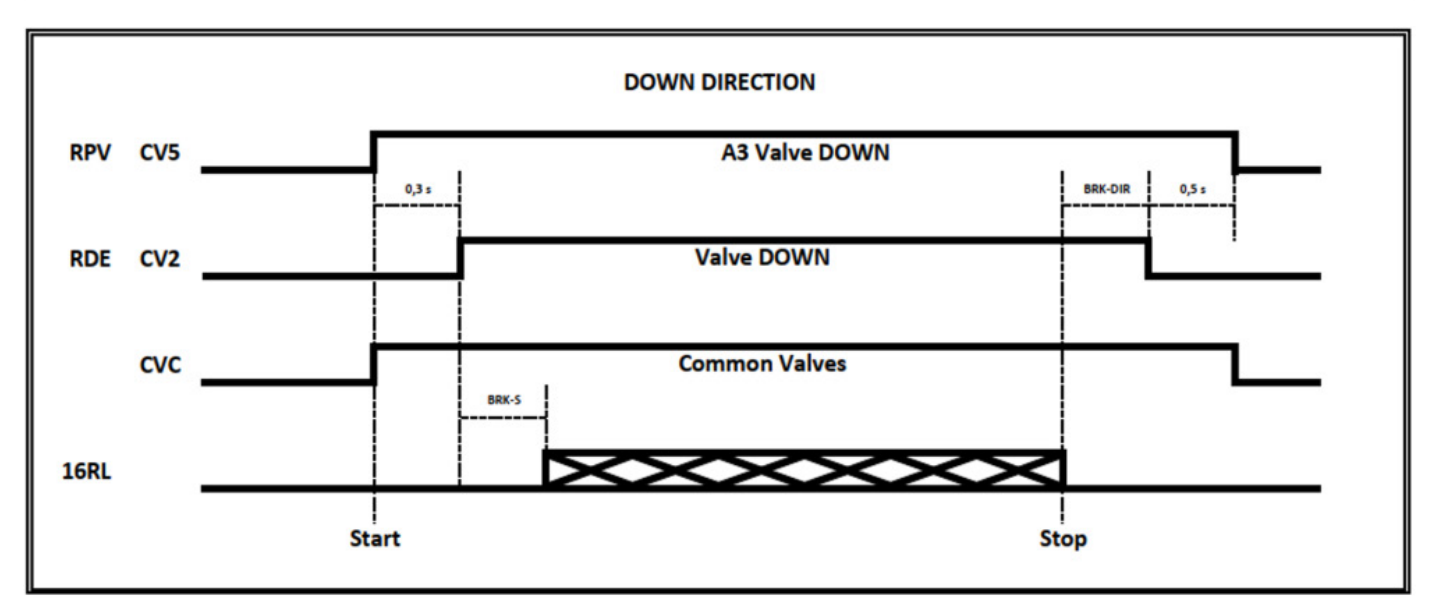

*LRV1* + *NTA-2* ► *No Double Valve Down test (A3 Valve Down konnte nicht vorhanden sein)* 

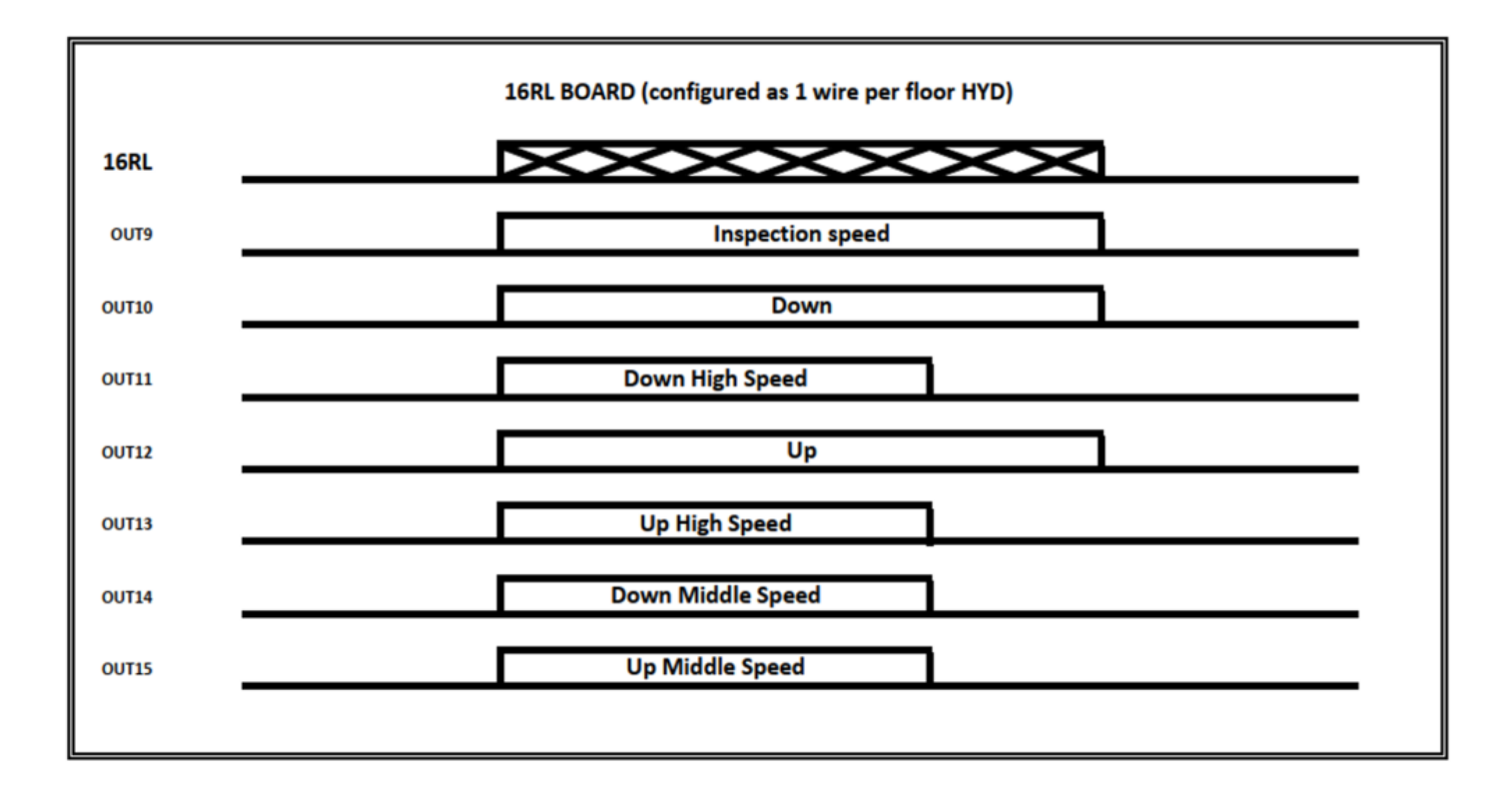

Monitor UCM = 60...64 (BUCHER i-VALVE / BUCHER iCON-2)

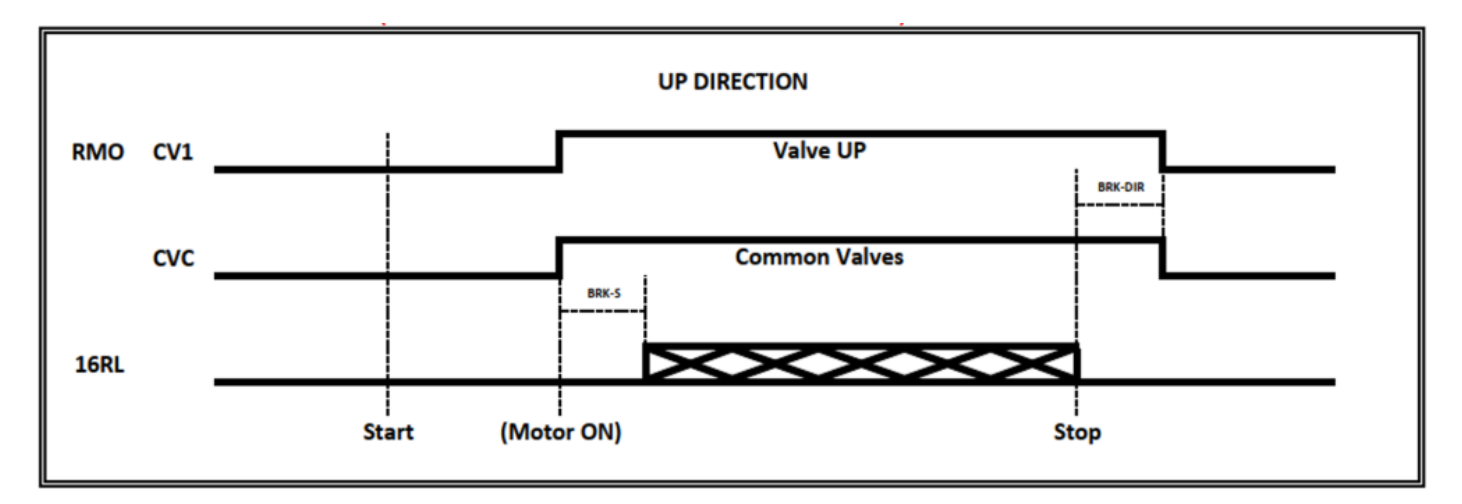

Monitor von Anzeige + SMA

 $\mathbf{X}$ 

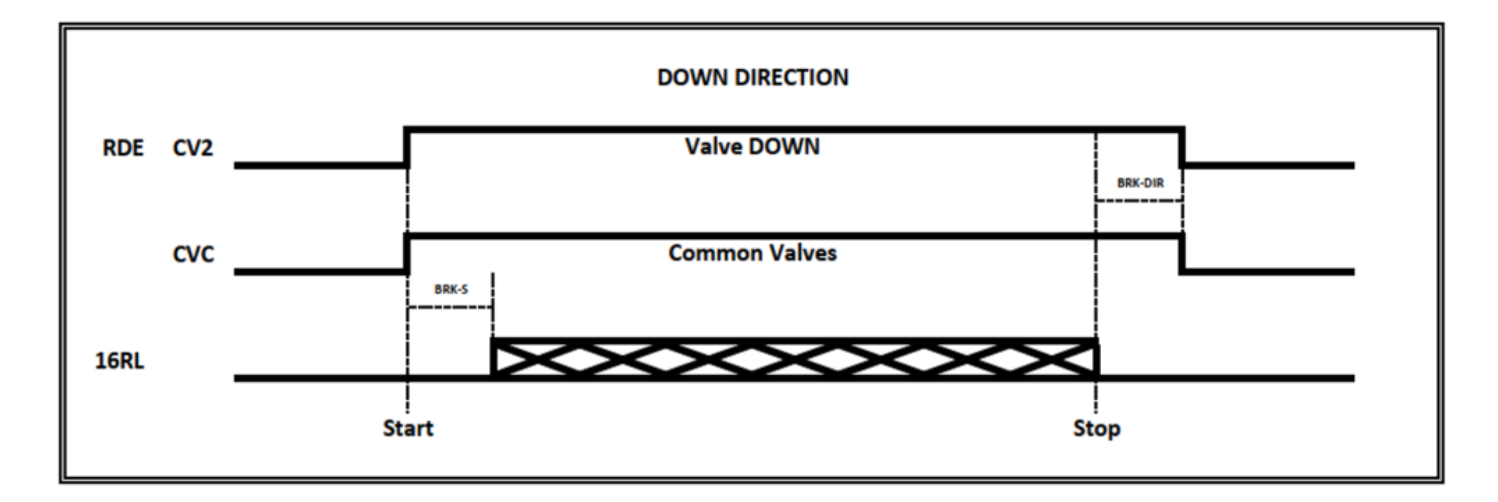

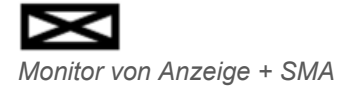

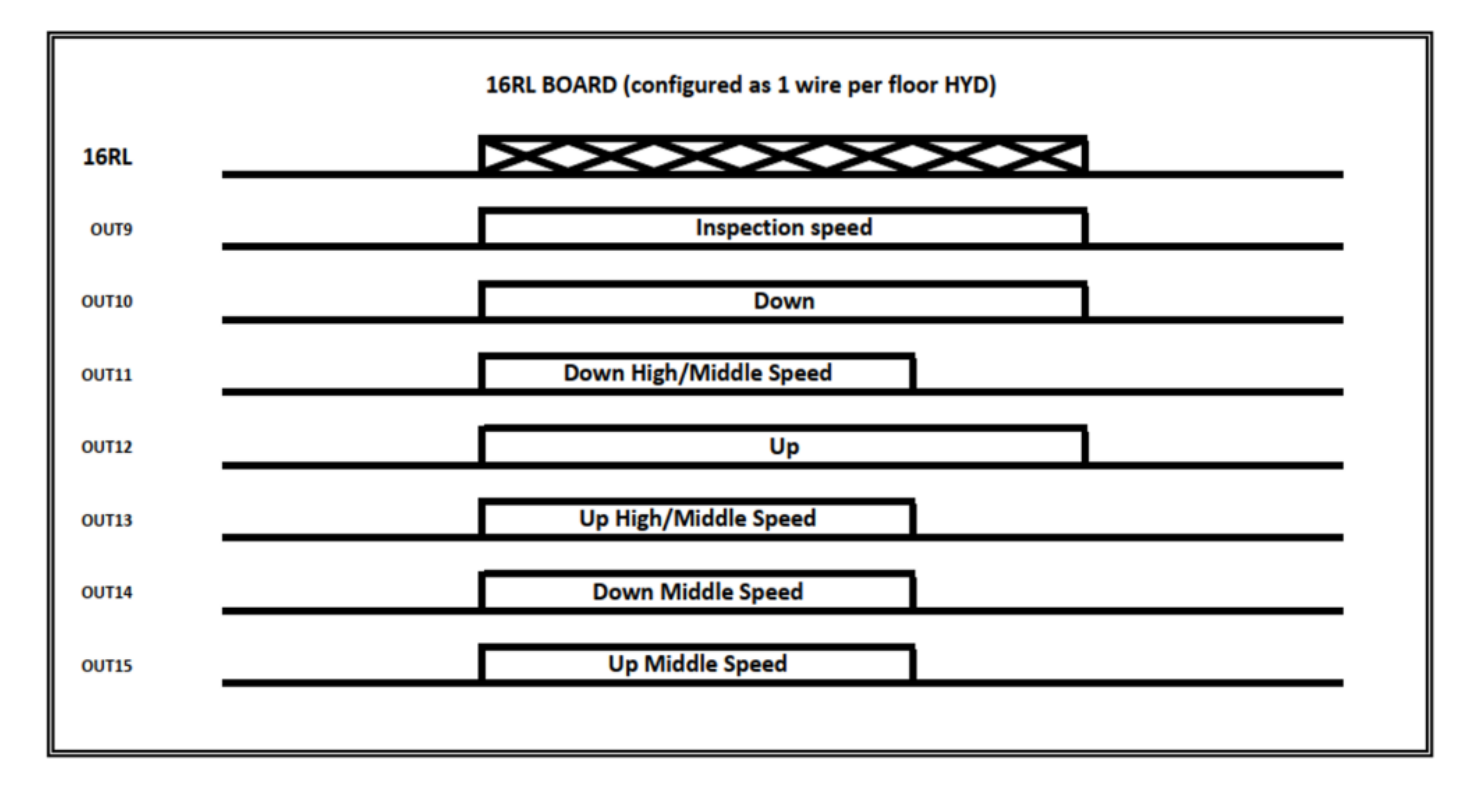

# Download

Sie können das PDF dieser Seite herunterladen

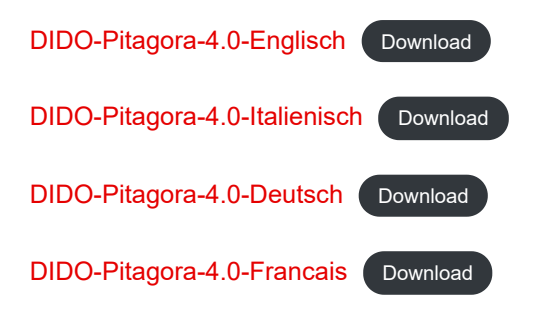

Aktualisiert am 18 Giugno 2021